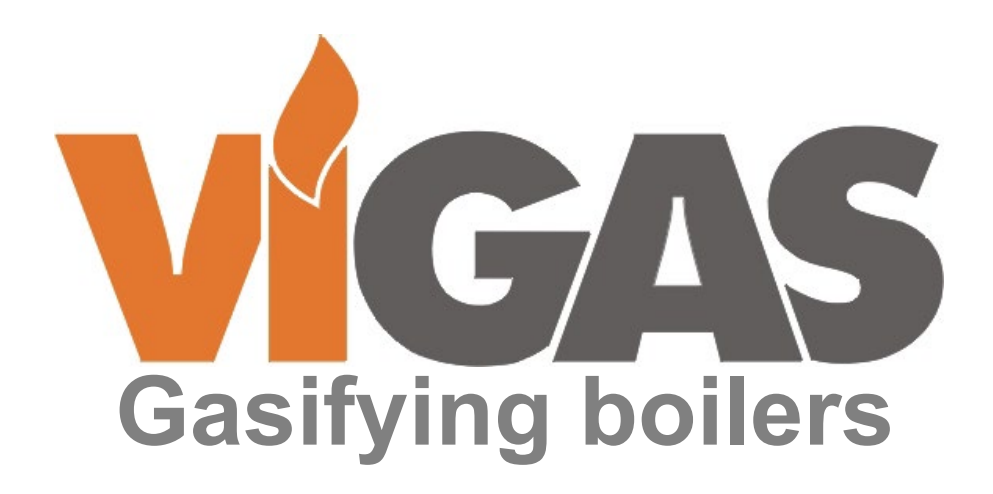

# BOILER SERVICE MANUAL VIGAS TECHNICAL DESCRIPTION

# CONTROL SYSTEM AK 4000

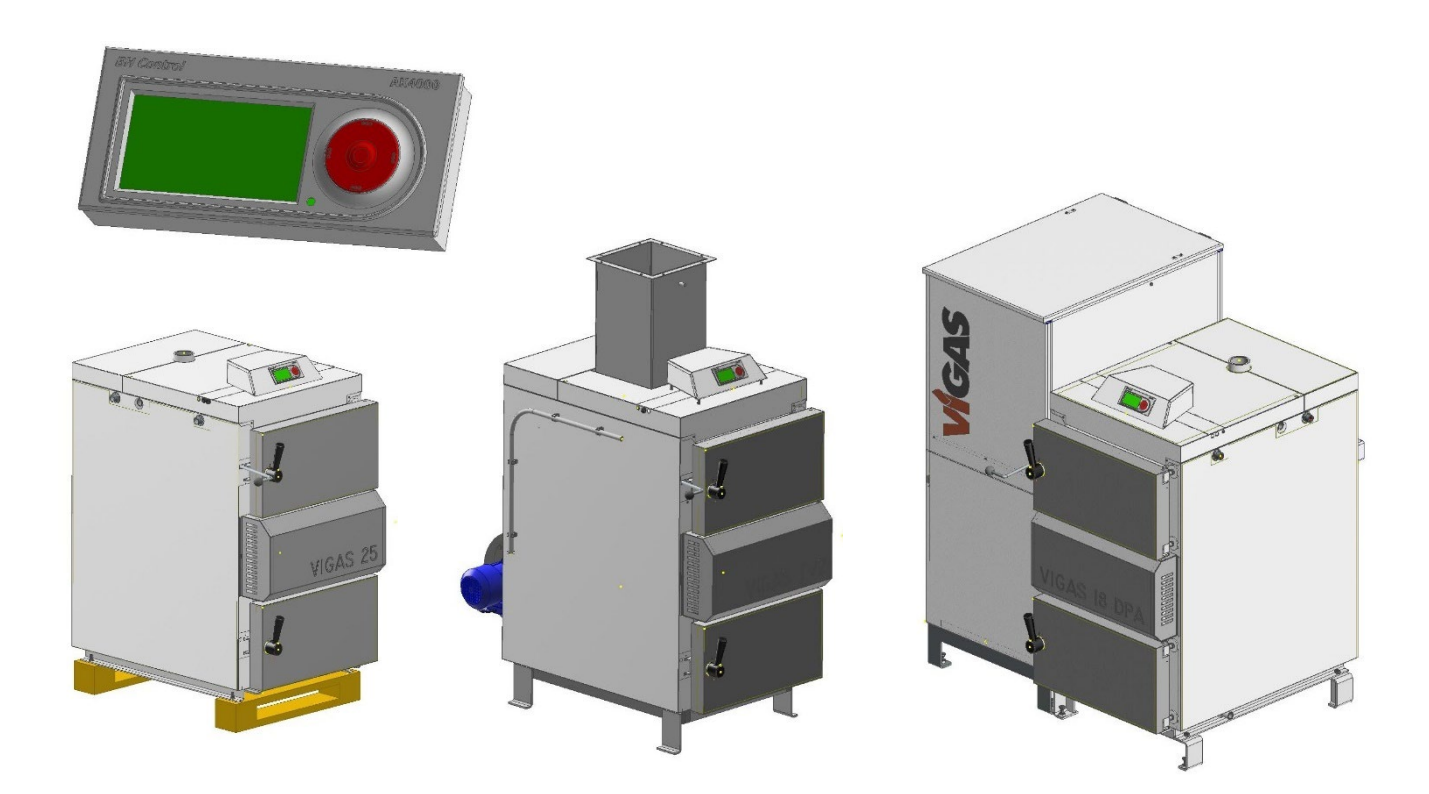

VIMAR 2024 Ver. D 3.00, R07

| CONTENTS                                                                  | Page |
|---------------------------------------------------------------------------|------|
| 1. INTRODUCTION                                                           | 5    |
| 1.1 PURPOSE OF THE DOCUMENT                                               | 5    |
| 1.2 USERS                                                                 | 5    |
| 1.3 NOTICE TO SERVICE PERSONNEL                                           | 5    |
| 2. GENERAL VIGAS BOILERS                                                  | 6    |
| 2.1 TECHNICAL DESCRIPTION AND CONSTRUCTION OF VIGAS AND VIGAS DPA BOILERS | 6    |
| 2.2 VIGAS TECHNICAL DATA                                                  | 7    |
| 2.3 DIMENSION SKETCHES                                                    | 10   |
| 2.4 SCHEMES OF BOILERS                                                    | 12   |
| 2.4.1 Schemes of VIGAS hot water boilers                                  | 12   |
| 2.4.2 Scheme of VIGAS DPA combined boilers                                | 13   |
| 2.4.3 Scheme of the hot air boiler VIGAS 25 TVZ                           | 13   |
| 3. BASIC PARTS OF BOILERS                                                 | 14   |
| 3.1 BOILER BODY                                                           | 14   |
| 3.1.1 VIGAS boiler body                                                   | 14   |
| 3.1.2 VIGAS DPA combined boiler body                                      | 14   |
| 3.1.3 Boiler body VIGAS 25 TVZ – HEATED AIR                               | 15   |
| 3.2 BOILER BODY COVER SHEETS                                              | 15   |
| 3.2.1 Disassembly - assembly of the upper front cover                     | 16   |
| 3.2.2 Disassembly - assembly of the left and right side covers            | 16   |
| 3.2.3 Disassembly - assembly of the door cover                            | 17   |
| 3.3 BOILER DOOR                                                           | 17   |
| 3.3.1 Replacing the door seal                                             | 17   |
| 3.3.2 Aerated concrete lining of the door TYPE: KALINIT 2O 1200           | 18   |
| 3.3.3 Door latch, door hinge and door adjustment                          | 18   |
| 3.4 VIGAS BOILER FANS.                                                    | 19   |
| 3.4.1 Pressure fan type EBM.                                              | 19   |
| 3.4.2 Cooling fan type Konwektor WBS–2 for VIGAS 25 TVZ                   | 19   |
| 3.5 SHEET UNDER THE FAN (SUF)                                             | 20   |
| 3.5.1 Sheet under the VICAS LANDDA CONTROL for                            | 20   |
| 3.5.2 Sheet under the VICAS DBA for                                       | 21   |
|                                                                           | 22   |
| 3.6 1 Aproted concrete lining                                             | 22   |
| 3.6.2 Fired concrete blocks                                               | 22   |
| 3.6.3 Fireclay hricks                                                     | 23   |
| 3.7 COMBUSTION CHAMBER (ASH TRAY)                                         | 24   |
| 3.7.1 Retractable combustion chamber                                      | 24   |
| 3.7.2 Hanging combustion chamber for VIGAS DPA boilers                    | 25   |
| 3.8 CHIMNEY FLAP, CHIMNEY THROAT AND BOILER EXCHANGER                     | 25   |
| 3.8.1 Chimney flap                                                        | 25   |
| 3.8.2 Chimney neck.                                                       | 25   |
| 3.8.3 Boiler exchanger and its cleaning                                   | 26   |
| 3.9 PRIMARY AIR PIPE                                                      | 26   |
| 3.10 COOLING SAFETY EXCHANGER                                             | 27   |
| 3.11 THERMAL INSULATION OF THE BOILER                                     | 27   |
| 4. VIGAS DPA BOILER PELLET TANK                                           | 28   |
| 4.1 PELLET BASE                                                           | 28   |
| 4.1.1 Pellet stand                                                        | 29   |
| 4.1.2 Pellet hopper                                                       | 29   |
| 4.1.3 Engine, gearbox and auger                                           | 29   |
| 4.1.4 Air distributor                                                     | 29   |
| 4.1.5 Pellet feeder                                                       | 30   |
| 4.1.6 Ignition coil                                                       | 31   |
| 4.1.7 Pellet EXPANDER                                                     | 31   |
| 5. VIGAS BOILER CONTROL SYSTEM – AK 4000                                  | 32   |
| 5.1 POWER BOARD FOR VIGAS STANDARD AND VIGAS HEATED AIR                   | 32   |
| 5.2 POWER BOARD FOR VIGAS LAMBDA CONTROL                                  | 33   |
| 5.2.1 AK 4005 LSU for Lambda probe LSU 4.9                                | 33   |
| 5.2.2 AK 4000 SL for Lambda probe LSM 11                                  | 34   |

|                                                                               | Page     |
|-------------------------------------------------------------------------------|----------|
| 5.3 POWER BOARD FOR VIGAS DPA COMBINED BOILERS                                | 34       |
| 5.4 STB FUSE                                                                  | 35       |
| 5.5 TEPLOMER KOTLA typ KTY                                                    | 35       |
| 5.6 FLUES THERMOMETER type PT1000                                             | 35       |
| 5.7 ACCUMULATION (ACCU) TANK THERMOMETER type KTY                             | 36       |
| 5.8 ROOM THERMOSTAT (RT)                                                      | 36       |
|                                                                               | 27       |
| 6. ACCESSURIES FUR VIGAS BUILERS                                              | 37       |
|                                                                               | 31       |
| 6.2.1 EVEANDER AK4000 Technical description                                   | აი<br>20 |
| 6.2.2 Installation of the EVDANDERA system                                    | 20       |
| 6.2.3 Basic parts of the EXPANDERA AKA000 control system                      | 30       |
| 6.2.3 Dasic parts of the EXTANDERA ARTOO CONTON System.                       | 30       |
| 6 2 3 2 Thermometer type KTY                                                  | 40       |
| 6.2.3.3 Thermometer external type KTV                                         | 40       |
| 6.2.3.4 Connecting cable ΔK BUS F                                             | 40       |
| 6 2 3 5 Thermometer for ACCII tank type KTY 4m                                | 40       |
| 6.2.3.6 Thermometer for KRB and SOLAR type PT1000                             | 40       |
| 6.2.4 Additional accessories EXPANDERA AK4000                                 | 41       |
| 6.2.4.1 Pump or two-way solenoid valve                                        | 41       |
| 6.2.4.2 Actuator with four-way or three-way valve                             | 41       |
| 6.2.4.3 Room thermostat (RT)                                                  | 42       |
| 6.2.4.4 Cooperation of the VIGAS boiler with the ACCU storage tank            | 42       |
| 6.2.4.5 External boiler                                                       | 43       |
| 6.2.4.6 Hot water fireplace                                                   | 43       |
|                                                                               | -        |
| 7. CONTROL AND ADJUSTMENT OF THE AK4000 CONTROL SYSTEM                        | 44       |
| 7.1 MENU STRUCTURE - BASIC SETTINGS                                           | 44       |
| 7.2 MENU DESCRIPTION - BASIC SETTINGS                                         | 45       |
|                                                                               |          |
| MENU 1 – TEMPERATURE SETTING                                                  | 45       |
| MENU 2 – SETTING THE BOILER PARAMETERS                                        | 48       |
| MENU 3 – SETTING THE CLOCK                                                    | 50       |
| MENU 4 – ERROR MESSAGES                                                       | 51       |
| MENU 5 – TIME PROGRAM SETTING                                                 | 53       |
| MENU 6 – HARDWARE AND SOFTWARE INFORMATION                                    | 53       |
| MENU 7 – SERVICE SETTINGS                                                     | 54       |
| MENU 7.1, 7.2 SETTING THE HEATING CIRCUIT OF THE CENTRAL HEATING (CH)         | 55       |
| MENU 7.9 HOT WATER HEATING (DHW) SETTING                                      | 56       |
| MENU 7.10 SOLAR HEATING SETUP                                                 | 57       |
| MENU 7.11 SETTING THE BOILER PARAMETERS                                       | 58       |
| MENU 7.12 SETUP FOR AK4000 M MODULE                                           | 60       |
| MENU 7.13 MOVEMENT SERVICE CHECK.                                             | 61       |
| MENU 7.14 SETTING THE HYDRAULIC DIAGRAM OF THE BOILER.                        | 62       |
| MENU 7.15 INFO – ELECTRICAL CONNECTION OF INPUTS AND OUTPUTS                  | 73       |
|                                                                               | 74       |
| MENU 7.17 SETTINGS FOR HOT WATER FIREPLACE                                    | 74       |
| MENU 7.19 SPECIAL SERVICE SETTINGS                                            | 75       |
|                                                                               | 00       |
| 0. PROBLEMS, CAUSES AND THEIR SOLUTION                                        | 00       |
| 9 ELECTRIC SCHEME VIGAS A VIGAS I C - AK 40055 AK4005 I SU                    | 83       |
| 10 ELECTRIC SCHEME VIGAS $DPA = \Delta K \ A005 \ I \ SII$                    | 8/       |
| 11 ELECTRIC SCHEME VIGAS TV7 – AK 4005 E00                                    | 85       |
| 12 ELECTRIC SCHEME VIGAS TVZ – AK 4000S                                       | 85       |
| 13 ELECTRIC SCHEME VIGAS DPA – AK 4000 SI                                     | 86       |
|                                                                               |          |
| Example: Hydraulic installation Scheme 7                                      | 87       |
| Example: Hydraulic installation Scheme 9                                      | 88       |
| Location of VIGAS 12 DPA, Location of VIGAS 18 DPA, Location of VIGAS 26 DPA. | 89       |
| Location of VIGAS 16-25, Location of VIGAS 40, Location of VIGAS 60-100       | 90       |

## **1. INTRODUCTION**

## **1.1 PURPOSE OF THE DOCUMENT**

This document provides the service worker with a detailed technical description of VIGAS boilers, necessary for expert and professional handling of service operations. The document also includes a description of the AK 4000 control system along with a description of its basic and special functions, options for expanding the control system with Expander modules, and how to improve it with newer versions of the control software. The document does not represent individual operating instructions for VIGAS boilers, which you also need to familiarize yourself with.

## 1.2 USERS

This document is intended for service personnel of VIGAS boilers.

## **1.3 NOTICE TO SERVICE PERSONNEL**

When repairing and maintaining VIGAS boilers, the following principles must be observed:

1. During the operation of the boiler, no interventions may be carried out on the electrical equipment and the electrical installation of the boiler, such as:

- uncovering electrical equipment, e.g. fan, thermal fuse, electrical regulation,

- replacement of fuses,

- repair of damaged cable insulation, etc.

2. Maintenance or repair of the boiler, which requires uncovering the electrical parts of the boiler, can only be performed by a person authorized to do so by the manufacturer and a person authorized to do so in terms of the decree 718/2002 Z.z.

3. Before removing the cover from the boiler or any electrical device connected to the boiler, it is necessary to disconnect all mains leads to the boiler by pulling it out of the socket. The inlets can only be inserted after the boiler covers have been re-placed in their original places.

4. In case of detection of an electrical fault. equipment or damage to the boiler installation, it is necessary: - not to touch any part of the boiler, - immediately disconnect the boiler from the voltage by pulling the mains supply from the network.

# GENERAL BOILERS VIGAS 1 TECHNICAL DESCRIPTION AND DESIGN OF VIGAS AND VIGAS DPA BOILERS

VIGAS hot water boilers are designed for burning dry wood from sawdust to logs in length according to the size of the filling chamber and a maximum diameter of 20 cm. Sawdust, shavings, chips and offcuts must be burned together with logs.

The boilers are welded from 4 and 6 mm thick steel sheets. The inner sheets of the boilers, which are in contact with the flue gas, have a wall thickness of 6 mm, the other walls are made of sheet metal with a thickness of 4 mm. The heat exchanger is welded from steel tubes 57x4.5 mm. The outer casing is made of sheet metal with a thickness of 0.8 mm. The thermal insulation of the boiler consists of insulating material made of mineral wool with a thickness of 20 to 50 mm. The flue gases are discharged through the steel throat into the chimney.

The internal space of the boiler consists of a filling chamber, where the fuel is dried and gasified. The generated wood gas passes through the hot concrete nozzle into the combustion chamber, where it burns with the help of secondary air. The flue gases are intensively cooled in the exchanger. Unburned waste is swept out of the combustion chamber. For heating, the boiler is equipped with a heating damper controlled by a rod in the front part of the boiler. In order for the boiler to meet the requirements for easy operation, it is equipped with an AK 4000 control unit located in the upper part of the boiler. The used control system allows for very efficient burning of different types of fuel.

Combined hot water boilers VIGAS DPA combine two different fuel combustion systems. When burning wood, the gasification method is used, which is more efficient and is applied to all VIGAS boilers. However, the burning of pellets takes place by classic burning on a grate made of heat-resistant steel, where the pellets are fed by a screw conveyor.

VIGAS DPA boilers are designed for burning pellets with a diameter of 6 mm and a length of up to 40 mm and dry wood from sawdust to logs up to 520 mm in length for VIGAS 18DPA VIGAS 26DPA up to 370 for VIGAS 12DPA and a maximum diameter of 20 cm. Sawdust, shavings, chips and offcuts should be burned together with logs. The boilers are welded from boiler steel sheets of thickness 4 and 6 mm. The inner sheets that are in contact with the flue gas have a wall thickness of 6 mm, the other walls are made of sheet metal with a thickness of 4 mm. The heat exchanger is welded from steel pipes 57x 4.5 mm. The outer casing is made of sheet metal with a thickness of 0.8 mm. The thermal insulation of the boilers consists of insulating material made of mineral wool with a thickness of 20 to 50 mm. The flue gases are discharged through the steel throat into the chimney. The pellet tank is made of 1.5 mm thick sheet metal and its volume is 225 I for the 12DPA boiler, 250 I for the 18 DPA boiler and 340 I for the 26 DPA boiler. The boiler includes a front gearbox, an electric ignition device, a safety turnstile, an air distributor with a servodrive and a fan, a chimney temperature sensor and an ultrasonic pellet level sensor. The internal space of the boilers consists of a filling chamber, where the fuel is dried and gasified. The generated wood gas passes through the hot concrete nozzle into the combustion chamber, where it burns with the help of secondary air. When burning pellets, they are precisely dosed from the pellet storage directly into the combustion chamber of the boiler, where they are burned with the help of a regulated amount of air. The flue gases pass through a double-row tube exchanger, where they are intensively cooled. Unburned waste and ash settles in the combustion chamber, which needs to be cleaned approximately once a week.

VIGAS TVZ hot air boilers are designed for burning dry wood from sawdust to logs up to 35 cm long and 20 cm in diameter. Sawdust, shavings, chips and offcuts must be burned together with logs. The boilers are welded from 4 and 6 mm thick steel sheets. The inner sheets of the boilers, which are in contact with the flue gas, have a wall thickness of 6 mm, the other walls are made of sheet metal with a thickness of 4 mm. The heat exchanger is welded from steel pipes 57x 4.5 mm. The outer casing is made of sheet metal with a thickness of 0.8 mm. The thermal insulation of the boiler consists of insulating material made of mineral wool with a thickness of 20 and 50 mm. The flue gases are discharged through the steel throat into the chimney.

|                                                                                            |                 |                              | 16            |       | 25       |         | 40        |         | 60         |         | 80        |                   | 100         |             |
|--------------------------------------------------------------------------------------------|-----------------|------------------------------|---------------|-------|----------|---------|-----------|---------|------------|---------|-----------|-------------------|-------------|-------------|
| VIGAS                                                                                      |                 | 16                           | LC            | 25    | LC       | 40      | LC        | 60      | LC         | 80      | LC        | 100               | LC          | UD 29       |
| Energy efficiency class                                                                    |                 | A+ A+ A+ A+                  |               |       | A+       | A+      | A+        | A+      | A+         | A+      | A+ A+     |                   | A+          |             |
| Nominal boiler output                                                                      | kW              | 1                            | 6             | 2     | 5        | 4       | 0         | 6       | 0          | 80 100  |           |                   | 29          |             |
| Boiler ecodesign requirement<br>(EU) 2015/1189                                             | nts CR          |                              | ☑ -           |       |          |         |           |         |            |         |           |                   | -           |             |
| Boiler class acc. to EN 303-                                                               | 5: 2023         |                              | 5             |       |          |         |           |         |            |         |           |                   | 3           |             |
| Max. operating pressure                                                                    | bar             |                              |               |       |          |         |           |         | 3          |         |           |                   |             |             |
| Fuel                                                                                       |                 |                              | Woo           | d, ma | x. mo    | isture  | 20%       | of hea  | at valu    | le mir  | n. 15 I   | MJ/kg             |             | Brown coal  |
| Output capacity                                                                            | kW              | 8 -                          | 8 - 18 8 - 31 |       | 14       | - 41    | 15 -      | - 72    | 25         | - 92    | 25-       | 100               | 8-35(8-29)* |             |
| Fuel consumption with<br>nominal output                                                    | kg/hrs.         | 4,2                          | 4,1           | 6,6   | 6,5      | 10,5    | 10,3      | 16,1    | 15,7       | 21,4    | 20,8      | 26,7              | 26,0        | 7,8 (8,0)*  |
| Alternative fuel                                                                           |                 |                              |               | woo   | d was    | ste, w  | ood c     | hips, s | sawdu      | ist, sa | awdus     | t briq            | uettes      | ,           |
| Chimney draught                                                                            | mBar            | 0,10-                        | -0,20         | 0,15- | -0,25    |         | 0,20 -    | - 0,30  |            |         | 0,25 -    | - 0,35            | <b>.</b>    | 0,15 – 0,25 |
| Weight                                                                                     | kg              | 40                           | 00            | 43    | 30       | 46      | 50        | 76      | 60         | 93      | 30        | 9                 | 50          | 430         |
| Height with control                                                                        | A mm            |                              | 11            | 35    |          | 13      | 85        |         |            | 14      | 20        |                   |             | 1120        |
| Height of outlet branch                                                                    | B mm            |                              | 10            | )75   |          | 13      | 10        |         |            | 13      | 70        |                   |             | 1045        |
| Height of inlet branch                                                                     | C mm            |                              | 1             | 15    |          | 12      | 25        |         |            | 2       | 15        |                   |             | 110         |
| Height of water-feed valve                                                                 | D mm            |                              | 5             | 55    |          | 7       | 0         |         |            | 1:      | 35        |                   |             | 55          |
| Height of chimney outlet                                                                   | E mm            |                              | 8             | 90    |          | 11      | 10        |         |            | 11      | 60        |                   |             | 890         |
| Width including lever                                                                      | F mm            |                              | 645           |       |          |         |           |         |            | 7       | 95        |                   |             | 645         |
| Width including panels                                                                     | Gmm             |                              | 590           |       |          |         |           |         |            | 70      | 60        |                   |             | 590         |
| Depth                                                                                      | H mm            | 84                           | 840 10        |       |          |         |           | 1260 16 |            |         | 16        | 90                |             | 1070        |
| Exhaust brand                                                                              | Imm             |                              | ~             | 24    | 10       |         |           | 545     |            |         | 45        |                   |             | 240         |
| Diameter of chimney outlet                                                                 | Jmm             |                              | Ø             | 160   |          |         |           | Ø 196   |            |         | 10        |                   | Ø 160       |             |
| Depth from edge                                                                            | K mm            | 18                           | 88            |       | 30       | 5       |           | 880 12  |            |         | 10        |                   | 218         |             |
| Spacing of insert                                                                          | Lmm             |                              |               | 4(    | )5       |         |           |         | 0"         | /       | 0         |                   |             | 350         |
| Diameter of inlet brand                                                                    | G               |                              |               |       |          |         |           |         | 2"         |         |           |                   |             |             |
| Diameter of outlet brand                                                                   | G               |                              |               |       |          |         |           |         | 2          |         |           |                   |             | 1           |
| valve                                                                                      | G               |                              |               | 1/    | 2        |         |           | 3⁄4"    |            |         |           | 1⁄2"              |             |             |
| Water volume                                                                               | <u> </u>        | 6                            | 0             | 7     | 5        | 9       | 3         | 180 2   |            | 20      | 205 215   |                   | 15          | 75          |
| Gas temperature:<br>Nominal output<br>Minimum output                                       | ℃<br>℃          |                              |               |       |          |         |           | 2       | 240<br> 50 |         |           |                   |             |             |
| Gasification chamber<br>dimension - Depth                                                  | mm              | 40                           | 00            |       | 5        | 70      |           | 750 115 |            |         | 50        | 1090              |             | 490/440     |
| Height                                                                                     | mm              |                              | 5             | 00    |          | 7       | 50        | 730     |            |         |           |                   | 500         |             |
| Width                                                                                      | mm              |                              | 3             | 80    |          | 44      | 40        |         |            | 5       | 75        |                   |             | 440         |
| Gasification chamber dimension (w-h)                                                       | mm              |                              |               | 435   | -255     |         |           |         |            | 575 -   | - 318     |                   |             | 435 - 255   |
| Max. fuel weight                                                                           | kg              | 2                            | 20            | 3     | 5        | 5       | 5         | 9       | 5          | 1;      | 50        | 14                | 40          | 30          |
| Capacity of chamber                                                                        | dm <sup>3</sup> | 8                            | 80            | 12    | 20       | 18      | 35        | 31      | 15         | 48      | 83        | 4                 | 57          | 105         |
| Noise level                                                                                | dB              | 4                            | 5             | 45    | 5,5      | 47      | 7,7       | 51      | ,4         |         | 54        | 1,2               |             | 45,5        |
| Max. electric input                                                                        | W               | 13,8                         | 25,1          | 21,9  | 32,9     | 34,4    | 45,9      | 48,8    | 60,0       | 62,1    | 73,2      | 142,0             | 153,8       | 21,9        |
| Voltage/ frequency                                                                         | V/Hz            |                              |               |       |          |         | 2         | 30AC    | V / 50     | ) Hz    |           |                   |             |             |
| Pressure loss of water :                                                                   |                 |                              |               |       |          |         |           |         |            |         | ~~        |                   |             |             |
| ∆t 10 °C                                                                                   | mBar            | 9,                           | 70            | 9,    | /5<br>05 | 10      | ,48<br>55 | 12      | 10         | 11      | ,83<br>06 |                   | ,53<br>94   | 9,97        |
| At 20 °C                                                                                   | mbar            | Ι,                           | 00            | Ι,    | 05       | Ζ,      | 55        | 3,      | 19         | Ζ,      | 90        | Ζ,                | 04          | 1,15        |
| inlet water temporature                                                                    | °C              |                              |               |       |          |         |           | 1       | 15         |         |           |                   |             |             |
| - inlet water temperature                                                                  | bar             | $\frac{4-10}{\min 1 \max 4}$ |               |       |          |         |           |         |            |         |           |                   |             |             |
| Safety                                                                                     | Dai             |                              |               | Drain | valve    | e for h | eat e     | xchan   | der H      |         | YWEI      | LTS               | 131 3       | 3/"         |
|                                                                                            |                 |                              |               | STD 4 |          |         | penin     | g tem   | perati     | ure 9   | 5 °C      | <u> </u>          |             | (°C)        |
| Woight flow of googo                                                                       | ka/a            |                              |               | SIBI  | use, b   | now te  | mper      |         | 100%       |         | ance      | <del>.</del> -0 1 | C - 0       | ( )         |
| Weight flow of gases       kg/s       0,034 - 0,047         * specification for wood fuels |                 |                              |               |       |          |         |           |         |            |         |           |                   |             |             |

| 2.3 TECHNICAL DAT                                                                             |                |                                     |                                                                                                    | Table 2                                   |  |  |  |  |
|-----------------------------------------------------------------------------------------------|----------------|-------------------------------------|----------------------------------------------------------------------------------------------------|-------------------------------------------|--|--|--|--|
|                                                                                               | WAR            | M WATER BOILER                      |                                                                                                    |                                           |  |  |  |  |
| Combined boiler Wood and Pellets                                                              |                | VIGAS 12 DPA                        | VIGAS 18 DPA                                                                                         | 26 DPA                                    |  |  |  |  |
| Energy efficiency class                                                                       |                | A+                                  | A+                                                                                                   | A+                                        |  |  |  |  |
| Boiler ecodesign requirements CR (E 2015/1189                                                 | EU)            | Ø                                   | R                                                                                                    | Ø                                         |  |  |  |  |
| Nominal boiler output WOOD/PELLETS kW                                                         |                | 16 / <b>12</b>                      | 24 / <b>18</b>                                                                                       | 36 / <b>26</b>                            |  |  |  |  |
| Boiler class acc. EN 303-5+A1:2023                                                            |                |                                     | 5                                                                                                    |                                           |  |  |  |  |
| Max. operating pressure                                                                       | bar            |                                     | 3                                                                                                    |                                           |  |  |  |  |
| Fuel WOOD                                                                                     |                | Max. wood moi                       | sture 20% of heating v                                                                               | alue. 15 MJ/kg                            |  |  |  |  |
| Fuel PELLETS                                                                                  |                | Pellets diameter 6<br>Standard: ÖN0 | 6 mm, lenght 40 mm(<br>DRM M 7135, DIN 5173                                                          | 16,5 – 19 MJ/kg)<br>31, <b>EN plus A1</b> |  |  |  |  |
| Power range WOOD                                                                              | kW             | 7 – 17                              | 8 - 24                                                                                               | 15 - 38                                   |  |  |  |  |
| Power range PELLETS                                                                           | kW             | 1,8 – 12,9                          | 1,8 - 18                                                                                             | 6 - 28                                    |  |  |  |  |
| Fuel consumption with nominal output WOOD/PELLETS                                             | kg/hrs         | 4,2 / 2,8                           | 6,3 / 4,5                                                                                            | 9,5 / 5,5                                 |  |  |  |  |
| Chimney draught                                                                               | mBar           | 0,15 -                              | - 0,20                                                                                               | 0,15 – 0,25                               |  |  |  |  |
| Minimum height /chimney diameter                                                              | m/mm           | 8 / Ø                               | 0160                                                                                                 | 8 / <b>ø200</b>                           |  |  |  |  |
| Temperature setting option                                                                    | °C             |                                     | 70 - 85                                                                                              |                                           |  |  |  |  |
| Weight                                                                                        | kg             | 530                                 | 570                                                                                                  | 610                                       |  |  |  |  |
| Water volume                                                                                  | l              | 60                                  | 75                                                                                                   | 105                                       |  |  |  |  |
| Average gases temperature<br>Nominal power (Wood)/(Pellets)<br>Minimum power (Wood)/(Pellets) | D°<br>D°       | 165/155<br>105/75                   | 210/160<br>105/90                                                                                    | 260/165<br>105/100                        |  |  |  |  |
| Wood chamber capacity                                                                         | 1              | 80                                  | 105                                                                                                  | 160                                       |  |  |  |  |
| Door dimension (w-h)                                                                          | mm             |                                     | 435 -255                                                                                             |                                           |  |  |  |  |
| Wood chamber dimension                                                                        |                |                                     |                                                                                                    |                                           |  |  |  |  |
| Depth                                                                                         | mm             | 370                                 | 52                                                                                                   | 520                                       |  |  |  |  |
| Height                                                                                        | mm             | 50                                  | 00                                                                                                   | 740                                       |  |  |  |  |
| Width                                                                                         | mm             |                                     | 380                                                                                                  |                                           |  |  |  |  |
| Max. weight of wood fuel                                                                      | kg             | 20                                  | 35                                                                                                   | 50                                        |  |  |  |  |
| Pellet container capacity                                                                     | <u> </u>       | 225                                 | 250                                                                                                  | 340                                       |  |  |  |  |
| Max. weight of pellet fuel                                                                    | kg             | 135 165                             |                                                                                                    | 225                                       |  |  |  |  |
| Noise level                                                                                   | dB             | 45,5                                |                                                                                                    |                                           |  |  |  |  |
| Max. el. power during ignition                                                                | W              |                                     | 1600                                                                                                 |                                           |  |  |  |  |
| Max. el. input during burning<br>(Wood)/(Pellets)                                             | W              | 13,8 / 84,9                         | 29,9 / 84,9                                                                                          | 37,6 / 130,5                              |  |  |  |  |
| Voltage/ frequency                                                                            | V/Hz           |                                     | 230ACV/50                                                                                            |                                           |  |  |  |  |
| Pressure water loss :                                                                         |                | 4.00                                | 0.07                                                                                                 | 40.40                                     |  |  |  |  |
|                                                                                               | mBar<br>mBar   | 4,26                                | 9,97                                                                                                 | 10,48                                     |  |  |  |  |
| ALZU C<br>Running time at nominal newer                                                       | mbai           | 1,00                                | 1,15                                                                                                 | 2,55                                      |  |  |  |  |
| Wood<br>Pellets                                                                               | hours<br>hours | 4,5<br>48                           | 6,0<br>35                                                                                            | 4,2<br>40                                 |  |  |  |  |
| Cooling heat exchanger                                                                        |                |                                     |                                                                                                    |                                           |  |  |  |  |
| - water temperature inlet                                                                     | °C             |                                     | 4 – 15                                                                                               |                                           |  |  |  |  |
| - water pressure inlet                                                                        | bar            |                                     | min. 1 – max. 4                                                                                      |                                           |  |  |  |  |
| SAFETY                                                                                        |                | D<br>TS 131<br>STB fus<br>(         | Prain valve HONEYWEI<br>3⁄4" Release temperature<br>e, release temperature<br>tolerance: -6 °C – 0°C | _L<br>re 95 °C<br>100 °C<br>)             |  |  |  |  |
| Flue gas mass flow                                                                            |                | 0,034 - 0,047                       |                                                                                                    |                                           |  |  |  |  |

1

| 2.4 TECHNICAL DATA HOT AIR BOILERS VIGAS TVZ |                |                                           |             |  |  |  |  |  |  |
|----------------------------------------------|----------------|-------------------------------------------|-------------|--|--|--|--|--|--|
|                                              | Hot air boi    | lers VIGAS TVZ                            |             |  |  |  |  |  |  |
| Output capacity                              | kW             | 25                                        |             |  |  |  |  |  |  |
| Fuel                                         |                | Wood, max. moisture 20% of heat value mir | n. 15 MJ/kg |  |  |  |  |  |  |
| Output capacity                              | kW             | 5 -28                                     |             |  |  |  |  |  |  |
| Fuel consumption with nominal output         | kg/hrs         | 7,6                                       |             |  |  |  |  |  |  |
| Efficiency                                   | %              | 85                                        |             |  |  |  |  |  |  |
| Alternative fuel                             |                | wood waste, wood chips, sawdust, sawdust  | oriquettes, |  |  |  |  |  |  |
| Chimney draught                              | mBar           | 0,15 – 0,20                               |             |  |  |  |  |  |  |
| Temperature adjustment range                 | O <sub>0</sub> | 40 - 120                                  |             |  |  |  |  |  |  |
| Weight                                       | kg             | 450                                       |             |  |  |  |  |  |  |
| Height with regulation                       | A mm           | 1250                                      |             |  |  |  |  |  |  |
| Exit neck height                             | B mm           | 1540                                      |             |  |  |  |  |  |  |
| Suction neck height                          | C mm           | 330                                       |             |  |  |  |  |  |  |
| Chimney neck height D mm 1000                |                |                                           |             |  |  |  |  |  |  |
| Width with drawbar                           | E mm           | 645                                       |             |  |  |  |  |  |  |
| Width                                        | F mm           | 590                                       |             |  |  |  |  |  |  |
| Depth                                        | G mm           | 1280                                      |             |  |  |  |  |  |  |
| Outlet nozzle                                | H mm           | 240                                       |             |  |  |  |  |  |  |
| The size of the outlet                       | mm             | 250 x 250                                 |             |  |  |  |  |  |  |
| The diameter of the chimney neck             | l mm           | Ø160                                      |             |  |  |  |  |  |  |
| Flue gas temperature                         |                |                                           |             |  |  |  |  |  |  |
| at rated power                               | 0C             | 260                                       |             |  |  |  |  |  |  |
| at minimum power                             | <br>℃          | 170                                       |             |  |  |  |  |  |  |
| Emissions                                    | %              | do 0.2                                    |             |  |  |  |  |  |  |
| Nox                                          | %              | do 0.01                                   |             |  |  |  |  |  |  |
| Dimensions of the filling chamber            |                |                                           |             |  |  |  |  |  |  |
| Depth                                        | mm             | 490                                       |             |  |  |  |  |  |  |
| Height                                       | mm             | 500                                       |             |  |  |  |  |  |  |
| Width                                        | mm             | 440                                       |             |  |  |  |  |  |  |
| Dimensions of the filling hole (w-h)         | mm             | 435 - 255                                 |             |  |  |  |  |  |  |
| Max. weight of fuel                          | kg             | 28                                        |             |  |  |  |  |  |  |
| Filling chamber volume                       | I              | 110                                       |             |  |  |  |  |  |  |
| Noise                                        | dB             | 70,5                                      |             |  |  |  |  |  |  |
| Electric input                               | W              | 640                                       |             |  |  |  |  |  |  |
| Burning time at min. performance             | hod            | 3,80                                      |             |  |  |  |  |  |  |
| Mass flow of flue gas                        | kg/s           | 0,034 - 0,047                             |             |  |  |  |  |  |  |
| Voltage/frequency                            | V/Hz           | 230ACV/50                                 |             |  |  |  |  |  |  |

## **2.5 DIMENSION SKETCHES**

Dimensional sketch of VIGAS hot water boilers to table 1.

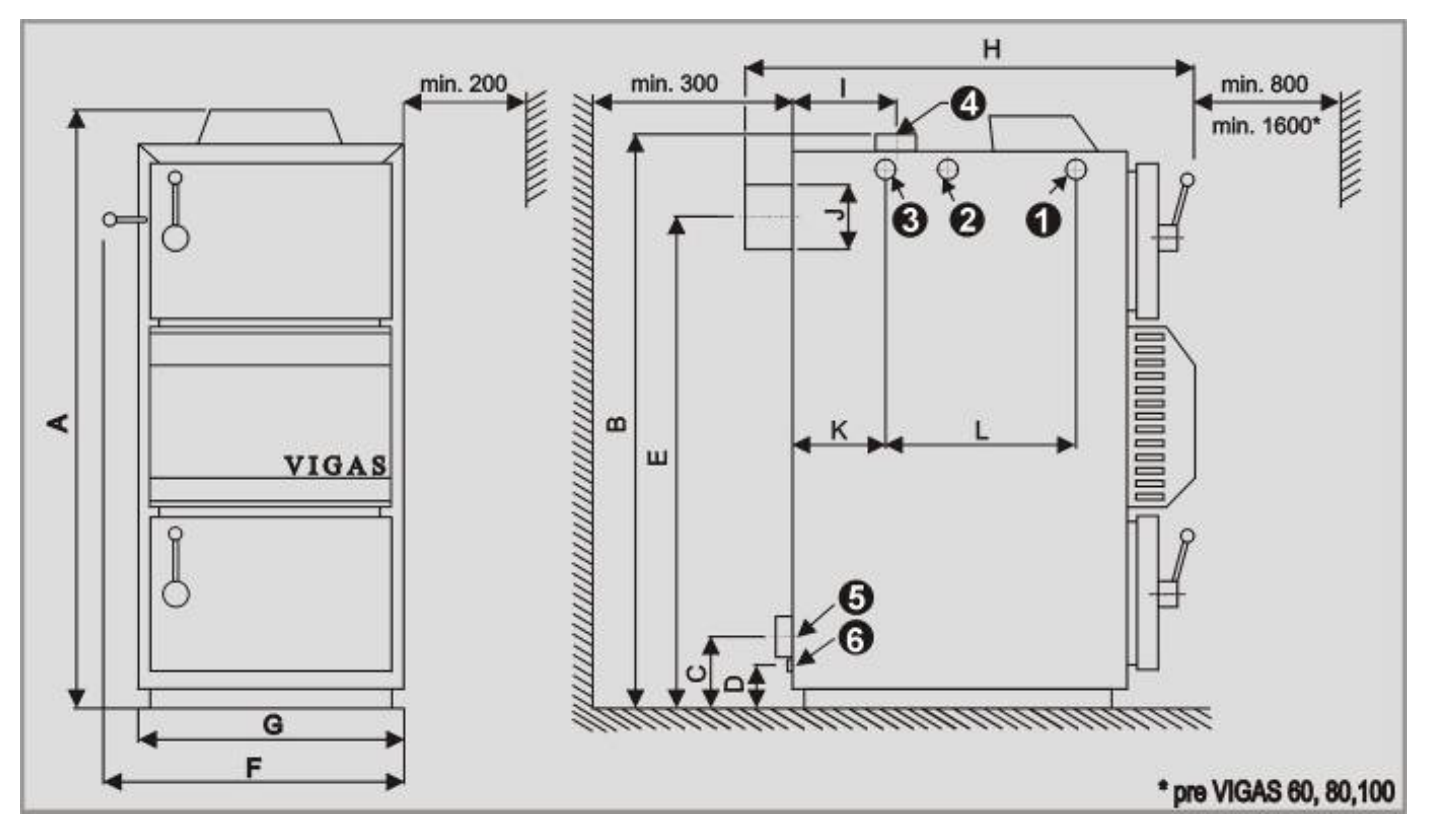

#### Dimensional sketch of VIGAS DPA hot water boilers to table 2.

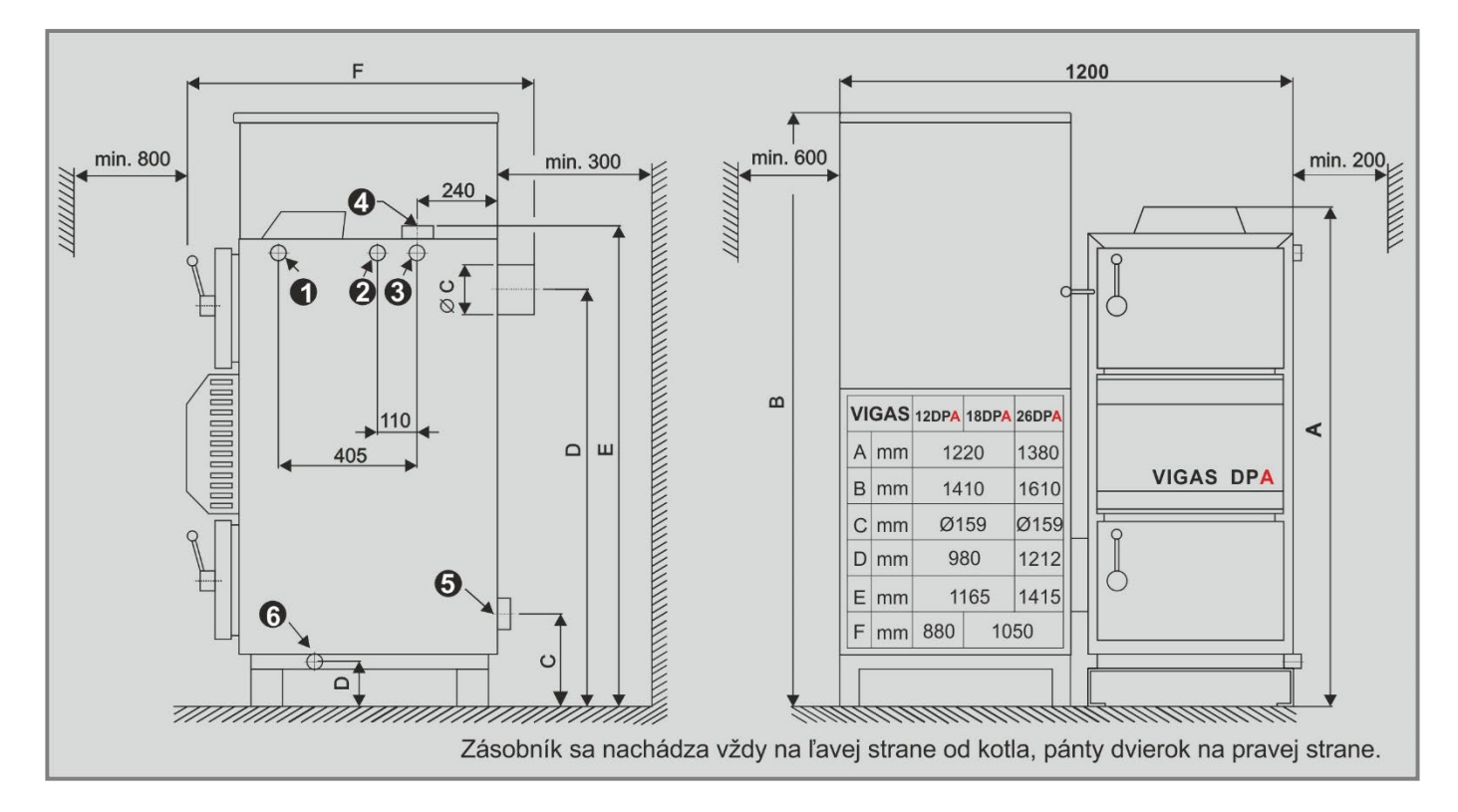

1. Inlet for drain valve

- 2. Hole for immersion valve housing
- Cooling water outlet <sup>3</sup>/<sub>4</sub>"
- 4. Hot water outlet
- 5. Return water inlet
- 6. Filling valve

## Dimensional sketch of the VIGAS hot air boiler to table 3.

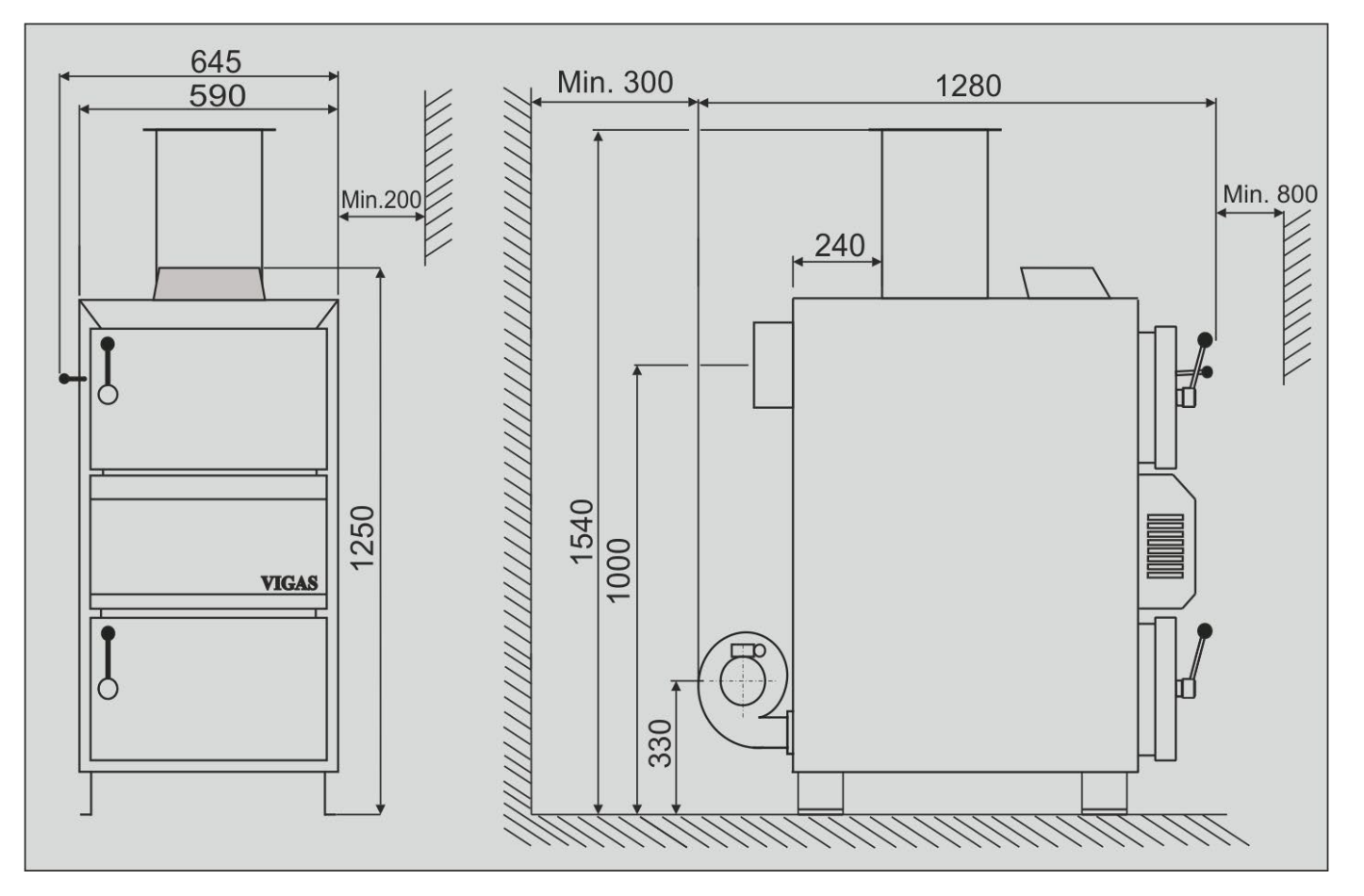

# 2.6 DIMENSION CHART AND THE POSITION OF SAFETY PLATE TO ENSURE PROTECTION OF INFLAMMABLE FLOORING

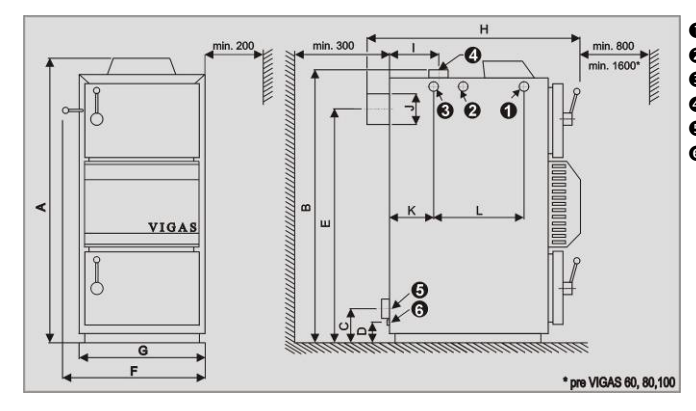

Inlet brand for drain valve
Hole for drown valve insert
Outlet brand of cooling water <sup>3</sup>/<sub>4</sub>"
Outlet brand of hot water
Inlet brand of reverse water
Water filling valve

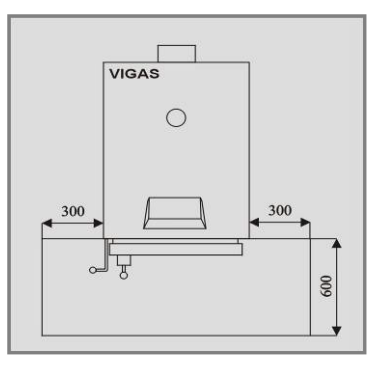

## 2.6.1 BOILER SCHEMATICS

#### Schematic VIGAS 16

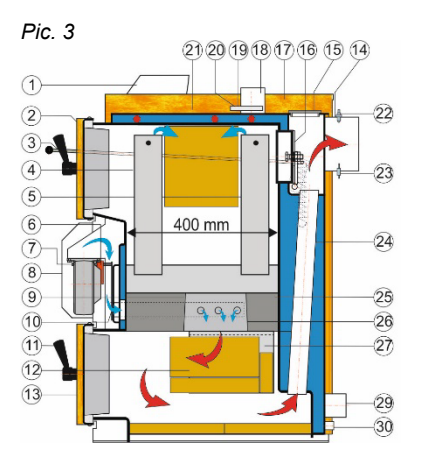

#### Schematic VIGAS 25

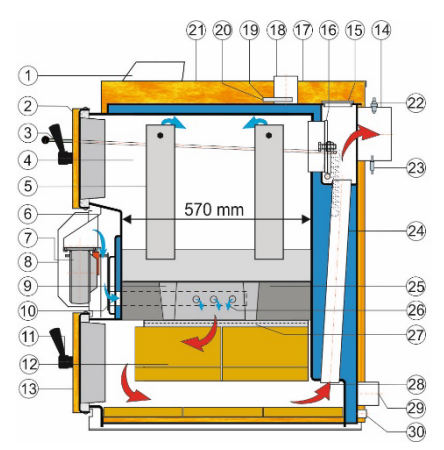

Schematic VIGAS 40

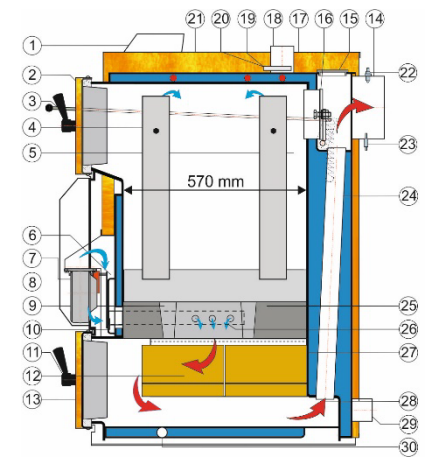

#### Schematic VIGAS 60,80

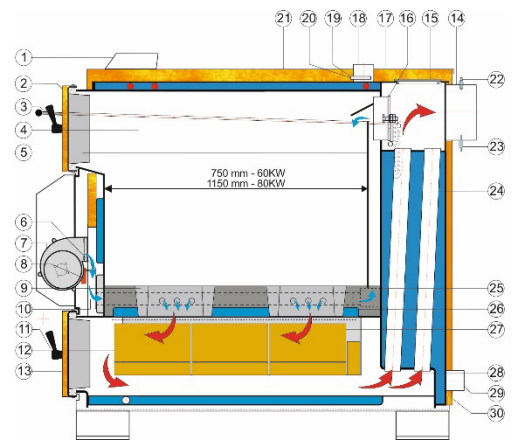

## Schematic VIGAS 100

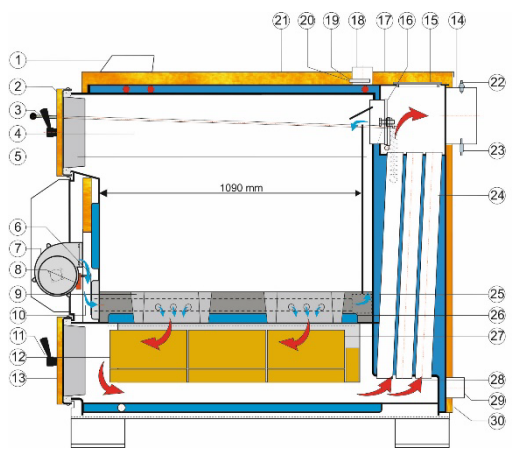

#### DESCRIPTION

- 1. Control AK4000
- 2. Upper door
- 3. Chimney flap operating rod
- 4. Chamber area
- 5. Primary air conduction
- 6. Flap for servo Belimo
- 7. Fan
- 8. Fan cover
- 9. Nozzle
- 10. Secondary air flap

- 11. Handle
- 12. Fireclay bricks
- 13. Bottom door
- 14. Chimney output
- 15. Exchanger cover
- 16. Light up flap
- 17. Upper back panel
- 18. Water outlet
- 19. Thermal fuse
- 20. Thermometer
- 21. Upper front panel

- 22. Lambda sonda
- 23. Gases thermometer
- 24. Exchanger pipes
- 25. Heat proof/concrete filling
- 26. Secondary air
- 27. Combustion chamber
- 28. Gases direction
- 29. Reverse water leak
- 30. Filling leak

#### 2.6.2 Scheme of combined boilers VIGAS DPA

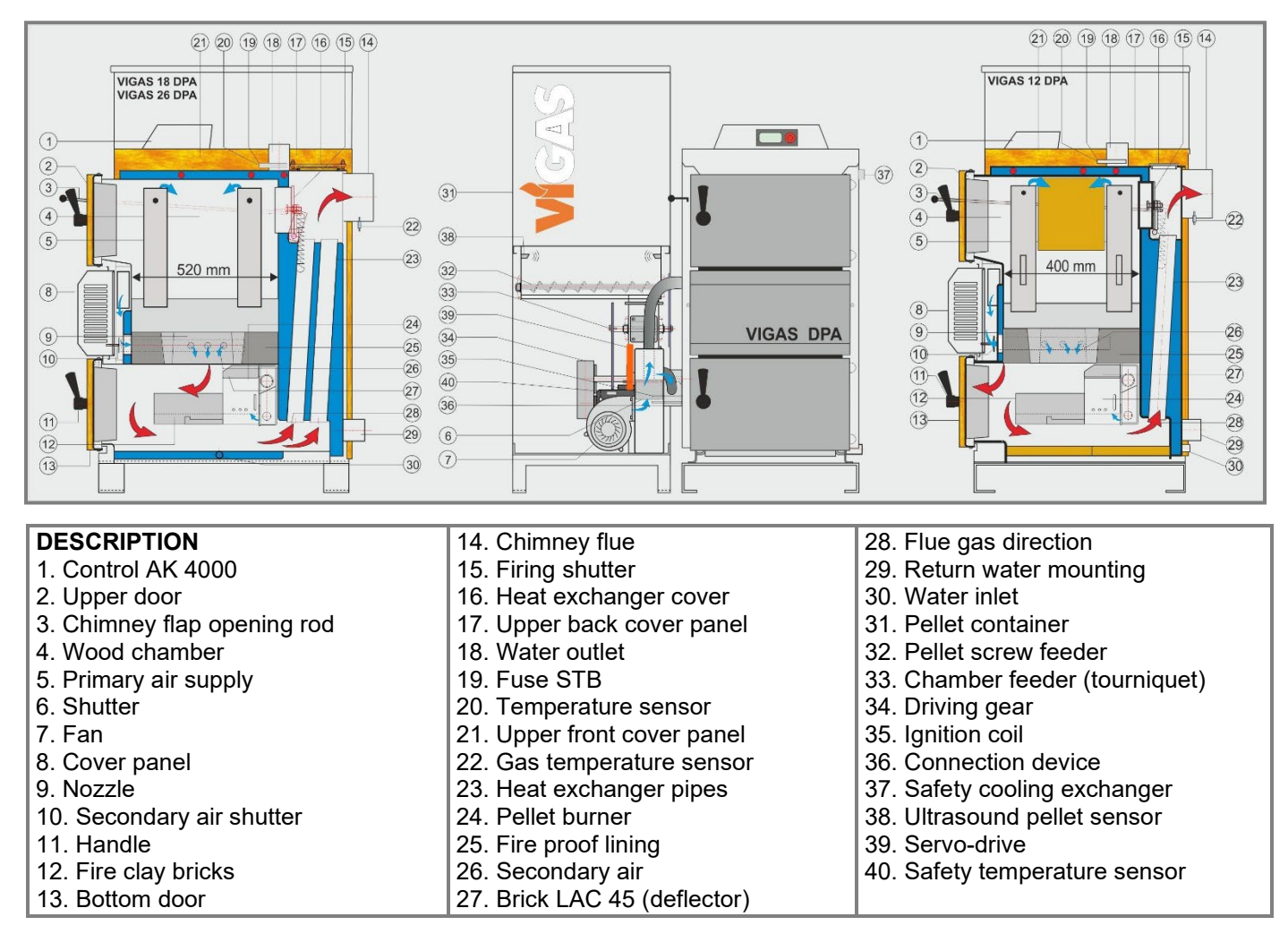

#### 2.6.3 Scheme of a hot air boiler VIGAS 25 TVZ

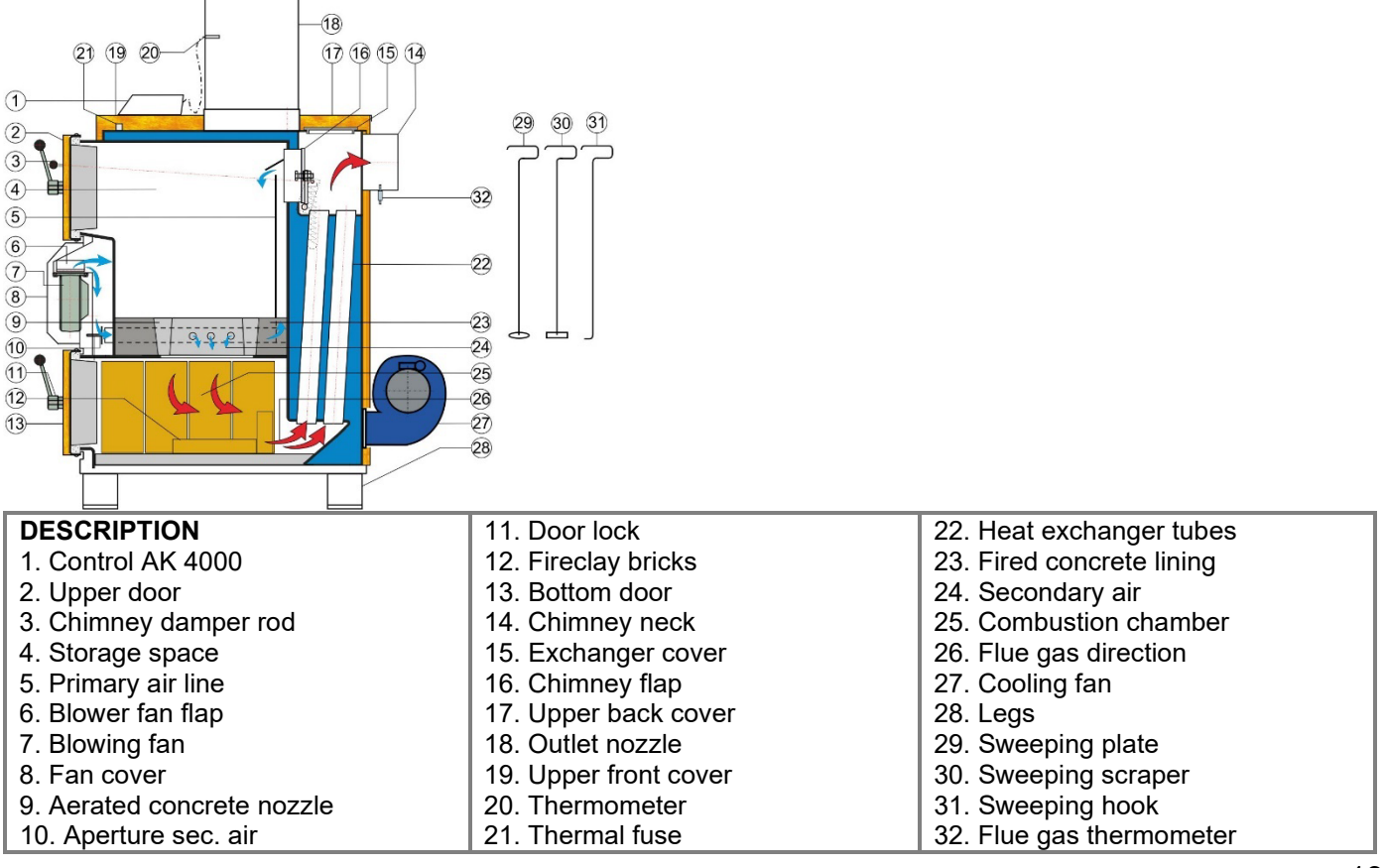

## 3. BASIC PARTS OF BOILERS

## 3.1 BOILER BODY

The boiler bodies are welded from steel sheets 4 and 6 mm thick. The inner sheets of the body that are in contact with flue gases have a wall thickness of 6 mm. The heat exchanger is welded from steel pipes (57x 4.5 mm. Depending on the type of boiler, the heat exchanger is designed as single-row for boilers VIGAS 12DPA, 16, 25,40, as double-row for boilers VIGAS 18DPA, 26DPA, 60, 80, 25 TVZ and three-row for boiler VIGAS 100. In the case of boilers marked LAMBDA CONTROL (LC), the standard boiler body according to Fig.1 is used. All hot water bodies are equipped with an overheating exchanger according to STN EN 303-5+A1:2023 as standard. The exchanger is made of a Cu pipe with a diameter of 18 mm. The housings are welded in robotic workplaces using MAG technology. After welding, each body is pressure-tested according to the control procedure (KP-002/2008). The test is carried out with pressure medium (water) at a pressure of 4 bar for at least 30 min.

## 3.1.1 BOILER BODY VIGAS

The body includes fireclay bricks in the combustion chamber, a refractory concrete nozzle and refractory concrete lining, an exchanger cover and a chimney damper rod. In terms of production, we divide bodies into "Right" and "Left". As standard, all boilers are supplied in the right version (Fig.1). The hinges of the door on the right side, the handle of the chimney damper and the sockets for connecting the cooling circuit are located on the left side of the body. In the case of delivery of the left body, the hinges are on the left side and the handle of the chimney damper and sockets on the right side. All bodies have removable lateral air ventilation.

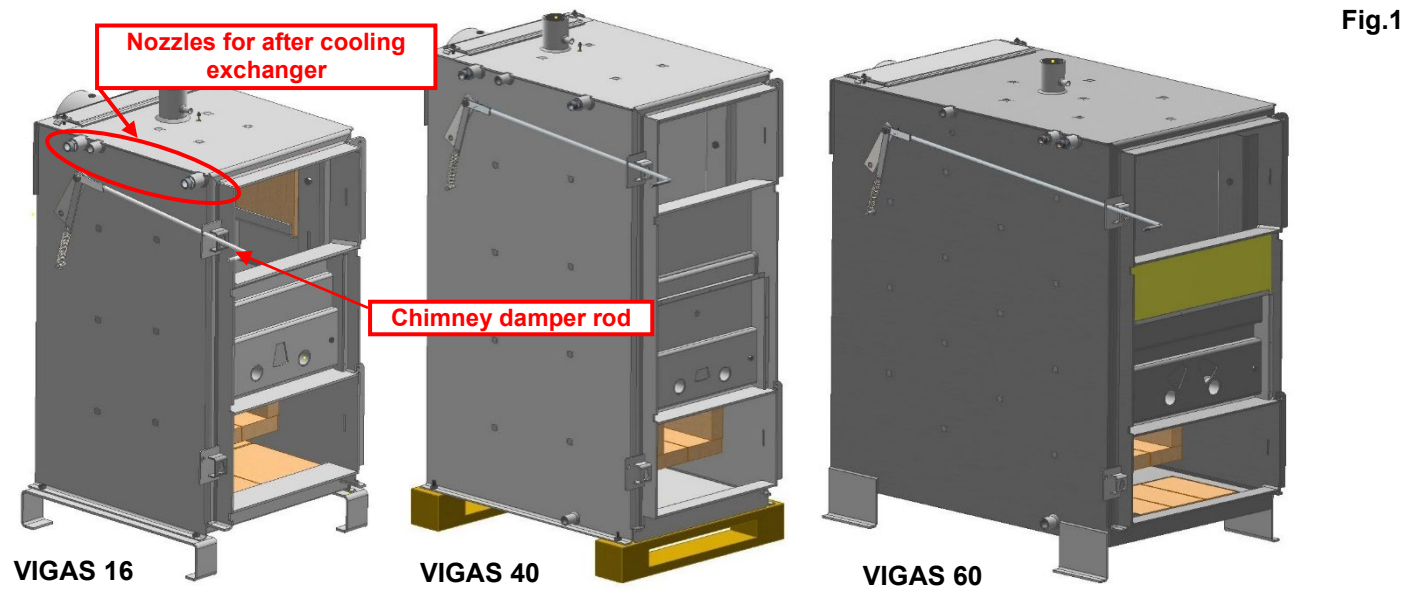

## 3.1.2 VIGAS DPA COMBINED BOILER BODY

Includes fireclay bricks in the combustion chamber, hot concrete nozzle and hot concrete lining, heat exchanger cover and chimney flap rod. The bodies are supplied only in the right version according to fig.2. The chimney flap rod is located on the left side, the nozzles for connecting the cooling circuit and the filling nozzle are located on the right side of the body.

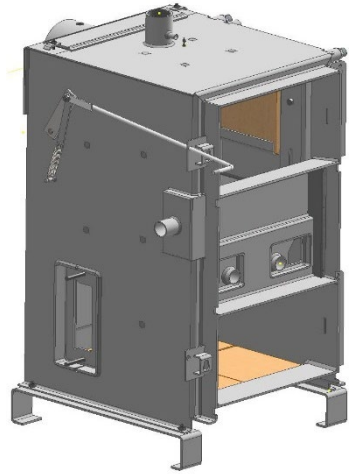

VIGAS 12 DPA

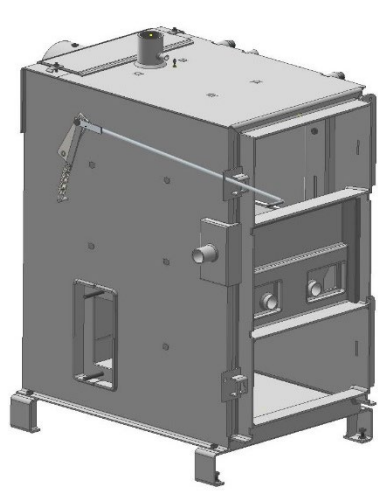

VIGAS 18 DPA

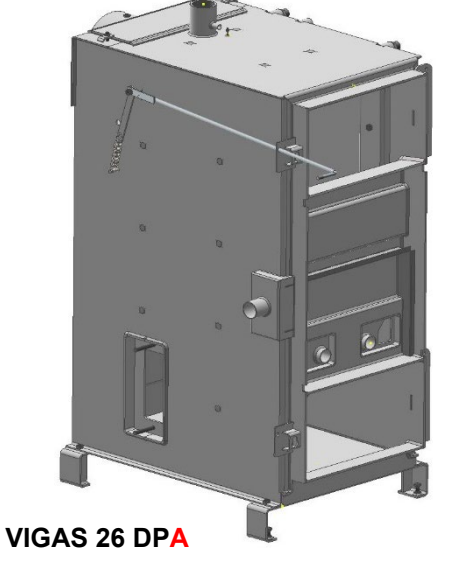

## 3.1.3 VIGAS 25 TVZ BOILER BODY - HOT AIR

Included are fireclay bricks in the combustion chamber (P2 8 pcs), (P3 4 pcs), (P4 4 pcs), refractory concrete nozzle and refractory concrete lining, heat exchanger cover, chimney flap rod and hot air outlet in the upper part of the boiler body. The bodies are supplied only in the right version according to fig.3.

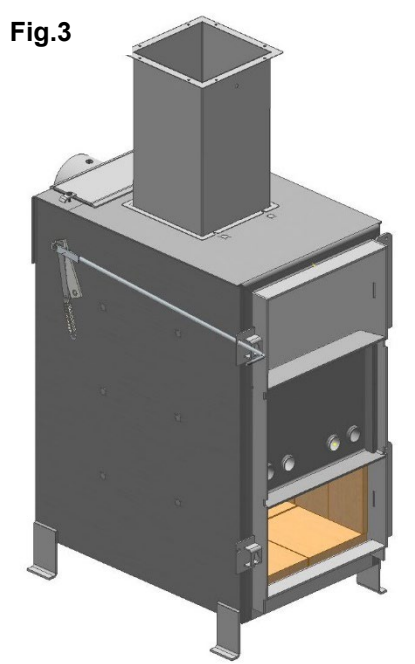

#### VIGAS 25 TVZ hot air

## **3.2 BOILER BODY COVER SHEETS**

By the term covering sheets we mean the casing of the boiler body made of sheet metal with a thickness of 0.8 mm, which is sprayed with powder fired paint. The spray protects the cover sheets against corrosion. Fig. 4 shows the assembly of VIGAS 16 cover sheets, hinges on the right side. In case of damage to the cover parts, it is necessary to specify the "CODE of the spare part" when ordering the spare part according to tab. 4.

#### Fig.4

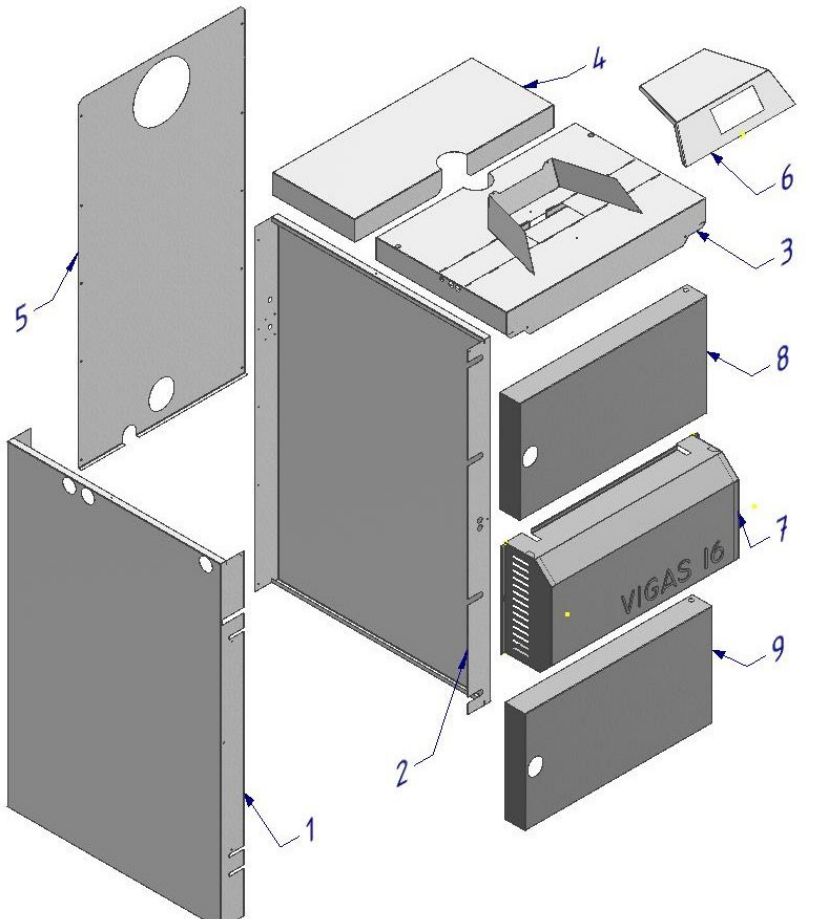

| POS | Title                   |
|-----|-------------------------|
| 1   | Left side cover         |
| 2   | Right side cover        |
| 3   | Upper front cover       |
| 4   | Rear upper cover        |
| 5   | Back cover              |
| 6   | AK4000 regulation cover |
| 7   | Fan cover               |
| 8   | Door cover UPPER        |
| 9   | Door cover LOWER        |

#### Note:

In the case of the fan cover (7), it is necessary to specify the inscription. (E.g. VIGAS 16 or VIGAS 16 LC.)

#### Color:

RAL 9006 Silver - (fig. 4 – pos. 1, 2, 3, 4, 5, 6) RAL 7005 Gray - (fig.4 - pos.7, 8, 9)

|                  |                      | Position according to fig.4 7 |      |      |      |      |        |      |      |  |  |  |
|------------------|----------------------|-------------------------------|------|------|------|------|--------|------|------|--|--|--|
| BOILER TYPE      | 1                    | 2                             | 3    | 4    | 5    | 6    | 7      | 8    | 9    |  |  |  |
|                  | Spare part code (SP) |                               |      |      |      |      |        |      |      |  |  |  |
| VIGAS 16         | 0902                 | 0901                          | 0906 |      |      |      |        |      |      |  |  |  |
| VIGAS 16 LEFT    | 0904                 | 0903                          |      | 0007 | 0905 |      | 0000   |      |      |  |  |  |
| VIGAS 25         | 0912                 | 0911                          |      |      |      | 1007 | 0909   |      |      |  |  |  |
| VIGAS 25 LEFT    | 0914                 | 0913                          | 0916 | 0907 |      |      |        | 090  | 0    |  |  |  |
| VIGAS 40         | 0924                 | 0923                          |      | 00   | 0927 |      | 0024   |      |      |  |  |  |
| VIGAS 40 LEFT    | 0926                 | 0925                          |      |      |      |      | 0931   |      |      |  |  |  |
| VIGAS 60         | 0936                 | 0935                          | 0940 | 0040 |      |      | 0944   | 0942 |      |  |  |  |
| VIGAS 60 LEFT    | 0938                 | 0937                          |      | 0940 |      |      |        |      |      |  |  |  |
| VIGAS 80         | 0949                 | 0948                          |      |      | 0020 |      |        |      | 0042 |  |  |  |
| VIGAS 80 LEFT    | 0951                 | 0950                          | 0052 | 0953 | 0939 |      |        |      | 0943 |  |  |  |
| VIGAS 100        | 0949                 | 0948                          | 0955 |      |      |      |        |      |      |  |  |  |
| VIGAS 100 LEFT   | 0951                 | 0950                          |      |      |      |      |        |      |      |  |  |  |
| VIGAS 12 DPA     | 0902/A               | 0901/A                        | 0906 |      | 0005 |      | 0000/P |      |      |  |  |  |
| VIGAS 18 DPA     | 0912/A               | 0911/A                        | 0016 | 0907 | 0905 |      | 0909/D | 000  | 0    |  |  |  |
| VIGAS 26 DPA     | 0925/A               | 0924/A                        | 0910 |      | 0927 | ]    | 0931/B | 090  | 0    |  |  |  |
| VIGAS 25 Hot air | 0912/A               | 0911                          | 1000 | 1001 | 0999 |      | 0909   |      |      |  |  |  |

## 3.2.1 Disassembly - assembly of the upper front cover (fig. 4 - pos. 3)

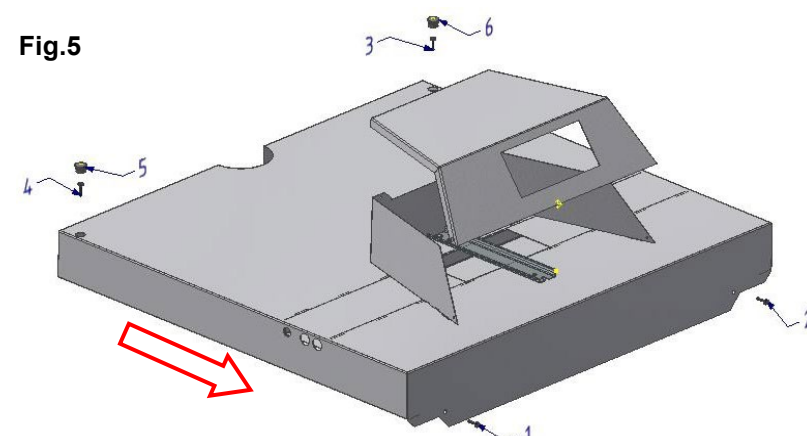

In the case of dismantling the top cover, proceed as follows:

1. Disconnect the boiler from the electrical network.

2. We unscrew the screws (1, 2).

3. Using a flat screwdriver, carefully remove the plastic covers of the holes (5, 6).

4. Loosen the screws (3, 4) slightly.

5. Move the cover approx. 1 cm in the direction of the arrow and then carefully lift it up.

By releasing the upper front cover, the boiler thermometer and the STB fuse capillary, which are located in the boiler outlet nozzle, become accessible.

## 3.2.2 Disassembly - assembly of the left and right side covers

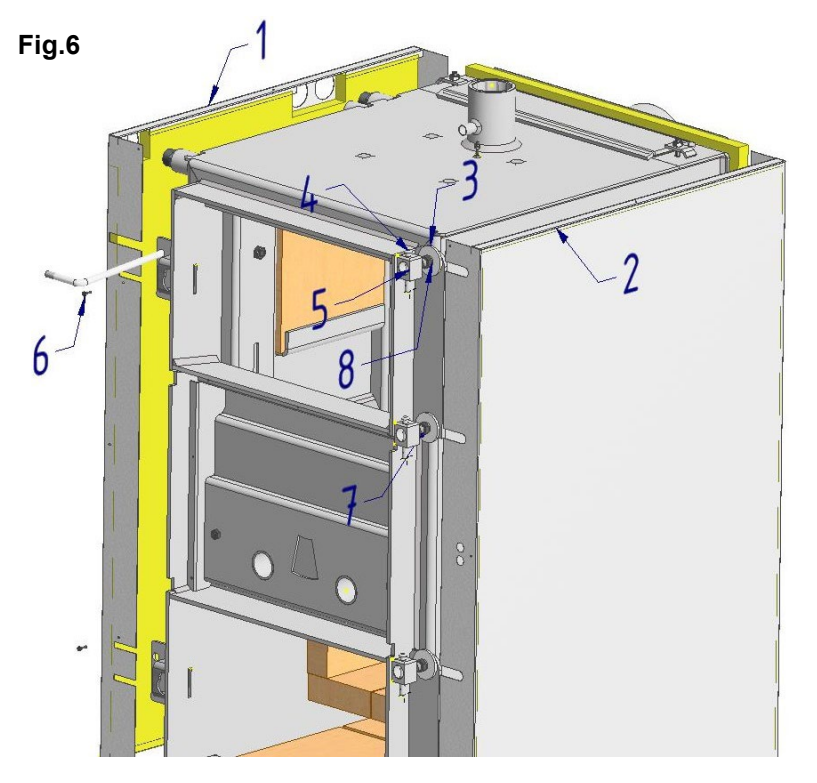

When disassembling the side covers, we proceed as follows: First, we must dismantle the upper front cover according to the above procedure. Subsequently, we also take off the upper back cover (fig. 4-pos. 4). Unscrew and remove the fan cover (fig. 4-pos. 7). Before disassembling the side covers, the upper and lower doors must be sufficiently closed so that the doors do not move. From the back side, unscrew all the self-tapping screws that connect the back cover (fig. 4-5) and this will release both side covers 1 and 2. When disassembling the cover on the hinge side (2), loosen all the nuts (8) that press on the galvanized washer (3). When disassembling the cover on the side of the lid (1), unscrew the two self-tapping screws (6) located under the door lid. The covers can then be dismantled. Notice:

We proceed carefully when disassembling the cover (2), because it includes the wiring to the fan and flue gas thermometer, or Lambda probe.

## 3.2.3 Disassembly - assembly of the door cover (fig. 4 - pos. 8, 9)

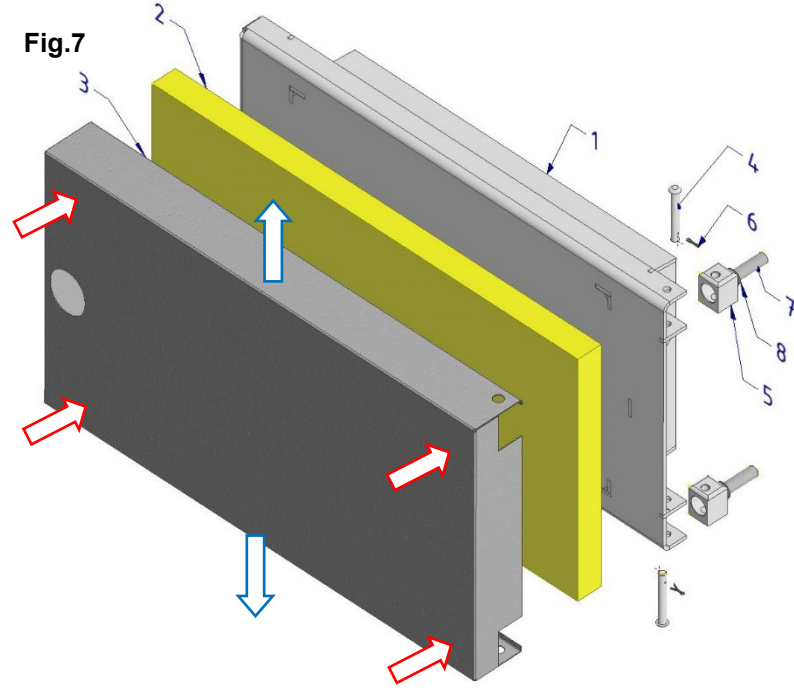

In the case of disassembling the door cover, proceed as follows:

First, we dismantle the entire door by first pulling out the cotter pins (6) and then removing the hinge pins (4) and the lid blocks (5). Place the door (1) with the concrete part down. Open the door cover (3) on the long sides in the direction of the blue arrows and remove it.

When installing a new door cover, proceed as follows:

Place the door insulation (2) on the door (1). We gradually press the door cover (3) with force in the corners in the direction of the red arrows. The door cover is only bumped!!! Then we put on the hinge cubes (5) and insert the pins (4) and pins (6). Notice:

We mount the cube hinge (5) by rounding the upper edge upwards. In the case of the left version of the boiler, the standard door is only turned. In this case, the cubes of the hinge (5) are also turned from the factory, so that the rounding of the edge of the cube points upwards.

- Door weld 1.
- 2. Door insulation
- 3. Door cover
- 4. Hinge pin (thread Ø8-60)

## 3.3 BOILER DOOR

7. Hinge screw M12, for VIGAS 60, 80,100 - M16

6. Cotter pin DIN 94 (2 x 10)

5. Hinge cube

8. Hinge nut M12, for VIGAS 60, 80,100 - M16

In general, on VIGAS boilers, we distinguish between an upper door that closes the storage space and a lower door that closes the combustion chamber. The door is designed in such a way as to prevent heat transfer to the boiler room space as much as possible. They have double thermal insulation, which is located under the door cover and insulation, which is located under the hot concrete lining.

## 3.3.1 Replacing the door seal

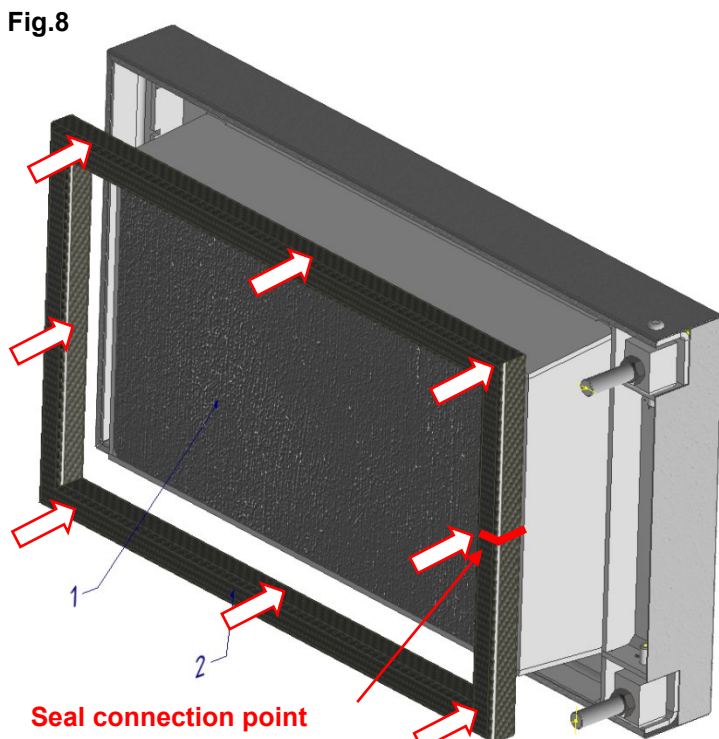

- 1. The door
- Door seal (glass fiber dimension 25 x 25 L) 2.

The most frequently performed maintenance of the door (1) is the replacement of the door seal (2). The reason for the replacement is usually smoke from the top door to the boiler room. When replacing or rotating the seal, proceed as follows:

1. Open the boiler door to the maximum.

2. On the side of the hinges, with the help of a flat screwdriver, we find the center where the gasket is connected.

3. Then gradually remove the hardened gasket with a screwdriver.

4. Connect the ends of the new or turned old gasket together and push it into the groove in the middle between the hinges.

5. We divide the remaining length of the seal evenly on the remaining sides and push it into the groove in the middle of each side.

6. When pushing the seal, proceed from the center to the corners of the door. We make sure that the gasket is not twisted and that the corners are completely filled.

| Code SP | Boiler type VIGAS     | Length L (mm) |
|---------|-----------------------|---------------|
| 0401    | 16 – 40, 12,18,26 DPA | 1450          |
| 0402    | 60,80,100 UPPER       | 1800          |
| 0403    | 60,80,100 LOWER       | 1700          |

## 3.3.2 Aerated concrete lining of the door TYP: KALINIT ŽO 1200

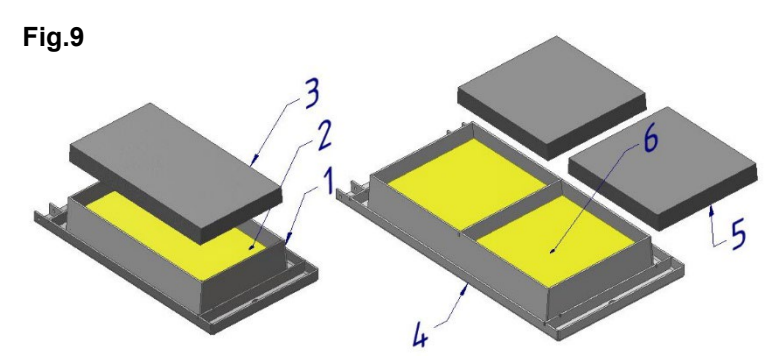

| VIGAS DOOR12-40                | VIGAS DOOR 60-100              |               |  |  |  |  |  |
|--------------------------------|--------------------------------|---------------|--|--|--|--|--|
| DOOR TYPE                      | Weight of dry<br>concrete (kg) | Water*<br>(L) |  |  |  |  |  |
| For VIGAS 16-40,DPA            | 10                             | 1,2-1,4       |  |  |  |  |  |
| For VIGAS 60-80 UPPER          | 14                             | 1,7-2         |  |  |  |  |  |
| For VIGAS 60-100 LOWER         | 11                             | 1,3-1,5       |  |  |  |  |  |
| * working water(12-14 L/100kg) |                                |               |  |  |  |  |  |

The most common cause of damage to the lining of the upper door is fuel being pushed through the door. When repairing a damaged refractory concrete wall, we proceed as follows:

1. We disassemble the door by pulling out the latches and pins (fig. 7 - pos. 4, 6), the damaged lining must be cut out. Under the lining is the Nobasil thermal insulation material (fig. 9 - pos. 2,6), which we will leave there.

2. We will prepare the required amount of hot concrete mixture, which we will mix with water. Notice:

Aerated concrete mixture, in which the chemical hardening reaction has already started, can no longer be additionally diluted with water!!!

3. Fill the door space with the mixture and smooth it.

4. Manipulation with the door only after the mixture has hardened after approx. 24 hours.

## 3.3.3 Door latch, door hinge and door adjustment

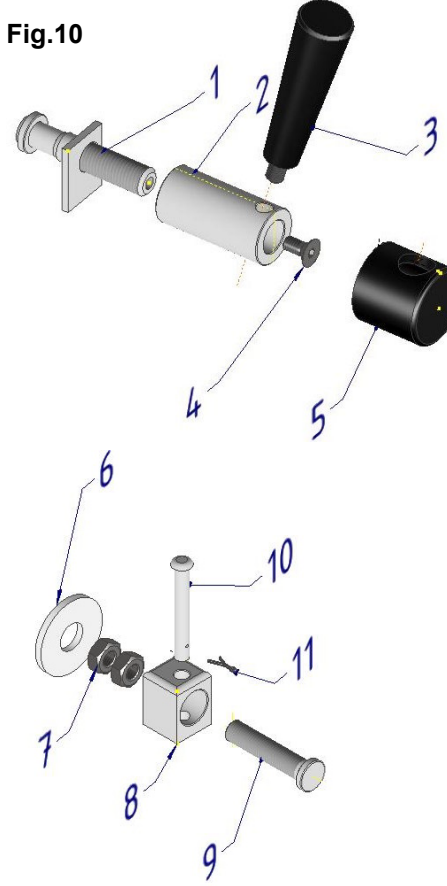

| DOOR CLOSURE |         |                                      |  |  |  |  |  |
|--------------|---------|--------------------------------------|--|--|--|--|--|
| Position     | Code SP | Popis                                |  |  |  |  |  |
| 1            | 0603    | The opposite of the closure          |  |  |  |  |  |
| 2            | 0602    | M16 door lock                        |  |  |  |  |  |
| 3            | 0604    | Cap handle                           |  |  |  |  |  |
| 4            | -       | Screw DIN 7991 M8x20                 |  |  |  |  |  |
| 5            | -       | Plastic cap                          |  |  |  |  |  |
|              |         | DOOR HINGE                           |  |  |  |  |  |
| 6            | 0611    | Hinge pad Ø12                        |  |  |  |  |  |
| 0611/A       |         | Hinge washer Ø16 for VIGAS 60,80,100 |  |  |  |  |  |
| 7            | 0610    | Nut M12 Zn                           |  |  |  |  |  |
| ,            | 0610/A  | Nut M16 Zn for VIGAS 60,80,100       |  |  |  |  |  |
| 0            | 0607    | Hinge cube Ø12                       |  |  |  |  |  |
| 0            | 0607/A  | Hinge cube Ø16 for VIGAS 60,80,100   |  |  |  |  |  |
| 0            | 0608    | Hinge screw M12                      |  |  |  |  |  |
| 9            | 0606    | Hinge screw M16 for VIGAS 60,80,100  |  |  |  |  |  |
| 10           | 0609    | Hinge thread Ø8x60                   |  |  |  |  |  |
| 11           | -       | Cotter pin DIN 94 2-10               |  |  |  |  |  |
| 12           | 0601    | Cap complete                         |  |  |  |  |  |

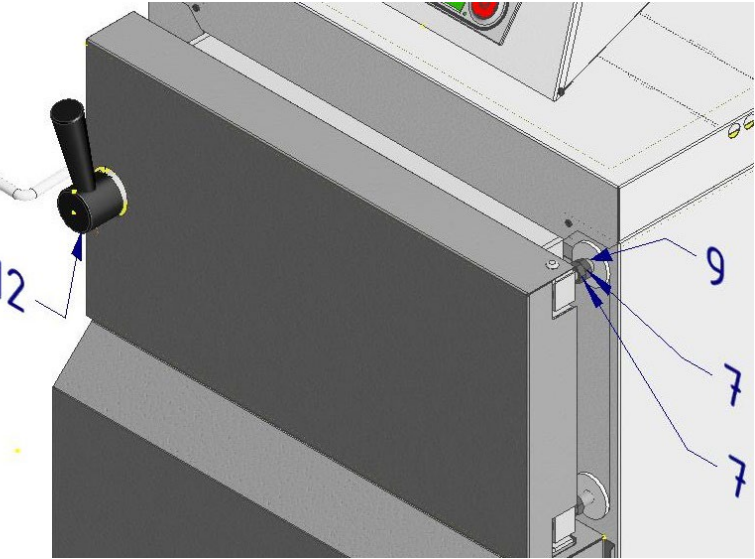

#### DOOR ADJUSTMENT PROCEDURE

The boiler door is stabilized at three points, on two pivot pins (10) and a cap (12). In case of a door leak, 12 in addition to closing it with a twist cap, it is also possible to adjust it further from the hinge side. By loosening and countersunk the nuts (7), it is possible to turn the hinge screw (9) and thereby move the door in the desired direction.

#### NOTICE:

When adjusting the door, the door must be closed using the cap (12) !!!

If the nuts on the hinge side were loosened, the door would "sag".

## 3.4 VIGAS BOILER FANS

VIGAS boilers are designed as positive pressure, which means that the necessary amount of air for combustion is supplied by a pressure fan. In connection with the AK 4000 boiler regulation, EBM pressure fans are always supplied. In the case of the VIGAS 25 TVZ hot air boiler, a KONWEKTOR type WBS-2 fan is additionally used for cooling. A V25 or V80 exhaust fan with an ATAS engine can be used as an accessory for all types of boilers.

## 3.4.1 EBM pressure fan

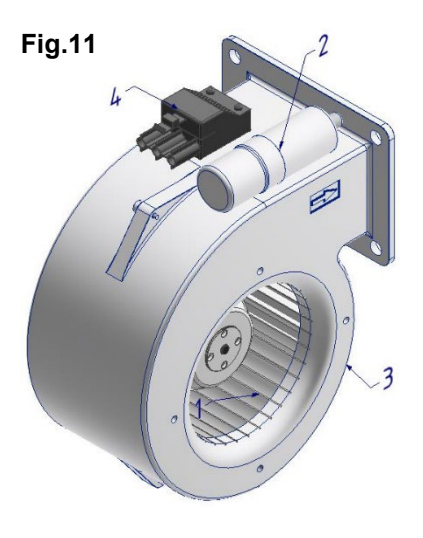

- 1. Impeller with motor
- 2. Starting capacitor
- 3. EBM fan
- 4. Connection connector

The purpose of the EBM pressure fan is to deliver the required amount of air reliably and for a long time. In practice, it often happens that the fan works in a dirty and dusty environment. This results in an increase in noise and a reduction in performance or a complete stop of the fan at reduced performance. The boiler gradually loses power and its emission parameters deteriorate.

For this reason, it is necessary to regularly check the fan.

| Description of the fault           | Removal                                      |
|------------------------------------|----------------------------------------------|
| The boiler loses power, it         | Dust may be deposited on the blades of       |
| does not burn like when it         | the impeller (1). Use a long, thin           |
| was new.                           | screwdriver or a brush to clean the          |
|                                    | impeller. If the problem is not eliminated - |
|                                    | replace the fan.                             |
| The fan is noisy.                  | Damage to bearings, deformed impeller -      |
|                                    | fan replacement                              |
| The fan does not spin.             | Check fuses F1 and F2 on the power           |
|                                    | board, check the cable to the fan - replace  |
|                                    | the fan.                                     |
| The fan does not spin, but         | Damaged start-up capacitor - replace the     |
| it starts up by turning it with    | capacitor.                                   |
| your hand.                         |                                              |
| NOTICE:                            |                                              |
| The family and in the state of the | A = A = A = A = A = A = A = A = A = A =      |

The fan speed is modulated by the voltage from the AK 4000 control unit according to the type of boiler, which means that the input voltage to the fan measured with a classic voltmeter will not be 230V.

|                      | Boiler type VIGAS    |      |      |      |      |        |           |           |           |           |  |
|----------------------|----------------------|------|------|------|------|--------|-----------|-----------|-----------|-----------|--|
| TYPE of fan          | 16                   | 25   | 40   | 60   | 80   | 100    | 12<br>DPA | 18<br>DPA | 26<br>DPA | 25<br>TVZ |  |
|                      | Spare part code (SP) |      |      |      |      |        |           |           |           |           |  |
| EBM - G2E 108        | 0514                 | 0514 | 0514 | 0514 | 0514 | -      | 0514      | 0514      | -         | 0514      |  |
| Capacitor 1,5 μF     | 0515                 | 0515 | 0515 | 0515 | 0515 | -      | 0515      | 0515      | -         | 0515      |  |
| EBM - G2E 120        | -                    | -    | -    | -    | -    | 0516   | -         | -         | 0516      | -         |  |
| Capacitor 2,0 μF     | -                    | -    | -    | -    | -    | 0515/A | -         | -         | 0515/A    | -         |  |
| KONWEKTOR<br>WBS - 2 | -                    | -    | -    | -    | -    | -      | -         | -         | -         | 0513      |  |

## 3.4.2 Cooling fanKonwektor WBS-2 for VIGAS 25 TVZ

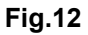

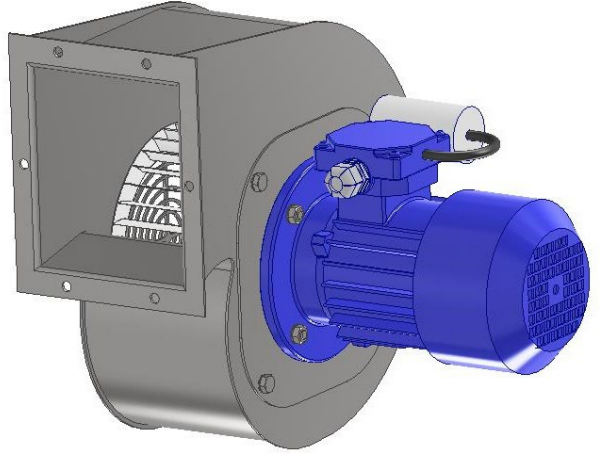

With the hot air boiler VIGAS 25 TVZ, a cooling fan located in the rear part of the boiler is used to cool the body. The cooling fan is switched on automatically depending on the chimney temperature. The temperature at which the cooling fan is switched on is selected in the boiler parameter settings(start  $\stackrel{(O)}{\longrightarrow}$ ) MENU 2. The cooling fan turns off 10 °C below the switch-on temperature. The value can be set in a range from 70 °C to 220 °C. The

| Description of the fault                                                                                      | Removal                                                                                       |  |  |  |
|----------------------------------------------------------------------------------------------------|-----------------------------------------------------------------------------------------------|--|--|--|
| The fan is noisy.                                                                                             | Damage to bearings, deformed<br>impeller - fan replacement                                    |  |  |  |
| The fan does not spin.                                                                                        | Check fuses F1 and F2 on the power<br>board, check the cable to the fan<br>- replace the fan. |  |  |  |
| NOTICE:<br>Without the correct operation of the cooling fan, the hot air boiler<br>cannot be operated at all. |                                                                                               |  |  |  |

## 3.5 SHEET UNDER THE FAN (SUF)

#### Fig.13

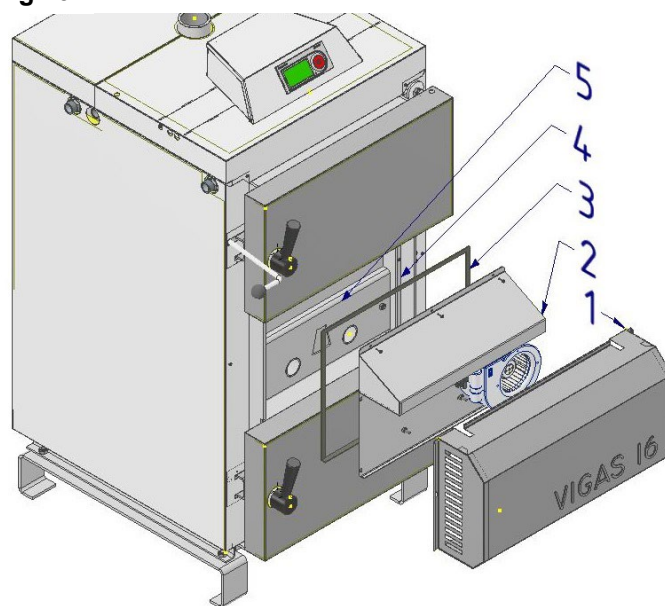

The basic part of every VIGAS boiler is the sheet under the fan (SUF). It serves to divide the air into primary and secondary lines. According to boiler type and functionality, we divide them into:

- 1. VIGAS STANDARD
- 2. VIGAS LAMBDA CONTROL
- 3. VIGAS DPA

The SUF (2) is located under the fan cover (1). It is screwed to the body of the boiler with self-tapping screws located around the perimeter of the sheet metal. There is a fiberglass sealing cord (3) between the boiler body and the SUF. The seal contains a self-adhesive layer and is glued to the frame (4) of the boiler body. Under the SUF there is a removable air plate (5), which has two circular holes for leading secondary air to the nozzle and one central hole for leading primary air to the filling chamber. The ratio of primary and secondary air is set in the version **STANDARD** a **DPA** manually and in version **LAMBDA CONTROL** automatically using the BELIMO servo.

|                                           | Boiler type VIGAS                                                             |    |             |    |         |           |      |     | Tab.6 |     |
|-------------------------------------------|-------------------------------------------------------------------------------|----|-------------|----|---------|-----------|------|-----|-------|-----|
| Type of sheet under the fan               | 16                                                                            | 25 | 40          | 60 | 80      | 100       | 12   | 18  | 26    | 25  |
| (SUF)                                     | 10                                                                            | 25 | 70          | 00 | 00      | 100       | DPA  | DPA | DPA   | TVZ |
|                                           |                                                                               |    |             | Sp | are par | t code (S | SP)  |     |       |     |
| STANDARD *                                | 0921                                                                          |    | 0946 0946/A |    | -       |           | 0921 |     |       |     |
| LAMBDA CONTROL *                          | 0910                                                                          |    | 09          | 47 | 0947/A  | -         |      |     | -     |     |
| VIGAS DPA *                               | -                                                                             |    | 0921/A      |    |         | -         |      |     |       |     |
| SEALING SUF                               | 0407                                                                          |    | 0409        |    | 0407    |           |      |     |       |     |
| * OUT 14 is all live and with such a fam. | * CLIF it is delivered without a fam without air fland, without a companyator |    |             |    |         |           |      |     |       |     |

\* SUF it is delivered without a fan, without air flaps, without a servomotor.

## 3.5.1 Sheet under the fan VIGAS STANDARD

Fig.14

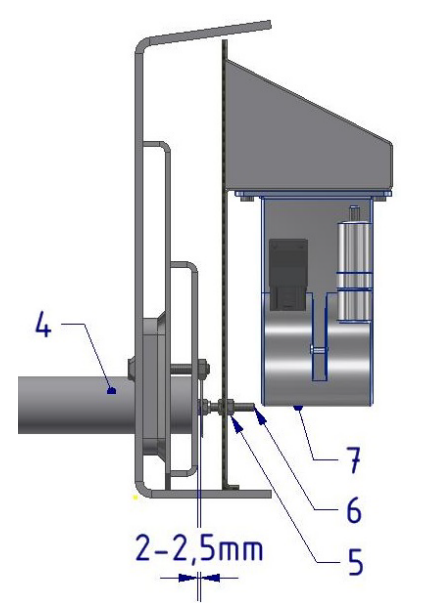

- 1. Sheet under the fan (SUF)
- 2. Secondary air flap
- 3. Safety valve
- 4. Secondary air tube
- 5. Flap lock nut sec. air
- 6. Setting screw sec. air
- 7. EBM pressure fan

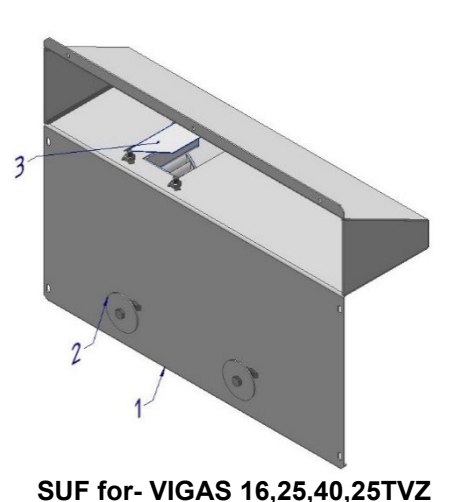

SUF for- VIGAS 60,80,100

The standard plate under the fan consists of an EBM pressure fan (one or two depending on the boiler type and performance, see tab. 5), secondary air flaps (2) and safety flap (3).

#### Procedure for setting the secondary air flaps (2):

After installing and fixing the SUF with self-tapping screws, loosen the locking nut (5). Using a screwdriver, turn the screw (6) clockwise until it is pressed against the pipe (4). Then we turn the screw (6) **back about 2.5 turns**. Secure with a nut (5) and install the fan cover. We always set both flaps!!! **NOTICE:** 

The adjustment of the secondary air flaps must always be performed after each assembly of the SUF. With a small opening, incomplete combustion may occur, or with a large opening, the so-called "banging in the cauldron".

## 3.5.2 Sheet under the fan VIGAS LAMBDA CONTROL

For VIGAS boilers with the Lambda Control (LC) designation, a valve (2) controlled by a servo motor (5) is used to divide primary and secondary air. The opening position of the flap changes depending on the value of lambda  $\lambda$  measured using the Lambda probe located on the outlet chimney neck of the boiler. In order for the system to work reliably, it is important to correctly adjust and align the flap (2).

Air flap adjustment procedure(2, 2-A):

- Before assembling the SUF, disconnect the boiler from the electrical network, 1. disconnect the servo and fan connector.
- 2. If necessary, remove the air plate (9) and clean the primary air line. Let's start the sheet of air.
- 3. Before starting the PPV, loosen the nut (7) on the servo (5). This releases the flap axis (6) from the servo (5). Then we check the SUF seal (fig. 13 - item 3) and, if necessary, replace it (tab. 6).
- 4. Subsequently, we install the SUF and fasten it with screws.
- 5. Gently press the flap axis onto the air plate (9) and secure it with a nut (7). We make sure that the flap (2) is evenly pressed over the entire surface of the air plate (9).

#### NOTICE:

The position of the valve in which it is secured is not important, because after connecting the boiler to the electrical network, a RESET of the servo position is performed, in which position stops (3) are used. The position is reset every time there is a power outage, or every 24 hours.

#### TIP:

On the servomotor (5) there is a "magnetic gear release" point (7-A), on which, when we apply the magnetic part of the orange cover of the servomotor, the movement fuse of the axis holder will be released. Subsequently, by inserting a screwdriver into the groove on the axis (6), we can rotate the valve (2) freely and test its easy operation. Through the sight glass (8) we can check the position and pressing of the flap (2). After the magnet is removed, the movement fuse is secured again. If necessary, loosen the flap axis (6) again, push it in and secure it.

We connect the boiler to the electrical network. This is followed by a RESET of 6. the servo (fig. 16). The servo goes to the closed position on the AK4000 display, the servo 0% is displayed. In this damper position, both primary and secondary air must be closed. After turning the boiler "ON", the servo moves to the servo 100% position. In this damper position, both primary and secondary air must be open. Another important position is servo 45%. In this position, the secondary air is closed and the primary air is open. The servo moves to the position (servo 45%) if the value of the measured lambda " $\lambda$ " is greater than the desired value. The recommended value is " $\lambda$  = 1.35" which represents approx. 6% of oxygen in the flue gas.

7. Install the fan cover.

#### NOTICE:

The cause of increased oxygen content in flue gas ( $\lambda = 2.2$ ) can be:

- incorrect flap setting (2),
- leakage of the chimney flap (see chap. 3.8.)
- low burning layer of wood (pahreba)
- use of large pieces of wood (small fuel gasification area).

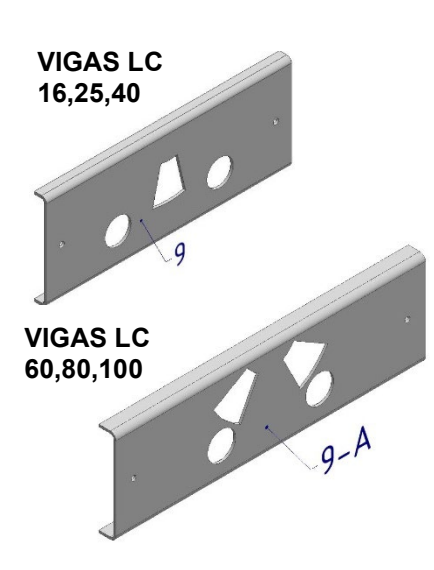

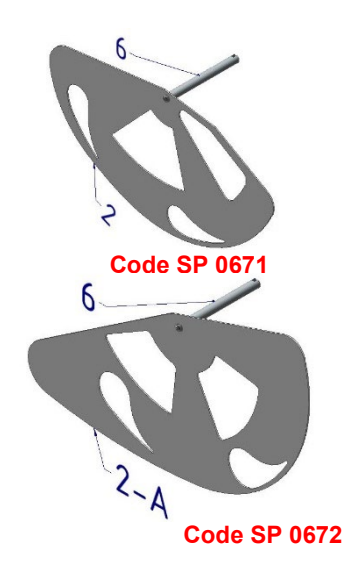

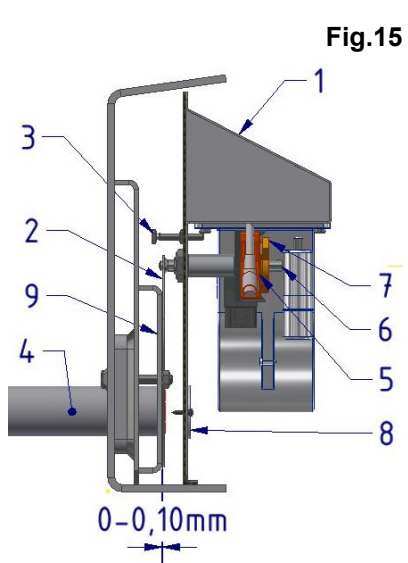

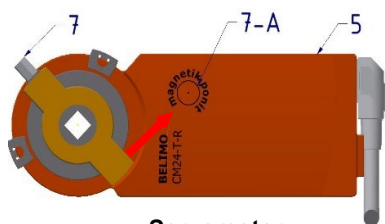

Servomotor **Code SP 3008** 

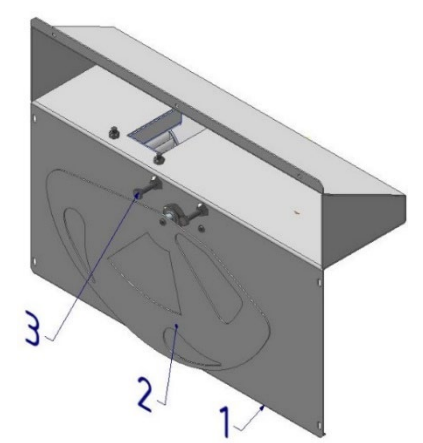

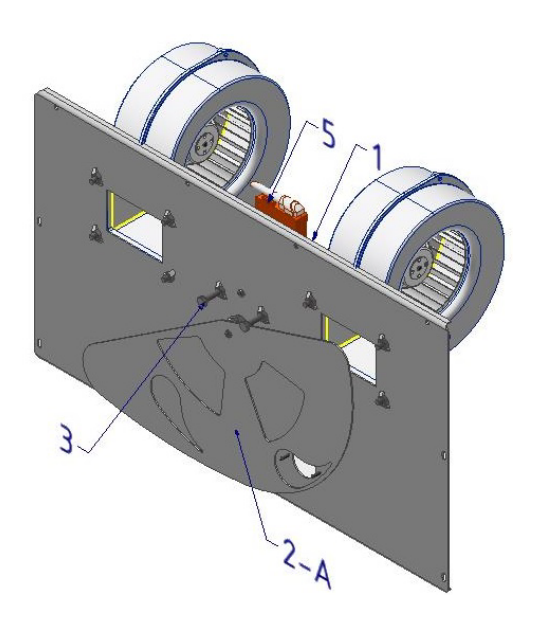

#### SERVICE MANUAL

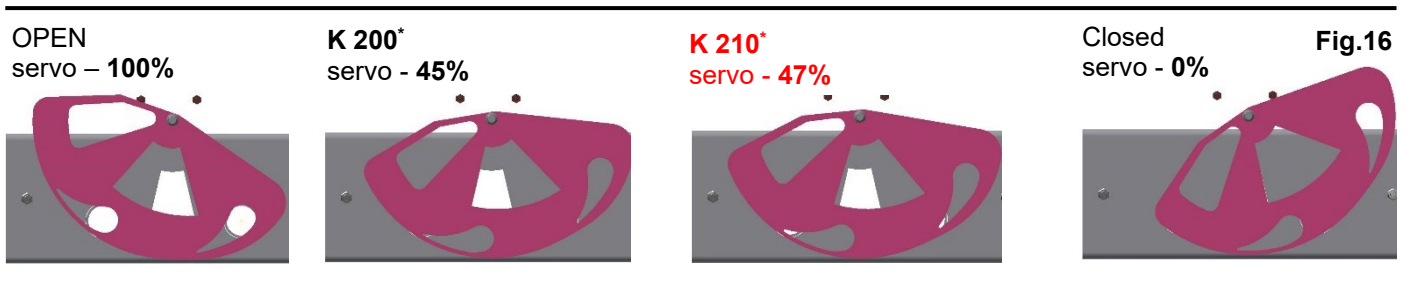

\* constant K 200 is a special constant that sets the position of the servo when the desired value is exceeded (set value default:  $\lambda$  - 1.35). The control range of the servo at K 200 is from 45% to 100%. With K 210, the control range of the servo is from 47% to 100%. The flap opens the secondary air more.

Setting the constant MENU 7.19 "SPECIAL BOILER SERVICE SETTINGS" WARNING: DEFAULT – K 200, DO NOT CHANGE THE VALUE.

Fig.17

## 3.5.3 Sheet under the fan VIGAS DPA

For combined VIGAS boilers marked **DPA**, a plate under the fan (2) without an EBM pressure fan is used to divide the primary and secondary air. The fan is located under the pellet hopper and air is supplied to the boiler using a FLEXI-hose through the neck (6).

The procedure for setting the secondary air flap (2-A) is the same as for SUF VIGAS **STANDARD** chap. 3.5.1

- 1. Fan cover
- 2. Sheet under the fan (SUF) DPA
- 2-A Secondary air flap
- 3. SUF seal
- 4. SUF framework
- 5. Sheet of air (fixed)
- 6. Socket for connecting a FLEXI hose

## 3.6 IGNITE CONCRETE, IGNITE CONCRETE FOLDERS AND CRACLOTTE BRICKS

## 3.6.1 Aerated concrete lining

Refractory concrete is a heat-resistant material with a hydraulic bond, delivered in a dry state, intended after mixing with water for processing by pouring and vibrating. Two types of aerated concrete are used in VIGAS boilers:

- 1. KALINIT ŽO 1200
  - door lining (chapter 3.3.2),
  - body lining VIGAS 60,80,100 (fig.19-pos.4)
- 2. KALINIT ŽO 1400

- body lining VIGAS 16-40, DPA, 25TVZ (fig. 19 – pos. 4).

In the construction of the boiler, the heated concrete lining divides the body into <sup>2L</sup> two parts. There is a fuel tank above the lining and a combustion chamber 3 below. The lining also fills the space around the inserted nozzle (1) and at the same time protects the secondary (2L, 2P) or primary air (5L, 5P) pipes. The thickness of the lining, depending on the type of boiler, is between 3 and 10 cm.

#### VIMAR production process:

Formwork is inserted through the bottom door. The nozzle (1,2) is inserted into the dilatation insert (1-A,2-A) and then 6 sockets (3) are inserted into the holes of the nozzle. We insert the nozzle prepared in this way into the body of the boiler, we move the sleeves into the holes of the secondary air line. Pour the prepared mixture (fig. 19 - item 4) up to the height of the nozzle and vibrate. After 24 hours, we will remove the formwork. The amount of dry concrete used is shown in tab. 7.

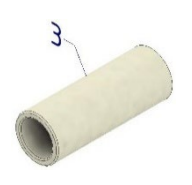

Code SP 0103

22

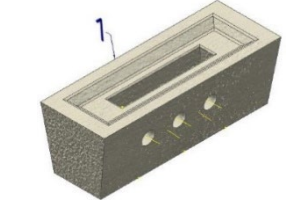

Code SP 0102

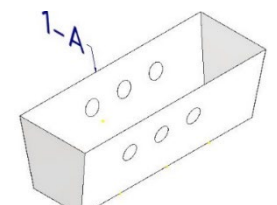

Code SP 0102/A

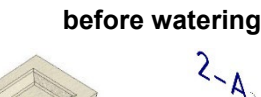

VIGAS 18 DPA

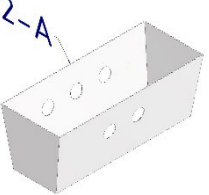

Code SP 0101/A

Code SP 0101

GAS 12 DF

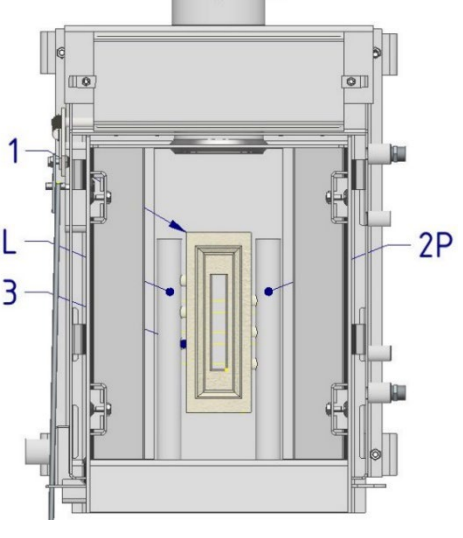

#### **BOILER CONTROL AK 4000**

#### SERVICE MANUAL

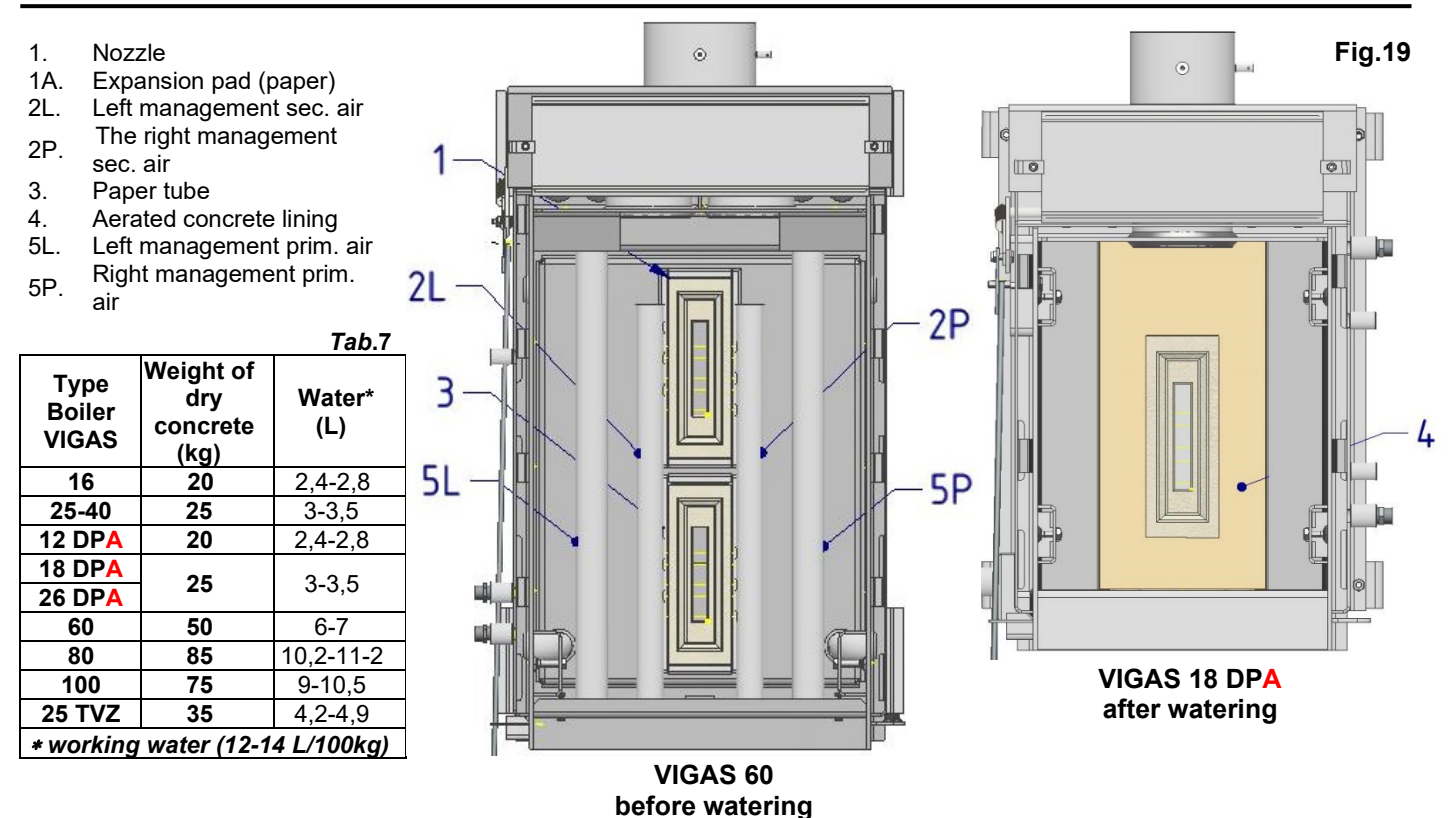

#### NOTICE:

Due to the functionality of the boiler, small cracks and fissures in the refractory concrete lining are not a defect. The problem can be caused by exposure of the primary or secondary air pipes or damage to the nozzle. In particular, if the nozzle is not replaced in time, the lining may be damaged, and the repair is then more difficult. Most often, in such a case, the repair of the lining is also combined with the replacement of the nozzle.

#### Work procedure for repairing the lining:

Before repairing the lining, we will order the necessary spare parts according to the damage. The required amount of dry hot concrete (table 7 shows the weight of dry hot concrete for the entire lining), nozzles (1), dilatation inserts (1-A) and paper sleeves (3) according to the type of boiler (table 8). We remove the damaged material so that the minimum thickness of the lining is 3 cm. We remove the dust and pour water. According to the type of boiler, we will use lower formwork. We then proceed according to the VIMAR manufacturing procedure mentioned above. After 24 hours, we remove the formwork and can use the boiler.

#### Work procedure when replacing the nozzle:

The conical shape of the nozzle (1) and the use of an expansion insert (1-A) in the VIMAR production process contribute to relatively easy replacement of a damaged or worn nozzle. First, we remove the original nozzle, clean the surfaces and corners of the original nozzle, then insert the new nozzle. We make sure that it fits most precisely into the original opening and by turning on the fan we check the flow of secondary air.

#### 3.6.2 Fired concrete blocks

Fired concrete blocks used in VIGAS boilers are made of special material LACfire 1800/20 SiC, they are fired at a temperature of 950 °C. They are characterized by high strength and dimensional stability at high temperatures.

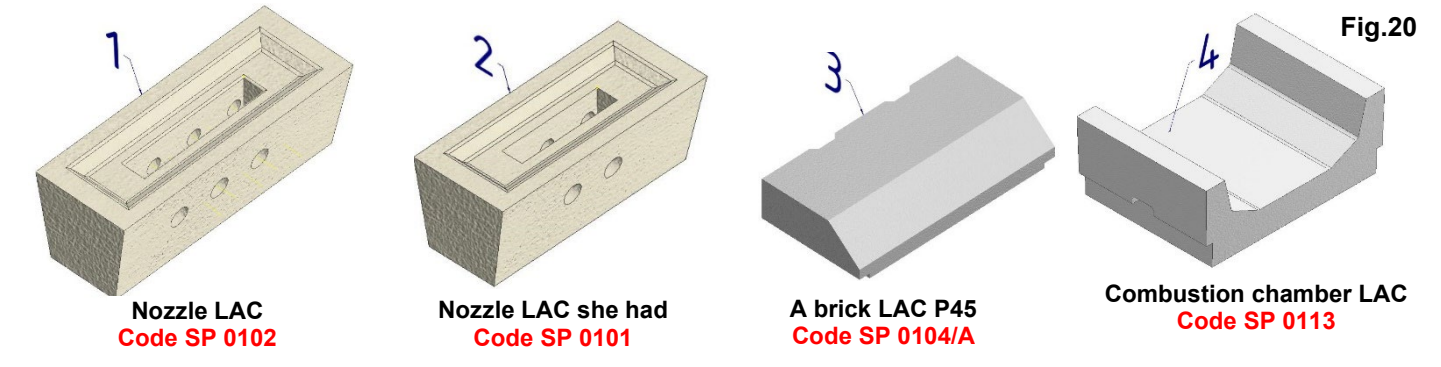

- 1. LAC nozzle Used in all types of VIGAS boilers except VIGAS 16 and VIGAS 12 DPA.
- 2. Small LAC nozzle Used only with VIGAS 16 and VIGAS 12 DPA boilers.
- 3. Brick LAC P45 Used in all VIGAS DPA boilers. It is inserted above the burner and used as a deflector.
- 4. Combustion chamber LAC Used in all VIGAS DPA boilers. It is placed on a pellet burner.

## 3.6.3 Fireclay bricks

Fireclay is a material based on Al<sub>2</sub>O<sub>3</sub>, which is pressed either by plastic or semi-dry method. It withstands sudden temperature changes and elevated temperatures in dry glow conditions well. Two types of bricks of standard dimensions P4 and P2 and a special block P3 are used in VIGAS boilers.

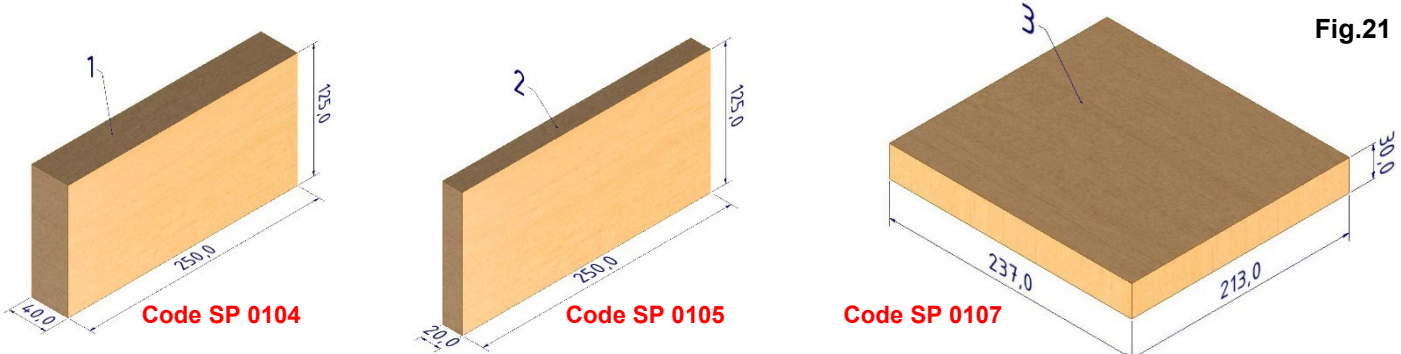

1. A brick P4 Used in all combustion chambers (ash pans) of VIGAS 16-100 boilers.

- **2.** A brick P2 Used in hot air boiler VIGAS 25 TVZ as side protection of the combustion space and in boilers VIGAS 60-100 as additional bottom protection.
- **3. A brick P3** Used as protection for the bottom of VIGAS 16, 25, 12 DPA, 25 TVZ boilers and VIGAS 16 and 12 DPA boilers as well as side protection of the tank. In the VIGAS 25TVZ boiler as fan protection.

## 3.7 COMBUSTION CHAMBER (ASH TRAY)

The combustion chamber serves to burn off the gases released in the loading chamber (tank). It is always located under the nozzle so that it can be perfectly mixed with secondary oxygen and then burned. It is exposed to temperatures up to 1200 °C. According to the type of boiler, we divide the combustion chambers into:

#### - Retractable: Used for standard VIGAS hot water boilers

- Hanging: Used for combined hot water boilers VIGAS DPA

## 3.7.1 Retractable combustion chamber

The retractable combustion chamber has a simple construction. It consists of two basic parts, P4 fireclay bricks and a combustion chamber. It is inserted into the body of the boiler on two **"K"** rails according to fig.22.

#### NOTICE:

Make sure the combustion chamber is pushed back as far as it will go and the bottom bricks are laid lengthwise as shown, not across. Never operate the boiler without P4 fireclay bricks.

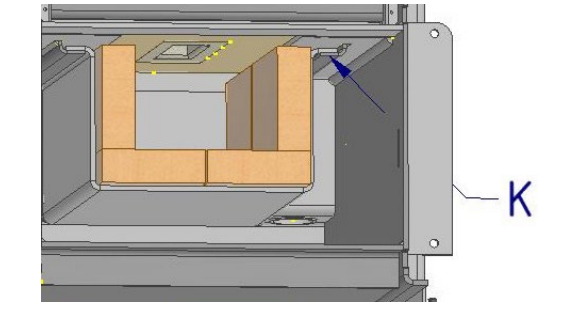

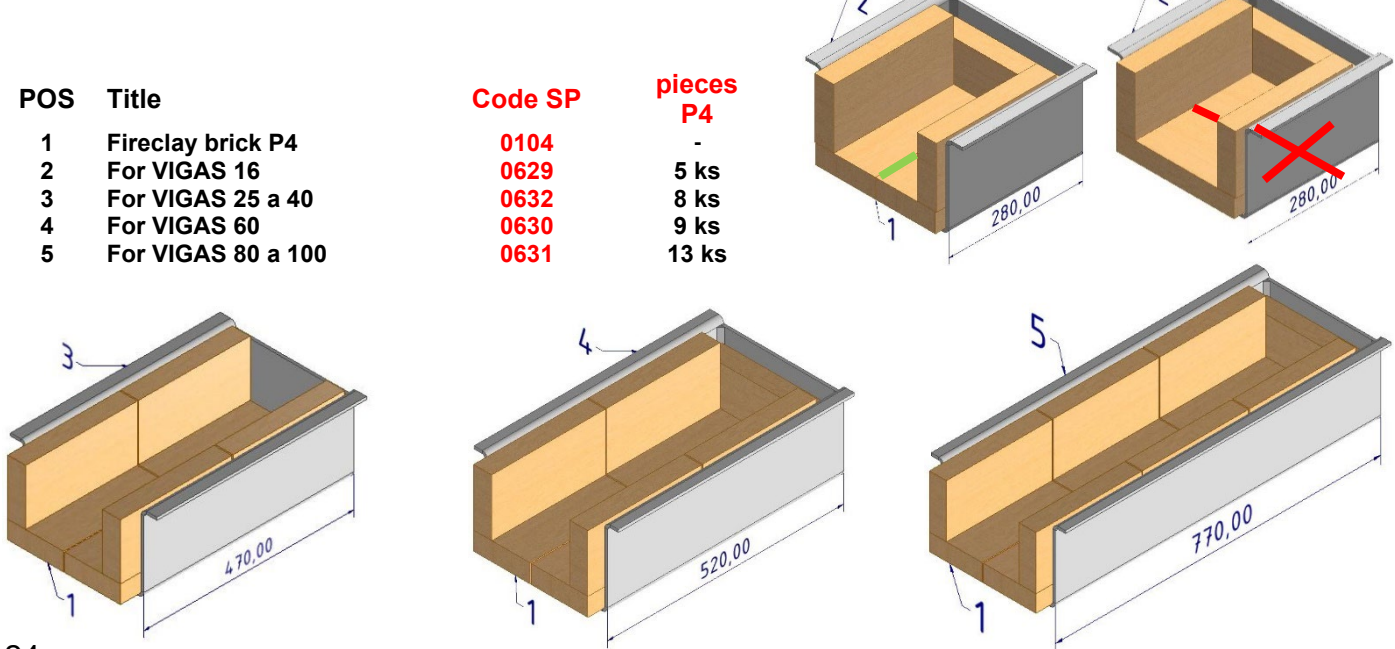

## 3.7.2 Hanging combustion chamber for VIGAS boilers DPA

The hanging combustion chamber for VIGAS DPA combined boilers consists of three parts. LAC combustion chamber (1), which is placed on the pellet burner (2) from the front, and LAC P45 brick (3), which is placed on the pellet burner from above. At the same time, the pellet burner is suspended from the pellet feeder (4), which is part of the pellet hopper (5).

NOTICE:

#### Positions 1, 2 and 3 are the same for all DPA boilers.

The combustion chamber is inserted only after the tank (5) is connected to the VIGAS DPA boiler. If it is necessary to separate the storage tank from the boiler, it is first necessary to disassemble the parts of the combustion chamber and only then can the storage tank (5) be pulled out.

**Cleaning the combustion chamber:** Due to the fact that there are air holes in the pellet burner (2), it is necessary to take it down once a month and clean it by knocking it out and pouring out the ash.

- POS Title
  - 1 LAC combustion chamber
  - 2 Pellet burner
  - 3 Brick LAC P45
  - 4 Pellet feeder 12.18 DPA4 Pellet feeder 26 DPA
- 0104/A 0681

Code SP

0113

0633/B

0681/A

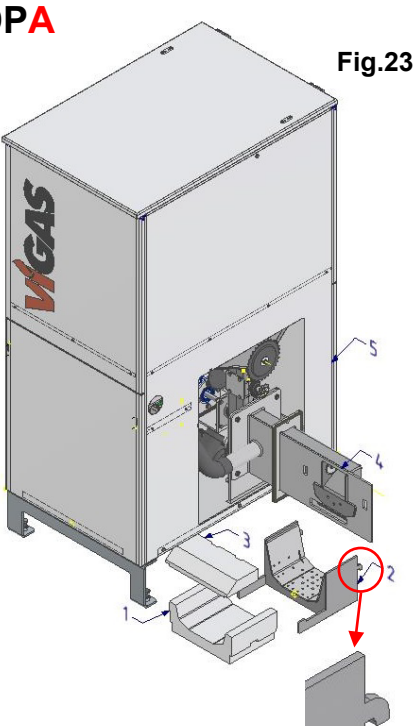

## 3.8 CHIMNEY FLAP, CHIMNEY THROAT AND BOILER EXCHANGER

## 3.8.1 Chimney flap

The tightness of the chimney flap (1) is one of the most important conditions for the proper combustion of the VIGAS boiler. In the case of reduced performance or increased emissions in the case of a control measurement, it is necessary to check the tightness (fitting of flap 1) to the surface of the throat (7). The leak can be detected during the operation of the boiler (the flap must be closed) by carefully removing the exchanger cover (11) and observing the escape of smoke. Subsequently, only after the fuel has burned off can we open the valve and clean the contact surface. The mechanism of the chimney flap consists of a rod (9), a rotating arm (10), a tension spring (8) and a shaft - weld (2).

#### NOTICE:

The flap must be loosely attached to the arm, so that there is a gap of **min. 1 mm**. This will ensure that the valve is free and will rest on the entire surface of the throat (7) after pulling the rod (9).

#### 3.8.2 Chimney neck

The chimney neck serves to connect the VIGAS boiler to the chimney body. Two dimensions (outer diameters) are used according to the power and type of boiler:

## Ø 159 mm for VIGAS 12DPA, 18 DPA, 16, 25, 25TVZ.

Ø 194 mm for VIGAS 26 DPA, 40, 60 80 100.

Part of every VIGAS boiler is a chimney temperature sensor (4) **type PT1000** located and secured on the side in the nipple. In the case of Lambda Control boilers, the **BOSCH LSU 4.9** type lambda probe (5) is screwed from the top.

#### NOTICE:

In order for the displayed chimney temperature to be correct, the sensor must be pushed out approx. **7mm** and regularly cleaned of soot **once a month**. It is enough to loosen the screw, pull out and wipe. Likewise, the Lambda probe when cleaning the exchanger, always wipe with a cloth **!!!** 

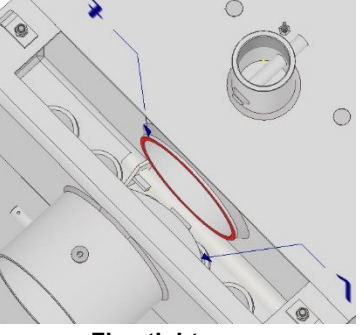

Flap tightness

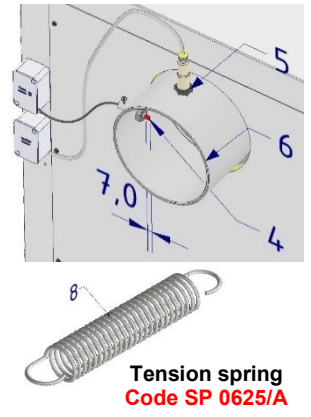

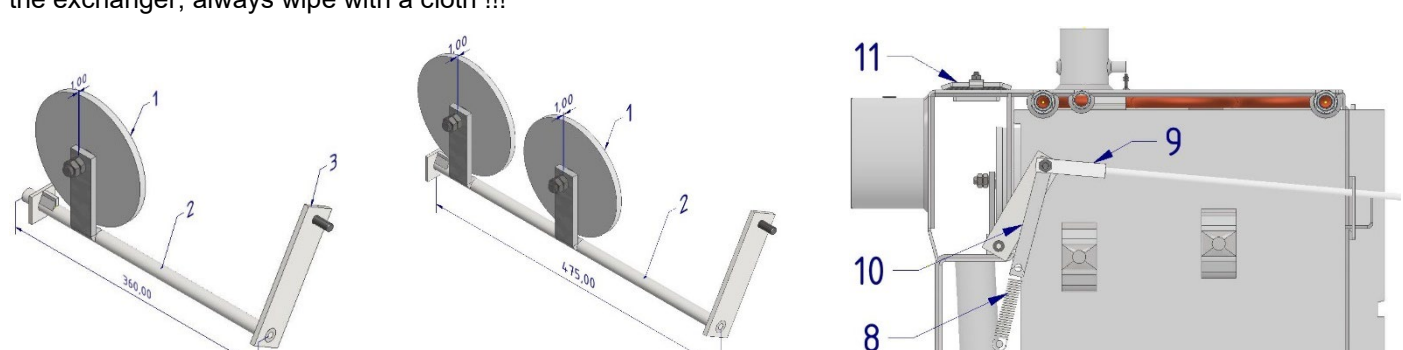

## 3.8.3 Boiler exchanger and its cleaning

The exchanger (1) is the part of the boiler in which the hot flue gases transfer heat to the water, or in the case of the hot air boiler VIGAS 25 TVZ to the surrounding air. In all boilers, it is designed as a vertical pipe and, depending on the boiler performance, as a single-row for VIGAS 16, 25, 40, 12 DPA, a double-row for VIGAS 25 TVZ, 18 DPA, 26 DPA, 60 and a three-row for VIGAS 100. Only a clean and unclogged exchanger has high efficiency. Therefore, it is necessary to regularly clean or check it at least once a month.

#### NOTICE:

The fact that the exchanger is clogged can also be observed by the gradual increase of the chimney temperature on the regulation display.

In the case of the requirement to reduce the high temperature of the flue gases and thereby increase the efficiency of the boiler, it is possible to equip the boiler with a specified number of turbulators (6). Turbulators are mainly used in boilers where very dry fuel is used.

#### Cleaning the exchanger:

By removing the rear cover (fig. 4 - pos. 4), access to the exchanger cover (3) is freed. After loosening the nuts (5), we can turn the holder (4) by 90° and carefully remove the exchanger cover (3). We take care to remove the exchanger gasket (2) together with the cover. Afterwards, clean the pipes of the heat exchanger with the attached accessory (plate). We remove the attacked ash from the space under the heat exchanger (A) through the front lower door.

TIP: In the case of an installed exhaust fan V25 or V80, we leave it running during cleaning, thereby limiting dust in the boiler room. NOTICE:

If the exchanger is extremely clogged, we can help ourselves by first 6 heating the boiler to the maximum temperature, or even with the top door open without a fan, and cleaning while hot. Tar and soot are loosened and easier to remove. In the case of an extremely clogged boiler in a short time, it is necessary to eliminate the cause, which may be:

#### - wet fuel,

- clogged chimney, low chimney draft, small chimney height,ň
- not enough air from the fan, clogged blades (ch. 3.4.1),
- incorrectly set secondary air (chapter 3.5),
- clogged primary air line (ch. 3.9),
- leakage of the chimney flap (ch. 3.8.1).

## 3.9 PRIMARY AIR PIPE

The primary air line (1) serves to supply the required amount of air to the loading chamber. In VIGAS boilers it is removable for easy cleaning. From the fan, the air is led through the hole (5) into the space (4) in the case of VIGAS 12 DPA to 40 boilers and then into the line (1). In the case of VIGAS 60 to 100 boilers, the air is also led through the pipe (2) to the rear ventilation.

The performance of the boiler depends on the cleanliness and patency of the primary line. Therefore, it is necessary min. Check and clean once a season. If sawdust or small shavings are used as fuel to a large extent, it is necessary to check the line more often.

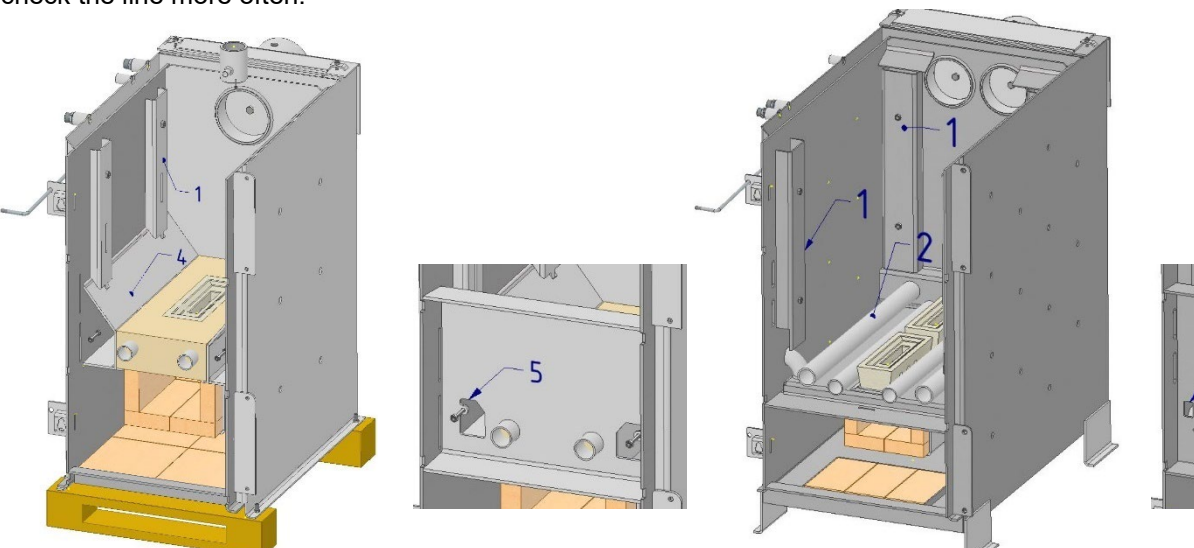

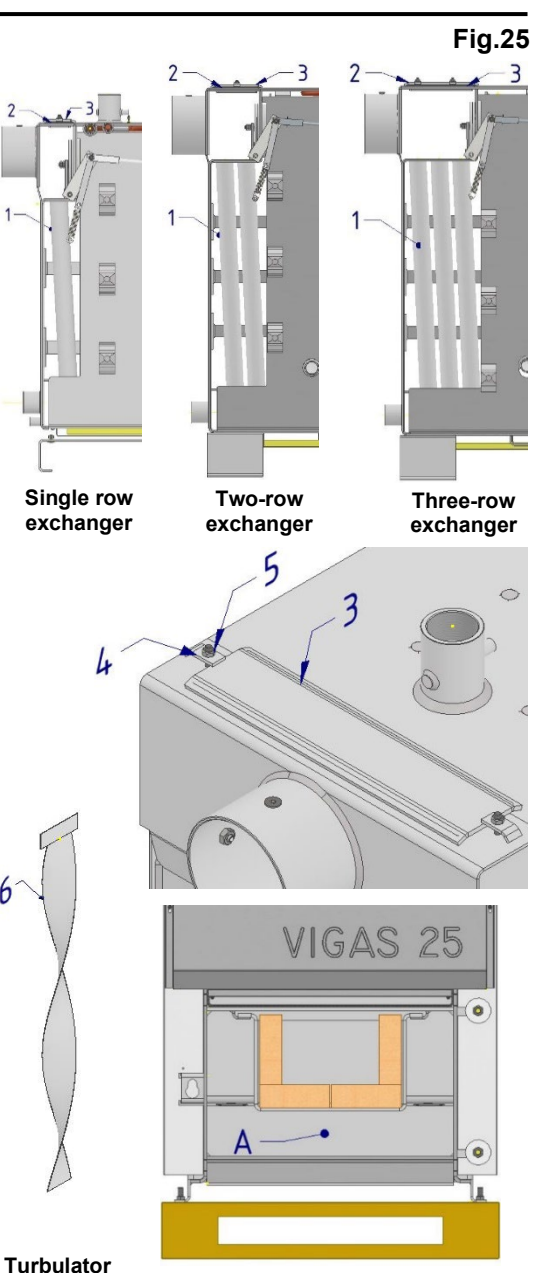

## 3.10 COOLING SAFETY EXCHANGER

The cooling safety exchanger (1) together with the Honeywell TS131  $\frac{3}{4}$ " release valve serves to protect VIGAS hot water boilers against overheating, especially in the event of a power failure or boiler pump failure.

It is made of a Ø18mm copper pipe and installed in the body of the boiler using two special nozzles (2) with a  $\frac{3}{4}$ " internal thread. The exchanger is sealed by pressing the nipple (3) onto the washer (4) and the sealing O-ring (5).

#### NOTICE:

When mounting the drain valve TS131 (3), we take care not to loosen the nipple (3), which can result in a leaky connection. We install the valve so that the cooling exchanger is not under the pressure of the cooling water.

#### NOTICE: The arrow on the valve must point to the boiler.

We supply water to the TS131 valve. From the second, free nipple (2), we lead the pipe into the waste sewer. We seal the TS131 valve insert into the  $\frac{1}{2}$ " socket (6), into which we then insert the valve capillary.

The discharge valve is controlled by the temperature of the water leaving the boiler. If the outlet water temperature reaches 95°C, the valve opens. The flowing water absorbs the temperature from the boiler and thus prevents overheating or boiler damage.

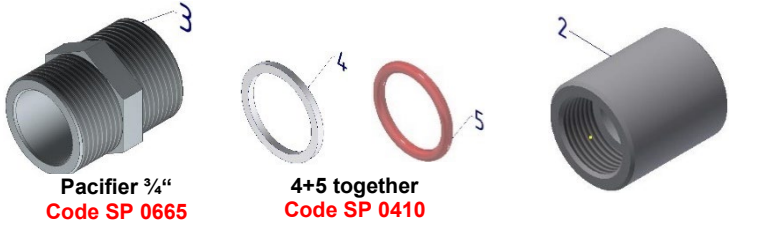

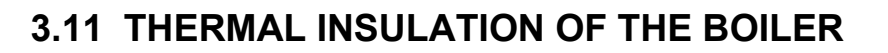

The thermal insulation of the boiler is made of NOBASIL mineral wool. The thickness, depending on the individual parts, is from 2 cm to 5 cm. The sides of the boiler (1) and (2) are supplied for service without cut-out holes, they must be cut on site.

|              | Position according to Fig. 28 |    |       |         |         | Tab.8 |      |
|--------------|-------------------------------|----|-------|---------|---------|-------|------|
| Boiler type  | 1                             | 2  | 3     | 4       | 5       | 6     | 7    |
|              |                               |    | Spare | part co | de (SP) |       |      |
| VIGAS 16     | 0835/A                        |    | 0802  |         | 0905    | 0838  |      |
| VIGAS 25     | 0807                          |    | 0901  | 0803    | 0005    | 0839  | -    |
| VIGAS 40     | 0813                          |    | 0001  |         | 0812    | -     | 0840 |
| VIGAS 60     | 0823                          |    | 0816  |         |         |       |      |
| VIGAS 80     | 0831                          |    | 0924  | 0817    | 0818    | -     | 0841 |
| VIGAS 100    |                               |    | 0024  |         |         |       |      |
| VIGAS 12 DPA | 0835/A                        |    | 0832  |         | 0905    |       |      |
| VIGAS 18 DPA | 0807                          |    | 0901  | 0803    | 0005    | -     |      |
| VIGAS 26 DPA | 08                            | 13 | 0001  |         | 0812    |       | -    |
| VIGAS 25 TVZ | 0807                          |    | 0802  | 0804    | 0806    | 0838  |      |

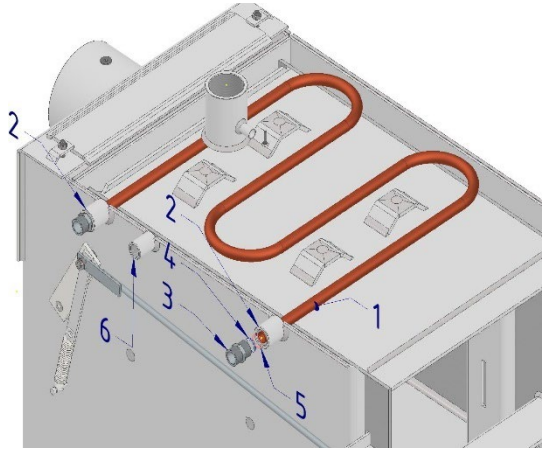

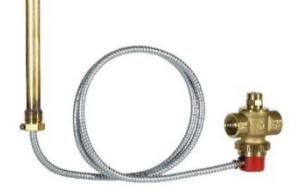

Relief valveTS131 <sup>3</sup>/<sub>4</sub>" Code SP 0645

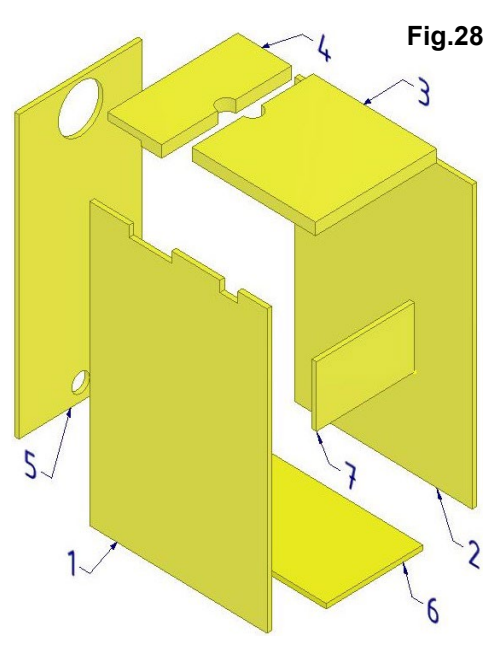

#### POS Title

- 1 Left side insulation
- 2 Right side insulation
- 3 Insulation top front
- 4 Insulation top back
- 5 Butt insulation
- 6 Bottom insulation
- 7 Insulation behind the fan

# 4. BOILER PELLET TANK VIGAS DPA

The **VIGAS DPA** boiler stack is produced in three sizes. For boiler **VIGAS 12 DPA**, **18 DPA and 26 DPA**. It consists of two basic parts:

#### 1. Pellet base,

#### 2. Base covers.

The pellet hopper is always delivered together with the boiler. In the case of passing through a narrow space and easier handling, the tank can be separated from the boiler.

#### Procedure for disassembling the magazine:

**Step 1:** Open the bottom door of the boiler and then remove the hanging combustion chamber, see chapter 3.7.2.

**Step 2:** We take off the front cover of the magazine. Disconnect the air hose (4), fan connector (1), servo drive connector (2). Disconnect the communication connector (3) and the L, N, PE power supply (5) from the pellet expander.

**Step 3:** We take off the back cover of the magazine. Using open-end wrench 19 or using the GOLA set, unscrew both nuts (6). Then we pull out the extension rollers, which are located under the nuts. With the help of 2 workers, we move the reservoir away from the boiler. **CAUTION:** 

Be careful when moving the tank and check the wires to avoid catching the wires and possibly damaging them by forceful pulling.

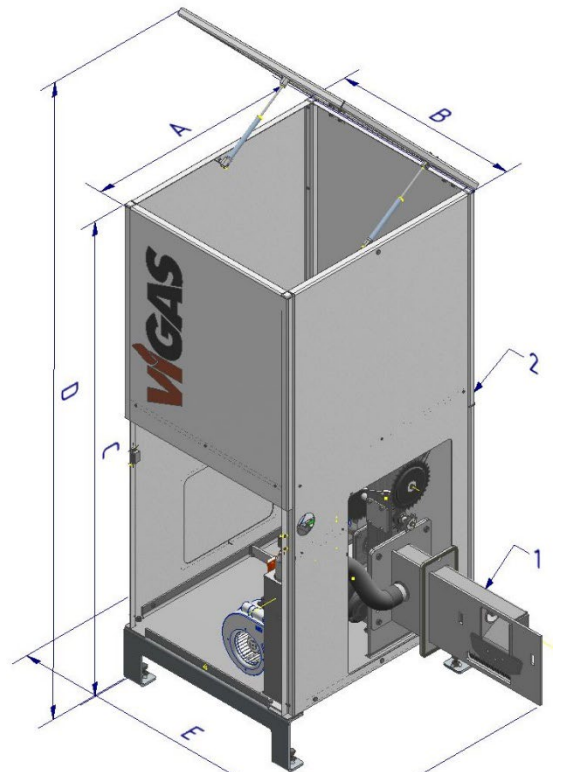

Fig.29

Fig.30

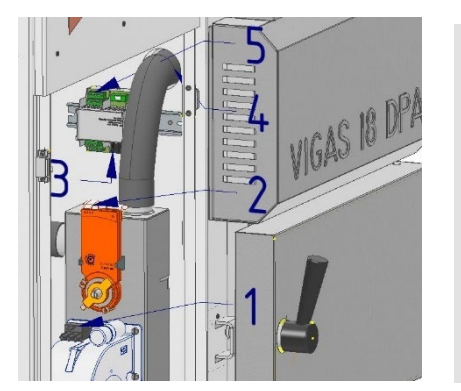

# 6

|     |                       | Y             |      |  |  |  |
|-----|-----------------------|---------------|------|--|--|--|
| DOG | Basic dimensions (mm) |               |      |  |  |  |
| P03 | 12 DPA                | 12 DPA 18 DPA |      |  |  |  |
| Α   | 660 830               |               |      |  |  |  |
| В   | 560                   |               |      |  |  |  |
| С   | 1400 1600             |               | 1600 |  |  |  |
| D   | 1860 2170             |               | 2170 |  |  |  |
| E   | 1015                  |               |      |  |  |  |
| 1   | Pellet base           |               |      |  |  |  |
| 2   | Base covers           |               |      |  |  |  |

## 4.1 Pellet base

The base of the **VIGAS DPA** pellet boiler is produced in two sizes. It is common for the **VIGAS 18 DPA and 26 DPA** boilers, dimension (A) is 830 mm, and for the 12 DPA boiler, dimension (A) is 660 mm. It consists of seven basic parts:

- 1. Pellet stand,
- 2. Pellet hopper,
- 3. Engine, gearbox and worm,
- 4. Air distributor,
- 5. Pellet feeder,
- 6. Ignition coil,
- 7. Pellet Expander.

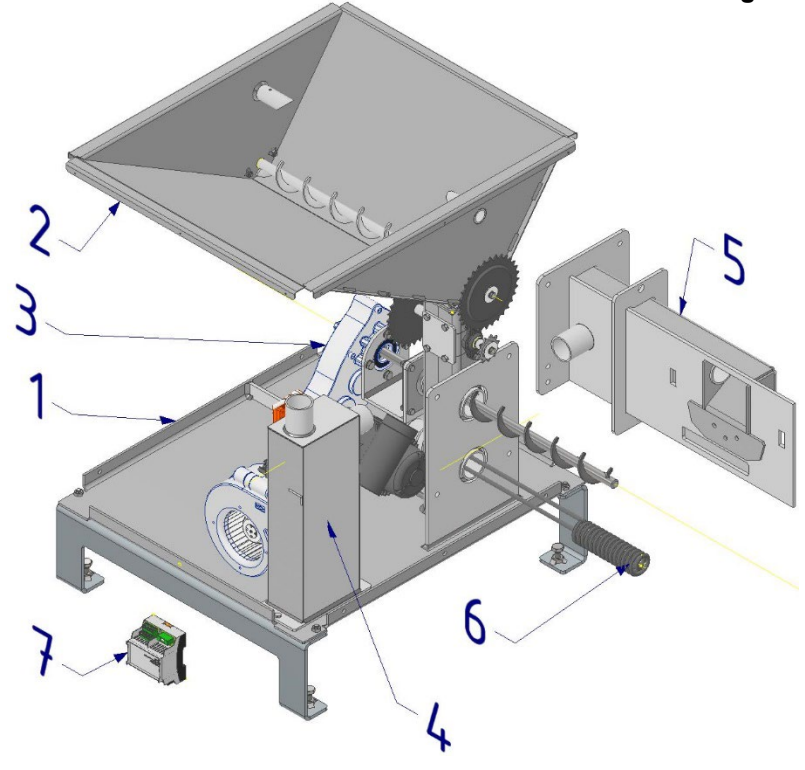

28

## 4.1.1 Pellet stand

The base of the pedestal is made up of a massive weld (1), which includes a connecting flange connected to a vertically placed leg, to which the pellet hopper is then connected.

The leg of the pedestal has a hole for inserting a safety tourniquet (4) Code SP 0634/A. Bearings (7) Code SP 0677 are placed on the turnstile shaft from the side and fixed using M6-16 screws. Gears are fitted to the ends of the shaft. Larger (5) with the number of teeth 32z Code SP 0641/A and smaller (6) with the number of teeth 11z Code SP 0641/A and with the help of M6-16 screw and washer Ø6x30 are fixed. The turnstile is covered with a cover (3) and secured with a flange (2).

If necessary, the turnstile can be inspected by removing the flange (2) and the cover (3).

Part of the base are adjustable legs (8), which can be used to center the entire pellet hopper.

## 4.1.2 Pellet hopper

The base of the hopper consists of a 1.5mm sheet weld and a flange for connection to the pellet base. The snail (4) **Code ND 0637/A** is inserted into the hopper and then the bearings (2) **Code ND 0677** are placed on the side and fixed using M6-16 screws. One end of the shaft is secured with a **DIN 471 16x1** circlip and a 32z gear wheel **Code ND 0641/A** is placed on the other. It is fixed using the M6-16 screw of the Ø6x30 washer.

After connecting the hopper to the base, a transmission chain **Code ND 0660/B** with the number of **40 links** is placed on the gears. The pipes (5) serve to insert and secure the ultrasound sensors.

## 4.1.3 Engine, worm gearbox

The driving mechanism of **VIGAS DPA** boilers is a motor with a gearbox **Type TTM 203** (1) **Code SP 0640/A**. A screw (6) **Code ND 0636/A** is inserted into the gearbox and secured with two retaining rings (4) DIN 471 16x1 and a pin DIN 6885 5x5-20. It is then subsequently connected to the pellet base with a flange (2) and covered with a sheet (3). After connecting to the base, a transmission chain **Code SP 0660/C** with the number of links **42** is placed on the gears.

#### NOTICE:

In the case of replacing the screw, it is recommended to dismantle the flange (2) from the pellet section and then dismantle the snail (6).

Snail (6) - **length 600mm NEW TYPE** More ch. 4.1.5 Pellet feeder.

## 4.1.4 Air distributor

The air distributor is produced in two sizes for **VIGAS 12 and 18 DPA** (2) and **for 26 DPA** (7). It is a device that distributes the air **from the fan** (1) to the **VIGAS DPA** boiler and the pellet feeder using a servomotor (5). The servo controls the flap (10) based on the selected fuel:

WOOD - air goes to hose (3) or (8).

**PELLETS** - the air goes into the hose (4) or (9).

#### NOTICE:

On the servomotor (5) there is a **"magnetic gear release"** point, to which when we apply the magnetic part of the orange cover of the servomotor, the fuse for the movement of the axis holder will be released. Subsequently, by inserting a screwdriver into the groove on the valve (10), we can rotate the axis freely and test its easy operation. The position of the damper in which it is secured is **not important**, because after connecting the boiler to the electrical network, a **RESET** of the servo position is performed, in which the extreme positions are used. The position reset is always performed in the event of a power outage, fuel change or every 24 hours.

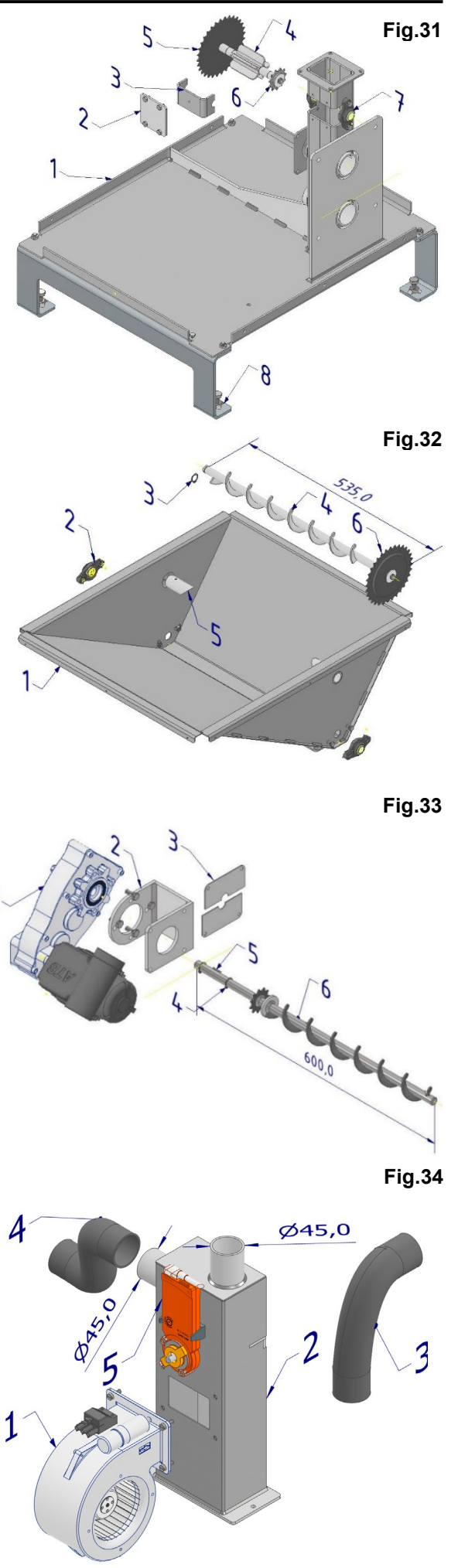

#### SERVICE MANUAL

#### SERVICE MANUAL

#### NOTICE 1:

When choosing **"WOOD"** fuel, it is possible to set the partial opening of the flap (10) so that a small amount of so-called of the third air went directly into the combustion chamber of the boiler, which significantly reduces emissions and increases the efficiency of **DPA** boilers.

# Setting the opening constant MENU 7.19 "BOILER SPECIAL SETTINGS"

#### NOTICE 2:

When **"WOOD"** fuel is selected during a power outage or after the boiler is turned **"OFF"**, the flap switches to the **"PELLET"** position, which prevents air flow through the chimney draft and thus boiler combustion.

| POS | Title                            | Code SP |
|-----|----------------------------------|---------|
| 1   | Fan EBM 108 for <b>12-18 DPA</b> | 0514    |
| 2   | Air distributor 12-18 DPA        | -       |
| 3   | Hose OREGON <b>Ø45 – 300 mm</b>  | -       |
| 4   | Hose OREGON <b>Ø45 – 350 mm</b>  | -       |
| 5   | Servo BELIMO 24V                 | 3008    |
| 6   | Fan EBM 120 for <b>26 DPA</b>    | 0516    |
| 7   | Air distributor 26 DPA           | -       |
| 8   | Hose OREGON Ø50 – 300 mm         | -       |
| 9   | Hose OREGON Ø50 – 300 mm         | -       |
| 10  | Air flap                         | -       |

2

## 4.1.5 Pellet feeder "NOS"

The pellet feeder is a device that is produced in two sizes. For VIGAS 12 and 18 DPA (1) and for VIGAS 26 DPA (3). In fact, they differ only in the diameter of the connecting pipe. For 12 and 18 DPA Ø45 and for 26 DPA Ø50. The new types are supplied in a shortened snail size of 600 mm. The original length of the screw was 770 mm. The functional parts of the feeder, which are exposed to high temperatures, are made of high-strength heat-resistant steel.

#### SERVICE NOTE:

The reason for the design shortening was to avoid the passage of the axis of the screw through the combustion chamber, to eliminate the possible bending of the screw and the feeder due to high temperature, and thus to limit the possible whistling of the screw.

In the case of replacing the feeder (NOS), it is possible to keep the original screw, just shorten it **by 170 mm** to a size of **600 mm** and replace the old damaged feeder with a new one according to the type of boiler.

| POS | Title                                | Code SP |
|-----|--------------------------------------|---------|
| 1   | Pellet feeder VIGAS 12 and 18 DPA    | 0681/B  |
| 2   | Feeder screw 600 mm                  | 0636/B  |
| 3   | Pellet feeder VIGAS 26 DPA           | 0681/C  |
| 4   | Pellet feeder 12 and 18 DPA old type | 0681    |
| -   | Pellet feeder 26 DPA old type        | 0681/A  |
| 5   | Feeder screw 770 mm old type         | 0636/A  |

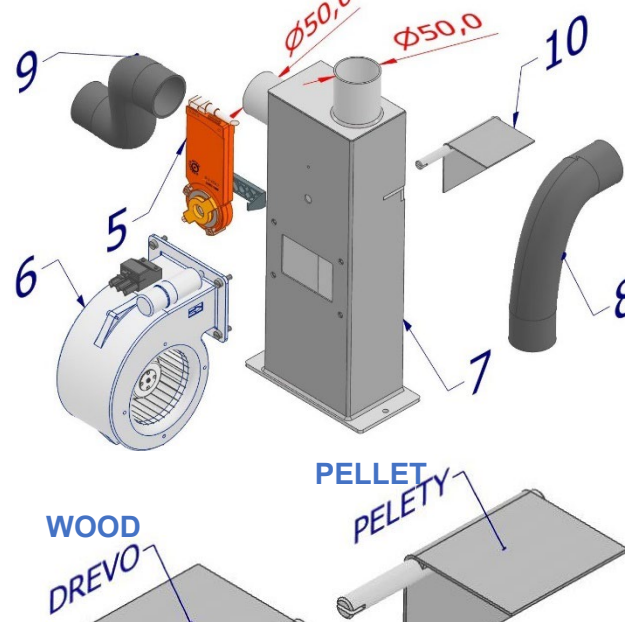

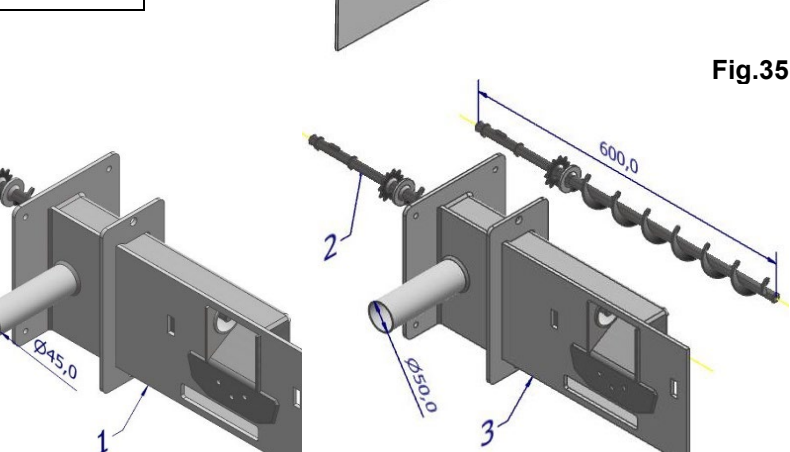

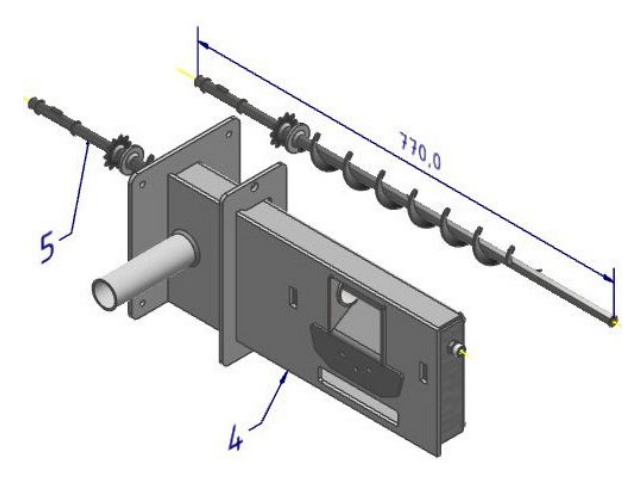

The ignition spiral (1) serves to ignite the pellets. It is a consumable depending on the number of ignitions. The length of time in the switched-on state can be viewed in **MENU 7.19** "BOILER SPECIAL SERVICE SETTINGS".

#### SPIRAL REPLACEMENT:

In case of malfunction of the coil, disconnect the boiler from the electrical network, then remove the coil from the feeder. We unscrew the cover (3), disconnect the contacts and pull off the cover (2). We will put it on the new spiral. We connect the contacts and carefully screw the cover (3). Insert the new spiral into the feeder.

## 4.1.7 Pellet Expander

The Pellet Expander is a device for connecting the inputs and outputs of the **DPA** boiler.

| Inputs  | Description                |
|---------|----------------------------|
| UR      | Sensor ultrasound receiver |
| UT      | Sensor ultrasound          |
|         | transmitter                |
| ТМ      | Engine thermometer         |
| D       | Door (jumper)              |
| Outputs | Description                |
| LS      | Screw motor-Phase 230V     |
| NS      | Screw motor-Zero           |
| PE      | Power-Ground               |
| L       | Power supply-Phase 230V    |
| N       | Power-Zero                 |
| LZ      | Ignition Coil-Phase        |
| NZ      | Ignition Coil-Zero         |
| PF      | Screw motor-Earth          |

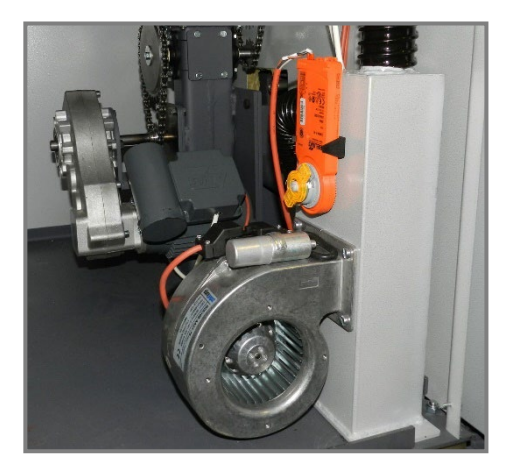

Sensor ultrasound transmitter UT Sensor ultrasound receiver UR Code SP 4011 Code SP 4010

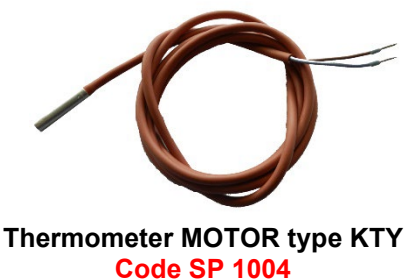

Outputs

20:40 🐼 4:16

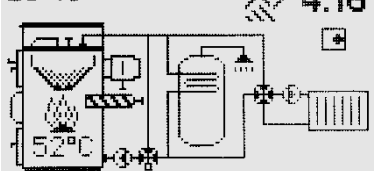

**Ultrasonic sensors UT and UR** are used to measure the state of pellets in the magazine. If they are "visible", it means that the pellet level has dropped to a minimum. This status is signaled to the operator on the graphic display by the symbol " ". At the same time, the information line displays the time (eg 4:16), after which the boiler will be shut down. This state is shown by the empty stack symbol " " and the statement "END". If the tank is filled with pellets above the level of the sensors, the full tank symbol is displayed and the boiler continues to burn.

#### NOTICE:

In practice, it often happens that even though the tank is full, the " " symbol is shown on the display and the boiler shuts down. In this case, it is necessary to check the fixing of the wires of both ultrasonic sensors, because if they are close to the power wires of the fan or the ignition coil, **signal interference occurs**.

**The auger motor thermometer** has a safety function. The thermometer sensor is inserted in the cooling fin of the engine. If the gearbox motor overheats above 80 °C, the boiler will shut down and the display will show the overheating statement with the current temperature. In this case, it is necessary to check whether the turnstile, auger, etc. have not been blocked. chapter 4.1.

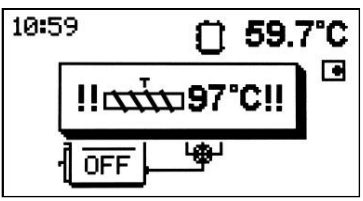

SERVICE MANUAL

Fig.36

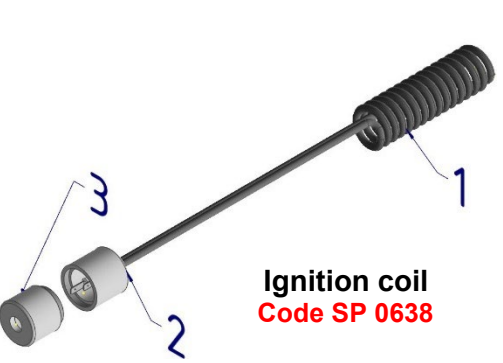

Inputs

## 5. VIGAS BOILER CONTROL SYSTEM – AK 4000

The AK 4000 control system is characterized by a control panel (AK4000 D), which is used in all types of VIGAS boilers. The control software loaded in the AK4000 D control panel allows you to set the configuration according to the type and power of the boiler. The default configuration is always for the VIGAS 25 boiler. Therefore, it is important that when replacing the AK 4000 D control panel, the boiler type is set in the service settings (more in MENU 7.11) to match the boiler type indicated on the production label. By connecting the AK 4000 control panel with the power part, a complex control system for VIGAS boilers is created. According to the type of power part used, the system is designed for boilers:

#### 1. VIGAS STANDARD AND VIGAS WARM AIR

2. VIGAS LAMBDA CONTROL

3. VIGAS DPA COMBINED WOOD-PELLETS

## 5.1 POWER BOARD FOR VIGAS STANDARD AND VIGAS HEATED AIR

3 types of power plates are used in VIGAS STANDARD and TVZ boilers: 1. AK 4005 S Code SP 4002/A

2. AK 4001 S - no longer produced, replacement is AK 4005 S + jumper 3. AK 4000 S - no longer produced, replacement is AK 4005 S + jumper NOTICE:

#### The AK 4005 S power board has a three-pin connector for connecting the thermometer module!!!!

In the case of replacing the power plate of a standard or hot air boiler, only the AK 4005 S power plate is available. In order to replace the power boards AK 4001 S and AK4000 S, it is necessary to order a thermometer jumper (Code SP 3040) with the AK 4005 S, which is terminated with a three-pin connector. The UNI boiler thermometer, flue gas thermometer and STB fuse remain original.

In case of damaged wiring of the module for connecting thermometers, it is necessary to order the correct type (with or without a connector) according to the used power board.

> Module for connecting thermometers without a connector Code SP 3022 Short

Code SP 3023 Long

**Boiler thermometer** UNI **Code SP 3026** 

AK 4005S

Flue gas thermometer

**KTY Code SP 3032** 

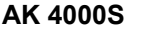

Module for connecting Code SP 3040 thermometers with a connector Code 3022/A Short Code 3023/A Long 61 PE NF LF STB1STB2 P BH Control s.r.o

AK 4001S

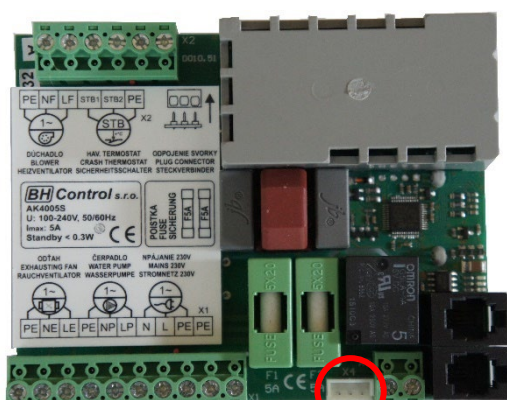

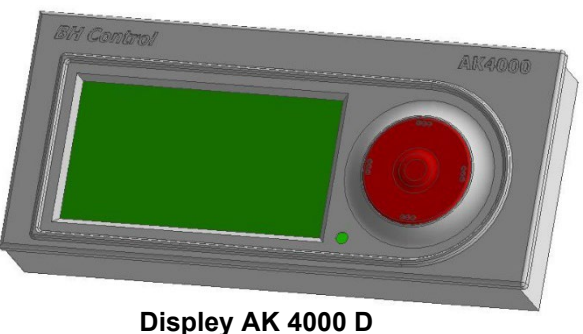

**Code SP 4001** 

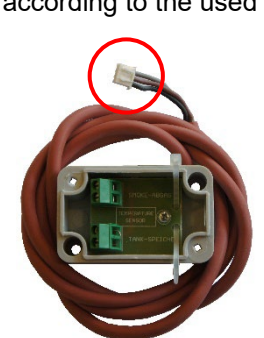

ENELE PENP

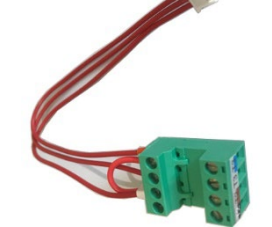

Thermometer jumpe

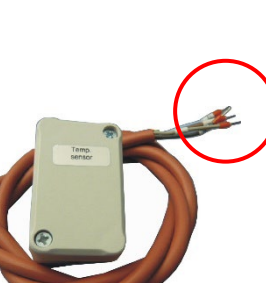

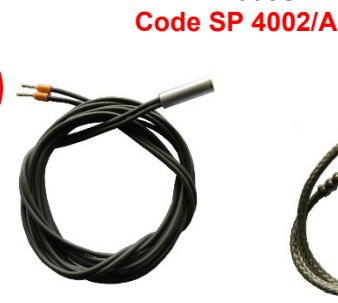

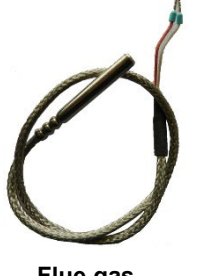

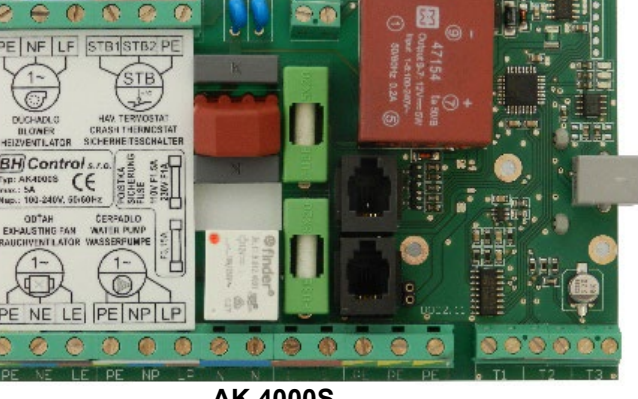

**Fig.39** 

**Fig.38** 

## **5.2 POWER BOARD FOR VIGAS LAMBDA CONTROL**

VIGAS LAMBDA CONTROL boilers use 2 types of power plates according to the type of LAMBDA PROBE used:

- 1. TYPE Lambda probe LSU 4.9 power plate AK 4005 LSU Code SP 4003/A
- 2. TYPE Lambda probe LSM 11 power plate AK 4000 SL Code SP 4003

#### NOTICE:

In the case of replacing the power board, be sure to order the correct type with the correct ND code according to the type of Lambda probe used. Fig.40

## 5.2.1 AK 4005 LSU for Lambda probe LSU 4.9

Due to the fact that the BOSCH company discontinued the production of the **LSM 11** type Lambda probe and replaced it with the **LSU 4.9** type, we had to proceed with the production of a new power plate with the designation **AK 4005 LSU**. Start of use in VIGAS boilers from **20.10.2017**.

Due to the ease of assembly and the possible risk of replacing wires when replacing the board, the new power board was equipped with three connectors for connecting the lambda probe cable, the servo drive cable and the thermometer module, and at the same time, the clamps for connecting the power parts were also replaced with two removable connectors.

NOTICE:

When handling the connectors, always check that the boiler is disconnected from the mains.

Two **AA** size **1.5V** batteries are used in the event of a power failure to move the servo flap to the closed position. See chap. 3.5.2 and fig.16. This will prevent the boiler from burning due to the draft of the chimney. Battery life is therefore dependent on the number of power outages. The battery discharge status is shown on the display at the top left.

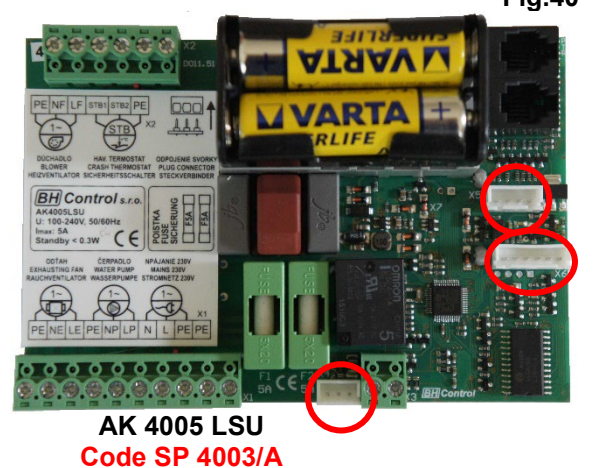

Modul pre pripojenie teplomerov a kábel pre lambda sondu sú vyvedené dozadu na kryt boku kotla.

Module for connecting

thermometers

Kód 3022/A short \* Kód 3023/A long

STB fuse

Code SP 3029

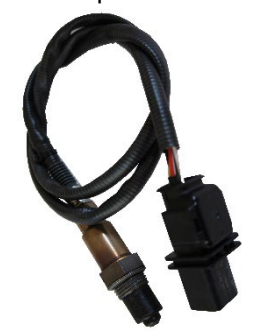

Lambda probe LSU 4.9 Code SP 3009/A

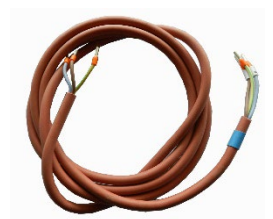

Fan cable Code SP 3010 short \*

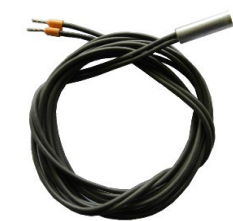

Boiler thermometer UNI Code SP 3026

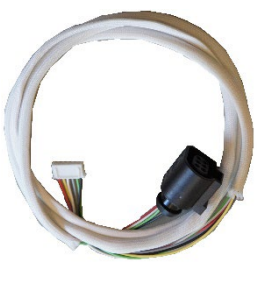

Cable for LSU 4.9 Code SP 3024/A short\* Code SP 3035/A long

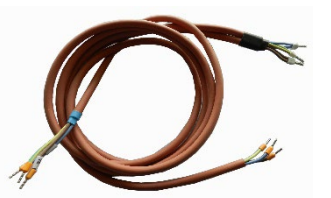

Fan cable Code SP 3011 long \*

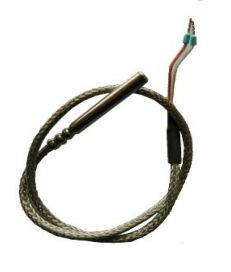

Flue gas thermometer Code SP 3027

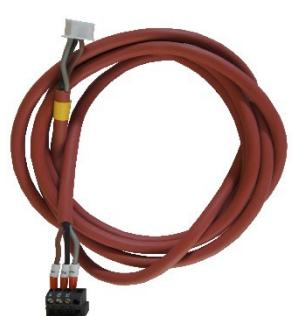

Cable to servo drive Code SP 3013/A

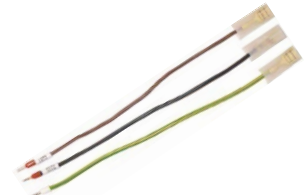

Cable set for STB fuse Code SP 3015

\* short – for VIGAS 16-40 LC

\* long – for VIGAS 60-100 LC

## 5.2.2 AK 4000 SL for Lambda probe LSM 11

The power lambda board **AK 4000 SL** is available as a spare part for VIGAS LC boilers with the AK4000 control system, where a lambda probe type **LSM 11** was used. It has a similar construction to the power board AK 4000 S, but the basic power converter has been replaced by an **external power supply RS 25-12**. Two AA size 1.5V batteries are used in the event of a power failure to move the servo flap to the closed position. See chap. 3.5.2 and fig.16. Both modules are brought out to the back on the side cover of the boiler.

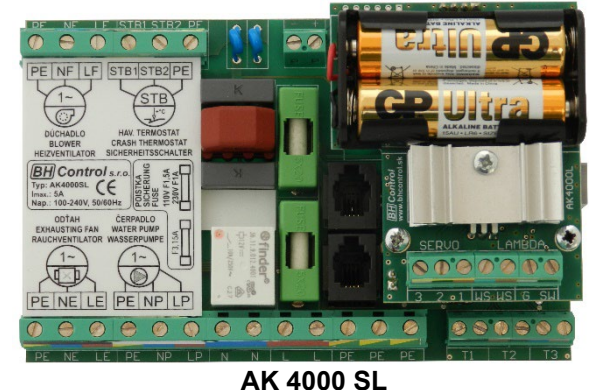

**Code SP 4003** 

## Cables and components of AK 4000 SL regulation

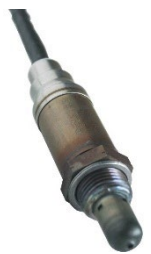

Lambda probe LSM 11 Code SP 3009

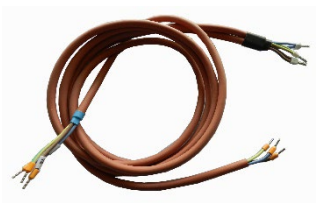

Fan cable Code SP 3011 long \*

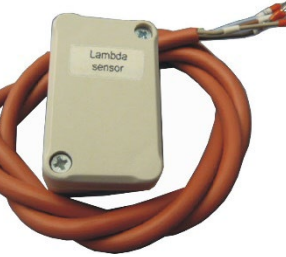

Connection module Lambda probes Code SP 3024 short Code SP 3035 long

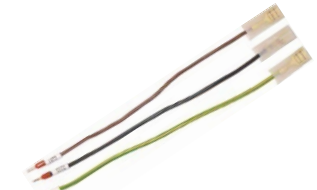

Cable set for STB fuse Code SP 3015

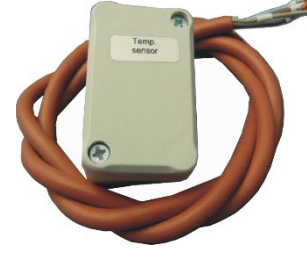

Module for connecting thermometers Code SP 3022 short Code SP 3023 long

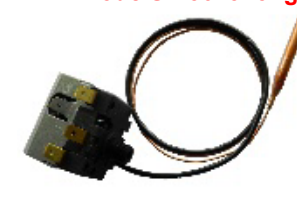

STB fuse Code SP 3029

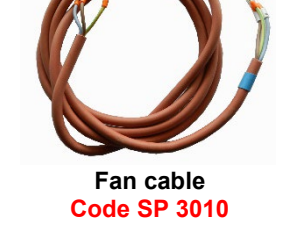

Fig.41

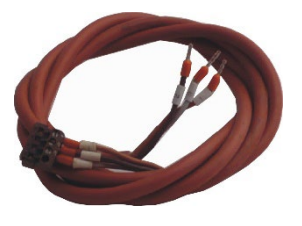

Cable to servo drive Code SP 3013

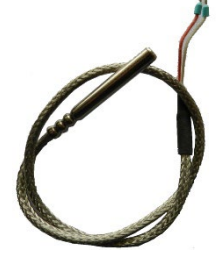

Flue gas thermometer Code SP 3027

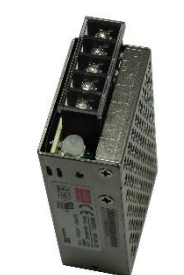

Power supply RS 25 for AK 4000 SL Code SP 4004

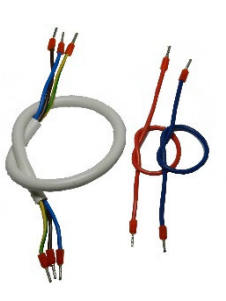

Set of cables to the RS 25 source Code SP 4005

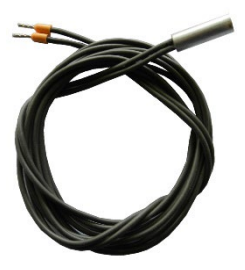

Boiler thermometer UNI Code SP 3026

## 5.3 POWER BOARD FOR VIGAS DPA COMBINED BOILERS

2 types of power plates are used in **VIGAS DPA** combined boilers:

1. TYPE AK 4005 LSU - Code SP 4003/A - started to be used from 10.2017

2. TYPE AK 4000 SL - Code SP 4003 - used until 10.2017

Used cabling and components for each type of power board used are listed above. **NOTICE:** 

- In the case of replacing the power plate, make sure to order the correct type with the correct ND code according to the type of the original power plate used,

- Lambda probe is not used in VIGAS DPA combined boilers.

## 5.4 STB FUSE

All VIGAS hot water boilers are equipped with an irreversible safety thermal fuse STB (1). It is used to disconnect the pressure fan from the electrical network when the boiler overheats above 95 °C. This status is shown on the display with the statement "!!! STB !!!" and a flashing red LED.

The condition for canceling the status "!!! STB !!!" is:

- the temperature of the boiler must drop below 60 °C,

- only then can the RESET button (A) be pressed mechanically. The green RESET button is located under the plastic cover. Listing !!! STB!!! finally we cancel the confirmation of the "ENTER" button on the control panel.

#### NOTICE:

The STB fuse, code SP 0215, was characterized by a gradual reduction of the cut-out temperature during frequent shutdowns. The solution is to turn the red screw (emergency state) clockwise by 1 turn on the fuse body.

In the case of replacing the STB fuse, we must first release the upper front cover (chapter 3.2.1) so that the STB capillary can be pulled out of tube "B". Then we disconnect the electrical wires to the STB, loosen the nut at (A) and replace the fuse.

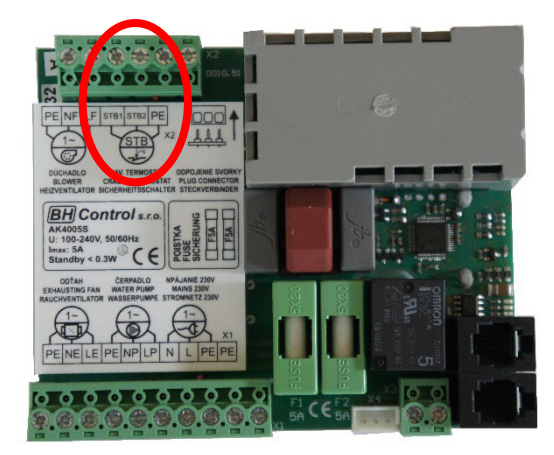

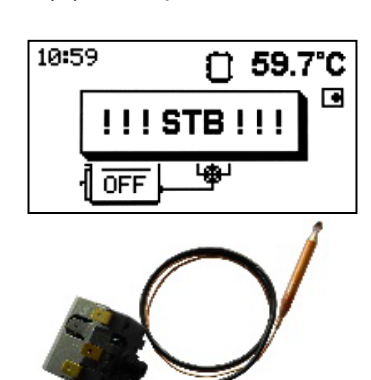

STB fuse

**Code SP 3029** 

STB fuse Code SP 0215

Fig.43

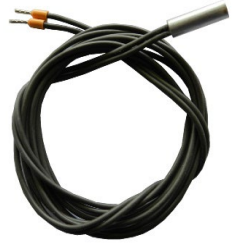

**Boiler thermometer UNI Code SP 3026** 

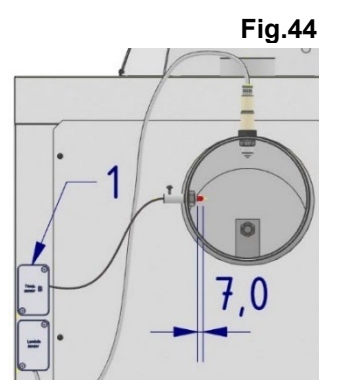

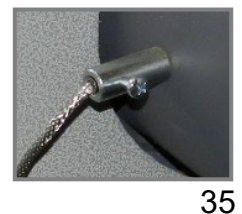

#### 5.5 BOILER THERMOMETER type KTY Boiler thermometer type KTY is a part of every VIGAS boiler. It is always connected to

contacts T1 on the power board of the AK 4000 control system. The thermometer sensor is inserted together with the STB fuse capillary in the tube (B fig.42).

In the case of replacing the KTY thermometer, we must first loosen the upper front cover (chapter 3.2.1), then pull out the thermometer sensor together with the STB fuse capillary from the tube (B). We disconnect the thermometer from the T1 contacts and replace it. We insert the KTY sensor together with the STB capillary into the pipe (B), put on the top cover and connect it to the T1 contacts.

The thermometer error is shown on the display:

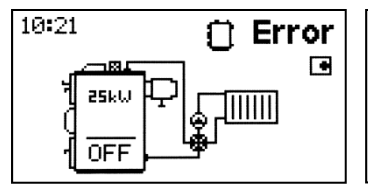

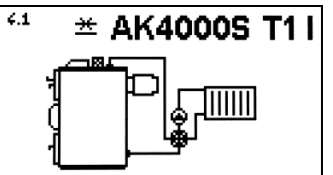

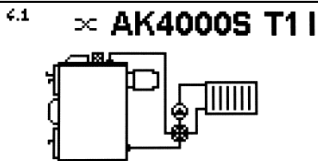

Malfunction of the boiler thermometer T1

Disconnected thermometer T1

## 5.6 FLUE GAS THERMOMETER TYPE PT1000

Flue gas thermometer type PT 1000 is part of every VIGAS boiler. The thermometer is connected to the module for connecting thermometers (1) to the contacts marked "SMOKE-ABGAS". The thermometer sensor is inserted into the chimney nipple, which is screwed into the chimney neck.

In the event of a malfunction of the thermometer (个Error), the thermometer must be replaced. Loosen the screw on the thermometer nipple, pull out the thermometer. We open the cover marked "Temp.sensor B" and disconnect the "SMOKE-ABGAS" contacts. We will replace the thermometer.

#### NOTICE:

When replacing, make sure to fit the thermometer in the "7mm" nipple.

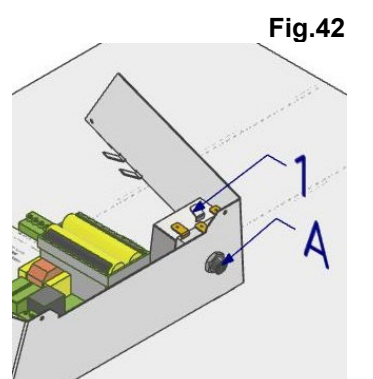

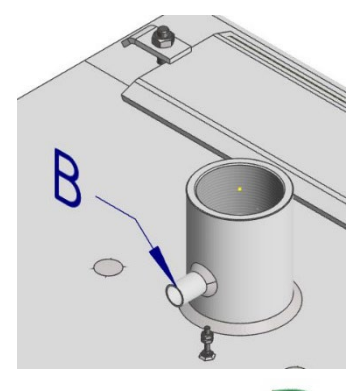

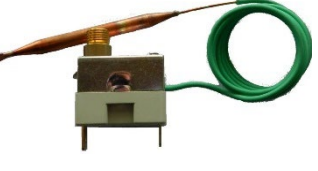

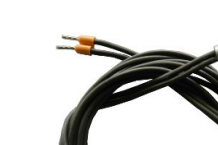

Thermometer short circuit T1

Flue gas

thermometer

**Code SP 3027** 

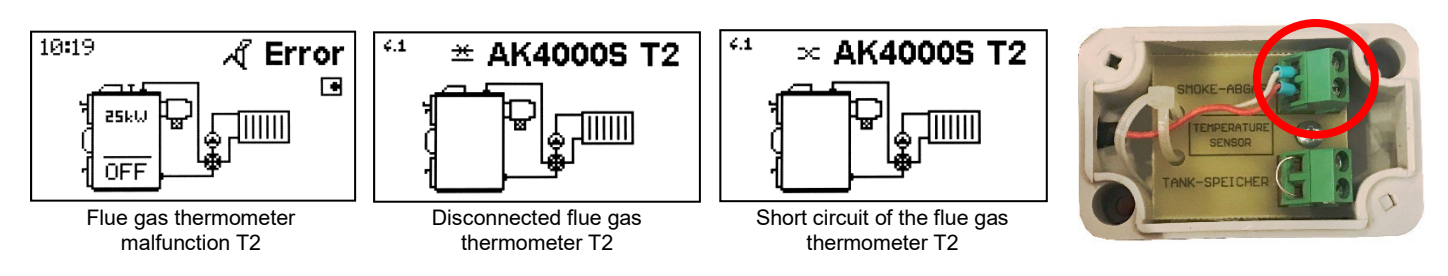

## 5.7 ACCUMULATION (ACCU) TANK THERMOMETER type KTY

The ACCU tank thermometer is an additional accessory of the AK 4000 control system. Before installing it, you must first set the hydraulic scheme **"Scheme 1"** in the boiler configuration (see MENU 7.14). In the basic version (without Expander), it is connected to the **"TANK-SPEICHER"** contacts. If the Expander is used, it is connected to the Expander module according to the selected scheme (see MENU 7.14). **NOTICE:** 

By default, the "Scheme 0" scheme is preset in VIGAS boilers. With this scheme, the **"TANK-SPEICHER"** contact is used to connect the **room thermostat**. If **RT** is not connected, a jumper **must be inserted on the "TANK-SPEICHER" contact**.

Only after selecting "Scheme 1" can the thermometer be installed. We release the "TANK-SPEICHER" contacts, remove the jumper and connect the ACCU thermometer. **NOTICE:** 

The accumulation tank thermometer sensor is always placed in the highest part of the ACCU tank.

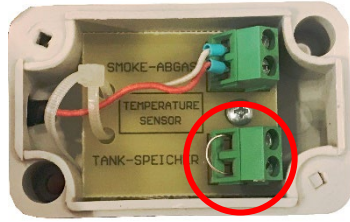

Storage ACCU tank thermometer Code SP 3032

Fig.45

ACCU tank

Thermometer module,,,B"

## 5.8 ROOM THERMOSTAT (RT)

The room thermostat is an additional accessory of the AK 4000 control system. Connecting the room thermostat increases the comfort of operating the boiler, reduces fuel consumption and thereby extends the interval between fuel refills. Before installing it, it is necessary to first check the setting of the hydraulic scheme in the boiler configuration (see MENU 7.14). The room thermostat uses "Scheme '0', '2', '3' and '4'.

#### NÓTICE:

By default, the **"Scheme 0"** scheme is preset in VIGAS boilers. With this scheme, the "TANK-SPEICHER" contact in the thermometer module "B" is used to connect the room thermostat. If RT is not connected, a jumper must be inserted on the "TANK-SPEICHER" contact (fig. 46).

When installing RT, we release the "TANK-SPEICHER" contacts, remove the jumper and connect the wires from the room thermostat.

**NOTE:** The "TANK-SPEICHER" contact is voltage-free, switching.

When the **"TANK-SPEICHER"** contact is open, the display shows **"OFF**. In this case, the output of the boiler is gradually reduced. The status of the boiler is displayed by the symbol """. After switching on the room thermostat again, the boiler goes into the "Heating" mode for wood fuel, or to the "Ignition" mode for pellet fuel. **More in the boiler manual**.

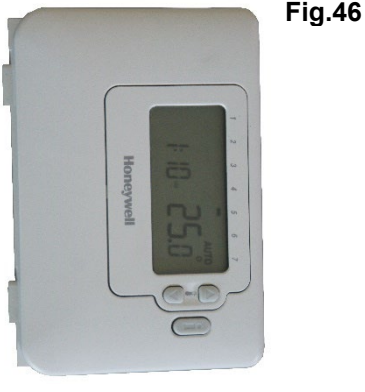

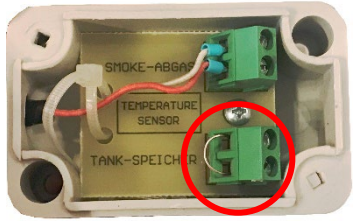

Thermometer module,,B"
# 6. ACCESSORIES FOR VIGAS BOILERS

### 6.1 Flue gas extraction fan

The flue gas extraction fan "2" is used to limit the leakage of smoke into the boiler room when fuel is added to the VIGAS boiler. If the chimney does not meet the minimum dimensions "A" and "B", we recommend installing a flue gas extraction fan according to the type of boiler.

#### NOTICE:

In MENU 7.11, it is necessary to set the option to " 🗵 yes".

In this case, the **AK 4000** control system adapts the control of the boiler with the exhaust fan. More in the boiler manual. It comes in two sizes according to the diameter of the chimney neck.

**V25 (code SP 0507)** – for VIGAS 12DPA, 16,18 DPA, 25, **V80 (code SP 0508)** – for VIGAS 26 DPA, 40, 60, 80, 100.

| BOILER TYPE            | Min A | Min B  |
|------------------------|-------|--------|
| VIGAS 16,12 DPA,18     | 8 m   | 160 mm |
| DP <mark>A</mark> ,25  |       |        |
| VIGAS 26 DPA, VIGAS 40 | 8 m   | 200 mm |
| VIGAS 60,80,100        | 12 m  | 200 mm |

| DIMENSION (mm)        | FAN TYPE |     |  |
|-----------------------|----------|-----|--|
|                       | V25      | V40 |  |
| C – internal diameter | 161      | 198 |  |
| D – outer diameter    | 159      | 203 |  |
| E                     | 385      | 5   |  |
| F                     | 235      |     |  |
| G                     | 335      | 370 |  |

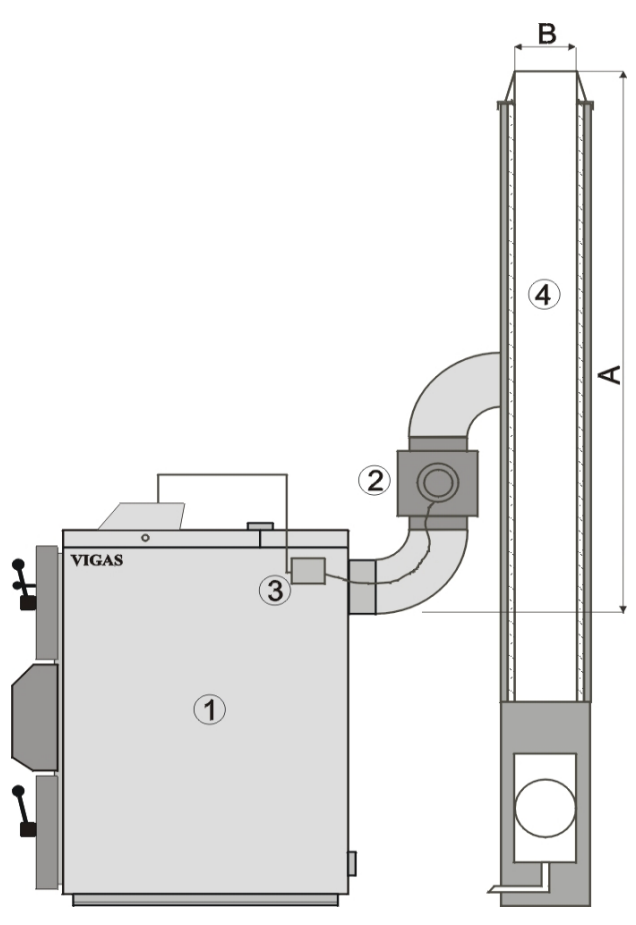

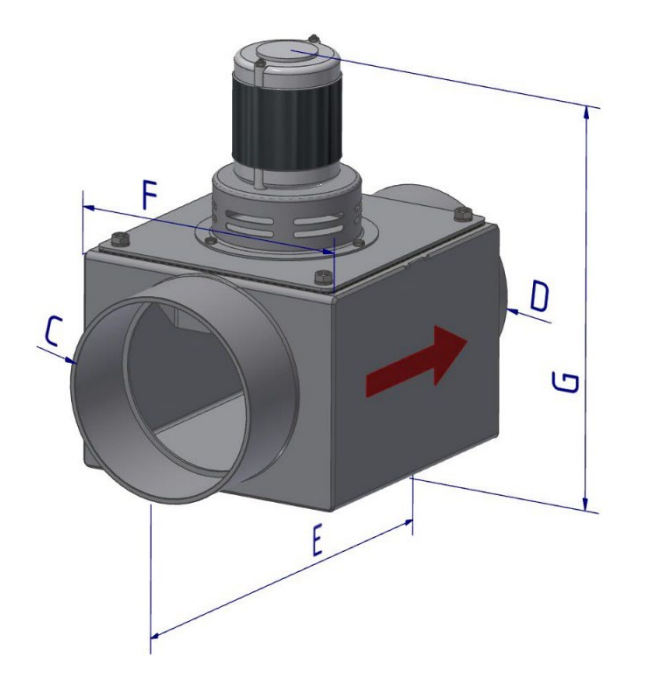

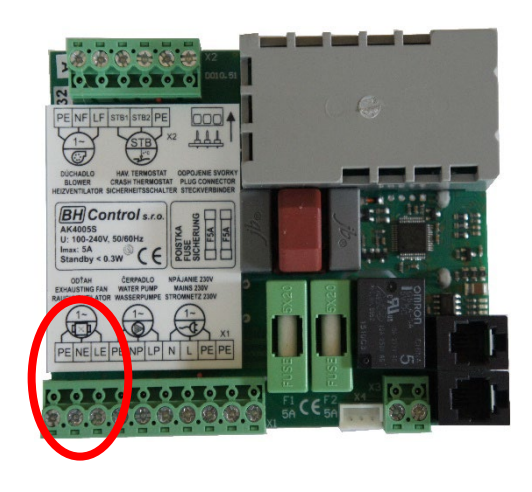

# 6.2 EXPANDER AK 4000 control system

# 6.2.1 Expander AK4000 - technical description

The AK4000 expander is an additional accessory to the AK4000 boiler control. It expands the capabilities of the boiler control system by controlling individual central heating (CH) circuits, including the regulation of the temperature of domestic hot water (DHW) when using multiple heat sources. It allows you to control the heating system using a room thermostat, equithermal regulation (according to the outside temperature) or a combination of them. It allows you to control an external boiler (gas or electric), a hot water fireplace pump or a solar system together with an AKU tank. Expander AK4000 is supplied in sets. For individual wiring diagrams, it is supplied as a **basic set (code SP 5001)** or a **double set (code SP 5002)**. In principle, the basic set controls one mixing circuit and the double set controls two mixing circuits. It is therefore necessary to mount the Expander box on the wall near the controlled circuits and the control unit of the AK4000 boiler so that nothing prevents the introduction of additional cables and thermometers. **The expander needs a separate 230V/50Hz power supply**.

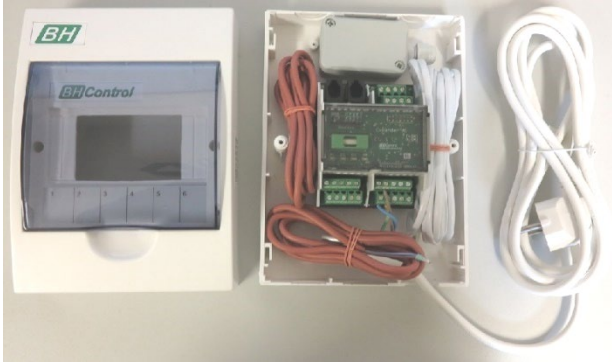

Basic set – (code SP 5001)

#### The basic set includes:

1x AK4000E Expander Module 2x Thermometer type KTY - 1.5m 1x external thermometer (without connecting wire) 1x AK BUS E connecting cable - 4m 1x EU power cord, 230V

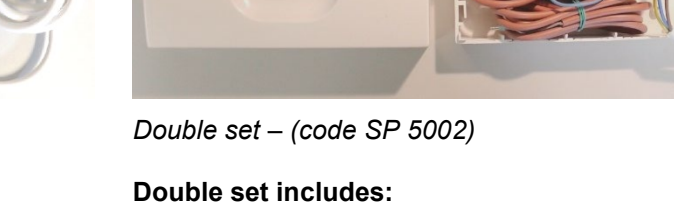

**Double set includes:** 2x AK4000E Expander Module 3x Thermometer type KTY - 1.5m

3x Thermometer type KTY - 1.5m
1x external thermometer (without connecting wire)
1x AK BUS E connecting cable - 4m
1x EU power cord, 230V

# 6.2.2 Installing the Expander system

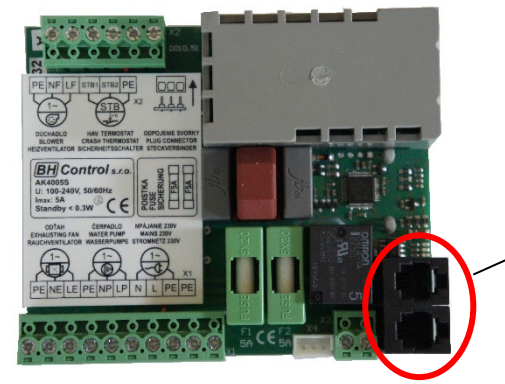

4P4C socket for connecting the AK BUS E communication cable on the AK4000 power board.

#### NOTICE:

Do not connect the Expander AK4000 to the 230V network before completing the installation of the cables (thermometers, pumps, servos).

After connecting the boiler to the 230V network and connecting the Expander AK4000 via AK BUS E, only communication with the boiler display will be active, so that the positions of the inputs and outputs **MENU 7.15**, possible errors **MENU 4** can be detected.

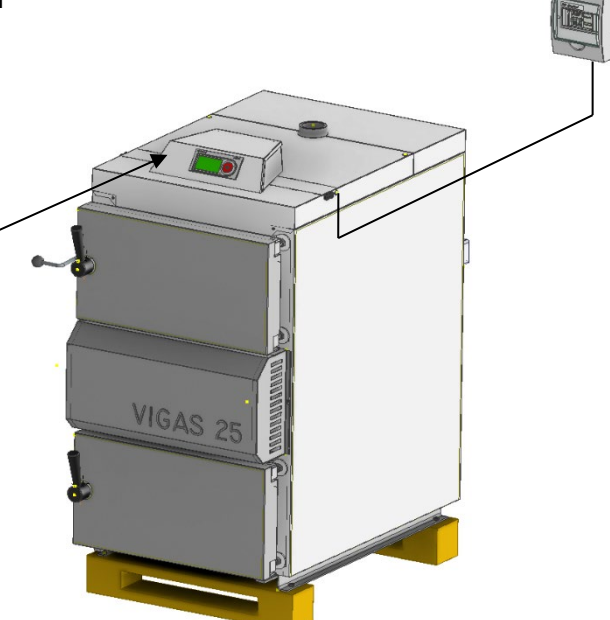

We insert the AK BUS E cable through the hole on the side of the top cover of the boiler and then insert it into the free socket on the AK4000 power board. For **DPA** boilers, it is necessary to use the socket on the pellet expander module **AK4000EP**, which is located under the pellet hopper (fig. 29).

# 6.2.3 Basic parts of the AK4000 Expander control system

# 6.2.3.1 AK4000E Expander module

The AK 4000E Expander module is a basic element of every set. It consists of four inputs and outputs. The use of individual inputs and outputs is conditioned by the currently selected scheme and configuration (**MENU 7.14**) of the AK4000 control system on the VIGAS boiler.

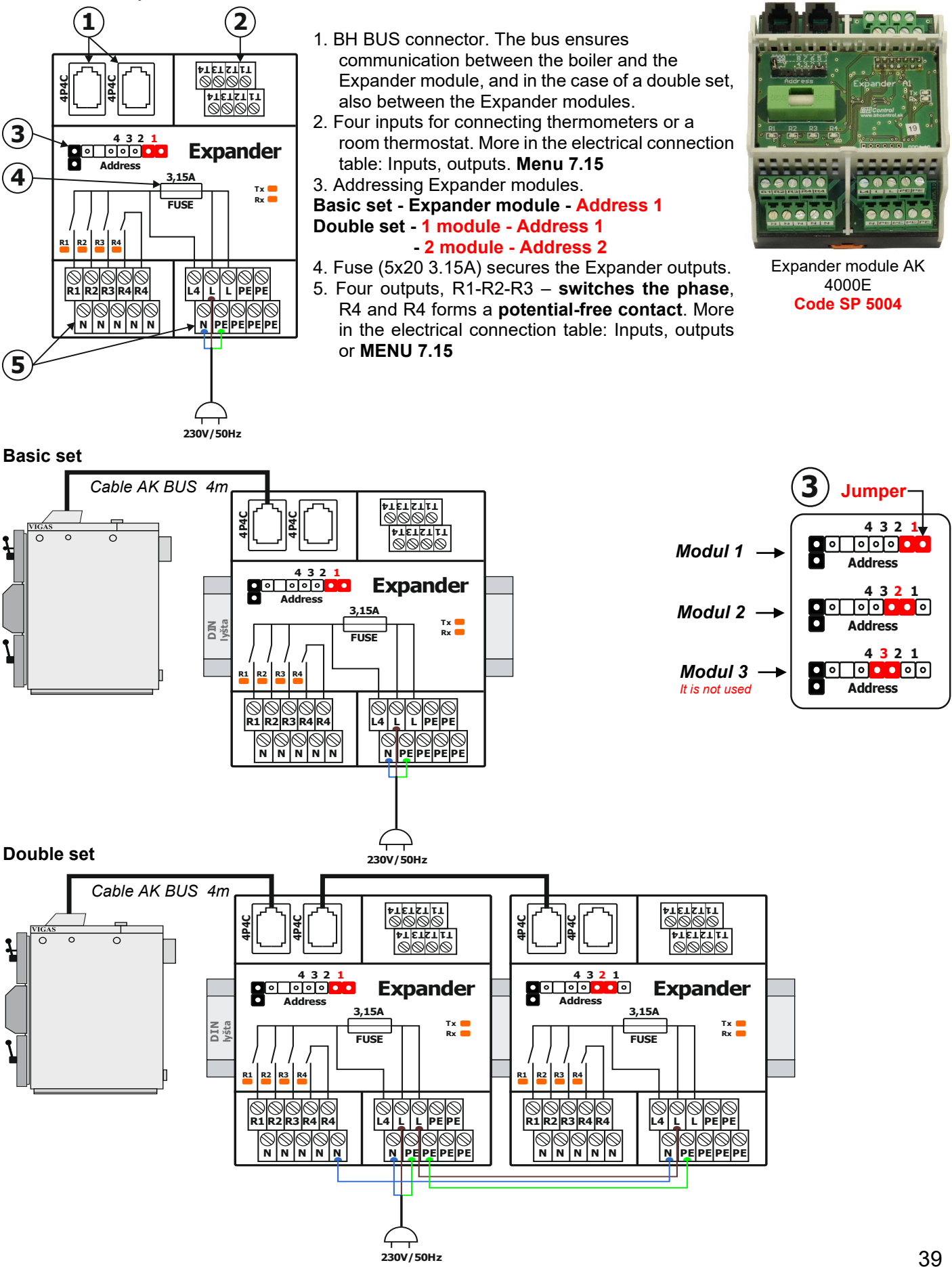

# 6.2.3.2 Thermometer type KTY

Attachment thermometer type KTY. It is supplied in a length of 1.5 m. The recommended installation is approx. 0.5 m behind the mixing valve (three-way or four-way circuit). The active metal end must be positioned so that it touches the pipe as much as possible and wrapped with insulating material. The thermometer wire is made of silicone material for temperatures up to 150 0C and is suitable for placement under pipe insulation. If necessary, the conductor can be extended up to a length of 20 m.

The basic set contains 2 pieces, the double set contains 3 pieces of thermometer.

NOTE: For a given wiring diagram, check the number of thermometers used. If necessary, the thermometer can be ordered separately (code SP 1004).

# 6.2.3.3 Thermometer external type KTY

External (external) thermometer type KTY. It is delivered without a driver. The recommended installation is on the north side of the building up to a height of approx. 2m above ground level. **The set always contains 1 pc. WARNING:** 

In the event that the thermometer cannot be placed correctly and the thermometer heats up, e.g. the surface on which it is placed, it is possible to correct the outside temperature in the range of 0 to  $-5^{\circ}$ C. More in MENU 7.11.

# 6.2.3.4 Connecting cable AK BUS E

The connecting cable AK BUS E is used for communication between the Expander set and the AK4000 boiler control unit. Length 4m.

The set always contains 1 connecting cable.

NOTICE:

Any free 4P4C connector on the AK4000E Expander module and the AK4000 power board can be used for connection. In the case of VIGAS DPA boilers on the AK4000 EP module.

# 6.2.3.5 Thermometer for ACCUMULATION (ACCU) type KTY 4m

Attached thermometer for ACCU tank type KTY. It is supplied in a length of 4 m. Installation in the well in the upper part of the AKU tank is recommended. The thermometer wire is made of silicone material for temperatures up to 150  $^{\circ}$ C and is suitable for placement under pipe insulation. If necessary, the conductor can be extended up to a length of 20 m.

#### NOTICE:

40

The Expander set does not include this thermometer. If necessary, order separately (code SP 3032) or use a free thermometer (code SP 1004) and extend as needed.

# 6.2.3.6 Thermometer for KRB and SOLAR type PT1000

Attached thermometer designed for measuring the temperature of the chimney in the case of a hot water fireplace and measuring the temperature in the solar circuit. It is supplied in a length of 0.5m or 1.5m. The thermometer wire is covered with stainless steel wire. If necessary, the conductor can be extended up to a length of 10 m. **NOTICE:** 

The Expander set does not include this thermometer. If necessary, order separately Code SP 3027 - 0.5m Code SP 0703 - 1.5m.

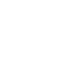

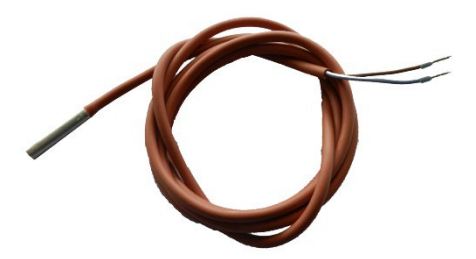

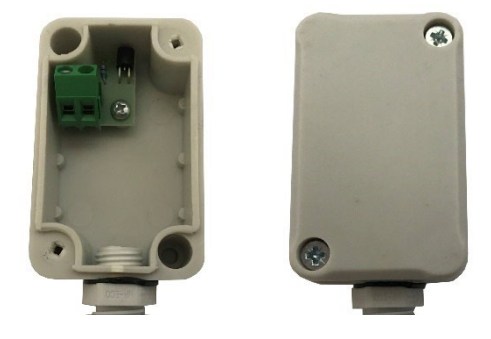

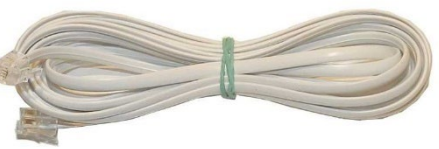

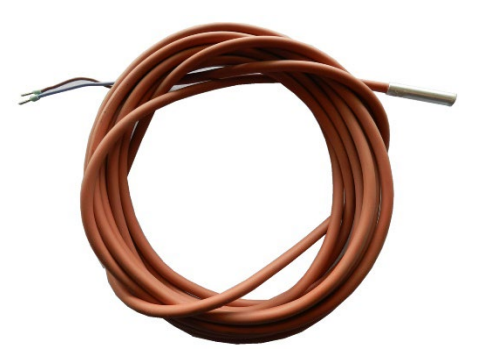

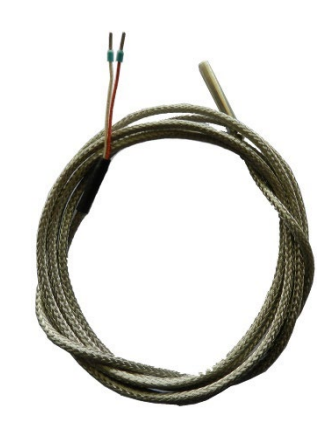

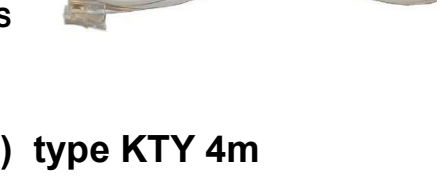

# 6.2.4 Additional accessories of Expander AK4000

According to the selected hydraulic scheme (MENU 7.14), it is possible to connect additional accessories to the Expander AK 4000 module, which ensure optimal operating conditions and at the same time comfortable operation of the VIGAS boiler. The control system is set so that the boiler is always protected. The condition for opening and controlling the heating and hot water circuits is a minimum boiler temperature of 60°C.

Conversely, in the event of a threat of boiler overheating above 95°C due to the heating of all circuits CH and DHW, from the point of view of safety, the CH and DHW circuits can be gradually opened safely so that only excess heat is dissipated into CH or DHW. In this boiler protection mode, the set maximum temperature for individual DHW and DHW circuits is used.

More in MENU 7.1 and 7.2. If there is still insufficient heat dissipation, the release valve is activated together with the cooling safety exchanger. More in chapter 3.10.

# 6.2.4.1 Pump or two-way solenoid valve

The AK4000 Expander control system is designed to control pumps with a connection voltage of 230V/50Hz. Both standard and electronic pumps can be

used. The operation of the pump for the given circuit is shown by the flashing m 
upump pictogram on the graphic display diagram. Switching the DHW pump on or off depends on the DHW temperature, the state of the room thermostat (ON, OFF) for the given circuit and the heating requirement for the given circuit.

In addition to the pump, the 🐱 two-way valve with a connection voltage of 230V/50Hz can be used for hot water heating.

The advantage of using a two-way valve compared to a pump is that, when the valve is closed, hot water is not pushed into the DHW tank from other pumps and thus does not cause an unwanted increase in the temperature in the DHW tank.

The choice of pump 🕑 or electric valve 🔀 for DHW heating must be assessed by the plumber mainly based on the distance from the heat source.

#### It is set in MENU 7.9.

Electrically, the pump or solenoid valve is connected to the Expander module to the contacts according to the electrical connection table for the selected scheme. MENU 7.14.

R – phase (230V/50Hz) brown or black conductor color.

N – zero, blue conductor color.

PE - ground, green-yellow conductor color.

### 6.2.4.2 Actuator with four-way or three-way valve

The AK4000 Expander control system is designed to control a servo drive with a connection voltage of 230V/50Hz and a transition time from 30 to 300s. Our offer includes the products of the Swedish company ESBE:

- Servo drive ESBE ARA 661, 120s, 230V, (code SP 0643/A)

- Three-way mixing valve ESBE VTC 131, 1", (code SP 0646/A) - Four-way mixing valve ESBE VTC 141, 1", (code SP 0646/B)

The choice of the appropriate valve size must be assessed by the plumber. NOTICE:

Servo drives from other manufacturers can also be connected to the Expander module, but they must meet the requirement of 230V/50Hz and a transition time in the range from 30 to 300s.

Electrically, the servo drive is connected to the Expander module to the contacts according to the electrical connection table for the selected scheme. More MENU 7.14.

- R1 KIIIII 1 ON phase (230V/50Hz) valve opening.
- R2- 🔥 📖 1 OFF phase (230V/50Hz) valve closing.
- N zero, blue conductor color.

PE - ground, green-yellow conductor color.

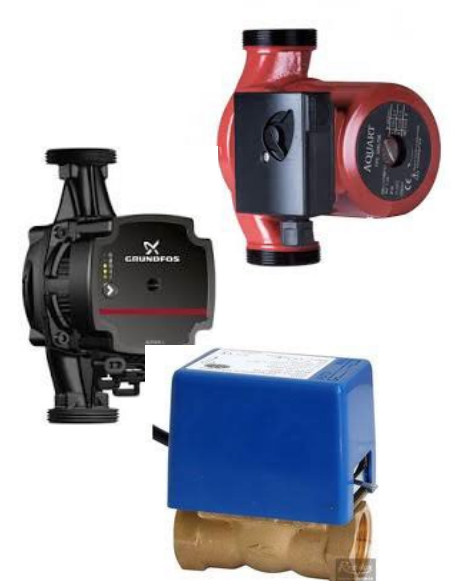

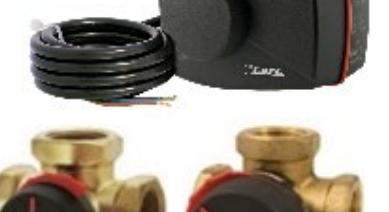

# 6.2.4.3 Room thermostat

The control system of the Expander AK 4000 makes it possible to control heating circuits using a room thermostat. After choosing a suitable scheme, it is possible to choose the option "no" or "BIN" for the room thermostat. More in MENU 7.1, 7.2. "no" - the room thermostat will not be used

"BIN" - binary room thermostat (standard room thermostat)

If "BIN" is selected, the given circuit will be controlled by the room thermostat. The "Heated space" status (reach of the set temperature in the room) is signaled on the boiler display, **OI OFF**", the actuator is moved to the closed position and the pump for the given circuit is subsequently switched off. The state "Heating" is

signaled "  $\bigcirc$  **1 ON**". The given circuit is heated to the desired (set) or calculated (equithermal) temperature. The pump always works in the "Heating" state for the given circuit. All types of potential-free room thermostats can be connected to the AK4000 Expander, i.e. j. such that no electric current flows through the contacts. We recommend using temperature sensing with settings in increments of **0.2** °C. (standard after 0.5 °C).

Electrically, the room thermostat is connected to the Expander module to the contacts according to the electrical connection table for the selected scheme. **More in MENU 7.14.** 

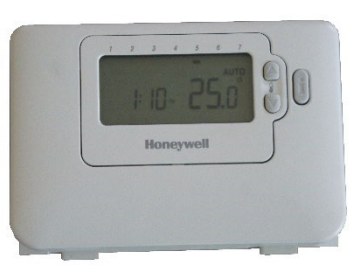

# 6.2.4.4 Cooperation of the VIGAS boiler with the ACCU tank

By default, in VIGAS boilers, one load is sufficient for 12 hours of operation, which means that less than 30% of the nominal power is used. From the point of view of the life of the boiler, it is advantageous if the boiler works at least at 50% of the rated output. When connecting a VIGAS boiler with an ACCU tank, 100% of the boiler's power is used to achieve the desired boiler temperature. If there is a demand for heating at the same time, 100% of the boiler's output is divided into recharging the ACCU tank and heating. In this case, the tank is recharged only by the excess output of the boiler. Due to the fact that the boiler and the ACCU tank are hydraulically connected to each other, the temperature in the ACCU tank and in the boiler rises to the required temperature of the boiler together. After this temperature is exceeded by 1°C, the boiler goes into attenuation mode . In the case of "PELLET" fuel, the boiler must be overheated by up to 3°C (MENU 7.19 parameter 15) in order for the boiler to shut down completely. In damping mode, tank charging and heating are controlled only by pumps. A big advantage of the control system used is that in the damping mode it is possible to add "WOOD" fuel to the boiler at any time without overheating the ACCU tank, which in practice extends the time between adding fuel. The boiler will only be reheated if the required temperature to (CH, DHW) is higher than the temperature in the ACCU tank, or if the temperature in the ACCU tank drops to the set value. The depletion temperature of the ACCU tank can be set from 20°C to 90°C. After the fuel burns out and the chimney temperature drops to the boiler

shutdown temperature **^** end the boiler shuts down. In the case of the VIGAS DPA combined automatic boiler, after the "WOOD" fuel has burned out, the boiler can automatically switch to the "PELLET" fuel and continue heating for several more days.

#### NÓTICE:

For all hydraulic connections with the ACCU tank, it is necessary to place the sensor in the nipple or under the insulation in the upper part of the ACCU tank so that the full volume of the ACCU tank is used.

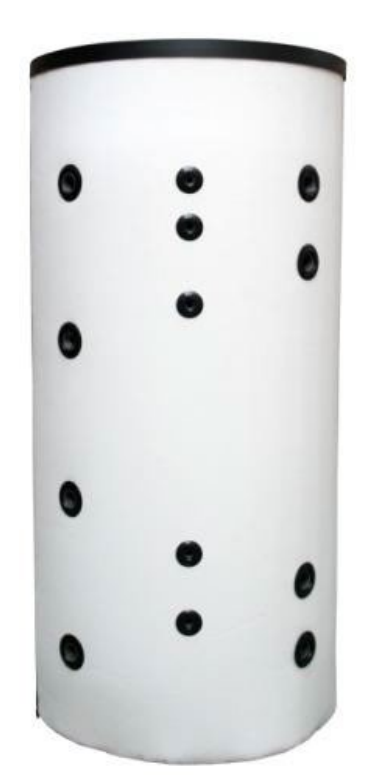

# 6.2.4.5 External boiler

The control system of the Expander AK4000 allows you to connect and control the switching on of an external boiler (gas or electric). We use contacts R4 and R4 on the Expander AK 4000E module for this. It is possible to connect an external boiler in two ways:

1. By using the contact of the external boiler to connect the room thermostat. These are fed to the AK4000E Expander module on R4 contacts. In this case, the control of the external boiler will be performed by switching the contact of the room thermostat of the external boiler. The external boiler must be switched on. This connection is advantageous if the external boiler is also used for hot water heating.

2. Another option to control the external boiler is to connect the supply voltage (phase L) of the external boiler via contacts R4. In this case, the external boiler will be switched on and off using the relay via contact R4.

In the case of choosing a scheme with an **external boiler (see MENU 7.14)**, the option to switch on the external boiler will be added  $,, \square$ .

Pressing "Enter" will display the circular controller. With a button, ◄ " it is possible to choose the boiler to be used. After selection, <sup>①</sup> " and confirmed, **ON**" will turn on and the external boiler will work. The control system also enables automatic switching on

of the external boiler after the fuel has burned out and the chimney temperature has  $\frac{1}{2}$ 

dropped to the set value, *Mend* ". See MENU 1 - Settings for "Aut" mode.

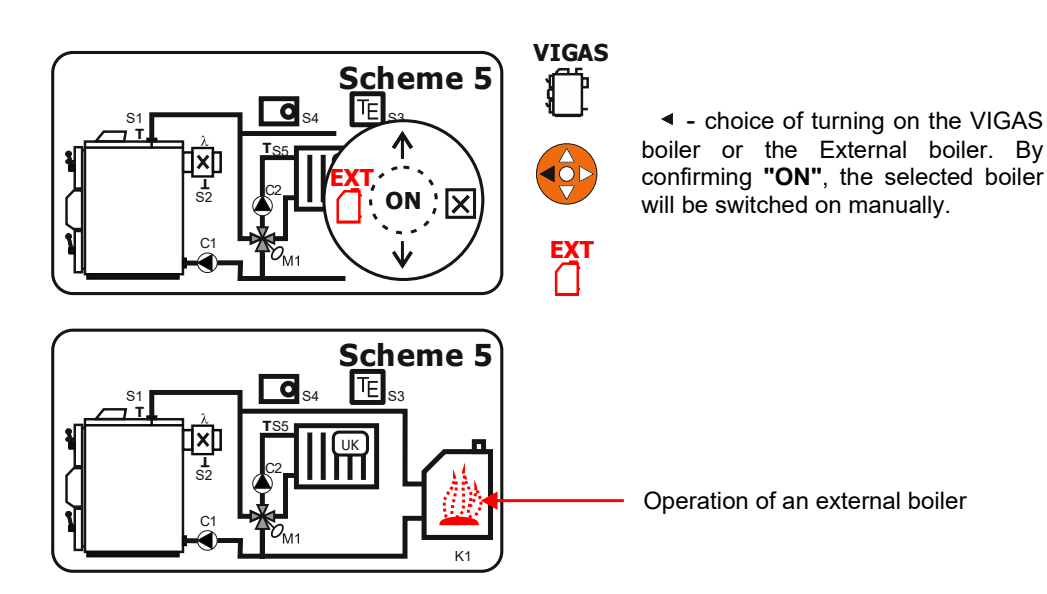

# 6.2.4.6 Hot water fireplace "KRB"

The Expander AK4000 control system allows you to connect and control a hot water fireplace pump. We recommend connecting the fireplace to the ACCU tank and ensuring the water flow with a fireplace pump. The pump is automatically switched on whenever the fireplace heats up and the set chimney temperature is reached. More in MENU 7.17.

#### NOTICE:

As a temperature sensor, use a thermometer type **PT1000 (code SP 3027).** Place the thermometer in the chimney neck of the fireplace.

The Expander set does not include this thermometer. If necessary, it can be ordered separately in two lengths:

Code SP 3027 - 0.5m Code SP 0703 - 1.5m.

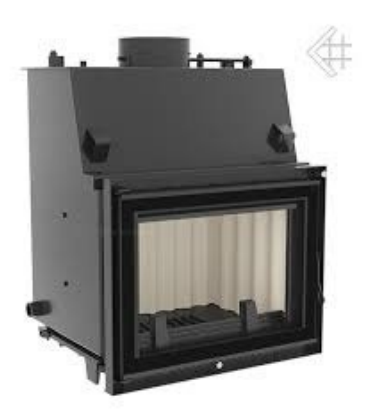

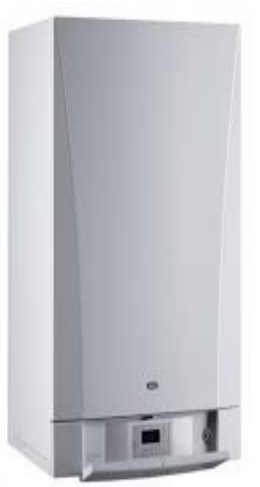

# 7. CONTROL AND ADJUSTMENT OF THE AK4000 CONTROL SYSTEM

Control and setting options depend on the selected program and the current configuration of the boiler. Part of the electronic regulation is a control panel with buttons, boiler status symbols and a display. The functions of the individual buttons are combined and depend on the accompanying text shown on the display.

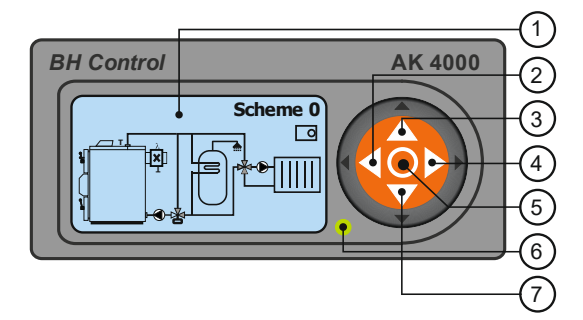

- 1. Graphic display 128 x 64 pixels
- 2. Button ◀ with functions, input
- 3. Button  $\blacktriangle$  with functions
- 4. Button ► with functions, exit (ESC)
- 5. Button (ENTER) with function short, long press
- 6. LED light (green OK, red error (ERR)
- 7. Button ▼with functions

# 7.1 MENU STRUCTURE - BASIC SETTINGS

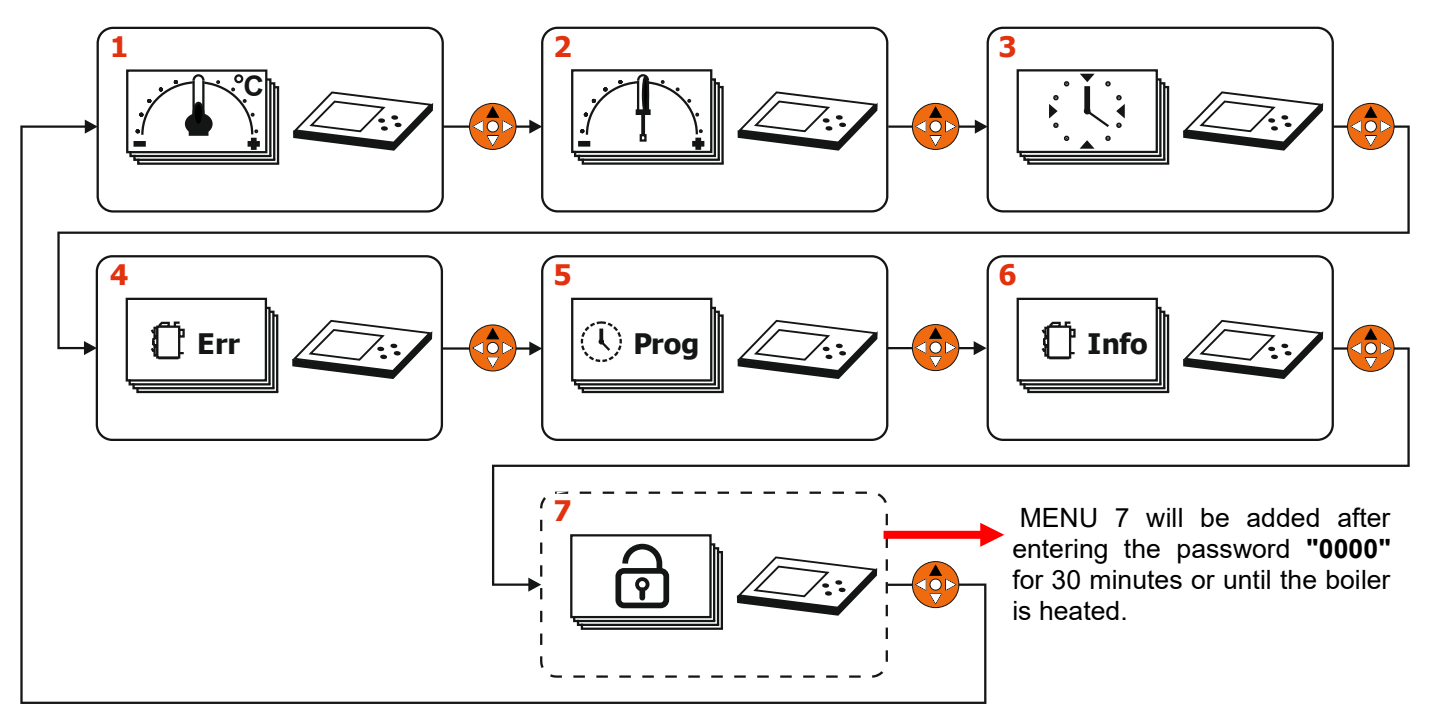

MENU 1 – Temperature setting

- MENU 2 Boiler parameters setting (Boiler operating instructions)
- MENU 3 Clock setting
- MENU 4 Error messages
- MENU 5 Setting the time program (only in the case of schemes with Expander AK 4000)
- MENU 6 Information on hardware and software (Boiler operating instructions)
- MENU 7 Service settings under password

# 7.2 MENU DESCRIPTION - BASIC SETTINGS

# **MENU 1 – TEMPERATURE SETTING**

For the basic hydraulic connection schemes - Scheme 0 to Scheme 4 - it is possible to set only the boiler temperature in **MENU 1**. After expanding the control system with the additional accessory EXPANDER AK4000 and selecting Scheme 5 or more, the "Temperature setting" MENU will be supplemented with the setting of the temperatures of the CH, DHW circuits and their priorities with the option of heating in case of fuel burnout in the VIGAS boiler. Burnout and shutdown of the boiler is signaled by the **AUT** statement. The display of individual options depends on the selected scheme.

70°C

45°C

**0°C** 

**0°C** 

#### See MENU 7.14.

### Setting the desired boiler temperature

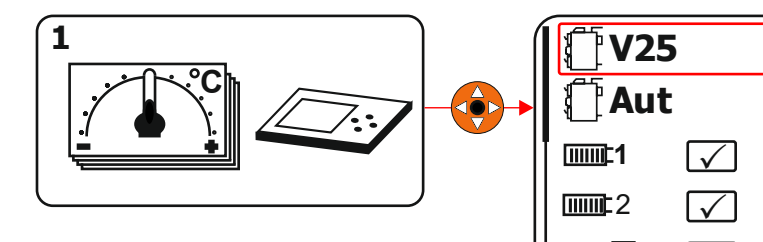

**1 V25** - setting the desired temperature for the VIGAS 25 boiler. The standard setting range is from 70°C to 85°C. In MENU 7.11, it is possible to increase the range up to 90°C if necessary (connection with ACCU tank).

# Setting for mode "Aut"

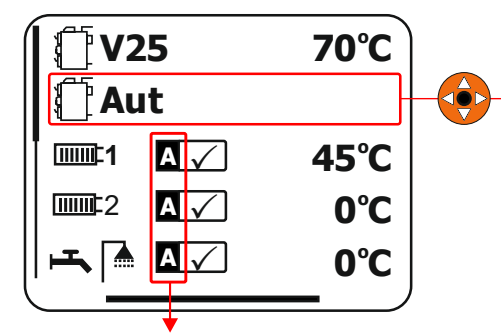

If the VIGAS boiler is already in "AUT" mode, which is shown by the symbol, A, circuit control continues to the displayed temperature.

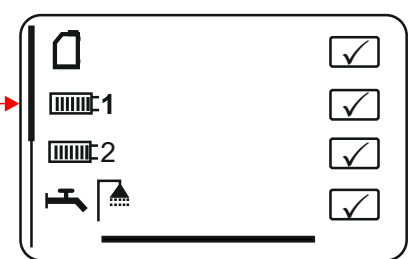

Aut - "Auto" mode is a special state of the VIGAS boiler after the fuel has burned out. when the chimnev temperature, *Mend*, drops below the set temperature. More in MENU 2 (Instructions for operating the boiler). This boiler status is displayed only for Schemes 5 and above. In this mode, the VIGAS boiler is shut down, but in the case of an external heat source such as an ACCU tank or an external boiler, the heating of the CH and DHW circuits can continue.

Depending on the selected hydraulic scheme, further choices can be made:

# external boiler (gas or electric)

→ after switching to **"Aut"** mode, the external boiler is automatically switched on.

off - after switching to "Aut" mode, the external boiler remains switched off.

- heated circuit CH1, CH2, DHW.

 $\checkmark$  after switching to the **"Aut"** mode, standard heating of the CH1, CH2 and DHW circuits occurs.

**off** - after switching to the **"Aut"** mode, the CH1, CH2 or DHW circuit remains **unheated**.

+ heating priority. It can be assigned to only one of the circuits. If the marked circuit is not heated to the desired temperature, **the other circuits** will be unheated.

# Setting the desired temperature for the central heating (CH)circuit-

The temperature setting of the heated circuit depends on the control method of the given CH circuit. It can be controlled

(according to the choice of the operator) according to the outside temperature, the so-called equithermal heating  $|T_{E}|$ 

**1** , according to the room thermostat 1 or a combination thereof. **NOTICE:** 

# The choice of equithermal regulation and room thermostat can be selected for each heated area separately.

For example circuit CH1 can be regulated on the basis of equithermal regulation and room thermostat, but

CH2 circuit 2 only based on the room thermostat. More in MENU 7.1 and 7.2.

The desired temperature can be set in two ways:

- by directly setting the desired temperature for the CH and DHW circuits.

- by control according to the outside temperature "equithermal regulation".

# Heating control directly to the desired temperature:

If the equithermal heating option is not selected,,  $|\underline{\mathsf{T}}_{E}|\mathbf{1} - \mathbf{no}^{"}$  the temperature of the heated circuit is entered directly. Control of the heating circuit to the selected temperature only takes place if the temperature of the VIGAS boiler exceeds 60°C (this does not apply if the VIGAS boiler is already in "Aut" mode, see above) and the room thermostatis in the "ON" state. The CH circuit pump always works if the CH temperature is higher than the desired CH temperature, the servo drive is open (1-100%) and the room thermostat is in the "ON" state. In the case of a heated space (room thermostat in the "OFF" state), the servo drive gradually closes to 0% and the pump of the CH circuit is subsequently switched off.

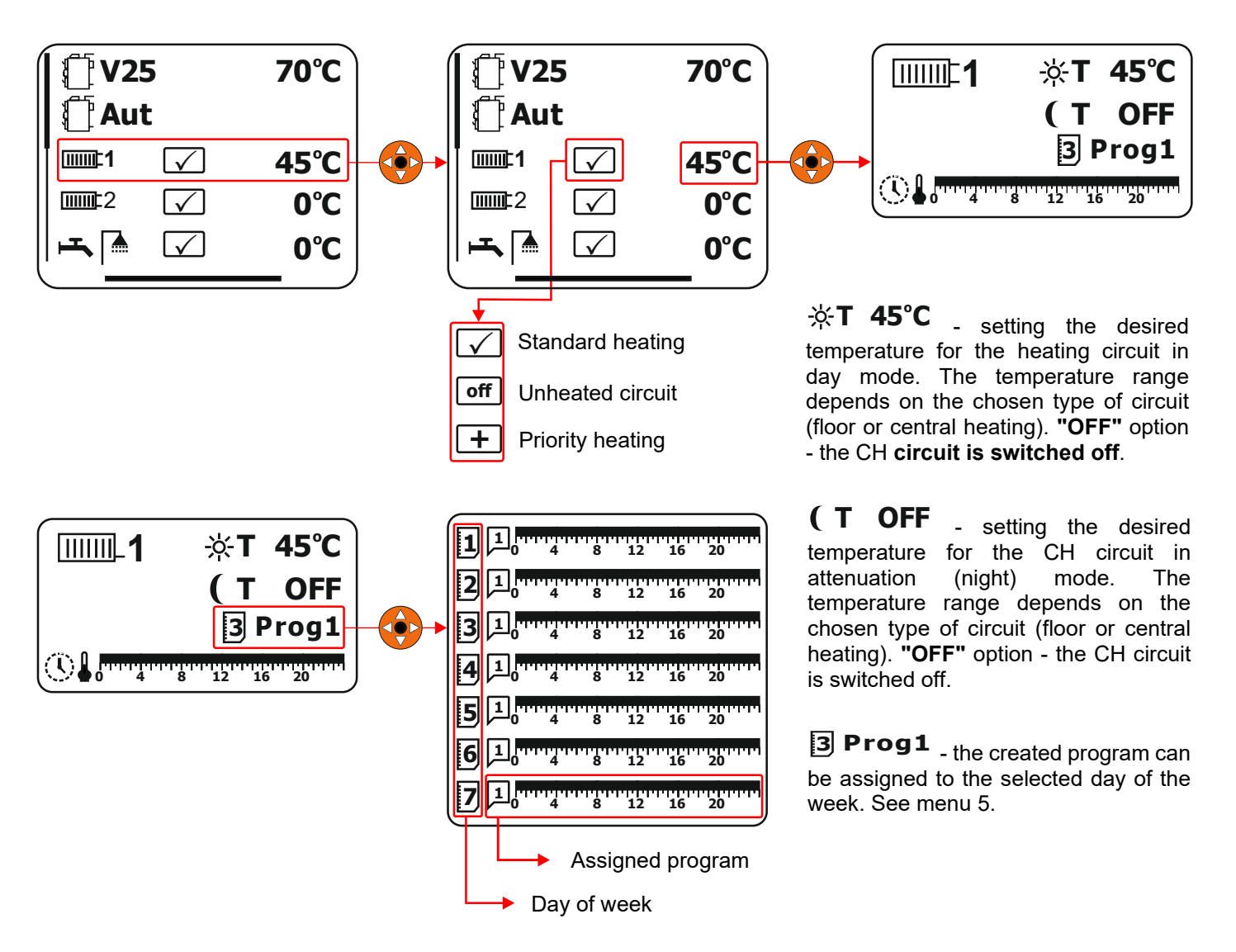

### Control according to the outside temperature "equithermal regulation"

If the equithermal heating option is selected  $|T_E|$  - **"yes"**, the temperature of the heated circuit is calculated automatically based on three parameters:

- 1. outdoor temperature,
- 2. parameter "T0", (temperature at outside temperature 0°C)
- 3. parameters of the desired temperature in the room "Ti" (interior temperature).

**Outside temperature -** part of the Expander AK4000 set is a box with a thermometer (ch. 6.2.3.3) for measuring the outside temperature. We recommend mounting the box on the north side of the building for correct measurement of the outside temperature. If necessary, it is possible to correct the measured temperature, see **MENU 7.11**.

**Parameter "T0"** - setting of the equithermal curve. At the outside temperature  $T - 0^{\circ}C$ , the temperature of the heated circuit will be regulated to the set value, see MENU 7.1 and 7.2. For example, if the temperature is set to 50 °C for the "T0" parameter, it means that at the outside temperature  $0^{\circ}C$ , the temperature of the water to the CH will be regulated to  $50^{\circ}C$  (at "Ti" =  $20^{\circ}C$ ). The setting of the parameter depends on the heating system and the insulation properties of the object.

**The parameter of the desired temperature in the room "Ti"** - the parameter serves to increase or decrease the temperature of the water in the heating circuit (advancement of the equithermal curve). For example, if we increase the "Ti" parameter to 22°C, then at T0 = 50°C the temperature will be regulated to CH at 52°C, i.e. +2°C. In the case of a combination of "equithermal regulation" and a room thermostat, the "Ti" value can be chosen with a larger margin, because when the desired temperature is reached in the room (heated space - room thermostat status "OFF"), the servo drive closes and the given circuit will not be heated.

Recommendation to the boiler operator: To increase or decrease the temperature for the regulated circuit, use the parameter **"Ti"** in particular, which is normally accessible and it is not necessary to enter the password to change **"T0"**.

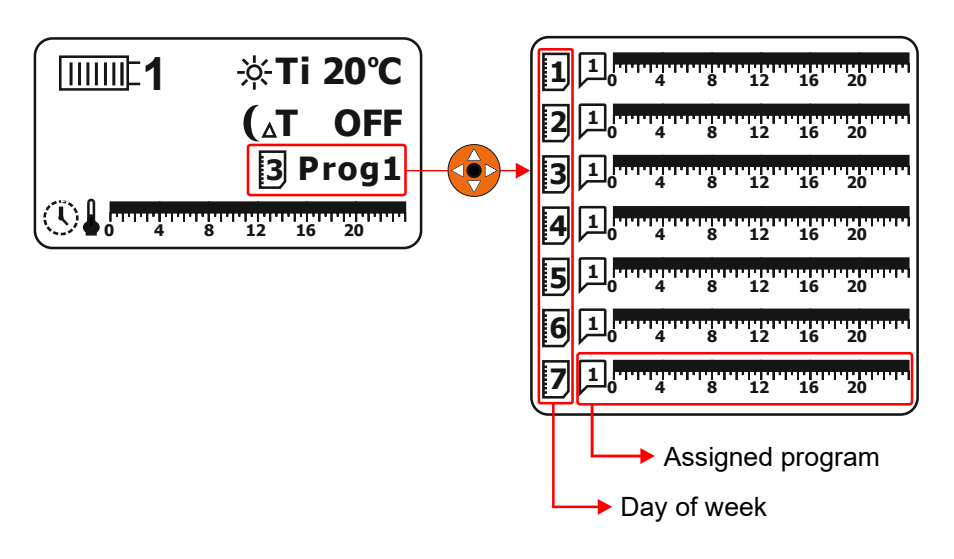

-**☆Ti 20°C** - setting the desired temperature in the room (interior). Range from 10 to 30°C. **"OFF"** option the CH circuit is switched off.

( ${}_{\Delta}T$  OFF - setting the temperature attenuation in the room (interior). Range from -7 to -1°C. "OFF" option - the CH circuit is switched off. The temperature in the heated CH circuit is reduced by the set temperature.

**Prog1** - the created program can be assigned to the selected day of the week. See menu 5.

# Setting the desired temperature for hot domestic hot water (DHW) - -

Domestic hot water (DHW) heating is controlled by means of a pump or electric valve (open without voltage), see **MENU 7.9**. The DHW is heated to a comfortable (daytime) or reduced (nighttime) temperature. From a practical point of view, it is advantageous for DHW to use only a comfortable temperature.

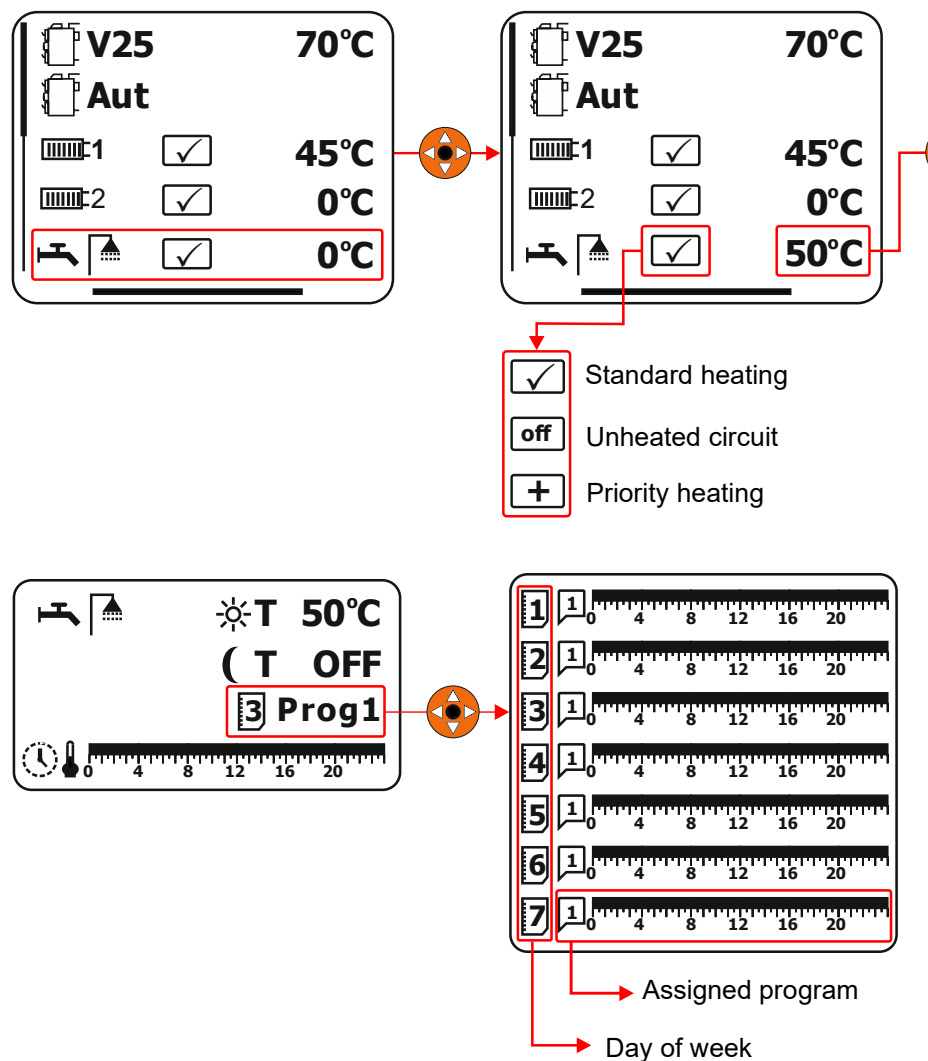

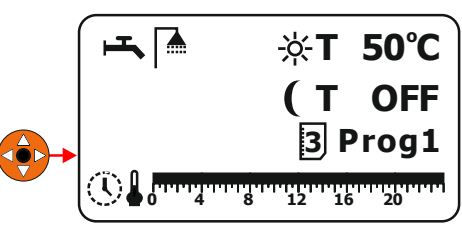

**☆T 50°C** - setting the desired temperature for DHW in day mode. Temperature range from 19 to 90°C. **"OFF"** option - DHW heating is switched off.

(**T OFF** - setting the desired temperature for DHW in attenuation mode. Temperature range from 19 to 90°C. **"OFF"** option - DHW heating is switched off.

# **MENU 2 – SETTING THE BOILER PARAMETERS**

Attention: Setting the parameters of the boiler in MENU 2 depends on the type of boiler, the configuration of the boiler and the selected fuel.

| r max | Maximum chimney temperature - WOOD<br>The maximum flue gas temperature at which the EBM fan<br>speed is reduced. The temperature can be set in the range<br>from 130°C to 320°C. The temperature setting depends on the<br>quality of the fuel and the chimney draft. The recommended<br>value is 220°C.                                                                                                    |
|-------|----------------------------------------------------------------------------------------------------|
| ind ∼ | <b>Boiler shut-off chimney temperature - WOOD</b><br>The flue gas temperature at which the boiler and boiler pump<br>will automatically shut down. The temperature can be set in<br>the range from 20°C to 130°C. The chosen temperature can<br>influence the size of the burning base for the next heating. If<br>the value is set to low, the fuel will burn completely, if the<br>value is too high, ash may accumulate in the fuel tank.<br>Recommended temperature:<br>- connections without ACCU tank 50°C,<br>- connection with ACCU tank 80°C and more. |

.

2

| λ               | <b>Choice of "lambda" value - WOOD - Lambda Control</b><br>The "lambda" value determines the excess of oxygen in the<br>flue gas. The recommended value is <b>1.35</b> , which represents<br>approx. 6% O <sub>2</sub> . The value can be set in the range from 1.2 to<br>1.5. By increasing the O <sub>2</sub> content in the flue gas, the efficiency<br>of the boiler decreases and harmful emissions increase.                                                                                                    |
|-----------------|----------------------------------------------------------------------------------------------------|
| ∆@              | <b>EBM fan speed correction – WOOD</b><br>By increasing or decreasing the value, you change the<br>nominal output of the boiler. The value can be set in the range<br>from -3 to +3. One level represents about 10% of the boiler's<br>output. Setting the value to <b>"0"</b> corresponds to the nominal<br>boiler output parameter. In the transitional heating period, we<br>recommend reducing the value.                                                                                                    |
| ∆@ <sup>-</sup> | EBM fan - DPA speed correction<br>By setting the fan correction △                                                                                                    |
| Gmin            | <b>Correction of minimum fan speed EBM – WOOD</b><br>By increasing it, you change the value of the minimum fan<br>speed. The value can be set in the range from 0% to 70%.<br>The recommended value is <b>0</b> .                                                                                                    |
| <b>MinT</b>     | The minimum temperature in the ACCU tank WOOD, DPA<br>Setting the minimum temperature in the ACCU tank. The<br>display is active only if the hydraulic scheme with the AKU tank<br>is selected. Adjustment range 25–70°C. If the boiler exceeds<br>the desired temperature by 1°C, the boiler will go into the<br>attenuation state, """"""""""""""""""""""""""""""""""""                                                                                                    |
|                 | (WOOD), the boiler will be completely shut down. See MENU<br>7.19. The boiler will only be reheated if the required<br>temperature for CH, DHW is higher than the temperature in<br>the ACCU tank, or if the temperature in the ACCU tank drops<br>to the set value.                                                                                                    |
| [⊥] on          | <ul> <li>(WOOD), the boiler will be completely shut down. See MENU 7.19. The boiler will only be reheated if the required temperature for CH, DHW is higher than the temperature in the ACCU tank, or if the temperature in the ACCU tank drops to the set value.</li> <li>Setting the exhaust fan operation         If the exhaust fan is installed and selected (see MENU 11), it can also be used to increase the efficiency of the chimney by means of permanent operation. The speed can be set from 30% to 100% or completely turned off by setting it to "OFF". If the percentage of continuous operation is selected, the exhaust fan works in parallel with the push fan.     </li> </ul> |

| 赵凰          | <b>Choice of DPA boiler fuel type</b><br>The VIGAS DPA boiler is a semi-automatic boiler for burning<br>pellets and pieces of wood. When using "PELLET" fuel, it is<br>necessary to select a graphic symbol, $\mathcal{K}$ . When using<br>"WOOD" fuel, it is necessary to select a graphic symbol, $\mathcal{K}$ .                                                           |
|-------------|----------------------------------------------------------------------------------------------------|
| Start 🔊     | <b>Cooling fan start temperature – TVZ</b><br>You select the flue gas temperature at which the cooling fan<br>turns on. The value can be set in the range from <b>70°C to</b><br><b>220°C</b> . The recommended value is <b>120°C</b> . When the<br>selected value is reached, the fan turns on. The cooling fan<br>switches off <b>10°C</b> below the switch-on temperature. |
| @→趁         | Automatic selection of transition WOOD – PELLETS<br>When the "AUTO" mode is selected, "WOOD" will occur<br>after the fuel has burned out and the flue gas temperature<br>has been reached A end to automatically switch to<br>"PELLET" fuel and then continue burning with pellet fuel.                                                                                       |
| <u>-×</u> - | <b>Display brightness</b><br>You choose the brightness value of the display. The value<br>can be set in the range from <b>0 to 100</b> .                                                                                                    |
|             | <b>Display contrast</b><br>You select the display contrast value. The value can be set<br>in the range from <b>16 to 24</b> .                                                                                                    |
| Roll        | <b>Option to scroll the data of the display info row</b><br>By selecting <b>"yes"</b> , the current values of the boiler are<br>gradually displayed in the information line of the display. For<br>example boiler output, boiler temperature, flue gas<br>temperature, etc When choosing <b>"no"</b> , select the data in<br>the information line with the buttons ▲ ▼.       |
|             |                                                                                                    |

### **MENU 3 – SETTING THE CLOCK**

Attention: Correct setting of the real date and time is important for the functionality of the Expander AK4000 programs.

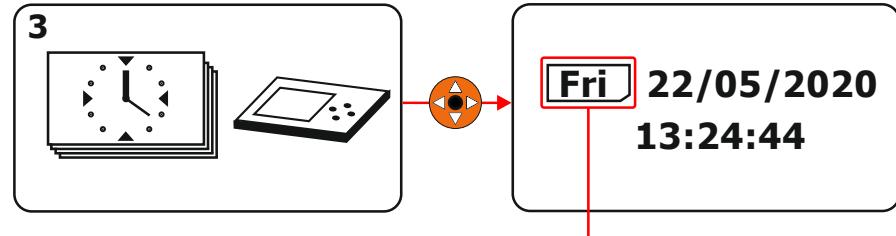

Days of the week: Mon - Monday, Tue - Tuesday, Wed - Wednesday, Thu - Thursday, Fri - Friday, Sat - Saturday, Sun - Sunday.

#### 22/05/2020 -

Selection of the current date in the form of DD/MM/YYYY. Selecting the current date automatically adjusts the day of the week.

**13:25:44** - Selection of the current hour in hh:mm:ss format.

# **MENU 4 – ERROR MESSAGES**

In general, if the boiler is switched off, the "OFF" LED does not light up. In the "ON" state of the boiler, the LED lights up.

If all elements of the boiler are fault-free, the LED lights up  $\stackrel{\bigstar}{}$  (green). In the event of an error, the LED lights up  $\stackrel{\bigstar}{}$  (Red).

The error description is displayed:

- 1. statement in a text line
- 2. listing in the error MENU 4

1.Listing in a text line (example of a broken ACCU tank temperature sensor)

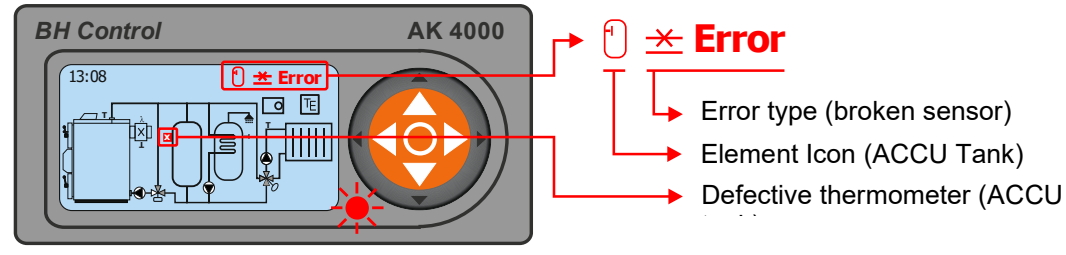

| Тур                 | DESCRIPTION OF A PROBLEM                                | SOLUTION                                                                                                    |
|---------------------|---------------------------------------------------------|----------------------------------------------------------------------------------------------------|
| *                   | Interrupted (not connected) sensor.                     | Checking the wiring, replacing the sensor.                                                                                        |
| $\sim$              | Sensor short circuit.                                   | Checking the wiring, replacing the sensor.                                                                                        |
| ~                   | Interrupted sensor input.                               | Checking the cabling, routing the cabling outside the power line.                                                                 |
| СОМ                 | Communication error with the module.                    | Checking the communication cable, checking the power supply of the module (23V/50Hz), replacing the module.                       |
| I2C                 | Communication error with the measuring transducer.      | Replacement of the module (power board, Expander) on which there is an input with this error.                                     |
| STA                 | Error processing commands in the module.                | SW update, replacement of the module on which there is an input with this error.                                                  |
| ±∪                  | Supply voltage error for Lambda<br>probe, low voltage.  | Checking the 12V power supply, replacing the power Lambda board.                                                                  |
| ₩H                  | Too little current in the lambda probe heating circuit. | Checking the wiring (interrupted wiring), replacing the Lambda probe.                                                             |
| ∼H                  | Excessive current in the Lambda probe heating circuit.  | Checking the wiring, replacing the Lambda probe.                                                                                  |
| تەت                 | Servo control voltage too small.                        | Checking the wiring, checking the movement of the servo, checking the batteries, replacing the servo, replacing the lambda board. |
|                     | High auger motor temperature                            | Check the auger (jawed auger), check the engine temperature sensor.                                                               |
| Low<br>battery      | Battery voltage too low.                                | Checking the batteries, checking the battery holder, checking the leakage of batteries into the electronics.                      |
| Exchange<br>battery | Dead batteries                                          | Battery replacement. (2x 1.5V – AA)                                                                                               |

#### 1. Error listing in error MENU 4

All available errors are always displayed in error MENU 4, that is, errors displayed in the text line as well.

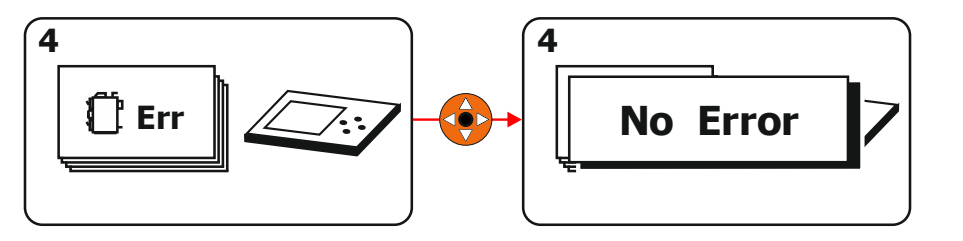

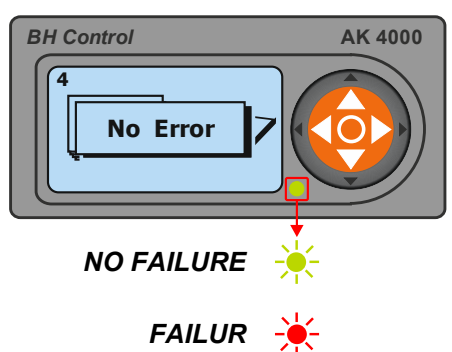

#### 2. Faults and warnings on the display

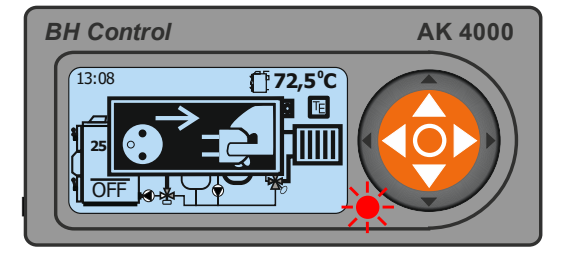

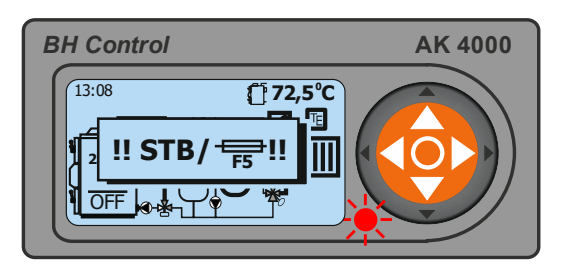

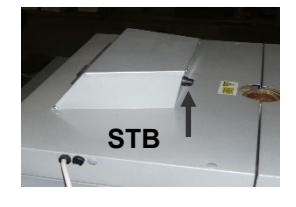

#### Main power:

Short-term power failure (230V, 50Hz) without affecting the function of the boiler. If the warning appears frequently, check the supply voltage, use a different supply phase. By confirming the central button " $\bullet$ " we delete the listing.

Warning: In the case of DPA or Lambda control boilers, in the event of a power failure, the air supply is closed by self-propelled (preventing the boiler from burning by the draft of the chimney), which can result in short battery life (2x 1.5V - AA) in case of frequent power failures. See chap. 5.2.1.

#### STB / FUSE 1A, STB / FUSE 5A, STB / FUSE, STB

Emergency thermostat error or blown fuse on the power board. Check fuses (1A, 5A) or emergency thermostat. In the event of a "STB" failure, the boiler may have overheated. The thermal fuse has been activated (see picture). In this case, the blower fan is disconnected from the voltage. The boiler can only be switched on again after the mechanical protection "STB" has been pressed, while the temperature of the boiler must drop below 60 °C, or after replacing the fuse. You can turn the boiler on again by confirming the center button " $\bullet$ ". See chapter 5.4.

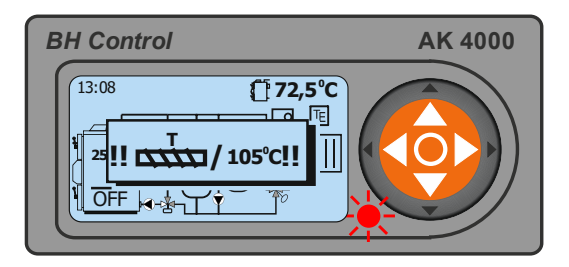

#### High auger motor temperature

The safety temperature of the screw motor is set to **100<sup>o</sup>C**. If this temperature is exceeded, the boiler will be shut down. The cause may be mechanical jamming of the screw. See chap. 4.1.

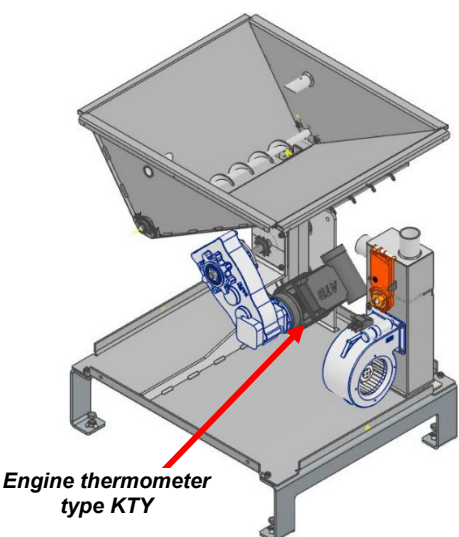

| BH Control                                                                                                    | AK 4000 |
|----------------------------------------------------------------------------------------------------|---------|
| 13:08 (172,5°C)<br>2<br>2<br>0<br>0<br>0<br>1<br>0<br>1<br>0<br>1<br>1<br>1<br>1<br>1<br>1<br>1<br>1<br>1<br>1<br>1<br>1<br>1 |         |

#### High flue gas temperature

The warning is displayed for DPA boilers. The condition for starting pellet ignition is a lower chimney temperature than 100°C. During the discharge, the blower fan works, reduces (cools) the chimney temperature below 100°C, and only then can the boiler switch to pellet ignition mode. The reason for reducing the stack temperature is so that the pellet ignition process does not start at a high stack temperature, which could result in the system evaluating the pellets as not igniting, while the pellets burn.

The listing will automatically go out below a temperature of 100°C. See chapter 5.6.

# **MENU 5 - TIME PROGRAM SETTING**

The time program determines the use of comfort,  $\frac{-\dot{V}}{V}$ , (daily) and attenuation " $\mathbb{C}$ , (night) temperature in the heating circuits. The control system of the Expander AK4000 allows you to set up to 16 different time programs in 15-minute intervals. Each CH and DHW heating circuit can be assigned one of 16 independent time programs for each day of the week.

#### MENU 1 - Setting the temperatures of the CH and DHW circuits.

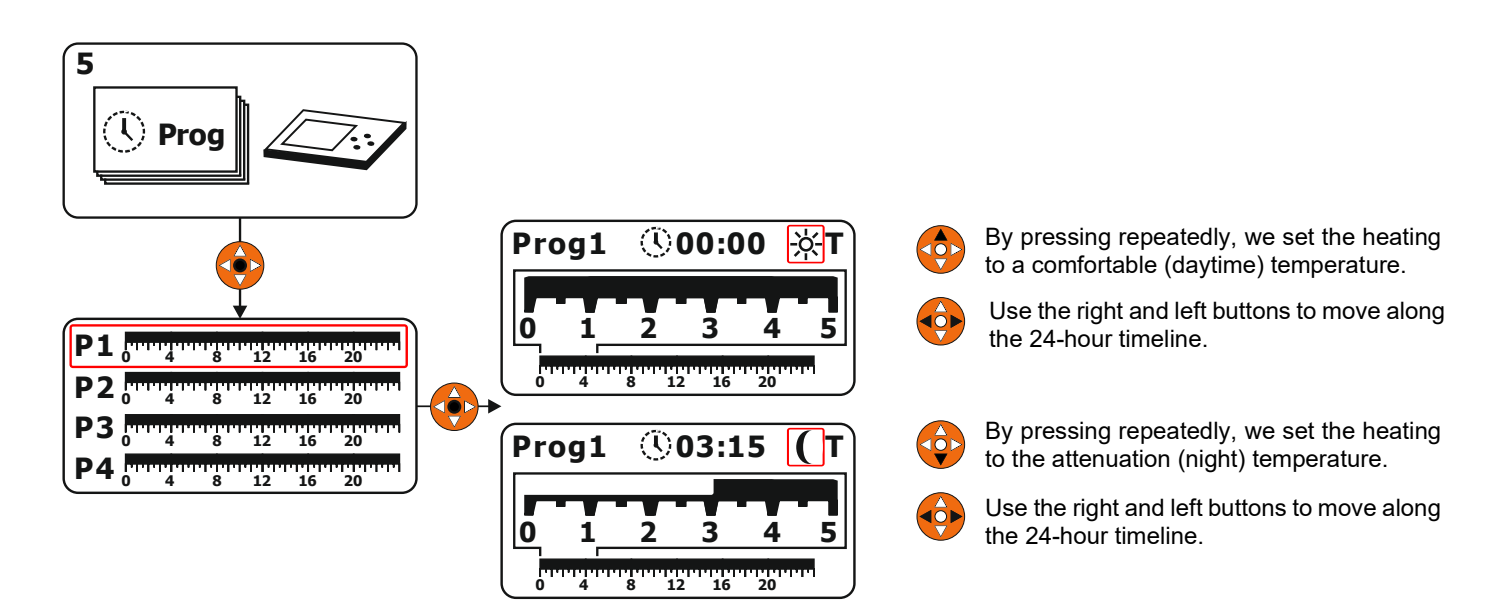

### **MENU 6 - HARDWARE AND SOFTWARE INFORMATION**

If a service technician needs it, MENU 6 is used to find out the current software and hardware used in individual modules. Only used modules are always displayed. Example of display of the used AK4000D module.

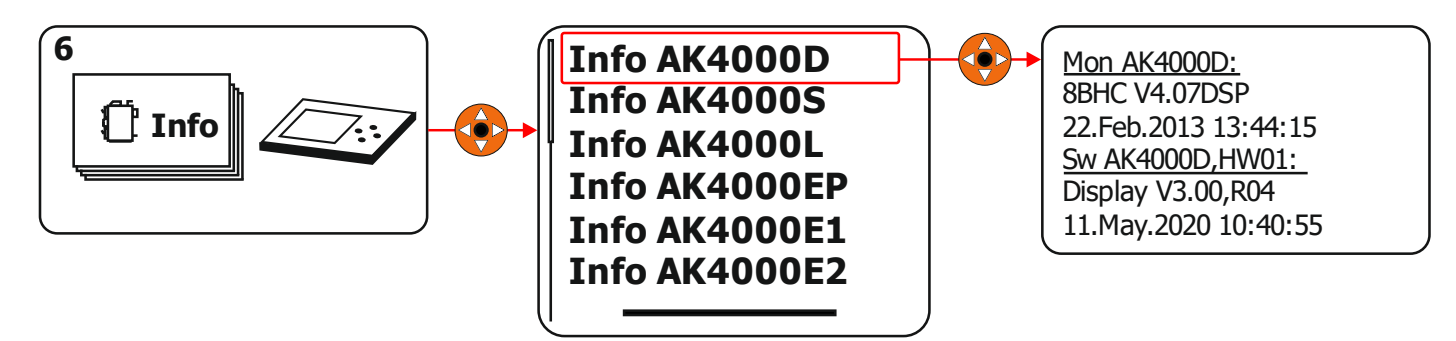

# **MENU 7 – SERVICE SETTINGS**

# **MENU STRUCTURE - PASSWORD SETTING "0000"**

Service settings under the password PIN 0000 are used only in reserved cases. These settings must only be performed by a professionally trained service technician (if necessary, also by the customer). In the service settings, the type of boiler with accessories, the hydraulic wiring diagram of the boiler, etc. is set.

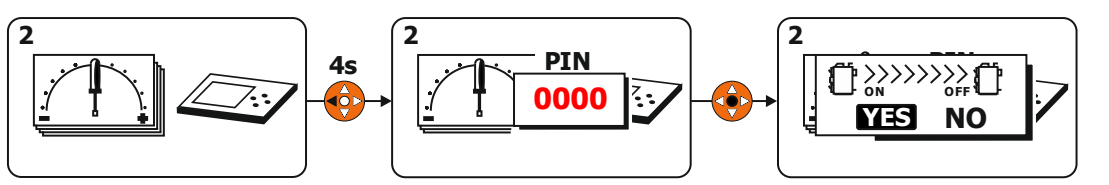

When entering the menu under the password if the boiler is switched on, it is necessary to switch off the boiler first.

# MENU STRUCTURE "7" - SETTINGS UNDER PIN PASSWORD "0000"

The menu structure depends on the selected hydraulic scheme in MENU 7. Only the MENU related to the selected hydraulic scheme will be accessible.

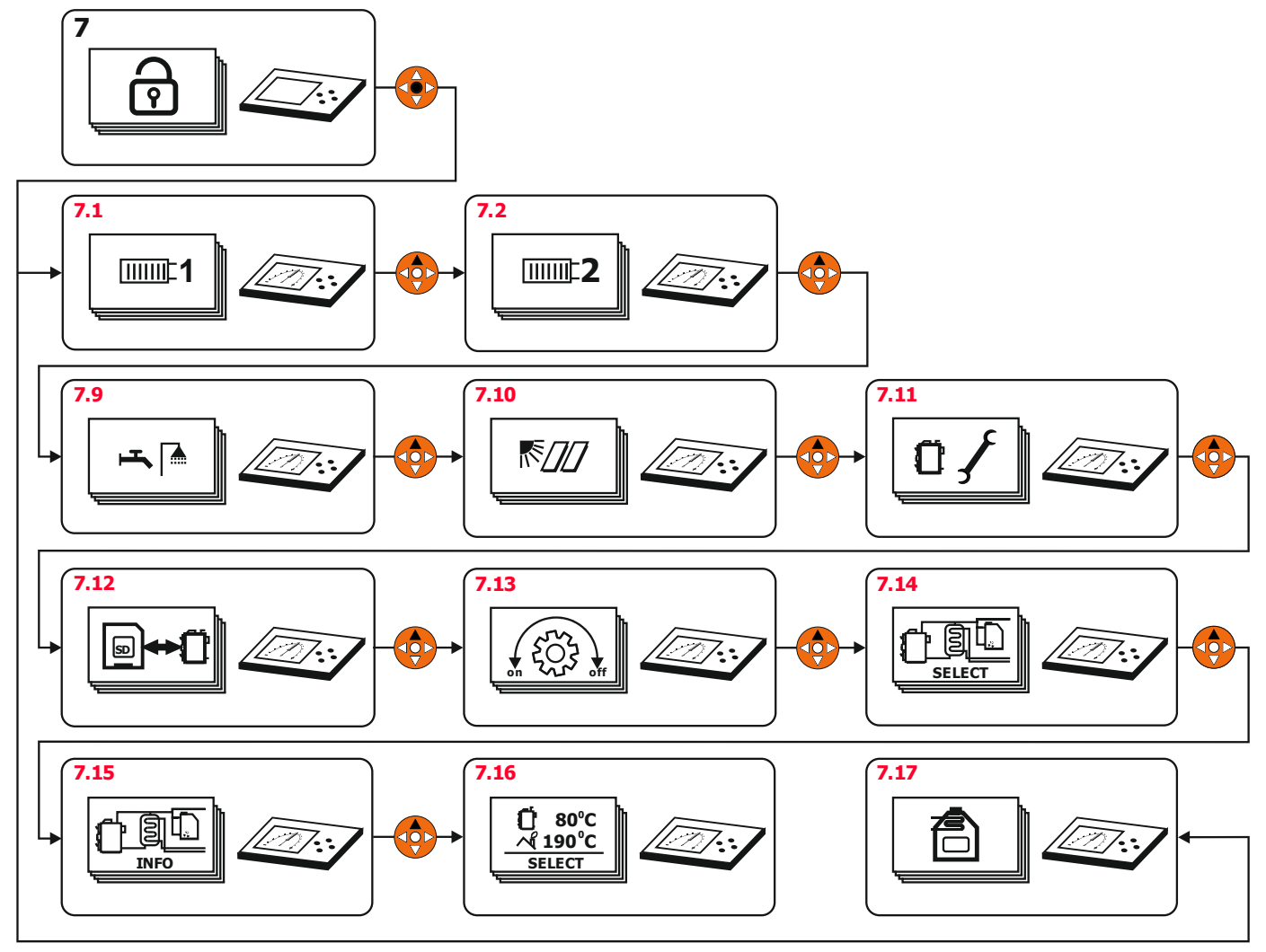

MENU 7.2, 7.2 - Settings for central heating (CH) circuits

MENU 7.9 – Settings for domestic hot water heating (DHW)

MENU 7.10 – Settings for solar heating

MENU 7.11 – Setting boiler parameters

- MENU 7.12 Settings for the AK4000M module
- MENU 7.13 Service control of movement
- MENU 7.14 Boiler hydraulic diagram settings
- MENU 7.15 INFO installation
- MENU 7.16 Settings for line display
- MENU 7.17 Settings for hot water fireplace

# MENU 7.1, 7.2 SETTING THE HEATING CIRCUIT OF THE CENTRAL HEATING SETTING UNDER PASSWORD "0000"

|                                                          | (        | I MaxT                     | 70°C         | 35-80 °C |
|----------------------------------------------------------|----------|----------------------------|--------------|----------|
|                                                          |          |                            | <b>40°C</b>  | 20-80 °C |
|                                                          |          | <b>1</b> 🔆                 | <b>120</b> s | 30-300 s |
|                                                          |          | IIIIII <b>1</b> 💿          | Bin          | Bin/no   |
| 7                                                        |          |                            |              |          |
|                                                          |          |                            | ves          | ves/no   |
|                                                          |          |                            | 22°C         | 15-35 °C |
|                                                          |          |                            |              | 10 00 0  |
|                                                          |          |                            |              |          |
| 7.1                                                      | (        |                            | 40°C         | 25-40 °C |
|                                                          | ן נ      |                            | 35°C         | 20-40 °C |
|                                                          |          |                            | <b>120</b> s | 30-300 s |
|                                                          | <b>→</b> | <b>S</b> :10               | Bin          | Bin/no   |
|                                                          |          |                            |              |          |
|                                                          |          | E 1E                       | ves          | ves/no   |
|                                                          |          |                            | 22℃          | 15-35 °C |
|                                                          |          |                            |              |          |
|                                                          | 1   7    |                            | 70°C         | 35-80 °C |
|                                                          |          |                            |              | 35-80°C  |
|                                                          |          |                            | 40°C         | 20-80 C  |
|                                                          |          |                            | 120s         | 30-300 s |
| MaxT - setting the maximum temperature for the           | 🛏        | □□□□□□ <b>2</b>            | Bin          | Bin/no   |
| heated circuit 📖 / 🖃 .                                   |          | <b>1 1 1 1 1 1 1 1 1 1</b> |              |          |
| <b>T0</b> - setting the equithermal curve. At an outside |          | IIIIIE 2 E                 | yes          | yes/no   |

quithermal curve. At an outside setting the temperature of T-0°C, the temperature of the heated circuit will be regulated to the set value. When the temperature changes, outside the system automatically recalculates the required temperature for the heated circuit.

Т

- setting the transition time of the servo drive of the heated circuit. The data is indicated on the packaging of the servo drive in sec.

IIIIII 1 . room thermostat setting BIN- Binary / no - none for the given circuit.

| ······ <b>1</b> ······························ | heating circuit setting |
|------------------------------------------------|-------------------------|
|------------------------------------------------|-------------------------|

central heating

: in-floor heating

 $\blacksquare \mathbf{1}$   $\blacksquare$  - setting of equithermal heating (according to the outside temperature) of the heated circuit. yes - no.

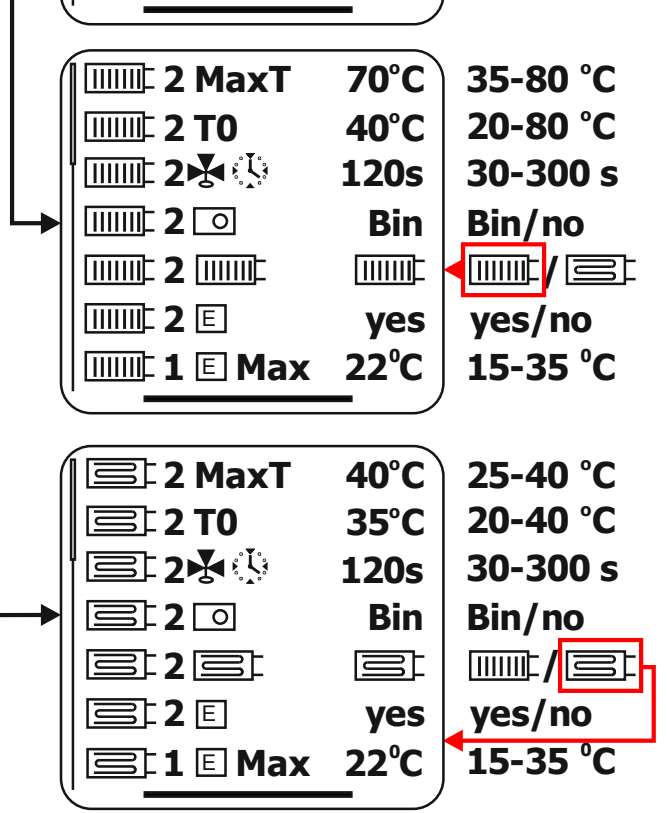

 $\fbox{1} \ \fbox{1} \ \fbox{1} \ \fbox{1} \ \fbox{1} \ \r{1} \ \r{1} \$ temperature for equithermal regulation. If the outside temperature reaches the set temperature, the CH circuit will not be heated (servo closed, pump off).

### MENU 7.9 DOMESTIC HOT WATER (DHW) HEATING SETTING SETTING UNDER "0000" PASSWORD

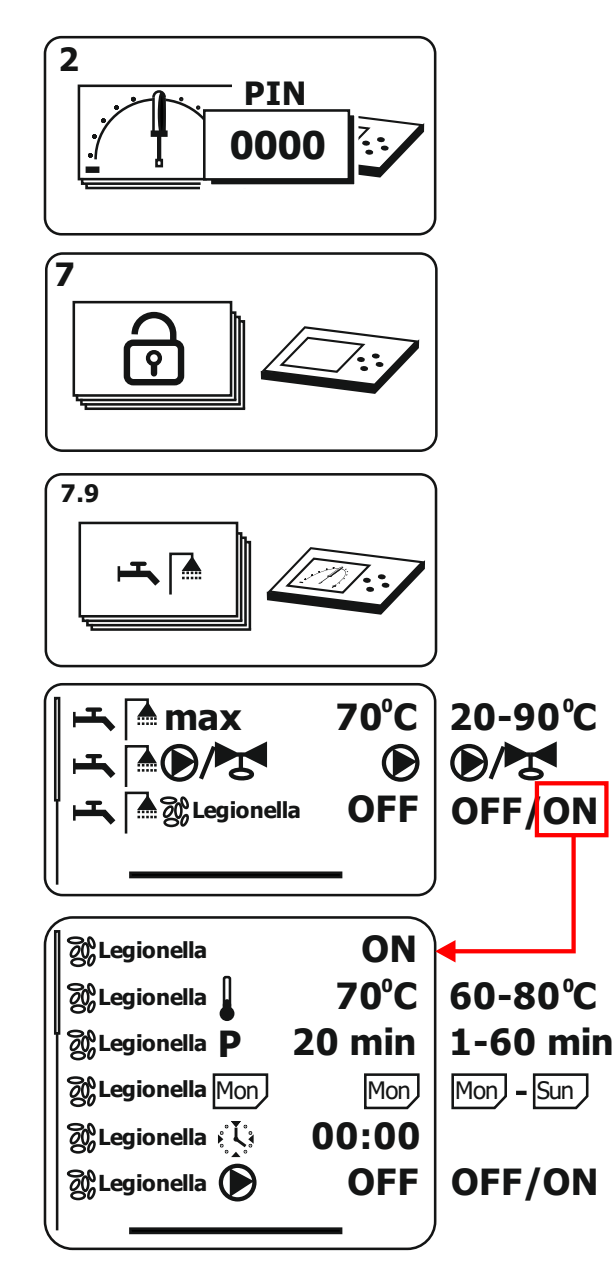

# ⊢**⊾ | ≜ max**

- setting the maximum temperature for domestic hot water (DHW).

Warning: If there is a threat of overheating of the boiler, the temperature " **max** " used for faster cooling of the boiler (the DHW pump is switched on or the electric valve is opened). The excess heat of the boiler is thus used to heat the DHW.

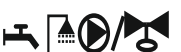

- For DHW heating, it is possible to use a pump or a two-way electric valve with a voltage-free open function. The controlled element must be selected according to the design of the hydraulic diagram CH.

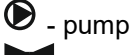

- solenoid valve open without voltage

🛋 🕅 🖓 Legionella - setting protection against Legionella. OFF ON

**%Legionella** - temperature setting for the destruction of water bacteria.

& Legionella P - setting the holding time (parking) for the water bacteria destruction temperature.

**BLegionella** Mon - setting the day of the week for the destruction of water bacteria. Mon - Monday

**&Legionella** 

**&Legionella ()** - setting the pump to turn on at the time of bacteria destruction.

Legionella is a dangerous water bacterium found in warm water. The bacterium reproduces intensively in the range of 20-50°C. Bacteria do not multiply above 50°C and die above 70°C. The AK4000 regulation allows you to set the overheating of the DHW tank once a week according to the selected parameters to destroy the Legionella water bacterium.

# MENU 7.10 SOLAR HEATING SETUP SETTING UNDER "0000" PASSWORD

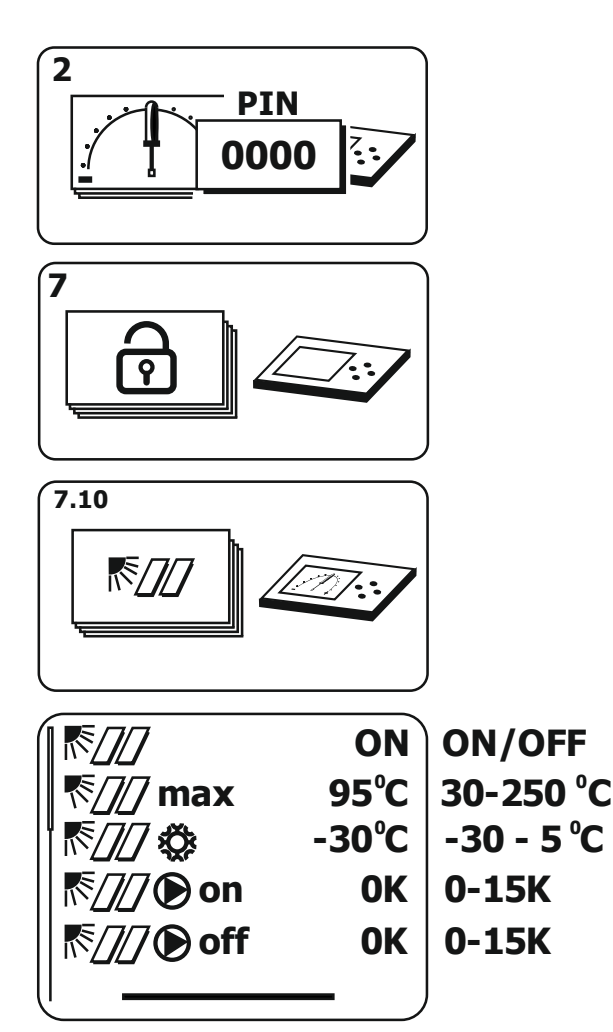

- zapnutie, vypnutie solárneho okruhu.
 "ON" – switched on
 "OFF" - switched off

• setting the maximum temperature in the solar circuit. If the temperature exceeds the set value, the pump in the solar circuit is switched off.

• setting the minimum temperature in the solar circuit. If the temperature drops below the set value, the pump in the solar circuit is switched off.

**Markov on**, **Markov off** - Hysteresis of turning on and off the pump in the solar circuit with respect to the temperature of the circuit that is heated from the solar circuit.

### MENU 7.11 SETTING THE BOILER PARAMETERS SETTING UNDER "0000" PASSWORD

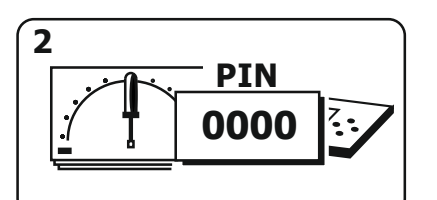

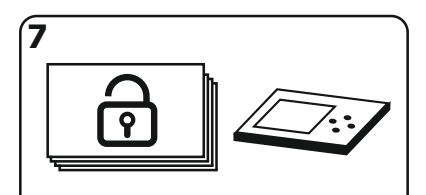

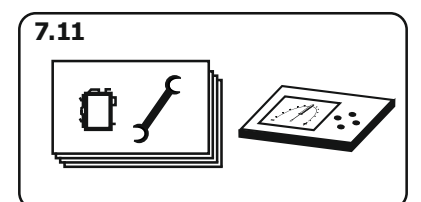

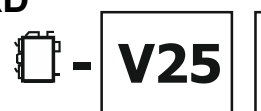

Additional designation

Boiler type according to performance

#### Attention:

The boiler type designation together with the additional designation must always match the designation on the boiler's nameplate.

When the boiler is switched off in the "OFF" state, the current setting of the boiler type is shown on the display. When replacing the display, the settings must always be checked.

| V16         V25         V40         V60         V80         V100           Combined boilers (DPA)           V12         V18         V26         Image: Colspan="3">Image: Colspan="3">Image: Colspan="3">Image: Colspan="3">Image: Colspan="3">Image: Colspan="3">V100           V12         V18         V26         Image: Colspan="3">Image: Colspan="3">Image: Colspan="3">Image: Colspan="3">V100           V12         V18         V26         Image: Colspan="3">Image: Colspan="3">Image: Colspan="3">Image: Colspan="3">V100           V12         V18         V26         Image: Colspan="3">Image: Colspan="3">Image: Colspan="3"           V12         V18         V26         Image: Colspan="3"         Image: Colspan="3"         Image: Colspan=                 |  |  |  |
|----------------------------------------------------------------------------------------------------|--|--|--|
| Combined boilers (DPA)           V12         V18         V26         Image: Colspan="2">Image: Colspan="2">Image: Colspan="2">Image: Colspan="2">Image: Colspan="2">Image: Colspan="2">Image: Colspan="2">Image: Colspan="2">Image: Colspan="2">Image: Colspan="2">Image: Colspan="2">Image: Colspan="2">Image: Colspan="2">Image: Colspan="2">Image: Colspan="2">Image: Colspan="2"           V12         V18         V26         Image: Colspan="2">Image: Colspan="2"         Image: Colspan="2">Image: Colspan="2"         Image: Colspan="2">Image: Colspan="2"         Image: Colspan="2"         Image: Colspan="2" |  |  |  |
| V12         V18         V26           Hot air boilers (TVZ)           V25                                                                                                    |  |  |  |
| Hot air boilers (TVZ)       V25                                                                                                    |  |  |  |
| V25                                                                                                    |  |  |  |
|                                                                                                    |  |  |  |
| Additional designation                                                                                                    |  |  |  |
| - Standard boiler type                                                                                                    |  |  |  |
| L Lambda Control                                                                                                    |  |  |  |
| DPA WOOD-PELLETS-AUTOMATIC                                                                                                    |  |  |  |
| AL Not used                                                                                                    |  |  |  |
| DP WOOD - PELLETS                                                                                                    |  |  |  |
| UD UD COAL - WOOD                                                                                                    |  |  |  |
| TVZ Hot air boiler                                                                                                    |  |  |  |
| TVZL Not used                                                                                                    |  |  |  |
|                                                                                                    |  |  |  |
| Change of boiler control system                                                                                                    |  |  |  |
| AK Change of control system of the boiler from                                                                                                    |  |  |  |
| 2000 type AK2000 regulation to type AK4000                                                                                                    |  |  |  |

| í <b>n</b>           | V25L       | Typ kotla  |
|----------------------|------------|------------|
| $\overline{\lambda}$ | yes        | yes/no     |
|                      | yes        | yes/no     |
|                      | no         | yes/no     |
| ÜΤ                   | КТҮ        | KTY/Pt1000 |
| ŨĮ                   | 60°C       | 60-75 °C   |
| 🛗 MaxT               | 85°C       | 75-90 °C   |
| <b>₽0</b>            | yes        | yes/no     |
| 🗍 🗟 MinT             | 30°C       | 20-90 °C   |
| 🗍 🚔 MinT             | 30°C       | 20-90 °C   |
|                      | <b>0°C</b> | -5 - 0 °C  |
| 5% Hz                | 50Hz       | 50/60/Auto |
| Temper.unit          | °C         | °C/°F      |
| Summer 🕻             | yes        | yes/no     |
|                      |            |            |

 $\lambda$ - Lambda Control. In the case of choosing a boiler with the additional designation "L" Lambda Control, the Lambda probe can be disabled by choosing "no". The function is used in the event of a Lambda probe malfunction until it is replaced with a new one. At this time, the servo flap uses only two positions: closed and 30% open.

- chimney thermometer. Each boiler is equipped with a chimney temperature measurement as standard. In the event of a malfunction of the thermometer, it can be disabled by selecting **"no"**. All functions controlled by the chimney temperature will be blocked. Shutdown of the boiler will be governed by the temperature of the water, not the temperature of the chimney. ×

- exhaust fan. Additional boiler accessories. See chapter 6.1. After its assembly and electrical connection to the AK4000 control, it is necessary to select the "yes" option. By choosing **"yes"**, the fan can be used in two modes:

1. **Warming up and loading:** The fan works at **100%** power according to the needs of the operator.

2. **Increasing chimney draft:** In the fan operation settings, the speed can be set from **30% to 100%.** The fan works in parallel with the pressure fan. When "OFF" is selected, it is switched off.

T - selection of boiler temperature sensor type.
 KTY - standard type (all VIGAS boilers)
 PT1000 - spare type of thermometer (HVS)

• return temperature setting. Boiler protection against low-temperature corrosion can be ensured by a controlled three-way valve. Only for scheme "14". See MENU. 7.14.

# 🗍 MaxT

- setting the maximum boiler temperature limit. The upper limit is used when connecting a boiler with an accumulation tank.

• pump selection in the short circuit of the boiler. When choosing the "5", "7" Expander hydraulic scheme (MENU 7.14), the protection of the boiler return is ensured by a controlled four-way valve at a temperature of 60°C. In the case of gravitational water flow in a short circuit, the pump can be disabled by selecting **"no"**.

# 🗍 🗟 MinT

- setting the minimum temperature in the storage tank. When choosing a hydraulic scheme with an accumulation tank (MENU 7.14), the boiler will be reheated after the tank has cooled down to the selected temperature.

**Attention:** The reheating of the boiler will also occur at the moment when there is a demand for heat supply and the storage tank no longer has a sufficient temperature.

Condition of use,  $\square \square MinT$ , is that the boiler must exceed the set temperature by at least 1.5 °C and the boiler output will drop to 0%.

**Mint** - setting the minimum heat source temperature. It does **NOT apply to VIGAS** boilers. It is used in the case of the additional accessory **EXPANDER AK4000** for an external heat source with temperature measurement.  $\Delta \mathbb{T}_{E}$  - outdoor temperature correction setting. If there is an inaccuracy in the measurement of the outdoor temperature sensor due to warming from the building, it is possible to adjust the measured outdoor temperature with a correction.

 ${}^{50}_{60}HZ$  - voltage frequency setting. For the EU it is 50Hz. For the US and Canada it is 60Hz. If you do not know the frequency, select "AUTO".

Warning: Incorrect choice of frequency will cause deviation of clock time.

**Temper.unit** - setting the units for the temperature display. Option to choose **°C** - degrees Celsius or **°F** - degrees Fahrenheit.

**Summer** Summer time.

# MENU 7.12 SETUP FOR AK4000 M MODULE SETTING UNDER "0000" PASSWORD

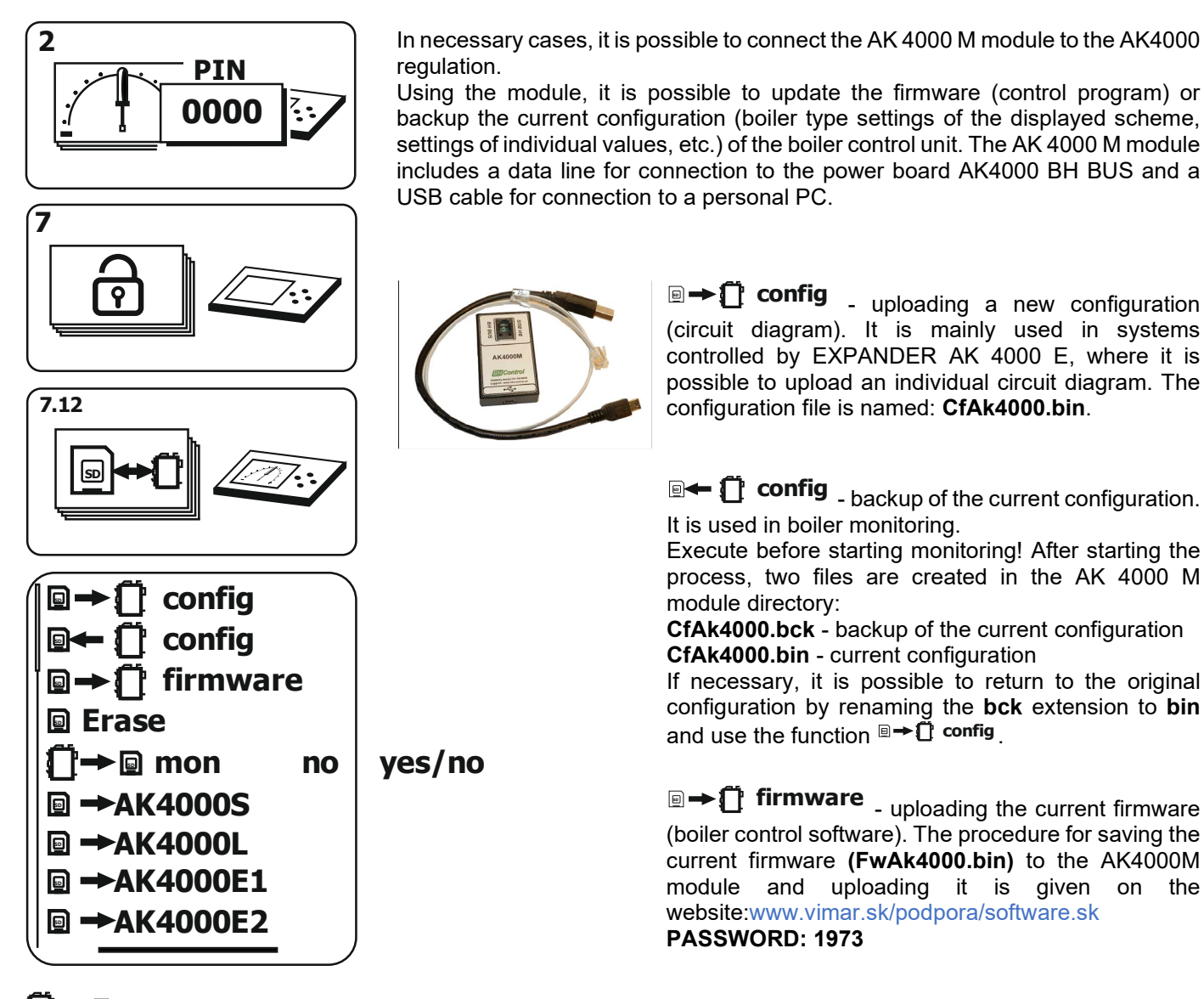

 $\square \rightarrow \square$  mon - monitoring and writing data from the boiler into the memory of the AK4000M module. It is mainly used for the analysis of boiler work by service technicians. Before starting "yes" monitoring, it is necessary to write the current configuration of the boiler,  $\square \leftarrow \square$  config ". Data from the boiler will be written every 3 seconds to the file Ak4000.300.

From the website: www.vimar.sk/podpora/software.sk PASSWORD:1973 download and run the data conversion program KonvAK4000.exe  $\rightarrow$  select the file Ak4000.300 and start the conversion. Subsequently, a new workbook of the EXCEL program is created in the AK4000M module directory, which can be clearly analyzed. Erase - erasing all data from the AK4000M module.

■ →AK4000S - power board software playback. Used only by the manufacturer.

■ →AK4000L - playing the software of the power Lambda board AK4000L. Used only by the manufacturer.

■ →AK4000E1 - playing Expander AK4000E1 or AK4000E2 software. Used only by the manufacturer.

### MENU 7.13 MOVEMENT SERVICE CHECK SETTING UNDER "0000" PASSWORD

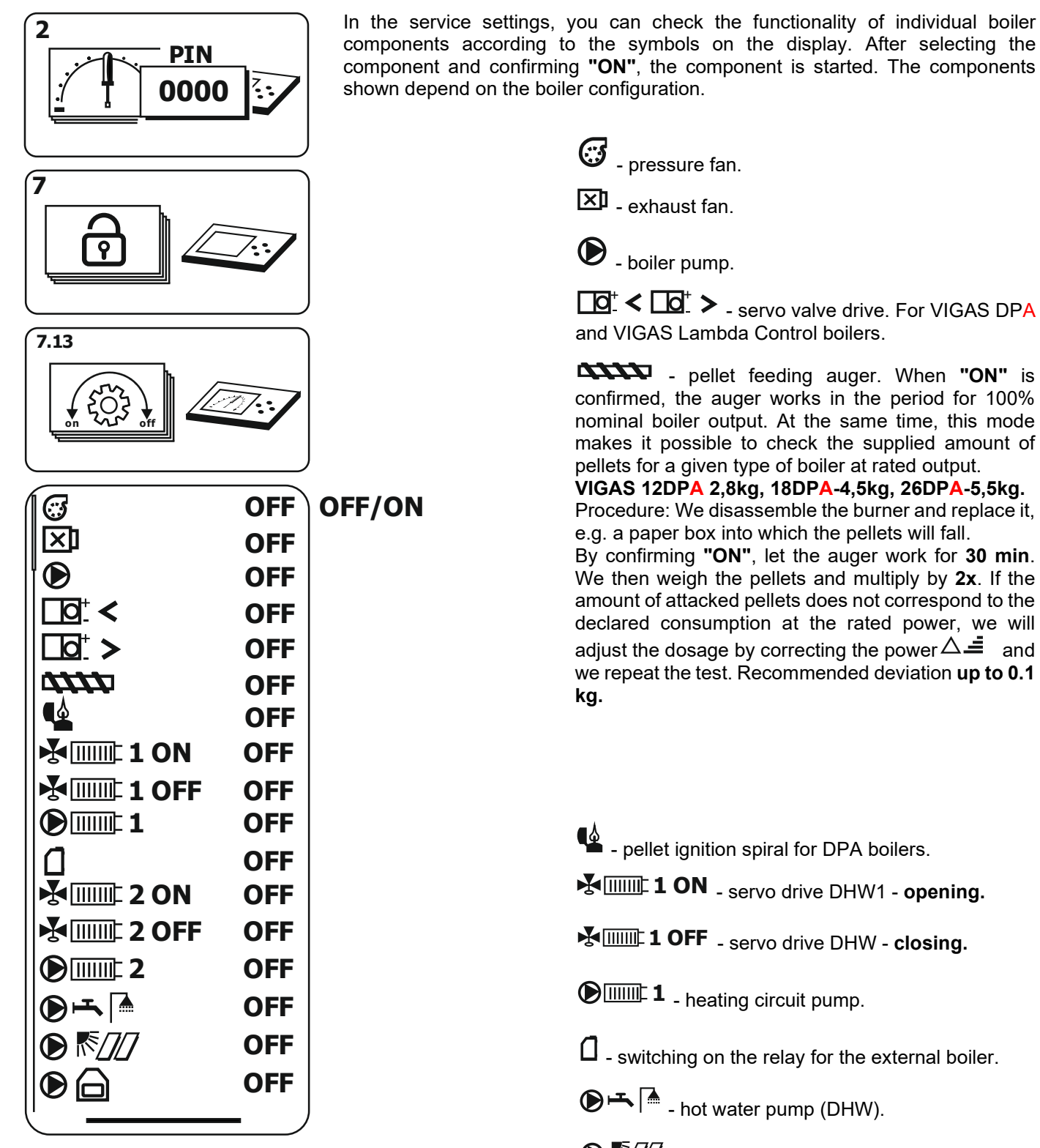

- Note: Solar circuit pump.
- 🖨 hot water fireplace pump.

# MENU 7.14 SETTING THE HYDRAULIC DIAGRAM OF THE BOILER SETTING UNDER "0000" PASSWORD

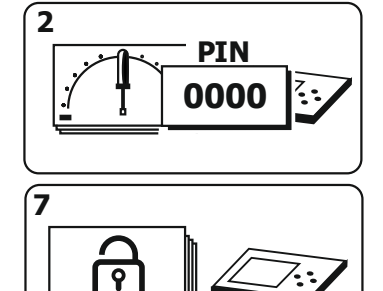

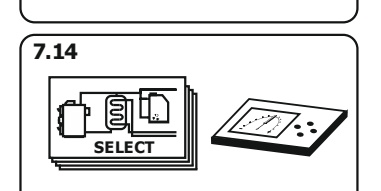

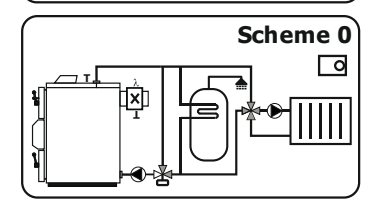

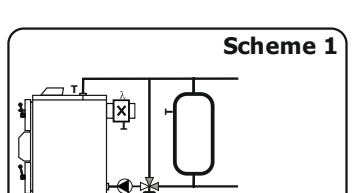

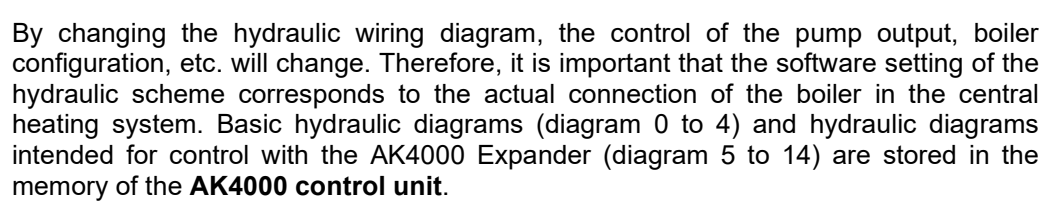

# SCHEME 0

#### Control: Basic control AK4000

The boiler is protected against low-temperature corrosion by a three-way ESBE thermostatic valve ( $60^{\circ}$ C). A manually controlled four-way mixing valve is used to regulate the water to CH. A combined DHW storage tank is used for DHW heating. Both pumps must be connected to the AK4000S power board together at the "Pump" terminals. A room thermostat can be connected to terminal T3 of the AK4000 power board.

#### SCHEME 1

#### Control: Basic control AK4000

Connection with storage tank. To protect the boiler against low-temperature corrosion, a three-way thermostatic valve ESBE ( $60^{\circ}$ C) is used. The pump must be connected to the AK4000S power board at the "Pump" terminals. It is necessary to connect a tank thermometer type KTY code SP 3032 (additional accessory) to terminals T3. **Warning: With scheme 1, it is not possible to connect a room thermostat.** 

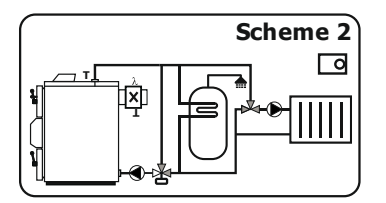

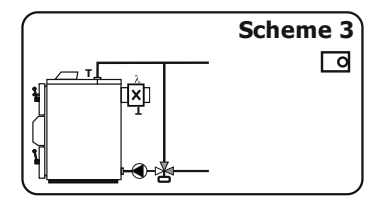

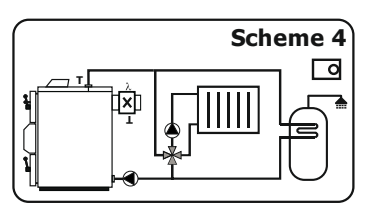

#### SCHEME 2

#### Control: Basic control AK4000

The scheme is identical to scheme "0", only a manually controlled three-way mixing valve is used to regulate the water to CH.

Attention: When connecting with a three-way mixing valve, always connect the combined DHW tank as well.

#### SCHEME 3

#### Control: Basic control AK4000

Connection with three-way thermostatic valve ESBE (60<sup>o</sup>C). The pump must be connected to the AK4000 power board at the "Pump" terminals. A room thermostat can be connected to terminal T3 of the AK4000 power board.

#### SCHEME 4

#### Control: Basic control AK4000

Connection with a manually operated four-way valve, which is used to regulate the temperature of the water to UK. It is possible to use a combined DHW storage tank for DHW heating. Both pumps must be connected to the AK4000S power board together at the "Pump" terminals. A room thermostat can be connected to terminal T3 of the AK4000S power board.

#### Notice:

Connection without a three-way thermostatic valve (ESBE) does not provide sufficient protection against low-temperature corrosion ( $60^{\circ}$ C). From the point of view of prolonging the life of the boiler, it is advisable to use the connection according to scheme "**0**".

# Wiring diagrams with EXPANDER AK4000

After confirming the wiring diagram with the Expander (Diagram 5 and above), the service settings are automatically supplemented with options for individual CH and DHW heating circuits. A description of each option is provided below.

**2**- heating circuit setting

E 2 - voľba ekvitermickej regulácie pre okruh 2.
 P 2 - room thermostat selection for circuit 2.

● ① I - pump selection in the short circuit of the

boiler. The choice applies to schemes 5 and 7. In the

case of gravitational water flow in the short circuit, it is

possible to disable the pump (C1) from the short circuit

by choosing "no". The pump will not be displayed in the

. central heating

: in-floor heating

**BIN**- Binary / **no** - none.

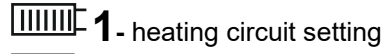

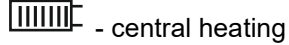

: in-floor heating

E **1** - voľba ekvitermickej regulácie

**I** - room thermostat selection for circuit 1. **BIN-** Binary / **no** - none.

☐ - choice of external boiler. When **"no"** is selected, the external boiler is not displayed on the diagram.

• choice of hot water fireplace. When **"no"** is selected, the fireplace is not displayed on the diagram. More in the menu 7.17.

#### **SCHEME 5**

#### Control: Basic regulation AK4000 + Expander AK4000 basic set (code 5001)

Connection with one CH controlled heating circuit for floor or radiator heating. The CH temperature (S5) can be regulated based on the outside temperature (S3), the room thermostat (S4) or a combination of them. Separately controlled boiler pump (C1) and CH pump (C2). Controlled four-way mixer with servo drive (M1) ensures protection of the boiler against low-temperature corrosion. If the boiler circuit does not reach 60°C, the servo will be closed. The free contacts of the Expander AK4000 can be used to control an external boiler (K1).

diagram.

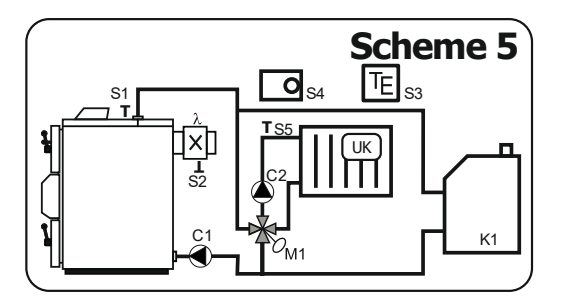

| Ĩ <b>₽Ũ</b> ₩ | yes        | yes/no |
|---------------|------------|--------|
| <b>●</b> 1    | no         | no/BIN |
| 1 1           |            |        |
| E <b>1</b>    | no         | no/yes |
|               | no         | no/yes |
|               | <b>—</b> ) |        |

| Modul       |      | Symbol           | I/O |    | Description                     |
|-------------|------|------------------|-----|----|---------------------------------|
| AK400X Sxxx | stup | Î                | T1  | S1 | Boiler temperature              |
|             |      | $\sim$           | T2  | S2 | Flue gas temperature (chimney)  |
|             | >    |                  |     |    |                                 |
|             | dr   |                  | LP  | C1 | Short circuit pump              |
|             | ýstu | X                | LE  |    | Exhaust fan                     |
|             | Ś    |                  |     |    |                                 |
| AK4000E1    |      |                  | T1  | S4 | Room thermostat for CH1         |
|             | tup  | <b></b> 1        | T2  | S5 | Temperature CH1                 |
|             | ∕s.  | TE               | Т3  | S3 | Outside temperature             |
|             |      |                  |     |    |                                 |
|             |      | ✤ I ON           | R1  | M1 | Servo CH1 opening               |
|             | dn   | * 💷 1 <b>OFF</b> | R2  | M1 | Servo CH1 closing               |
|             | ýst  | 1                | R3  | C2 | Pump CH1                        |
|             | >    |                  | R4  | K1 | External boiler (gas, electric) |
|             |      |                  | R4  | K1 | External boiler (gas, electric) |

#### Control: Basic regulation AK4000 + Expander AK4000 double set (code SP 5002)

Connection with two independently controlled circuits with servo-drive. Possibility to choose floor, radiator heating or their combination. The temperature CH1 (S5) can be regulated based on the outside temperature (S3), room thermostat CH1 (S4) or a combination of them. The temperature CH2 (S6) can be regulated based on the outside temperature (S3), the room thermostat CH1 (S7) or a combination of them. Separately controlled pumps CH1 (C2), CH2 (C3) and boiler pump (C1). The boiler is protected against low-temperature corrosion by a three-way ESBE thermostatic valve (60<sup>o</sup>C). The free contacts of the Expander AK4000 can be used to control an external boiler (K1).

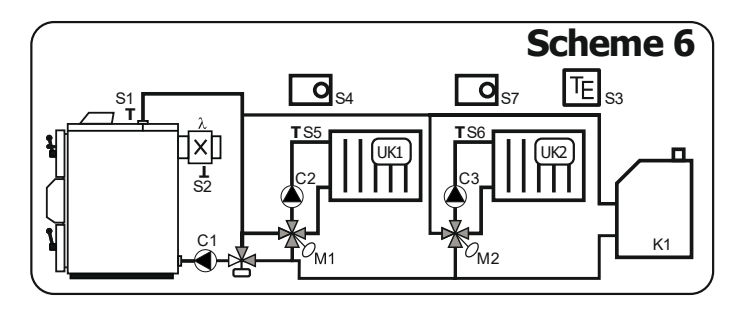

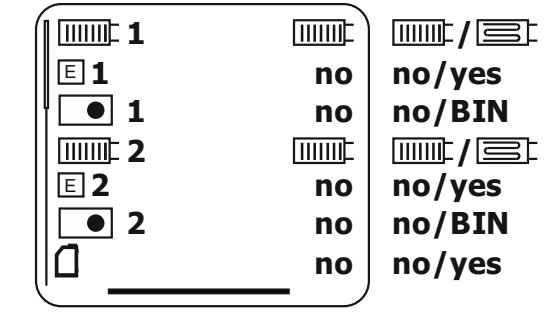

| Modul       |      | Symbol                       | I/O |    | Description                     |
|-------------|------|------------------------------|-----|----|---------------------------------|
| AK400X Sxxx | d    | Î                            | T1  | S1 | Boiler temperature              |
|             | stu  | $\searrow$                   | T2  | S2 | Flue gas temperature (chimney)  |
|             | >    |                              |     |    |                                 |
|             | dr   |                              | LP  | C1 | Short circuit pump              |
|             | ýstu | X                            | LE  |    | Exhaust fan                     |
|             | 5    |                              |     |    |                                 |
| AK4000E1    |      | •1                           | T1  | S4 | Room thermostat for CH1         |
|             | tup  |                              | T2  | S5 | Temperature CH1                 |
|             | Vs   | TE                           | Т3  | S3 | Outside temperature             |
|             |      | -                            |     |    |                                 |
|             |      | - 🛧 📖 🗉 🖌 🖌                  | R1  | M1 | Servo CH1 opening               |
|             | dn   |                              | R2  | M1 | Servo CH1 closing               |
|             | /ýsl | <b>D</b>                     | R3  | C2 | Pump CH1                        |
|             | ^    |                              | R4  | K1 | External boiler (gas, electric) |
|             |      |                              | R4  | K1 | External boiler (gas, electric) |
| AK4000E2    |      | •2                           | T1  | S7 | Room thermostat for CH2         |
|             | tup  | IIIIIII=2                    | T2  | S6 | Temperature CH2                 |
|             | Vs   |                              |     |    |                                 |
|             |      |                              |     |    |                                 |
|             |      | - <b>∛</b> □□□□□ 2 <b>ON</b> | R1  | M2 | Servo CH2 opening               |
|             | dn   | - <b>∛</b> £2 <b>OFF</b>     | R2  | M2 | Servo CH2 closing               |
|             | /ýst | <u>ک</u>                     | R3  | C3 | Pump CH2                        |
|             |      |                              |     |    |                                 |
|             |      |                              |     |    |                                 |

#### Control: Basic regulation AK4000 + Expander AK4000 basic set (code SP 5001)

Connection with one CH controlled heating circuit for floor or radiator heating. The CH temperature (S5) can be regulated based on the outside temperature (S3), the room thermostat (S4) or a combination of them. DHW heating controlled by pump (C3) or electric valve - see menu 7.9. Separately controlled boiler pump (C1) and CH pump (C2). Controlled four-way mixer with servo drive (M1) ensures protection of the boiler against low-temperature corrosion. If the boiler circuit does not reach 60°C, the servo will be closed.

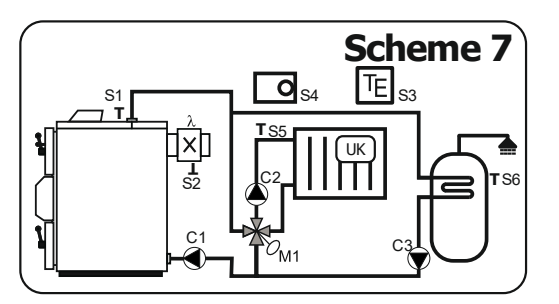

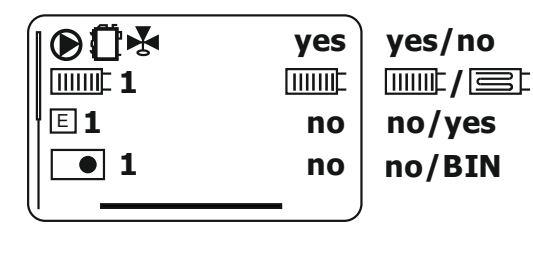

| Modul       |                                                                                | Symbol           | I/O |    | Description                           |
|-------------|--------------------------------------------------------------------------------|------------------|-----|----|---------------------------------------|
| AK400X Sxxx | stup                                                                           |                  | T1  | S1 | Boiler temperature                    |
|             |                                                                                | $\gtrsim$        | T2  | S2 | Flue gas temperature (chimney)        |
|             | >                                                                              |                  |     |    |                                       |
|             | đ                                                                              |                  | LP  | C1 | Short circuit pump                    |
|             | /stu                                                                           | X                | LE  |    | Exhaust fan                           |
|             | Ś                                                                              |                  |     |    |                                       |
| AK4000E1    |                                                                                | •1               | T1  | S4 | Room thermostat for CH1               |
|             | tup                                                                            |                  | T2  | S5 | Temperature CH1                       |
|             | <s.< th=""><th>Τщ</th><th>T3</th><th>S3</th><th>Outside temperature</th></s.<> | Τщ               | T3  | S3 | Outside temperature                   |
|             |                                                                                | ۲<br>۲           | T4  | S6 | DHW temperature                       |
|             |                                                                                | ✤ I ON           | R1  | M1 | Servo CH1 opening                     |
|             | dn                                                                             | ♣ 📖 1 <b>OFF</b> | R2  | M1 | Servo CH1 closing                     |
|             | ýst                                                                            | 1                | R3  | C2 | Pump CH1                              |
|             | >                                                                              |                  | R4  | C3 | DHW pump                              |
|             |                                                                                |                  | R4  |    | Bring the phase from L4 to contact R4 |

#### Control: Basic regulation AK4000 + Expander AK4000 double set - (code SP 5002)

Connection with two separately controlled heating circuits CH1, CH2, ACCU tank and the option of heating with a hot water fireplace (KRB and/or an external boiler (K1). Possibility to choose floor, radiator heating or their combination. The temperature of CH1 (S5) can be regulated based on the outside temperature (S3), the room thermostat (S4) or a combination of them. The CH2 temperature (S6) can be regulated based on the outside temperature (S3), the room thermostat (S4), the room thermostat (S7) or a combination of them. The boiler is protected against low-temperature corrosion by a three-way ESBE thermostatic valve (60 °C).

#### Notice:

#### Expander AK4000E double set does not include:

1x thermometer for ACCU tank (S8)-(code SP 3032), 1x thermometer for KRB (S9)-(code SP 3027).

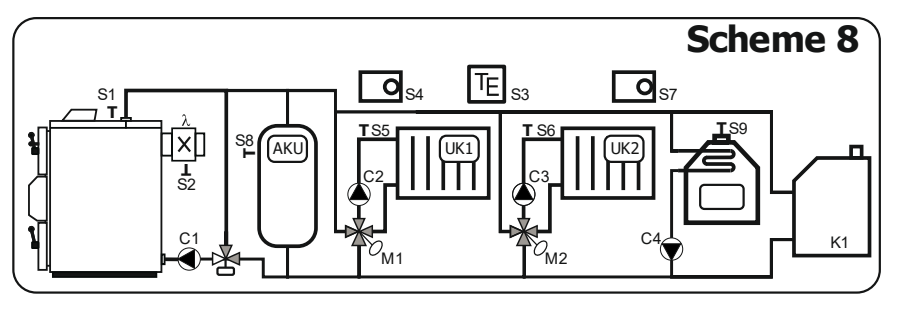

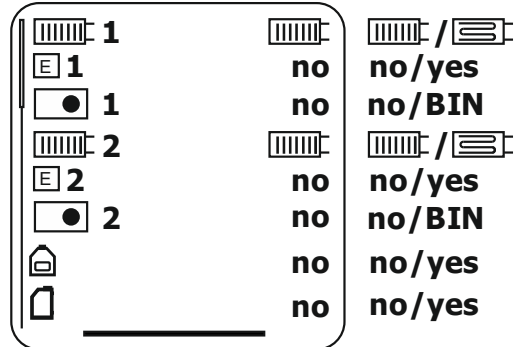

| Modul       |      | Symbol                                                                                                    | I/O        |    | Description                               |
|-------------|------|----------------------------------------------------------------------------------------------------|------------|----|-------------------------------------------|
| AK400X Sxxx | d    | ſ                                                                                                    | T1         | S1 | Boiler temperature                        |
|             | Vstu | Z                                                                                                    | T2         | S2 | Flue gas temperature (chimney)            |
|             |      |                                                                                                    |            |    |                                           |
|             | dr   |                                                                                                    | LP         | C1 | Short circuit pump                        |
|             | /stı | X                                                                                                    | LE         |    | Exhaust fan                               |
|             | Ś    |                                                                                                    |            |    |                                           |
| AK4000E1    |      | •1                                                                                                    | T1         | S4 | Room thermostat for CH1                   |
|             | tup  | <b></b> 1                                                                                                    | T2         | S5 | Temperature CH1                           |
|             | Vs   | fr g                                                                                                    | Т3         | S8 | ACCU tank temperature                     |
|             |      | TE                                                                                                    | T4         | S3 | Outside temperature                       |
|             |      | ✤ IIIIII 1 ON                                                                                                    | R1         | M1 | Servo CH1 opening                         |
|             | dn   | ✤ I OFF                                                                                                    | R2         | M1 | Servo CH1 closing                         |
|             | Výst | []     []     []     []     []     []     []     []     []     []     []     []     []     []     []     []     []     []     []     []     []     []     []     []     []     []     []     []     []     []     []     []     []     []     []     []     []     []     []     []     []     []     []     []     []     []     []     []     []     []     []     []     []     []     []     []     []     []     []     []     []     []     []     []     []     []     []     []     []     []     []     []     []     []     []     []     []     []     []     []     []     []     []     []     []     []     []     []     []     []     []     []     []     []     []     []     []     []     []     []     []     []     []     []     []     []     []     []     []     []     []     []     []     []     []     []     []     []     []     []     []     []     []     []     []     []     []     []     []     []     []     []     []     []     []     []     []     []     []     []     []     []     []     []     []     []     []     []     []     []     []     []     []     []     []     []     []     []     []     []     []     []     []     []     []     []     []     []     []     []     []     []     []     []     []     []     []     []     []     []     []     []     []     []     []     []     []     []     []     []     []     []     []     []     []     []     []     []     []     []     []     []     []     []     []     []     []     []     []     []     []     []     []     []     []     []     []     []     []     []     []     []     []     []     []     []     []     []     []     []     []     []     []     []     []     []     []     []     []     []     []     []     []     []     []     []     []     []     []     []     []     []     []     []     []     []     []     []     []     []     []     []     []     []     []     []     []     []     []     []     []     []     []     []     []     []     []     []     []     []     []     []     []     []     []     []     []     []     []     []     []     [ | <b>R</b> 3 | C2 | Pump CH1                                  |
|             |      |                                                                                                    | R4         | K1 | External boiler (gas, electric)           |
|             |      |                                                                                                    | R4         | K1 | External boiler (gas, electric)           |
| AK4000E2    |      | •2                                                                                                    | T1         | S7 | Room thermostat for CH2                   |
|             | tup  | <b>11111112</b>                                                                                                    | T2         | S6 | Temperature CH2                           |
|             | ∕s'  |                                                                                                    |            |    |                                           |
|             |      |                                                                                                    | T4         | S9 | KRB temperature (Thermometer type PT1000) |
|             |      | ✤ IIIIII 2 ON                                                                                                    | R1         | M2 | Servo CH2 opening                         |
|             | dn   | ✤                                                                                                    | R2         | M2 | Servo CH2 closing                         |
|             | 'ýst | ▶                                                                                                    | R3         | C3 | Pump CH2                                  |
|             |      |                                                                                                    | R4         | C4 | Hot water fireplace pump                  |
|             |      |                                                                                                    | R4         |    | Bring the phase from L4 to contact R4     |

#### Control: Basic regulation AK4000 + Expander AK4000 basic set (code SP 5001)

Connection with one CH controlled heating circuit with servo drive and storage tank (ACCU). DHW heating controlled by pump (C3) or electric valve, see Menu.7.9. The CH temperature (S5) can be regulated based on the outside temperature (S3), the room thermostat (S4) or a combination of them. The boiler is protected against low-temperature corrosion by a three-way ESBE thermostatic valve (60 °C).

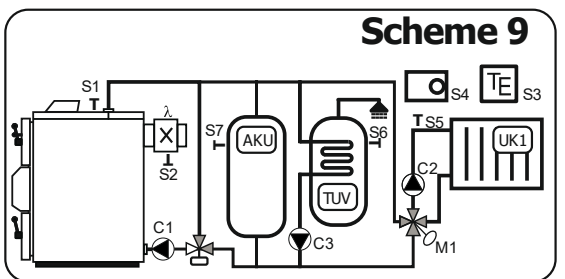

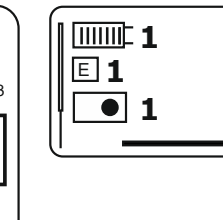

no/yes

no

no

| Modul       |        | Symbol      | I/O |    | Description                           |
|-------------|--------|-------------|-----|----|---------------------------------------|
| AK400X Sxxx | stup   |             | T1  | S1 | Boiler temperature                    |
|             |        | $\gtrsim$   | T2  | S2 | Flue gas temperature (chimney)        |
|             | >      |             | T3  | S7 | ACCU tank temperature                 |
|             | ıp     |             | LP  | C1 | Short circuit pump                    |
|             | /stu   | X           | LE  |    | Exhaust fan                           |
|             | $\leq$ |             |     |    |                                       |
| AK4000E1    | Vstup  | •1          | T1  | S4 | Room thermostat for CH1               |
|             |        |             | T2  | S5 | Temperature CH1                       |
|             |        | Γ           | Т3  | S3 | Outside temperature                   |
|             |        | it          | T4  | S6 | DHW temperature                       |
|             |        | ✤ I ON      | R1  | M1 | Servo CH1 opening                     |
|             | dn     | 🛧 📖 🗈 1 OFF | R2  | M1 | Servo CH1 closing                     |
|             | ýst    | 1           | R3  | C2 | Pump CH1                              |
|             | >      |             | R4  | C3 | DHW pump                              |
|             |        |             | R4  |    | Bring the phase from L4 to contact R4 |

#### Control: Basic regulation AK4000 + Expander AK4000 basic set - (code SP 5001)

Connection with one CH controlled heating circuit with servo-drive. DHW heating controlled by pump (C3) or electrovalve, see MENU 7.9. The CH(S5) temperature can be regulated based on the outside temperature (S3), the room thermostat (S4) or a combination of them. The boiler is protected against low-temperature corrosion by a three-way ESBE thermostatic valve (60 °C).

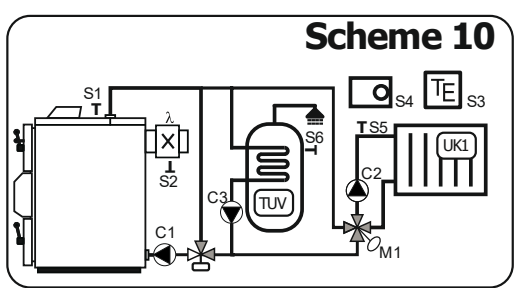

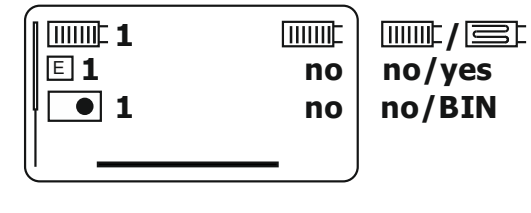

| Modul       |        | Symbol         | I/O        |    | Description                           |
|-------------|--------|----------------|------------|----|---------------------------------------|
| AK400X Sxxx | stup   | ſ              | T1         | S1 | Boiler temperature                    |
|             |        | Z              | T2         | S2 | Flue gas temperature (chimney)        |
|             | >      |                |            |    |                                       |
|             | dr     |                | LP         | C1 | Short circuit pump                    |
|             | /stı   | X              | LE         |    | Exhaust fan                           |
|             | $\leq$ |                |            |    |                                       |
| AK4000E1    |        | •1             | T1         | S4 | Room thermostat for CH1               |
|             | Vstup  |                | T2         | S5 | Temperature CH1                       |
|             |        | Τ <sub>μ</sub> | Т3         | S3 | Outside temperature                   |
|             |        | i t            | T4         | S6 | DHW temperature                       |
|             |        | 🛧 📖 🗉 🔿        | R1         | M1 | Servo CH1 opening                     |
|             | dn     | 🛧 📖 🖾 1 OFF    | R2         | M1 | Servo CH1 closing                     |
|             | 'ýst   | Implementation | <b>R</b> 3 | C2 | Pump CH1                              |
|             | >      |                | R4         | C3 | DHW pump                              |
|             |        |                | R4         |    | Bring the phase from L4 to contact R4 |

#### Control: Basic regulation AK4000 + Expander AK4000 double set - (code SP 5002)

Connection with two controlled heating circuits CH1 and CH2 with servo drive. DHW heating is controlled using a pump (C4) or an electric valve, see Menu 7.9. Possibility to choose floor, radiator heating or their combination. The temperature of CH1 (S5) can be regulated based on the outside temperature (S3), the room thermostat (S4) or a combination of them. The CH2 temperature (S6) can be regulated based on the outside temperature corrosion by a three-way thermostatic valve ESBE (60  $^{\circ}$ C).

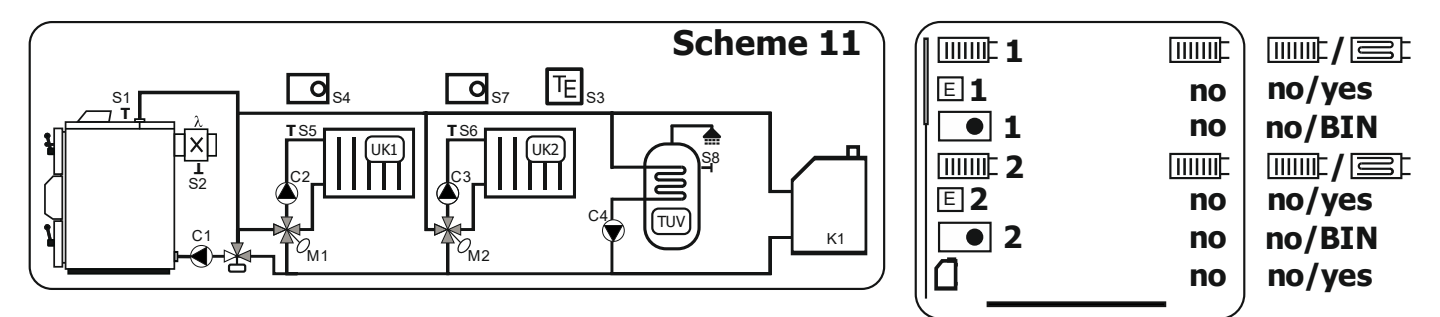

| Modul       |      | Symbol                      | I/O |    | Description                           |
|-------------|------|-----------------------------|-----|----|---------------------------------------|
| AK400X Sxxx | d    | Î                           | T1  | S1 | Boiler temperature                    |
|             | Vstu | Z                           | T2  | S2 | Flue gas temperature (chimney)        |
|             |      |                             |     |    |                                       |
|             | цр   |                             | LP  | C1 | Short circuit pump                    |
|             | ýstu | X                           | LE  |    | Exhaust fan                           |
|             | 5    |                             |     |    |                                       |
| AK4000E1    |      | ●1                          | T1  | S4 | Room thermostat for CH1               |
|             | tup  | <b></b> 1                   | T2  | S5 | Temperature CH1                       |
|             | Vs.  | Τ <sub>E</sub>              | T3  | S3 | Outside temperature                   |
|             |      |                             |     |    |                                       |
|             |      | ✤ IIIIII 1 ON               | R1  | M1 | Servo CH1 opening                     |
|             | dn   | ♣ □□□□□1 OFF                | R2  | M1 | Servo CH1 closing                     |
|             | ′ýst | ▶                           | R3  | C2 | Pump CH1                              |
|             | >    |                             | R4  | K1 | External boiler (gas, electric)       |
|             |      |                             | R4  | K1 | External boiler (gas, electric)       |
| AK4000E2    |      | •2                          | T1  | S7 | Room thermostat for CH2               |
|             | tup  | IIIIIII=2                   | T2  | S6 | Temperature CH2                       |
|             | Vs   | <b>F</b>                    | Т3  | S8 | DHW temperature                       |
|             |      |                             |     |    |                                       |
|             |      | - <b>∛</b> □□□□□2 <b>ON</b> | R1  | M2 | Servo CH2 opening                     |
|             | dn   | *                           | R2  | M2 | Servo CH2 closing                     |
|             | /ýst | ▶                           | R3  | C3 | Pump CH2                              |
|             |      |                             | R4  | C4 | DHW pump                              |
|             |      |                             | R4  |    | Bring the phase from L4 to contact R4 |

#### Control: Basic regulation AK4000 + Expander AK4000 double set (code SP 5002)

Connection with two controlled heating circuits CH1 and CH2 with a servo drive and the option of heating with a hot water fireplace. DHW heating controlled by pump (C4) or electric valve, see Menu 7.9. Possibility to choose floor, radiator heating or their combination. The temperature of CH1 (S5) can be regulated based on the outside temperature (S3), the room thermostat (S4) or a combination of them. The CH2 temperature (S6) can be regulated based on the outside temperature (S3), the room thermostat (S7) or a combination of them. The boiler is protected against low-temperature corrosion by a three-way thermostatic valve ESBE ( $60 \, {}^{\circ}C$ ).

Expander AK4000 double set does not include: 1x thermometer for ACCU reservoir (S8)-(code SP 3032) and 1x thermometer for KRB (S10)-(code SP 3027).

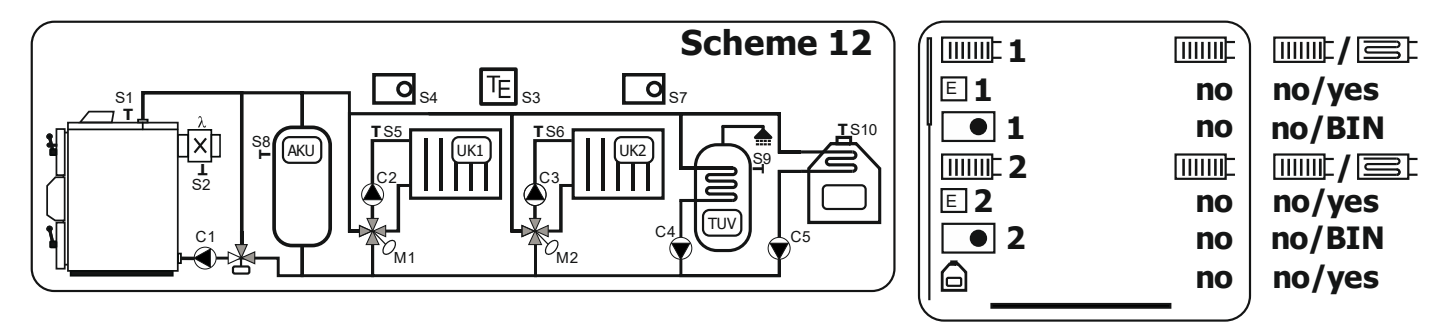

| Modul       |        | Symbol          | I/O |     | Description                               |
|-------------|--------|-----------------|-----|-----|-------------------------------------------|
| AK400X Sxxx | d      | Û               | T1  | S1  | Boiler temperature                        |
|             | /stu   | Z               | T2  | S2  | Flue gas temperature (chimney)            |
|             | >      |                 |     |     |                                           |
|             | dr     |                 | LP  | C1  | Short circuit pump                        |
|             | ístu   | $\mathbf{X}$    | LE  |     | Exhaust fan                               |
|             | $\leq$ |                 |     |     |                                           |
| AK4000E1    |        | •1              | T1  | S4  | Room thermostat for CH1                   |
|             | tup    | <b></b> 1       | T2  | S5  | Temperature CH1                           |
|             | Vs     | <b>行</b>        | Т3  | S8  | ACCU tank temperature                     |
|             |        | T <sub>E</sub>  | T4  | S3  | Outside temperature                       |
|             |        | ✤ IIIIII 1 ON   | R1  | M1  | Servo CH1 opening                         |
|             | dn     | ✤ I OFF         | R2  | M1  | Servo CH1 closing                         |
|             | ýst    | ● □□□□□ 1       | R3  | C2  | Pump CH1                                  |
|             | >      |                 | R4  | C4  | DHW pump                                  |
|             |        |                 | R4  |     | Bring the phase from L4 to contact R4     |
| AK4000E2    |        | •2              | T1  | S7  | Room thermostat for CH2                   |
|             | tup    | <b>111111</b> 2 | T2  | S6  | Temperature CH2                           |
|             | Vs     | ц<br>Ц          | Т3  | S9  | DHW temperature                           |
|             |        |                 | T4  | S10 | KRB temperature (Thermometer type PT1000) |
|             |        | ✤ IIIIII 2 ON   | R1  | M2  | Servo CH2 opening                         |
|             | dn     | ✤               | R2  | M2  | Servo CH2 closing                         |
|             | ýst    | ▶ □□□□□ 2       | R3  | C3  | Pump CH2                                  |
|             | >      | $\mathbf{D}$    | R4  | C5  | Hot water fireplace pump                  |
|             |        |                 | R4  |     | Bring the phase from L4 to contact R4     |

#### Control: Basic regulation AK4000 + Expander AK4000 double set - (code SP 5002)

Connection with one CH controlled heating circuit with servo drive and storage tank (ACCU) and the option of heating with a hot water fireplace, external boiler (K1) or solar panels. DHW heating controlled by pump (C3) or electric valve, see Menu 7.9. The CH temperature (S5) can be regulated based on the outside temperature (S3), the room thermostat (S4) or a combination of them. The boiler is protected against low-temperature corrosion by a three-way thermostatic valve ESBE (60  $^{\circ}$ C).

#### Notice:

Expander AK4000E double set does not include: 2x thermometer for ACCU tank (S7,S8)-(code SP 3032), 1x thermometer for KRB (S10)-(code SP 3027) and 1x thermometer for SOLAR (S9)-(code SP 3027).

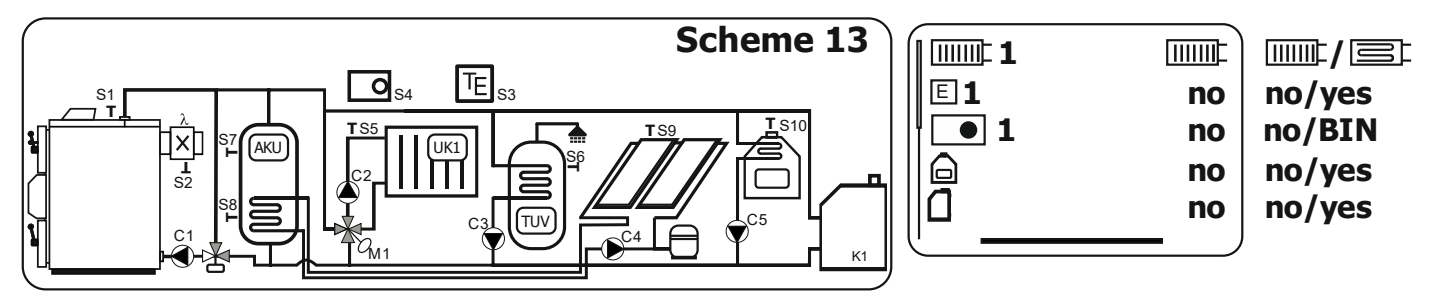

| Modul       | Modul |                | I/O |     | Description                               |
|-------------|-------|----------------|-----|-----|-------------------------------------------|
| AK400X Sxxx | d     | Î              | T1  | S1  | Boiler temperature                        |
|             | stu   | $\sim$         | T2  | S2  | Flue gas temperature (chimney)            |
|             | >     |                |     |     |                                           |
|             | dr    |                | LP  | C1  | Short circuit pump                        |
|             | ýstı  | X              | LE  |     | Exhaust fan                               |
|             | Ś     |                |     |     |                                           |
| AK4000E1    |       | •1             | T1  | S4  | Room thermostat for CH1                   |
|             | tup   | <b>IIIIII1</b> | T2  | S5  | Temperature CH1                           |
|             | ٧s    | ff g           | T3  | S7  | ACCU tank temperature UP                  |
|             |       |                | T4  | S8  | ACCU tank temperature DOWN                |
|             |       | ✤ IIIIII 1 ON  | R1  | M1  | Servo CH1 opening                         |
|             | dn    | ✤ I OFF        | R2  | M1  | Servo CH1 closing                         |
|             | Výsti | Image: 1       | R3  | C2  | Pump CH1                                  |
|             |       |                | R4  | K1  | External boiler (gas, electric)           |
|             |       |                | R4  | K1  | External boiler (gas, electric)           |
| AK4000E2    |       | ≅_ <b>]</b> _] | T1  | S9  | Solar circuit temperature                 |
|             | tup   | ۲<br>۲         | T2  | S6  | DHW temperature                           |
|             | ٧s    | TE             | T3  | S3  | Outside temperature                       |
|             |       |                | T4  | S10 | KRB temperature (Thermometer type PT1000) |
|             |       |                | R1  | C3  | DHW pump                                  |
|             | dn    | ● K []]        | R2  | C4  | SOLAR pump                                |
|             | /ýst  |                |     |     |                                           |
|             | >     | $\mathbf{D}$   | R4  | C5  | Hot water fireplace pump                  |
|             |       |                | R4  |     | Bring the phase from L4 to contact R4     |

#### Control: Basic regulation AK4000 + Expander AK4000 basic set - (code SP 5001)

Connection with a controlled three-way valve for the set return temperature (S3). Range from 60 to 75 °C.

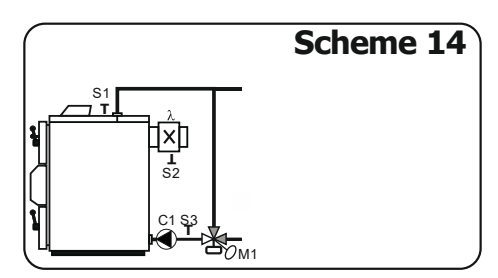

| Modul       |                | Symbol                                                                                                    | I/O |    | Description                        |
|-------------|----------------|----------------------------------------------------------------------------------------------------|-----|----|------------------------------------|
| AK400X Sxxx | d              | 1                                                                                                    | T1  | S1 | Boiler temperature                 |
|             | Vstu           | Ż                                                                                                    | T2  | S2 | Flue gas temperature (chimney)     |
|             |                |                                                                                                    |     |    |                                    |
|             | d              |                                                                                                    | LP  | C1 | Short circuit pump                 |
|             | ýstu           | X                                                                                                    | LE  |    | Exhaust fan                        |
|             | 5              |                                                                                                    |     |    |                                    |
| AK4000E1    |                | ĨĮ                                                                                                    | T1  | S3 | Short circuit temperature (return) |
|             | tup            |                                                                                                    |     |    |                                    |
|             | <s<br>S</s<br> |                                                                                                    |     |    |                                    |
|             |                |                                                                                                    |     |    |                                    |
|             |                | I ON ⊕                                                                                                    | R1  | M1 | SERVO short circuit                |
|             | dn             | Service And Andrew Content of the service of the service of the se | R2  | M1 | SERVO short circuit                |
|             | ýst            |                                                                                                    |     |    |                                    |
|             | >              |                                                                                                    |     |    |                                    |
|             |                |                                                                                                    |     |    |                                    |
### MENU 7.15 INFO – ELECTRICAL CONNECTION OF INPUTS AND OUTPUTS OF THE CONTROL SYSTEM SETTING UNDER "0000" PASSWORD

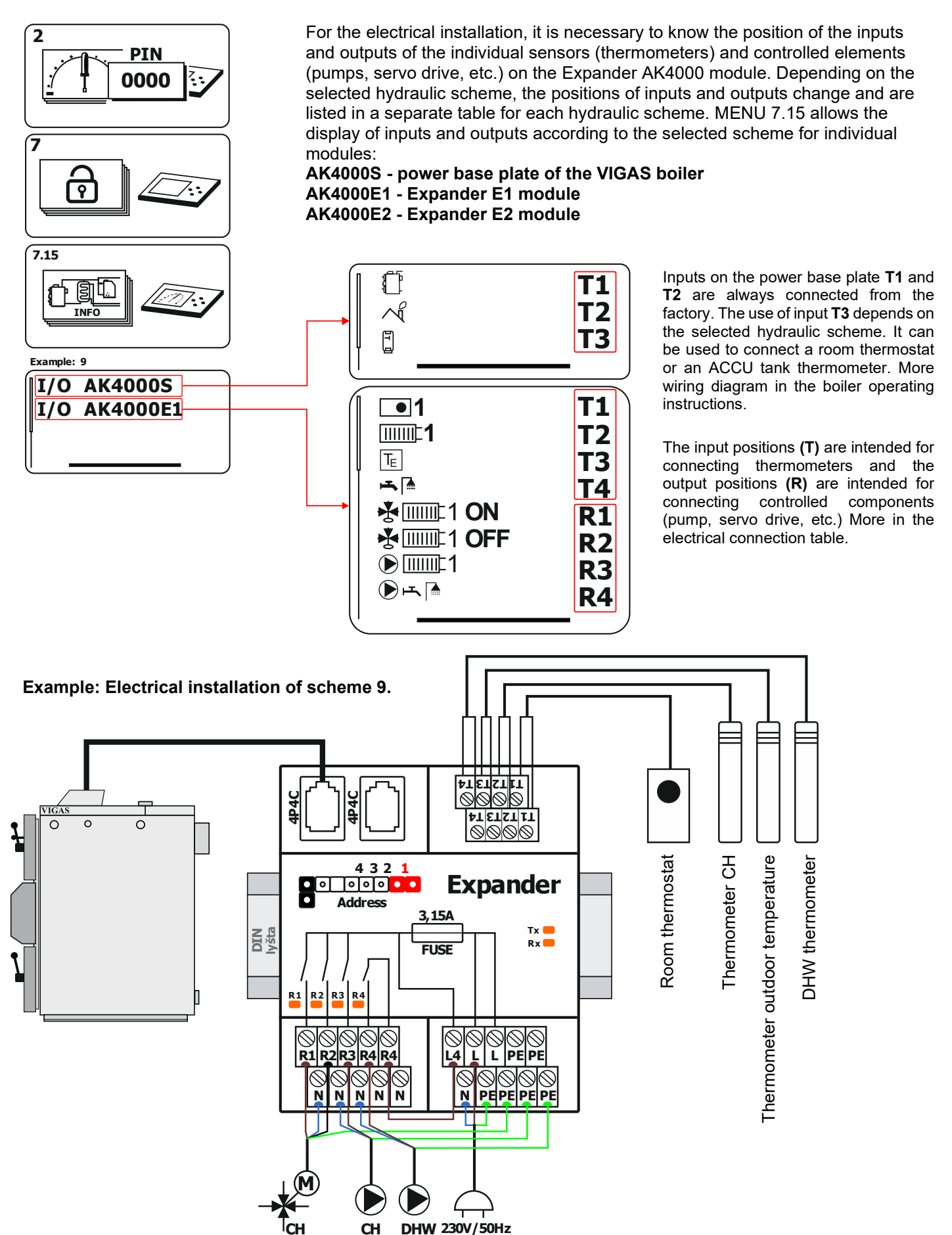

### MENU 7.16 LINE DISPLAY OF DATA -SETTING UNDER "0000" PASSWORD

The line display allows you to clearly display the individual data of the AK4000 control system. According to the selected boiler configuration, all available information can be clearly arranged in a line menu.

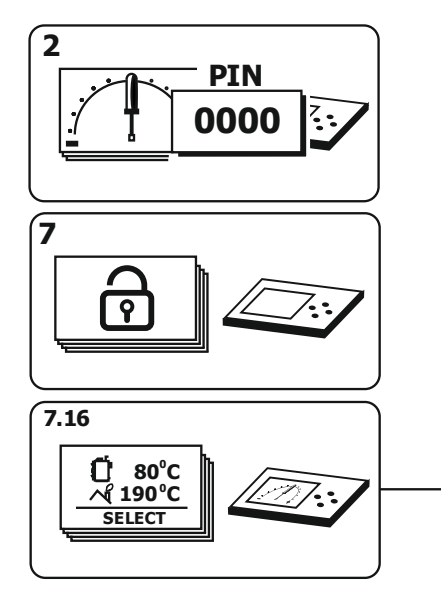

Example: Line display of values.

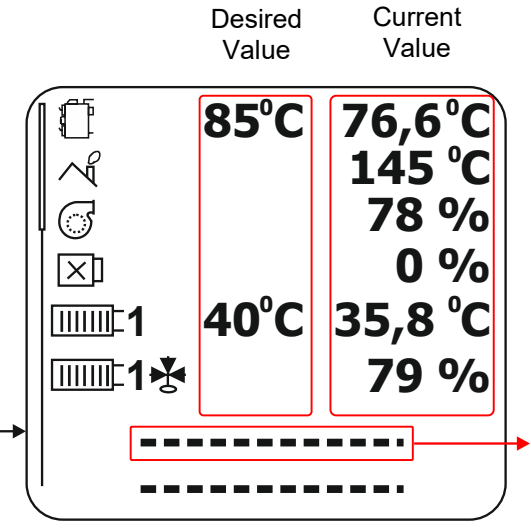

Boiler temperature Chimney temperature

Blower fan speed

Exhaust fan speed

Temperature CH1

CH1 actuator opening

Free field for entering the selected value. By confirming "ENTER" the field will flash and the selection ▲ ▼ we will complete the line display.

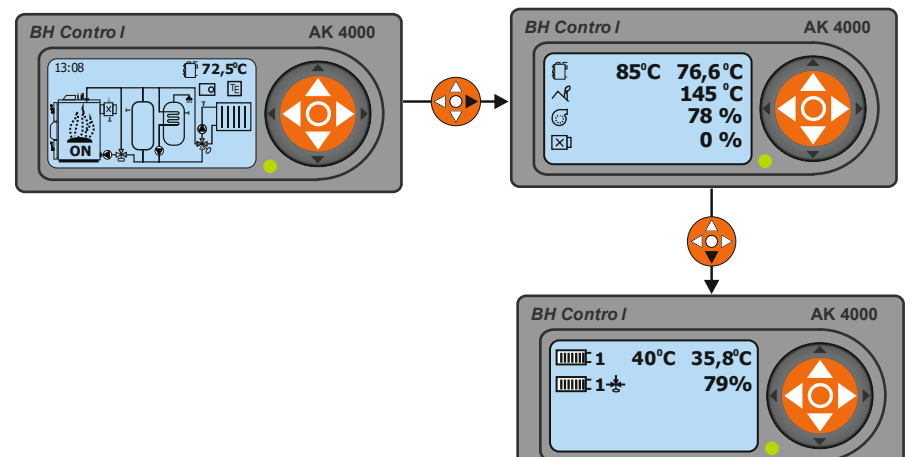

### MENU 7.17 SETTINGS FOR HOT WATER FIREPLACE SETTING UNDER "0000" PASSWORD

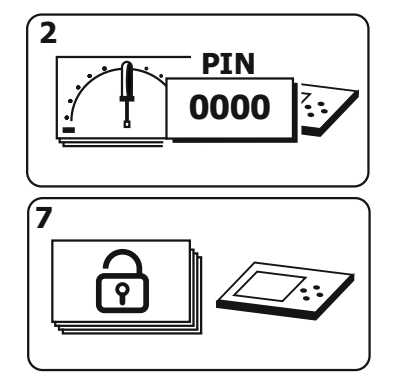

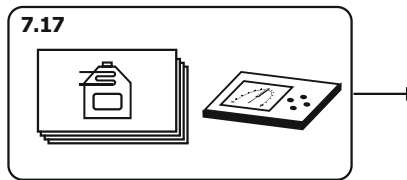

In hydraulic schemes with an accumulation tank, it is also possible to use a hot water fireplace as a heat source. We recommend connecting the fireplace to the ACCU tank and ensuring water flow with a fireplace pump. The pump is automatically switched on whenever the fireplace heats up and the set chimney temperature is reached. **NOTICE:** 

As a temperature sensor, it is necessary to use a thermometer type PT1000 (code SP 3027), which is placed in the chimney of the fireplace.

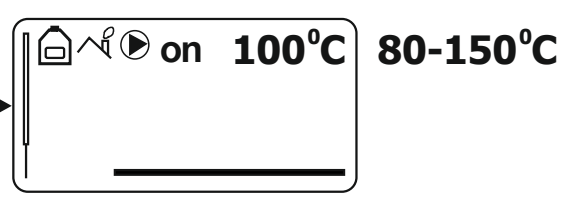

### MENU 7.19 SPECIAL SERVICE SETTINGS SETTING UNDER "1973"

Special service settings under the password PIN 1973 are used only in reserved cases. These settings must only be performed by a professionally trained service technician. They are used to modify and fine-tune selected boiler parameters with regard to boiler installation and fuel properties. After confirming the PIN 1973 password, MENU 7.19 will be directly accessible.

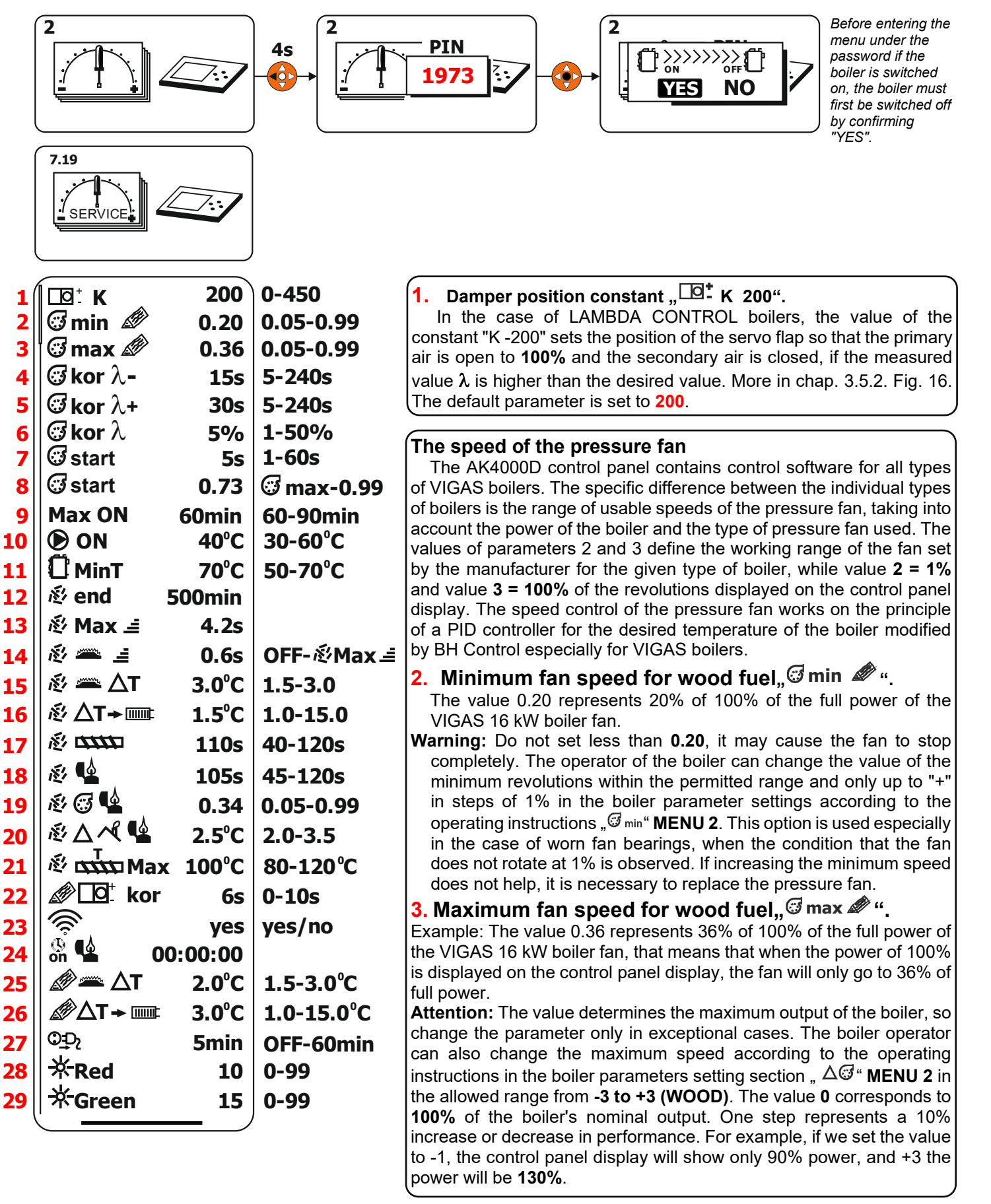

During the fuel combustion process, the measured value  $\lambda$  constantly changes depending on many factors, such as the quantity and quality of fuel, temperature and pressure in the loading chamber, the amount of combustion air, chimney draft, etc. The goal of the AK 4000 Lambda Control control system is to stabilize these conditions as much as possible and thus create an environment for perfect fuel combustion with a minimum amount of emissions with the highest possible efficiency. Achieving and maintaining such a state is possible only by sensitive intervention of the control system in the flap position, so that the measured value  $\lambda$  oscillates as much as possible around the desired (set) value  $\lambda$  - **1.35 (approx. 6%O2).** 

Three states can occur in the management process:

- 1.  $\lambda$  measured =  $\lambda$  desired (1,35 ± 0,02)  $\rightarrow$  no reaction
- 2.  $\lambda$  measured (2,20) >  $\lambda$  desired (1,35)  $\rightarrow$   $\bigcirc$  kor  $\lambda$ +
- 3.  $\lambda$  measured (1,15) <  $\lambda$  desired (1,35)  $\rightarrow$   $\bigcirc$  kor  $\lambda$ -
- 4. Damper closing speed when the lambda value rises,  $\Im \operatorname{kor} \lambda +$
- 5. If the measured value exceeds the desired value, the servo will move by the parameter value 6 (5%) every set 30s. The increase in the lambda value (more O2) usually occurs gradually and slowly as the amount of fuel in the chamber decreases.
- 6. Damper opening speed when the lambda value decreases " ${}^{\textcircled{}}$  kor  $\lambda$ -"

**7.** If the measured value falls below the desired value, the servo will move by the parameter value 6 (5%) every set 15s. On the other hand, the lambda value decreases (less O2) by leaps and bounds, burning out of the formed vault and its subsequent sliding or raking of the fuel, etc.

8. Flap displacement step,  $\Im$  kor  $\lambda$  " The displacement step value is 5%.

#### Parameters of the push fan start

The fan start parameters are mainly used during the transition of the VIGAS boiler from the state of classic heating of fuel (wood) to the gasification process by closing the chimney flap. During classic heating, almost all of the loaded fuel burns up in the loading chamber and a large amount of wood gas is released from it with the support of the chimney draft. By closing the chimney flap and the lower door, the pressure conditions and the access of combustion air will change in an instant. For this reason, it is desirable to supply a larger amount of air for a short time at the beginning of the gasification process using the increased power of the pressure fan. Parameter 8 (0.50=50%) sets the starting power of the pressure fan and parameter 7 (5s) sets the period of decrease to parameter 3 (100%) of the boiler power.

- 7. The period of decrease in the speed of the pressure fan, Start " in seconds
- The fan speed decreases after every set seconds. Setting range **1-60s**. Default **5s**.
- 8. Starting power of the push fan,, start"

The power of the pressure fan from which the revolutions start to decrease. The setting range is from the selected maximum revolutions of parameter **3 to 0.99**, which represents 100% of the maximum possible revolutions of the pressure fan.

Warning: The optimal setting is approx. 0.30 above parameter 3 " max ".

Default according to boiler type: VIGAS 12 DPA,16, 25 – 0.73, VIGAS 18 DPA – 0.77, VIGAS 40 – 0.92, VIGAS 25 TVZ, 26 DPA, 60,80,100 – 0.99,

#### 9. The maximum duration of the COOLING mode time "Max ON"

The "**ON**" heating mode is always started after the boiler is switched on, or after adding fuel by confirming the central button on the AK4000 control panel. During the heating mode, the chimney temperature is checked. If the chimney temperature in this mode exceeds the set one ( $^{end}$ ) o 10 °C, the heating mode is terminated and the boiler goes into the burning mode (displayed temperature) "74°C". If the chimney temperature at the time of switching on (e.g. after adding fuel) was higher than set ( $^{end}$ ) + 10 °C the boiler remains in heating mode "ON" for another 2 min. The "Max ON" parameter is used when re-igniting the fuel if the boiler was in a long-term shutdown are or when adding wet fuel to an unburnt boiler and the like, where we need a longer time for the fuel to ignite. The "Max ON" value determines how long the boiler can be in the heating state. If the set time is not exceeded ( $^{end}$ ) o 10 °C, the boiler is shut down. Shutdown will be displayed with the statement "END" or, in the case of connection with the ACCU tank, displayed "AUT".

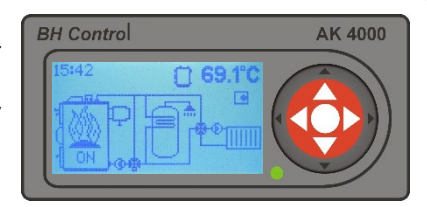

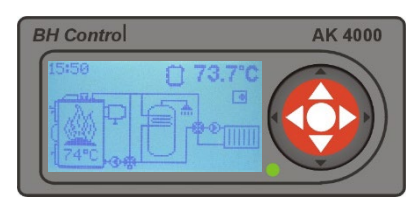

Setting range,,Max ON" from 60 to 90 min. Default is 60min.

#### 10. Boiler pump start-up temperature,, (D ON"

The boiler pump switch-on temperature parameter is used to set the pump switch-on temperature. The default parameter is set to 40°C. The setting range is from 30 to 60°C.

#### 11. Minimum adjustable boiler temperature, <sup>①</sup> MinT "

The minimum adjustable boiler temperature parameter is used to determine the lower limit of the desired boiler temperature setting. The default parameter is set to 70°C. The setting range is from 50 to 70°C. The parameter is related to the use of the **ESBE 60°C** thermostatic valve. If the boiler operator were allowed to set a lower temperature than the opening temperature of the ESBE valve, the valve would never open.

#### 12. Setting the pellet boiler shutdown time DPA "参 end"

In the case of the selected fuel "PELLET" for **DPA** combined boilers, the "END" or **"AUT"** boiler will be shut down only after the pellet tank has been emptied. An ultrasonic sensor is placed in the boiler reservoir, which detects the level of the amount of pellets. If the pellets are above the sensor level (the magazine is full), this status is displayed by the magazine symbol,, "".

If the pellets are below the level of the sensor (the magazine is half empty), this state is displayed by a symbol,  $\checkmark$  ". At the same time, the information line displays the time after which the boiler will be shut down. This state is shown by an empty magazine symbol"  $\checkmark$  " and the statement **"END"**. Parameter,  $\cancel{R}$  end " determines how many minutes from the state when the ultrasound sensors are visible, the boiler should still work at 100% power. When the power is reduced, the time is automatically extended. Default parameter for 12 DPA – 500 min, 18 DPA and 26 DPA – 60 min.

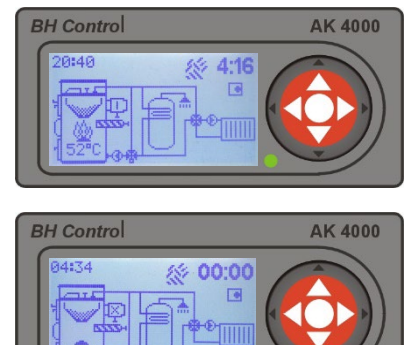

If pellets remain in the hopper and the boiler is already in the "END" or "AUT" state, parameter 12 can be increased and thereby extend the time until the boiler shuts down.

### 

The pellet dosing system in VIGAS boilers uses a **period of 15 seconds**. Parameter,  $\cancel{B}$  **Max** =" determines how long the dosing auger will be in operation at rated output from 15s. Default parameter for **12 DPA** – **4.2s**, **18 DPA**–**7.4s** and **26 DPA** – **10.6s**. The remaining time until the 15s period, the auger will stop. The value can only be reduced.

The boiler operator can perform a performance correction  $A^{\pm}$  only in boiler parameter settings according to the operating instructions. The value can be set in the range from -3 to +3. One correction step = change of dosing time in one period by **0.5s**. The correction can be used to achieve optimal combustion of pellets, or to adjust the boiler performance. For pellet quality according to the EN Plus A1 standard, we recommend setting the correction to the value "0". The set correction is reflected in the displayed maximum boiler output.

#### Attenuation mode,, 🚝 " pellet boilers DPA (flame maintenance)

The damping mode is the operating state that the boiler enters after exceeding the desired (set) temperature of the boiler by 1°C. After reaching the temperature, the boiler goes into attenuation (flame maintenance) mode, during which the auger works only during the time set by **parameter 14** from the **15s period**.

Attention: The power shown on the display in attenuation mode is calculated from parameter 13, 14 and,  $\Delta =$  "therefore it can be different. The advantage of the damping mode is minimizing the number of ignitions using the ignition coil, which extends the life of the coil and reduces the consumption of electricity.

#### 14. Pellet dosing time in attenuation mode,, 🚝 " in seconds

The damping mode can be set from the possibility of **switching off the "OFF"** mode to the maximum time set by **parameter 13**. During,, """ mode, pellets are dosed by **parameter 14**. Default for all **DPA boilers is 0.6s**. In exceptional cases, it is possible to disable the mode by setting it to "**OFF**".

**Warning:** In this case, the benefits of attenuation mode are lost. If set to **"OFF"**, the boiler will go into mode after exceeding the desired (set) boiler temperature by  $1^{\circ}C_{,,}$  with zero power= $0^{\circ}$ . When the boiler temperature drops by  $3^{\circ}C$  below the desired temperature, the fuel will be re-ignited using the spiral. When installing without an EXPANDER, the boiler goes into mode every time the room thermostat (RT) is turned off " with zero power"= $0^{\circ}$ . " with zero power"= $0^{\circ}$ ."

In the case of using a storage tank (ACCU), switching off the damping mode is at the discretion of the service technician. We recommend not turning off the mode and setting parameter 15 to a minimum of 1.5°C !!!

### 15. Temperature at the end of the attenuation mode fuel PELLET, <sup>®</sup> <sup>∞</sup> △T "

With **parameter 15**, it is possible to set the termination temperature of the damping mode, that is, the temperature by which the boiler must exceed the desired (set) temperature in order for the boiler output to **drop to 0%**. **Default is set to 3.0°C**.

#### 16. Safety opening temperature of the actuator for EXPANDER fuel PELLET, <sup>& </sup>△T→ IIII: "

The parameter sets the safety opening of the servo valve to the CH1 circuit when the boiler temperature is overheated by **parameter 16**. The default is set to 1.5<sup>o</sup>C.

Warning: Safety opening with PELLET fuel occurs under the condition that the room thermostat is switched off "• 1 off"and the temperature in CH1 must not be higher than desired.

#### Pellet ignition mode

In the pellet ignition mode, four parameters (17,18,19,20) and the flue gas temperature are used. For successful ignition of pellets, the most important parameter is 20, that is the temperature by which the flue gas temperature recorded at the start of the ignition mode must exceed. After reaching this temperature, the ignition coil is finished. The ignition mode continues, without the ignition coil, when another condition must be met - the temperature of the flue gas must rise by another 2°C. Once this condition is met, the ignition mode is terminated and the boiler switches to the burning mode. If it does not exceed this temperature in the given time, the boiler will shut down with a statement (END) and an ignition error.

#### Notice:

The ignition mode can be started (manually or automatically) only if the flue gas temperature is lower than **100°C**. If it is higher, a statement with the flue gas temperature will be displayed in which the blower fan works at 100% and lowers the flue gas temperature.

| BH Control | AK 4000 |
|------------|---------|
| BH Control | AK 4000 |

#### 17. The pellet dosing time when the pellets are ignited " 🖉 🚥 " (starting dose of pellets)

The pellet dosing time parameter during ignition can be set from **40 to 120 seconds**. **Default is set to 110s**. The parameter can be adjusted according to the quality and size of the pellets. Especially if the quality of the pellets does not meet the **A1 plus** standard and the pellets are of a smaller fraction, which means that a larger amount of pellets is dosed with a dosing time of **110s**. We recommend slightly shortening the dosing time. On the contrary, with a short starting dose, a smaller amount of pellets ignited may not raise the flue gas temperature to the required temperature, and the boiler will **shut down "END" with an error message**.

**Note:** The status of the small starter batch can be determined by the fact that, despite the displayed ignition error, the pellets on the burner are burned out. This indicates that the pellets were burning, but the ignition conditions were not met.

Type: Check the position and cleanliness of the flue gas thermometer. See chap. 5.6.

#### 18. Ignition glow timešpirály " 🖉 🗳 " during ignition mode

The ignition coil glow time parameter can be set **from 45 to 120 seconds. Default is set to 110s.** Upon confirmation of the start, the **ignition mode**, the spiral will start to glow for the time set by **parameter 18**, after the set time, the pellet dosing set by **parameter 17** will begin. After the end of the dosing time, the spiral will continue to glow for a maximum of **270 seconds**. Incandescence of the spiral is also terminated earlier if the temperature of the flue gases exceeds the temperature recorded at the start of **the ignition mode** by **parameter 20**.

#### **19.** Fan speed, <sup>*&*</sup> <sup>*©*</sup> <sup>**⊆**</sup> <sup>*w*</sup> <sup>*w*</sup>

During the ignition mode, the reduced speed of the blower fan set by parameter 19 is used. The default is set according to the DPA boiler type. VIGAS 12 DPA and VIGAS 18 DPA – **0.34**, VIGAS 26 DPA – **0.25**. A significant increase in the parameter may cause the pellets to blow off during the ignition mode, a decrease in the parameter may increase the ignition time of the pellets.

#### 20. End of spiral heating, 🕸 🛆 🔨 🗳 " during ignition mode

Parameter 20 determines the temperature of the flue gas at which the spiral glow will end. Default is set to 2.5<sup>o</sup>C. At the moment of starting (manually or automatically) the ignition mode, the current chimney temperature is read (it must be lower than 100<sup>o</sup>C). After exceeding the measured temperature by parameter 20, the ignition coil glow will be turned off.

#### 21. Safety temperature of the auger motor, 🖉 🛄 Max "

The temperature determines the maximum temperature of the pellet feeder auger motor. Default is set to **100<sup>o</sup>C**. After exceeding the set temperature, the boiler will be shut down. More in MENU 4 – Error messages and chapter 4.1.7 – Pellet Expander.

#### 22. Air flap opening time for VIGAS DPA boilers with WOOD fuel, # 🛄 👘 kor "

In the case of **DPA** boilers, parameter **22** is used to add the so-called of the third combustion air directly into the combustion chamber with the selected WOOD fuel. **Default is set to 6s**. When choosing the WOOD fuel, the servo-controlled flap moves to the WOOD position fig.34 chap. 4.1.4 "Air distributor", but then it opens (returns) after a set time. By adding a small amount of third air, combustion emissions are reduced.

#### 23. Choice of ultrasonic sensing of the level of pellets in the reservoir of VIGAS DPA boilers " 🛜

In the case of a damaged ultrasonic level sensor, the sensors can be disabled by selecting "no". In this case, the control system will always consider the pellet hopper full and the boiler will never be shut down from the pellet level sensor.

# 24. Checking the running time of the ignition coil of DPA boilers, 🖏 🗳 " 00:00:00

In the case of VIGAS DPA boilers, the operating time of the ignition coil is calculated. The service technician has the opportunity to find out the total operating time of the coil. The time can be reset when replacing the spiral. By confirming the "ENTER" button, the time will flash, by pressing the  $\blacktriangle$  or  $\checkmark$  button, the time will be overwritten to "00:00:00", and by confirming the "ENTER" it will be saved.

#### Attenuation mode,, 🚝 " for WOOD fuels

The damping mode is the operating state that the boiler enters after exceeding the desired (set) temperature of the boiler by 1°C, or when the room thermostat is turned off, which is shown on the display as, off". In attenuation mode with RT off, the fan is off. If the temperature drops below 60°C while the IT is off, the control system automatically maintains the boiler temperature at 60°C. After turning on RT, on the boiler goes back to heating mode, ON". In the case of connection with an ACCU tank but without an expander, (the room thermostat cannot be used, because the contact is used to connect the tank thermometer ,chap. 5.7), the boiler will go into attenuation mode with 0% fan power after exceeding the desired (set) boiler temperature by parameter 25. It will only go into the "ON" heating mode again if the temperature in the ACCU tank drops to the minimum temperature set by the parameter , The boiler will only be reheated if the required temperature for CH, DHW is higher than the temperature in the ACCU tank drops to the set value.

#### **25.** The temperature of the start of the damping mode fuel WOOD " $\mathscr{D} = \Delta T$ "

In the case of using an accumulation tank (ACCU), we recommend setting the parameter to 1.5°C.

#### 26. Safety opening temperature of servo drive for EXPANDER fuel WOOD, $\mathscr{D} \Delta T \rightarrow mm$ "

The parameter sets the safety opening of the servo valve to the CH1 circuit when the boiler temperature is overheated by parameter **25**. Default is set to **3.0°C**.

Warning: Safety opening with WOOD fuel occurs when the room thermostat is turned off,, **1 off** and the temperature in CH1 must not be higher than desired.

#### 27. Information about power outages " <sup>C+D</sup> "

When the power goes out and is reconnected, the display shows information about the power outage. Parameter **27** determines the time, how long the statement is displayed on the display. **The default is set to 5 min**. After the set time, the statement is lost.

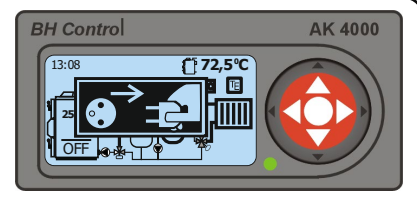

#### Notice:

During a power outage, the real time clock is stopped. Therefore, it is necessary to check and set the real time when the electricity is reconnected. The boiler will return to the mode it was in before the power failure.

# 8. PROBLEMS, CAUSES AND THEIR SOLUTION

| A problem                                           | Cause/Solution                                                       |
|-----------------------------------------------------|----------------------------------------------------------------------|
| When heating with wood, the boiler performance      | Use of fuel that is too wet.                                         |
| decreased compared to the previous period.          | Clean the ventilation system. See chapter 3.9.                       |
|                                                     | Clean the fan blades. See chapter 3.4.                               |
| After closing the chimney flap, the boiler burns    | A small amount of primary air. Clean the primary ventilation         |
| for a while, then just smokes.                      | system. See chapter 3.9.                                             |
| There are large pieces of unburnt fuel in the       | Enlarged nozzle opening. Replace the nozzle. Check the setting of    |
| combustion chamber.                                 | the secondary air flaps. See chapter 3.5. Lower the temperature      |
|                                                     | A end. Setting MENU 2.                                               |
| After closing the door, smoke escapes through       | Insufficient door tightness. Adjust the door. Check the tightness of |
| the seal.                                           | the door. Remove and turn the sealing cord. Replace the sealing      |
|                                                     | cord. See chapter 3.3.                                               |
| The chimney flap cannot be opened.                  | Sticking the chimney flap with tar. Increase the operating           |
|                                                     | temperature of the boiler. Use dry fuel. Raise the temperature       |
|                                                     | <sup>At</sup> end. Setting MENU 2.                                   |
| After opening the upper door and the chimney        | Low chimney draft. The diameter of the chimney must be larger        |
| flap, smoke enters the boiler room.                 | than the diameter of the outlet flue from the boiler. We recommend   |
|                                                     | the installation of an exhaust fan. See chap. 6.1.                   |
| Cracked aerated concrete lining.                    | There is no mistake. It separates the combustion chamber from the    |
|                                                     | gasification chamber.                                                |
| The fan does not spin. After spinning the hand, it  | Faulty start capacitor. Replace the fan condenser. See chapter       |
| starts running.                                     |                                                                      |
| The boller is shut down, but the fan is still       | Damaged wiring to the fan. The neutral wire of the fan cable is      |
| running.                                            | connected to the ground wire.                                        |
| The pump is running, even if the symbol $igvee$ the | Damaged wiring to the pump. The neutral wire of the pump cable       |
| pump does not signal.                               | is connected to the ground wire.                                     |
| During the ignition mode, the pellets will not      | Faulty ignition coil. Check the functionality of the spiral. See     |
| ignite.                                             | chapter 4.1.6. and MENU 7.13.                                        |
| During the pellet dosing mode, the gearbox          | Check the chain gears, check the turnstile, check the gear motor.    |
| (auger) does not move.                              | See chapter 4.1.                                                     |

| Error indication                                                                                                 | Error identification | Cause/Solution                                                                                                    |
|----------------------------------------------------------------------------------------------------|----------------------|----------------------------------------------------------------------------------------------------|
| Tmax error<br>The display will show "MAX" if the<br>boiler temperature exceeds 93 °C.<br>The red LED light is on |                      | When the temperature drops<br>below the desired temperature,<br>the boiler starts working again.                                                                                              |
| Chyba STB<br>10:59 () 59.7°C<br>                                                                                 |                      | Overheated boiler - after the<br>boiler has cooled down, it is<br>necessary to reset the STB<br>mechanically. See chapter 5.4.                                                                |
| Overheating of the auger motor                                                                                   |                      | If the gearbox motor overheats<br>above 100 °C, the boiler will shut<br>down. Check whether the<br>turnstile, auger, etc. have not<br>been blocked. See chapter 4.1.                          |
| Open door<br>10:59 ① 59.7℃<br>↓ ← STOP<br>DOFF<br>↓ ⊕ ↓<br>The red LED is flashing                               |                      | <ul> <li>Door safety contact. When opened, the boiler will be switched off. See contact D – D on the AK4000EP wiring diagram.</li> <li>The contact is not used. See chapter 4.1.7.</li> </ul> |

#### **BOILER CONTROL AK 4000**

#### SERVICE MANUAL

| Error indication                                                                                                   | Error identification                                                                                                    | Cause/Solution                                                                                                    |
|----------------------------------------------------------------------------------------------------|----------------------------------------------------------------------------------------------------|----------------------------------------------------------------------------------------------------|
| Broken fuse 3.15A<br>10:59 ① 59.7°C<br>                                                                            |                                                                                                    | <ul> <li>Broken 3.15A fuse that powers<br/>the boiler pump.</li> <li>Connection checkčerpadla.</li> </ul>                                                                                                    |
| Upozornenie na komínový teplomer                                                                                   | The warning is displayed if, after igniting the pellets, the chimney temperature at 100% boiler output does not exceed the chimney temperature measured at the end of the ignition mode within 2 min. by 5°C.                         | <ul> <li>Clogged chimney thermometer.</li> <li>Opened chimney flap during pellet ignition.</li> <li>Increase performance correction (MENU 2).</li> <li>Increase fan correction (MENU 2).</li> <li>Pull out the chimney thermometer, clean it and put it back in. See chapter 5.6.</li> </ul> |
| Pellet ignition control                                                                                            | The boiler will be shut down if, after<br>lighting the pellets, the chimney<br>temperature at 100% boiler output<br>does not exceed the chimney<br>temperature measured at the end of<br>the ignition mode within 2 min. by<br>2°C.   | <ul> <li>Clogged chimney thermometer.</li> <li>Opened chimney flap during pellet ignition.</li> <li>Increase performance correction (MENU 2).</li> <li>Increase fan correction (MENU 2).</li> <li>Pull out the chimney thermometer, clean it and put it back in.</li> </ul>                  |
| Pellet ignition error          23:27       102.8°C         Image: starting starting       Image: starting starting | The error is displayed if, after the end<br>of the pellet ignition mode, the<br>chimney temperature does not<br>exceed the temperature of the<br>chimney measured at the moment of<br>the ignition mode by parameter 20,<br>MENU 7.19 | <ul> <li>Clean the burner chap. 3.7.2<br/>large amount of ash on the<br/>burner.</li> <li>Check the condition of the pellets<br/>in the hopper.</li> <li>Check the functionality of the<br/>ignition coil. See chapter 4.1.6.<br/>and MENU 7.13.</li> </ul>                                  |
| Boiler temperature measurement<br>error<br>I0:21 C Error<br>GFF<br>The red LED is flashing                         | Disconnected boiler thermometer<br>AK4000D T1 type KTY                                                                                                    | <ul> <li>Disconnected boiler thermometer<br/>- checking the thermometer.</li> <li>Damaged boiler thermometer -<br/>replacement required. See<br/>chapter 5.5.</li> </ul>                                                                                                    |
|                                                                                                    | Shorted boiler thermometer<br>AK4000D T1 type KTY                                                                                                    | <ul> <li>Damaged boiler thermometer -<br/>replacement required</li> <li>Short circuit at the thermometer<br/>connection point - check See<br/>chapter 5.5.</li> </ul>                                                                                                    |
| Flue gas temperature measurement<br>error                                                                          | Disconnected flue gas thermometer<br>AK4000D T2 type PT1000                                                                                                    | <ul> <li>Disconnected flue gas thermometer of the boiler - check the thermometer.</li> <li>Damaged boiler flue gas thermometer - replacement required. See chapter 5.6</li> </ul>                                                                                                    |
|                                                                                                    | Shorted flue gas thermometer<br>AK4000D T2 type PT1000                                                                                                    | <ul> <li>Damaged boller flue gas thermometer - replacement required.</li> <li>Short circuit at the thermometer connection point - check. See chapter 5.6.</li> </ul>                                                                                                    |

| Error indication              | Error identification                                                                   | Cause/Solution                                                                              |
|-------------------------------|----------------------------------------------------------------------------------------|---------------------------------------------------------------------------------------------|
| Battery status 2x AA - 1.5V   | Dead batteries                                                                         | Replacement of batteries                                                                    |
| Lambda probe evaluation error | Communication error with AK4005<br>LSU LAMBDA COM Error                                | Damaged AK4005 LSU module.<br>See chapter 5.2.1.                                            |
|                               | Disconnected glow supply for<br>Lambda probe                                           | <ul> <li>Broken cabling</li> <li>Faulty Lambda probe</li> <li>See chapter 5.2.1.</li> </ul> |
|                               | Short circuit of the glow plug supply<br>for the Lambda probe<br>AK4000L $\propto$ Hez | <ul> <li>Interrupted heating of LS</li> <li>Interrupted line to LS</li> </ul>               |

#### 9. ELECTRIC SCHEME VIGAS A VIGAS LC - AK 4005S, AK4005 LSU VIGAS VIGAS AK 4000D ELECTRIC SCHEME 2 4 DISPLAY ₹ ,80,100 kW Š 16,25,40 29UD kW 4 9 16,25,4 8, 60 ő Pos Description Kode 1 AK 4000D Display 4001 ٠ ٠ ۲ ٠ X2 PE NF LF STB1 STB2 PE AK 4005 S Power board 2 4002/A • • -2a AK 4005 LSU Power lambda board 4003/A -• • 0 0 0514 • 2 • 2 -an 3 PE NF LF 000 + + 0516 0515 • 2 • 3a Capacitor 2 4 STB fuse 5 Boiler thermometer UNI type: KTY 3029 ● ● ● 3026 ● ● ● AK4005 S 6 Flue gas thermometer type: PT 1000 3027 • • • • Damper actuator - Belino Lambda probe LSU 4.9 ACCU Tank thermometer type: KTY 7 3008 - - • BH Control s.r.o 2 Typ: AK4005S F5A F5A - • • 8 3009/A -- 54 10 3032 by < 0,3W (4m) Exhaust fan 0507 🗖 – 🗖 11 0508 \* □ \* □ SET □ □ □ □ F 5A -1 12 Expander AK4000 13 AK4000<u>M memory module</u> 4P4C 4007 🔲 🔲 🔲 14 Room thermostat PE NE LE PE NP LP 3030 🔲 🗖 🗍 X3 K1 Network cable 3025 • • • • 4P4C 00 000 an cable 3010 • - • $\alpha$ 0 C -K2 X4 3011 - • . PE NE LE PE NP LP; N L PE PE X1 T1 T1 \_ 0 0 0 3015 • • • Cable set for STB fuse K3 • Module for connecting thermometers 3022/A • - • κ4 3023/A – – • K5 Main grounding conductor 3018 • • • • Ground wire of the control cover K5a 3019 • • • • Communication cable AK4000 (4P4C K6 4006 ٠ • • • 0.4m) Module for connecting the Lambda 3024/4 • \_ -\_ K7 3035/A - - - ● 3013/A - - ● nrohe ¥ 240 V MAX K8 Cable for the Belimo servo-drive P 200W ● standard, for payment, ★ only for VIGAS 40, 40LC, + only for 50 Hz VIGAS 100, 100LC (2 pcs) 3 3: AK 4000D Δ DISPLAY 12 4P4C 13 4P4C Expander 4000M AK4000E PE NF LF STB1 STB2 PE X2 rm **BATTERY AA 1,5V** AK 4P4C **BATTERY AA 1,5V** PE NF LF 000 TB1 STB2 PF 4P4C B<sub>1</sub> G 6 P403 **AK4005 LSU** PT 1000 BH Control s.r.o Typ: AK4005LSU Nap. : 100-240V 50/60Hz Imax.: 5A В 2a X5 0 0 0 0 ODTAH 0 0 0 0 0 F 5A ~1 X6 $\mathbf{B}_2$ 6 P403 PT 1000 X3 В 000 $\bigcirc$ 00 0 14 X4 PE NE LE PE NP LP: N L PE PE X1 . T1 T1 B<sub>3</sub> 6 P403 PT 1000 T B КTY Lamb KTY 6 8 MAX B 240 V 10 200W 50 Hz

#### SERVICE MANUAL

### 10. ELECTRIC SCHEME VIGAS DPA – AK 4005 LSU

|   | )PA        | standard 	☐ for payment ★ VIGAS 26 □ | ● sta          |
|---|------------|--------------------------------------|----------------|
| • | 3013/A     | 1 Cable for servounit Belimo         | K11            |
| • | 4015       | Communication cable AK4000 EP        | K10            |
| • | 4012       | Power cable AK 4000EP                | К9             |
| • | 3013       | Cable motor + gear box               | К8             |
| • | 4014       | Ignition coil cable                  | K7             |
| • | 4006       | Communication wire AK4000D           | K6             |
| • | 3019       | Ground wire for control panel        | K5a            |
| • | 3018       | Main ground wire                     | K5             |
| • | 3022/A     | Sensor connection modul              | K4             |
| • | 3015       | Cable set for STB fuse               | КЗ             |
| • | 3010       | Fan cable                            | <del>۲</del> 2 |
| • | 3025       | Power cord EU                        | Z              |
| • | 3008       | Servounit Belimo 24V                 | 18             |
| • | 4009       | Pellet. EXPANDER AK4000EP            | 17             |
| • | 0640/A     | Motor + gear box TTM 203             | 16             |
| • | 0638       | Ignition coil                        | 15             |
|   | 3030/A     | Room thermostat                      | 14             |
|   | 4007       | Memory modul AK4000M                 | 13             |
|   | SET        | Expander AK4000                      | 12             |
| * | 0508       | Discharge fan V80 for 26 DPA         | =              |
|   | 0507       | Discharge fan V25 for 12,18 DPA      | د<br>د         |
|   | 3032       | Container sensor type KTY            | 10             |
| • | 1104       | Motor sensor type KTY                | 9              |
| • | 4011       | Ultrasound transmitter               | 8              |
| • | 4010       | Ultrasound receiver                  | 7              |
| • | 3027       | Gas sensor type PT 1000              | 6              |
| • | 3026       | Boiler sensor UNI type KTY           | പ              |
| • | 3029       | STB fuse 100 °C                      | 4              |
| • | 0515       | Capacitor                            | За             |
| * | 0516       | Fan EBM 120- 26DPA                   | υ              |
| • | 0514       | Fan EBM 108- 18DPA                   | ა              |
| • | 4003/A     | AK 4000SL Lambda board               | 2              |
| • | 4001       | AK 4000D Display                     | -              |
|   | Code       | Description                          | no.            |
| P | 8DPA, 26 D | ECTRIC SCHEME VIGAS 12DPA, 1         | ELE            |

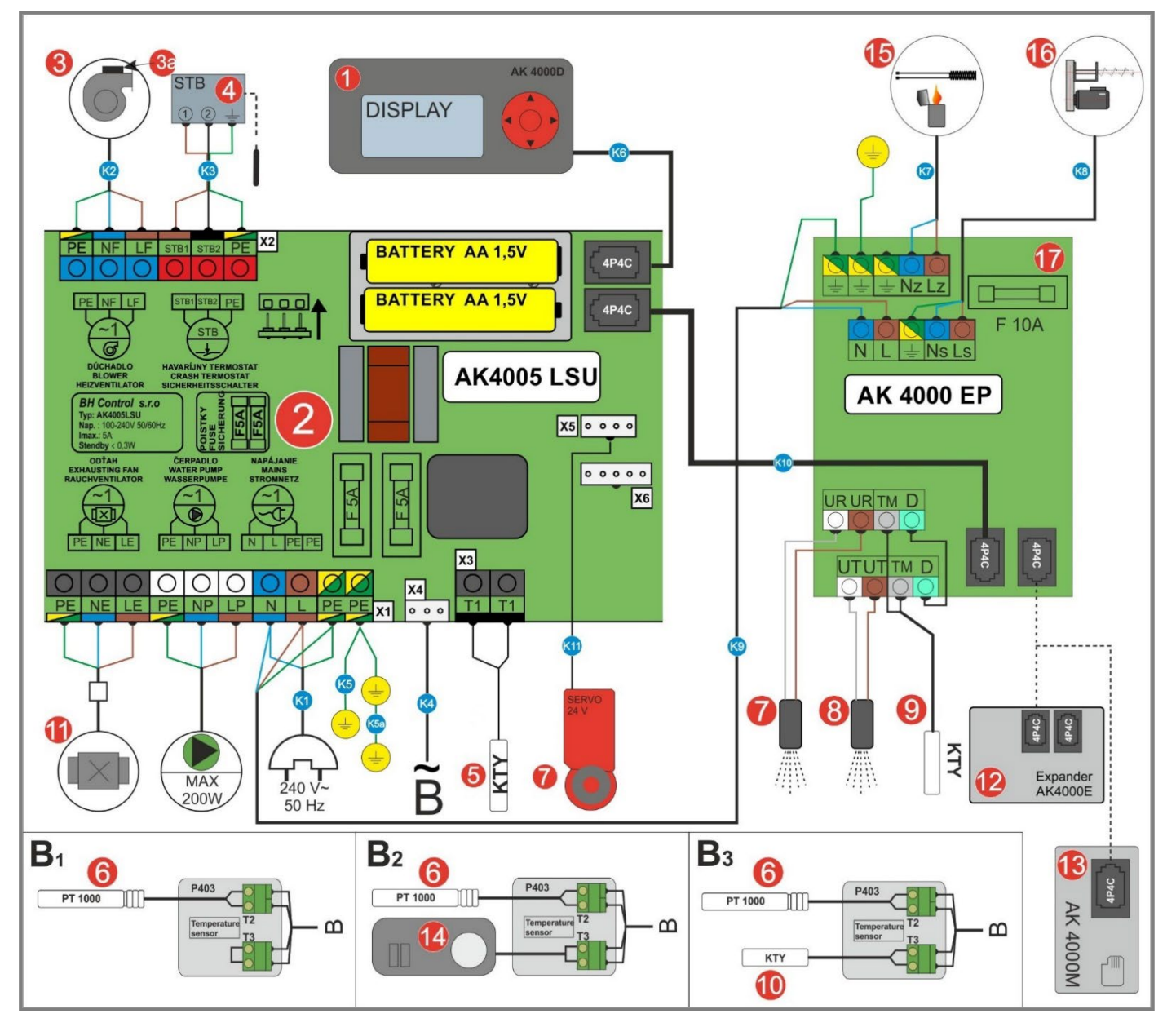

84

### 11. ELECTRIC SCHEME VIGAS TVZ - AK 4005S

| ELECTRIC SCHEME VIGAS 25 TVZ<br>Hot air boiler |                                                 |             |    |  |  |  |  |  |  |  |
|------------------------------------------------|-------------------------------------------------|-------------|----|--|--|--|--|--|--|--|
| Pos.                                           | Description                                     | Code        |    |  |  |  |  |  |  |  |
| 1                                              | AK 4000D                                        | 4001        | •  |  |  |  |  |  |  |  |
| 2                                              | AK 4005S                                        | 4002/A      | •  |  |  |  |  |  |  |  |
| 3                                              | Fan EBM 108                                     | 0514        | •  |  |  |  |  |  |  |  |
| 3a                                             | Capacitor                                       | 0515        | •  |  |  |  |  |  |  |  |
| 4                                              | Thermal fuse 1400C                              | 0216        | •  |  |  |  |  |  |  |  |
| 5                                              | Boiler thermometer type KTY                     | 1104        | •  |  |  |  |  |  |  |  |
| 6                                              | Flue gas thermometer type<br>PT1000             | 3027        | •  |  |  |  |  |  |  |  |
| 7                                              | Room thermostat                                 | 3030        |    |  |  |  |  |  |  |  |
| 8                                              | Cooling fan                                     | 0513        | ٠  |  |  |  |  |  |  |  |
| 9                                              | Exhaust fan V25                                 | 0507        |    |  |  |  |  |  |  |  |
| K1                                             | Network cable                                   | 3025        | ٠  |  |  |  |  |  |  |  |
| K2                                             | Fan cable                                       | 3010        | ٠  |  |  |  |  |  |  |  |
| K3                                             | Cable to thermal fuse                           | 3016        | •  |  |  |  |  |  |  |  |
| K4                                             | K4 Module for connecting<br>thermometers 3022/A |             |    |  |  |  |  |  |  |  |
| K5                                             | Main grounding conductor                        | 3018        | •  |  |  |  |  |  |  |  |
| K5a                                            | Ground wire of the control cover                | 3019        | ٠  |  |  |  |  |  |  |  |
| K6                                             | Communication cable AK4000                      | 4006        | •  |  |  |  |  |  |  |  |
| K7                                             | Cooling fan cable                               | 3012        | •  |  |  |  |  |  |  |  |
| ● sta<br>Wher<br>the ta                        | ndard                                           | code listed | in |  |  |  |  |  |  |  |

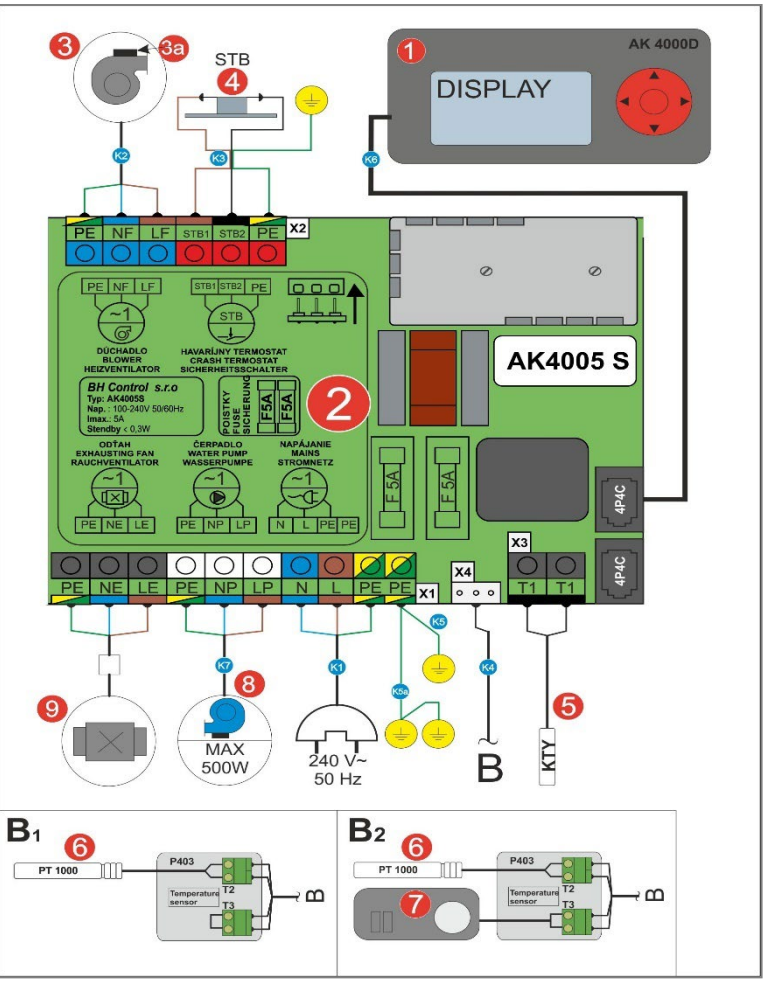

## 12. ELECTRIC SCHEME VIGAS TVZ - AK 4000S

| ELECTRIC SCHEME VIGAS 25 TVZ<br>Hot air boiler        |                                                                           |             |     |  |  |  |  |  |  |  |
|-------------------------------------------------------|---------------------------------------------------------------------------|-------------|-----|--|--|--|--|--|--|--|
| Pos.                                                  | Description                                                               | Code        |     |  |  |  |  |  |  |  |
| 1                                                     | AK 4000D                                                                  | 4001        | ٠   |  |  |  |  |  |  |  |
| 2                                                     | AK 4000S                                                                  | 4002        | ٠   |  |  |  |  |  |  |  |
| 3                                                     | Fan EBM 108                                                               | 0514        | ٠   |  |  |  |  |  |  |  |
| 3a                                                    | Capacitor                                                                 | 0515        | ٠   |  |  |  |  |  |  |  |
| 4                                                     | Thermal fuse 1400C                                                        | 0216        | ٠   |  |  |  |  |  |  |  |
| 5                                                     | Boiler thermometer type KTY                                               | 1104        | ٠   |  |  |  |  |  |  |  |
| 6                                                     | Flue gas thermometer type<br>PT1000                                       | 3027        | 7 • |  |  |  |  |  |  |  |
| 7                                                     | Room thermostat                                                           | 3030        |     |  |  |  |  |  |  |  |
| 8                                                     | Cooling fan                                                               | 0513        | ٠   |  |  |  |  |  |  |  |
| 9                                                     | Exhaust fan V25                                                           | 0507        |     |  |  |  |  |  |  |  |
| K1                                                    | Network cable                                                             | 3025        | ٠   |  |  |  |  |  |  |  |
| K2                                                    | Fan cable                                                                 | 3010        | •   |  |  |  |  |  |  |  |
| K3                                                    | Cable to thermal fuse                                                     | 3016        | •   |  |  |  |  |  |  |  |
| K4                                                    | Module for connecting<br>thermometers                                     | 3022        | •   |  |  |  |  |  |  |  |
| K5                                                    | Main grounding conductor                                                  | 3018        | •   |  |  |  |  |  |  |  |
| K5a                                                   | Ground wire of the control cover                                          | 3019        | •   |  |  |  |  |  |  |  |
| K6                                                    | Communication cable                                                       | 4006        | •   |  |  |  |  |  |  |  |
| K7                                                    | Fan cable                                                                 | 3012        | ٠   |  |  |  |  |  |  |  |
| <ul> <li>sta</li> <li>Wher</li> <li>the ta</li> </ul> | ndard D for payment<br>n ordering spare parts, use the spare part<br>ble. | code listed | in  |  |  |  |  |  |  |  |

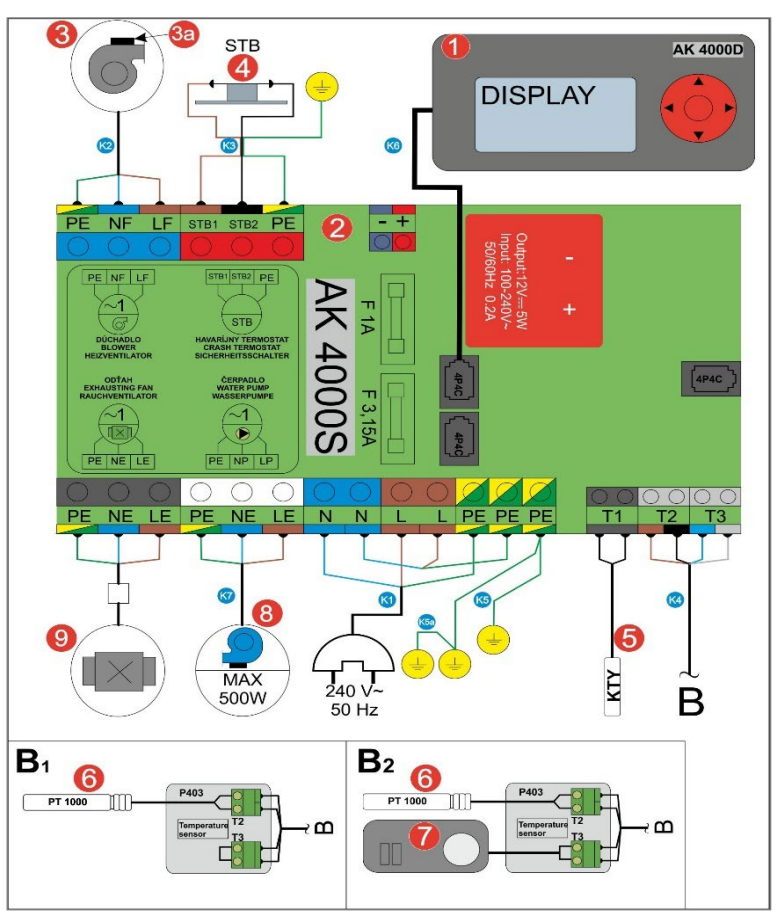

#### SERVICE MANUAL

### 14. ELECTRIC SCHEME VIGAS DPA – AK 4000 SL

| <ul> <li>stand</li> </ul> | K12                        | K11                        | K10                        | К9                    | К8                     | K7                  | K6                         | K5a                           | K5               | K4                      | K3                     | K2        | K1            | 18                   | 17                        | 16                       | 15            | 14              | 13                   | 12              | 11            | 10                        | 9                     | ω                      | 7                   | ი                       | СI                         | 4               | За        | ω           | N                      | <u> </u>         | no.         | ELEC.                 |
|---------------------------|----------------------------|----------------------------|----------------------------|-----------------------|------------------------|---------------------|----------------------------|-------------------------------|------------------|-------------------------|------------------------|-----------|---------------|----------------------|---------------------------|--------------------------|---------------|-----------------|----------------------|-----------------|---------------|---------------------------|-----------------------|------------------------|---------------------|-------------------------|----------------------------|-----------------|-----------|-------------|------------------------|------------------|-------------|-----------------------|
| lard 🗖 for payment        | Cable for servounit Belimo | Cable set for power supply | Communication cable AK4000 | Power cable AK 4000EP | Cable motor + gear box | Ignition coil cable | Communication wire AK4000D | Ground wire for control panel | Main ground wire | Sensor connection modul | Cable set for STB fuse | Fan cable | Power cord EU | Servounit Belimo 24V | Pellet. EXPANDER AK4000EP | Motor + gear box TTM 203 | Ignition coil | Room thermostat | Memory modul AK4000M | Expander AK4000 | Discharge fan | Container sensor type KTY | Motor sensor type KTY | Ultrasound transmitter | Ultrasound receiver | Gas sensor type PT 1000 | Boiler sensor UNI type KTY | STB fuse 100 °C | Capacitor | Fan EBM 108 | AK 4000SL Lambda board | AK 4000D Display | Description | TRIC SCHEME VIGAS DPA |
|                           | 3013                       | 4005                       | 4015                       | 4012                  | 3013                   | 4014                | 4006                       | 3019                          | 3018             | 3022                    | 3015                   | 3010      | 3025          | 3008                 | 4009                      | 0640/A                   | 0638          | 3030            | 4007                 | SET             | 0507          | 3032                      | 1104                  | 4011                   | 4010                | 3027                    | 3026                       | 3029            | 0515      | 0514        | 4003                   | 4001             | Code        |                       |
|                           | •                          | •                          | •                          | •                     | •                      | •                   | •                          | •                             | •                | •                       | •                      | •         | •             | •                    | •                         | •                        | •             |                 |                      |                 |               |                           | •                     | •                      | •                   | •                       | •                          | •               | •         | •           | •                      | •                |             |                       |

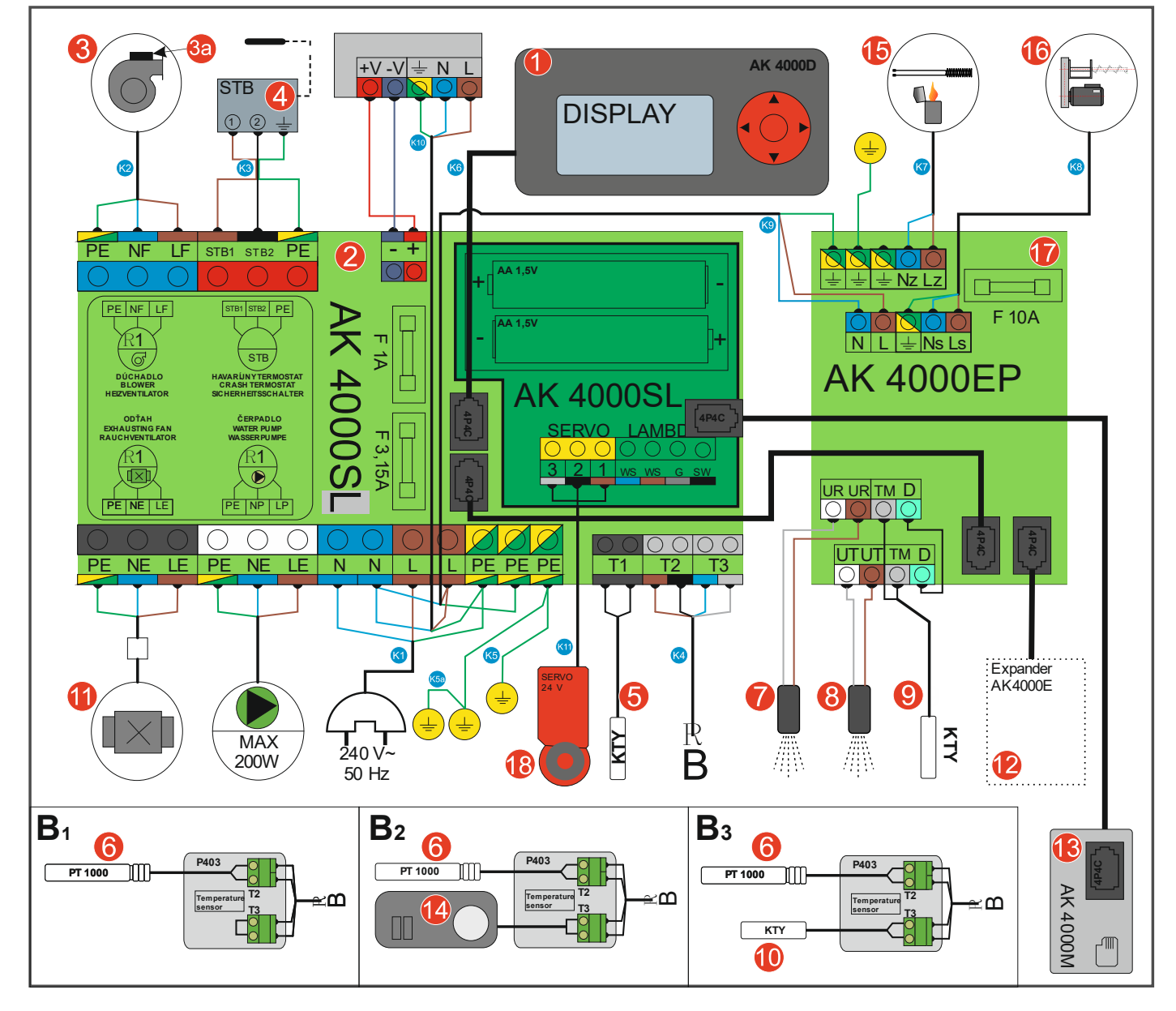

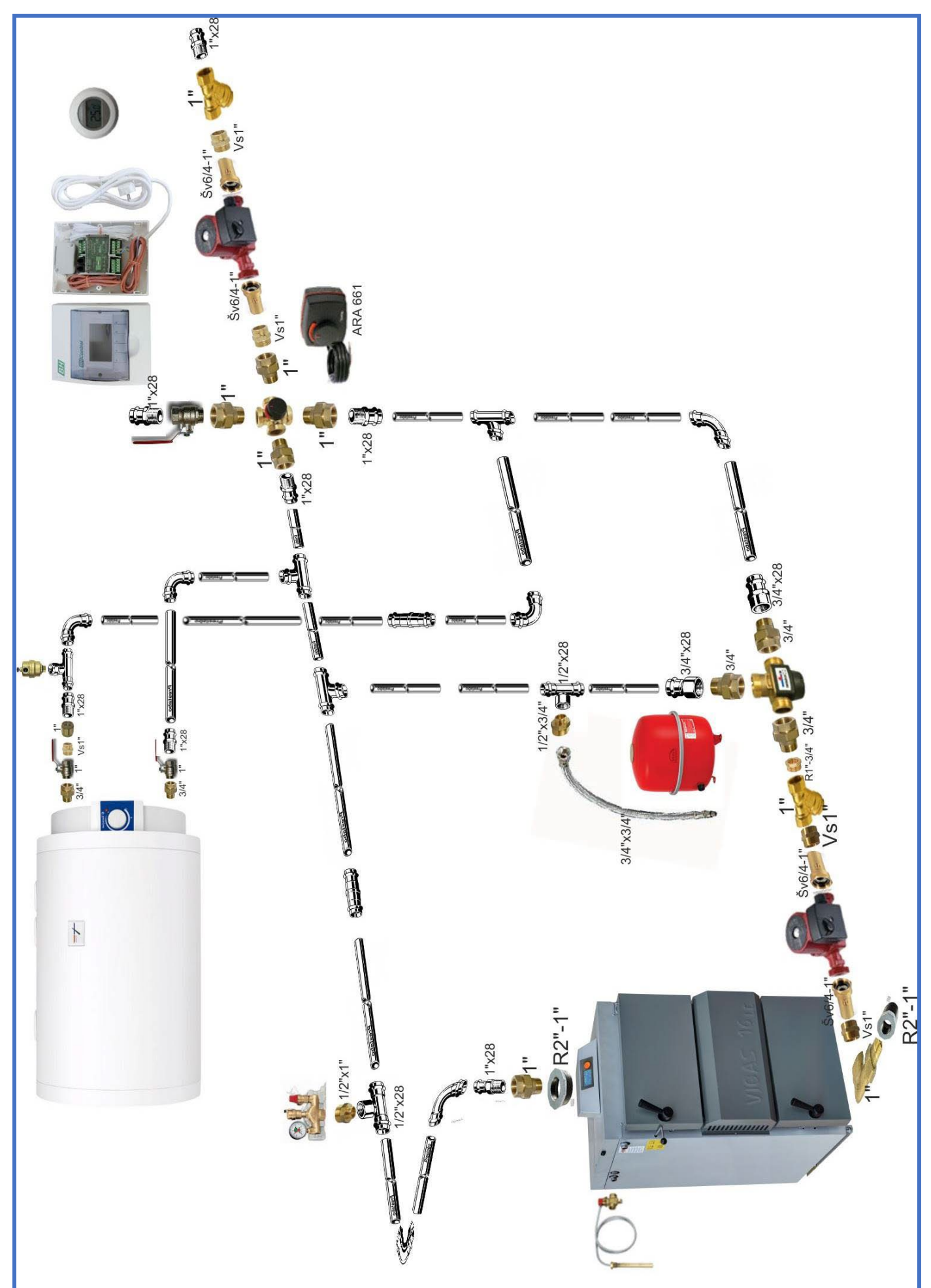

Example: Hydraulic installation Diagram 9.

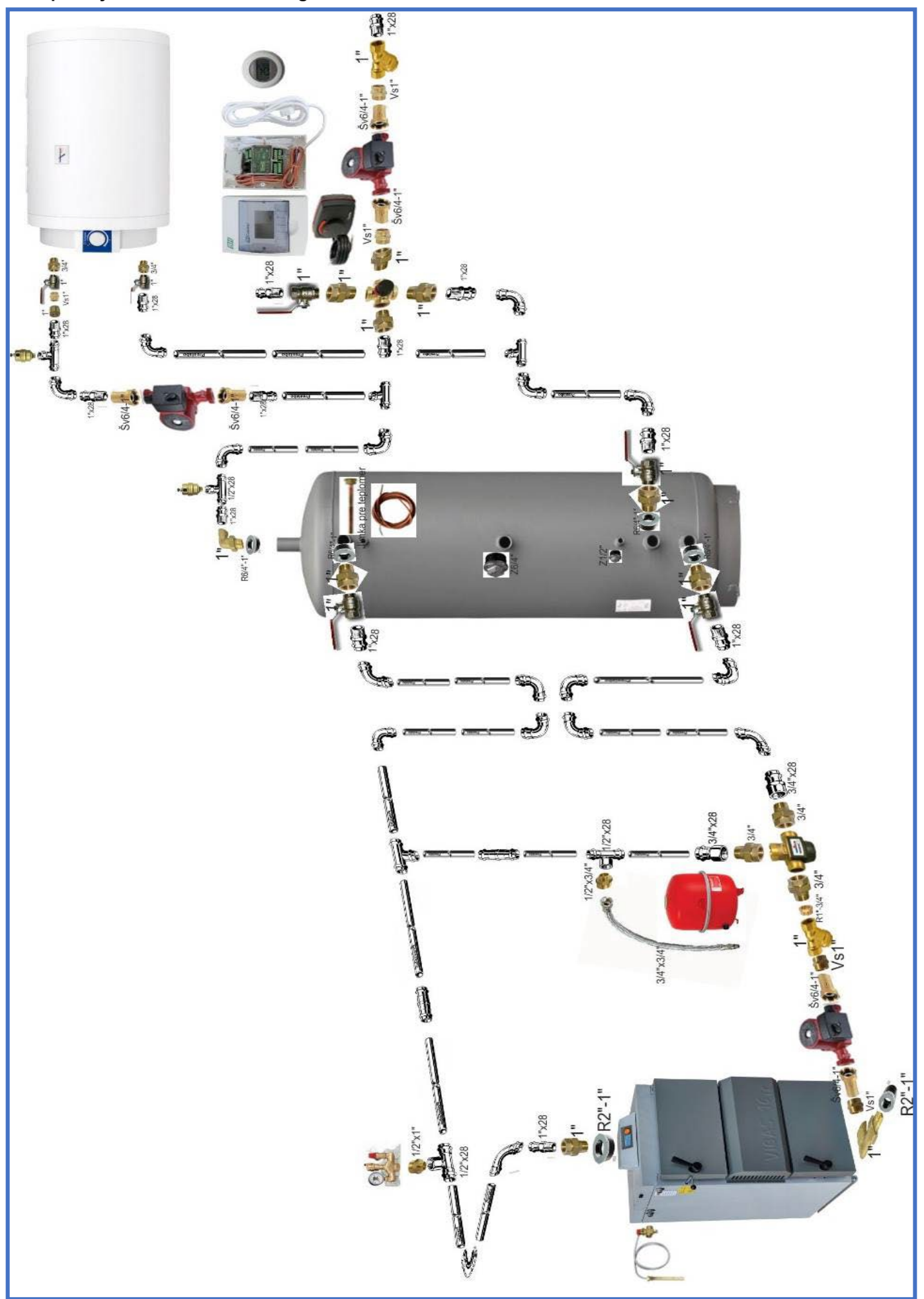

## Location of VIGAS 12 DPA

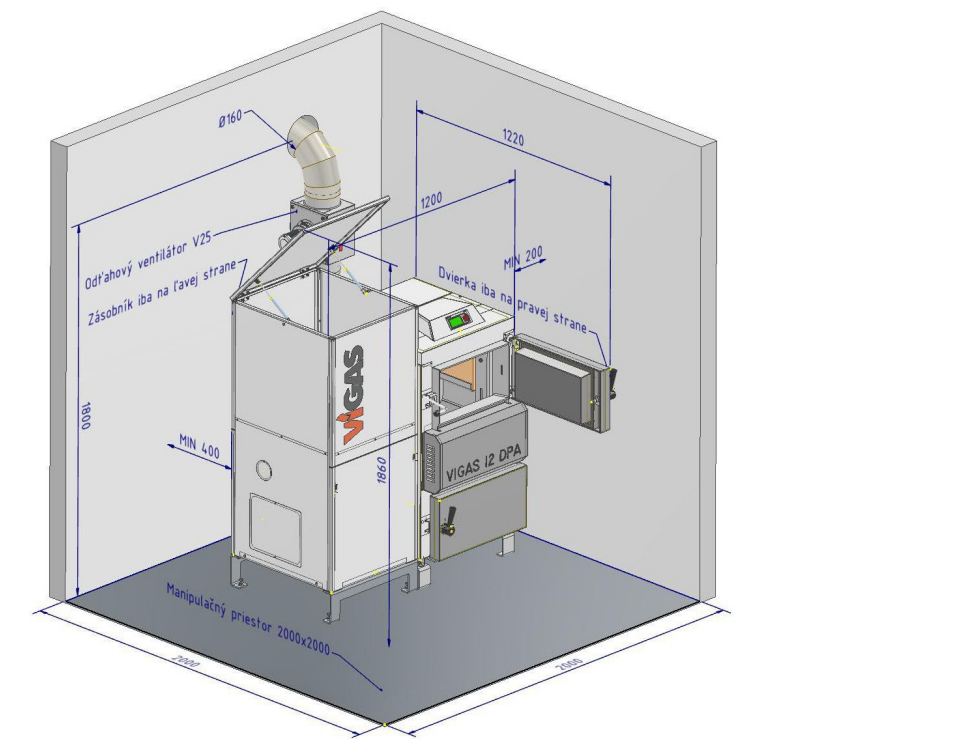

Location of VIGAS 18 DPA

Location of VIGAS 26 DPA

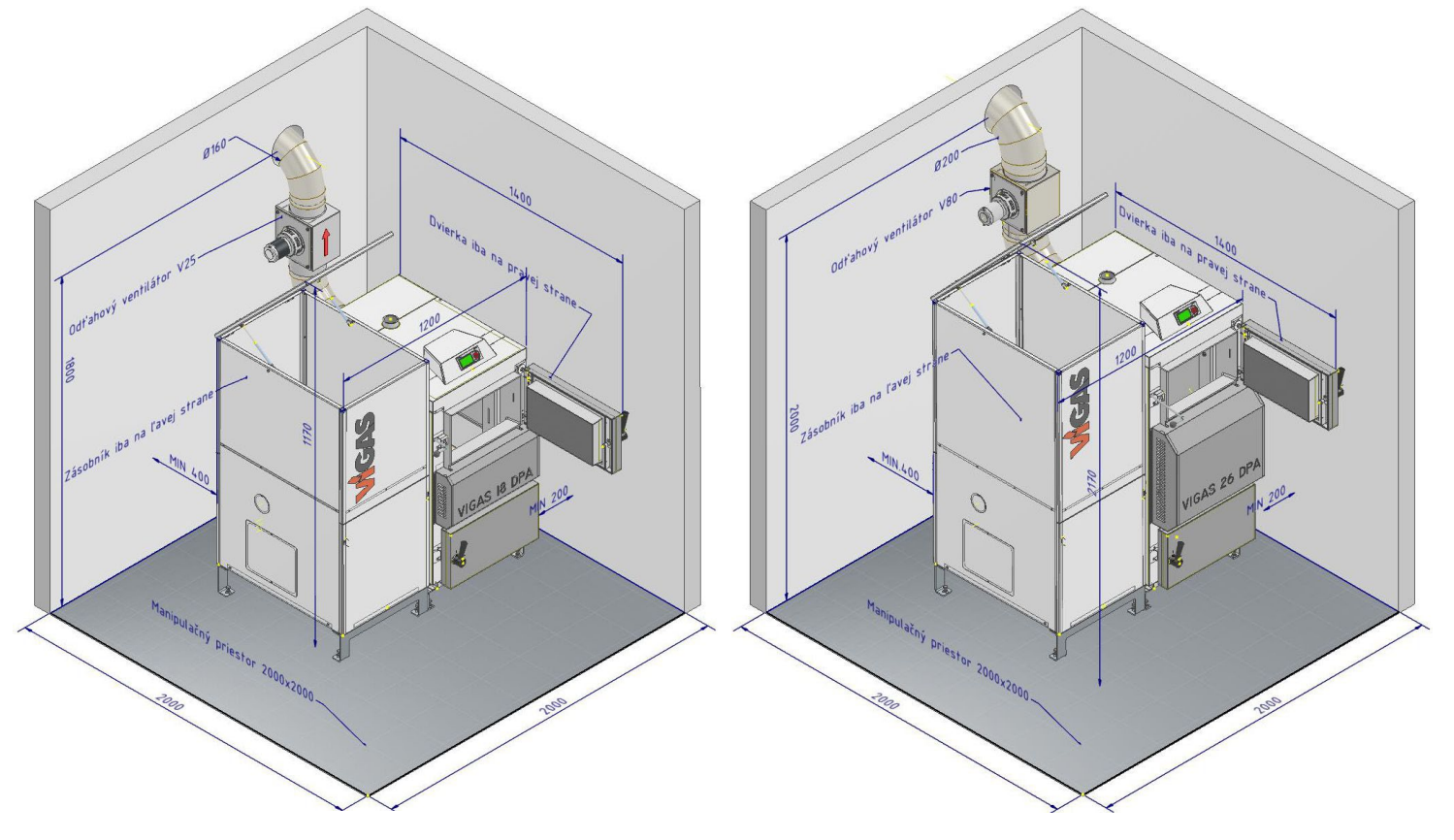

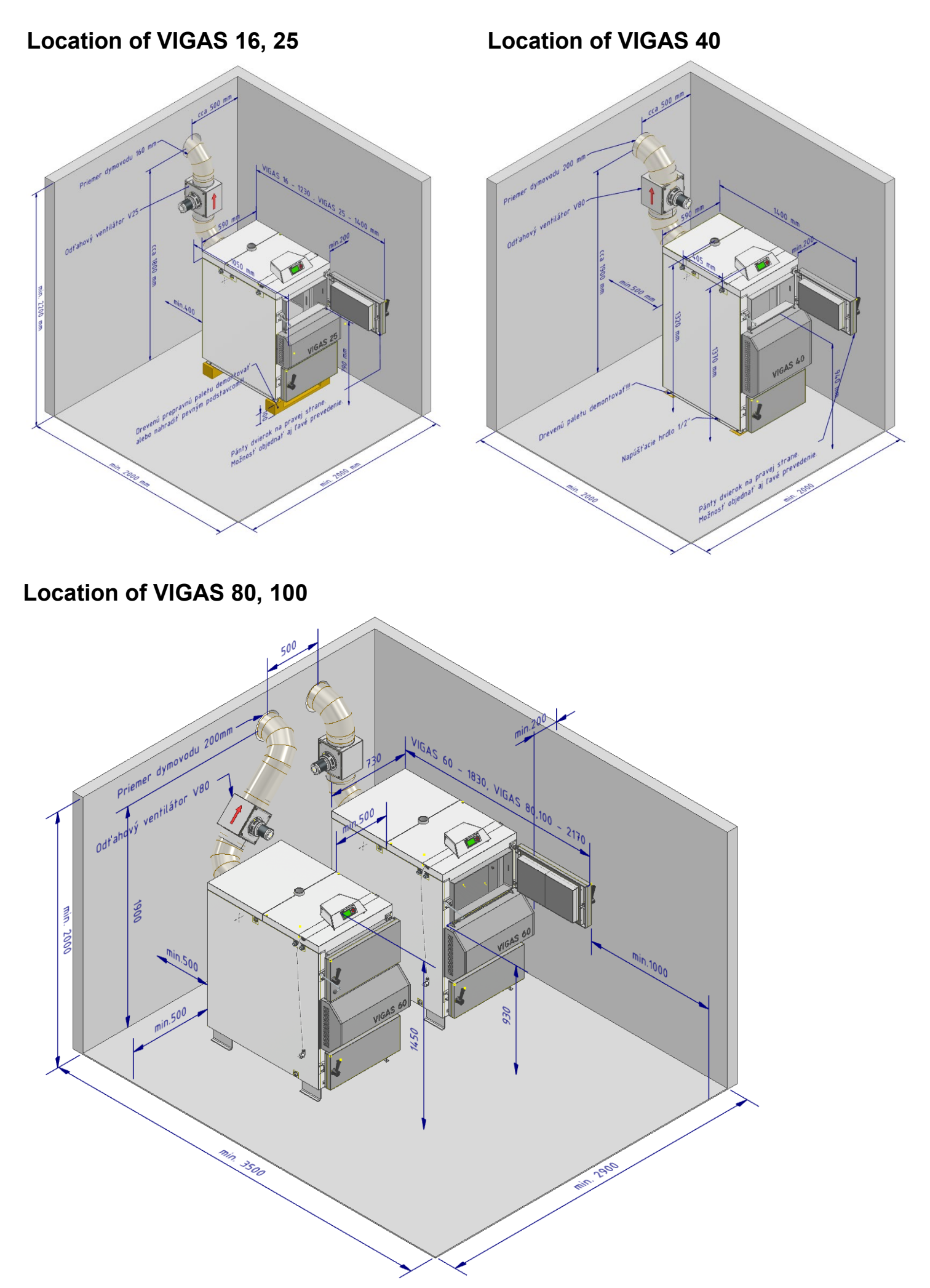

Notes:

BEControl **Gasifying boilers** 

Producer: Pavel Vigaš - VIMAR M. Čulena 25 974 11 Banská Bystrica SLOVAKIA

Production plant: Pavel Vigaš - VIMAR Príboj 796 976 13 Slovenská Ľupča SLOVAKIA tel.: 00421 48 4187 022 fax: 00421 48 4187 159

WWW.VIMAR.SK WWW.VIGAS.EU vimar@vimar.sk

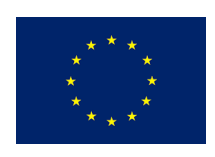

All technical changes are reserved for Pavel Vigaš VIMAR 2024 Images are illustrative and may differ from reality. 31.10.2023 23:45